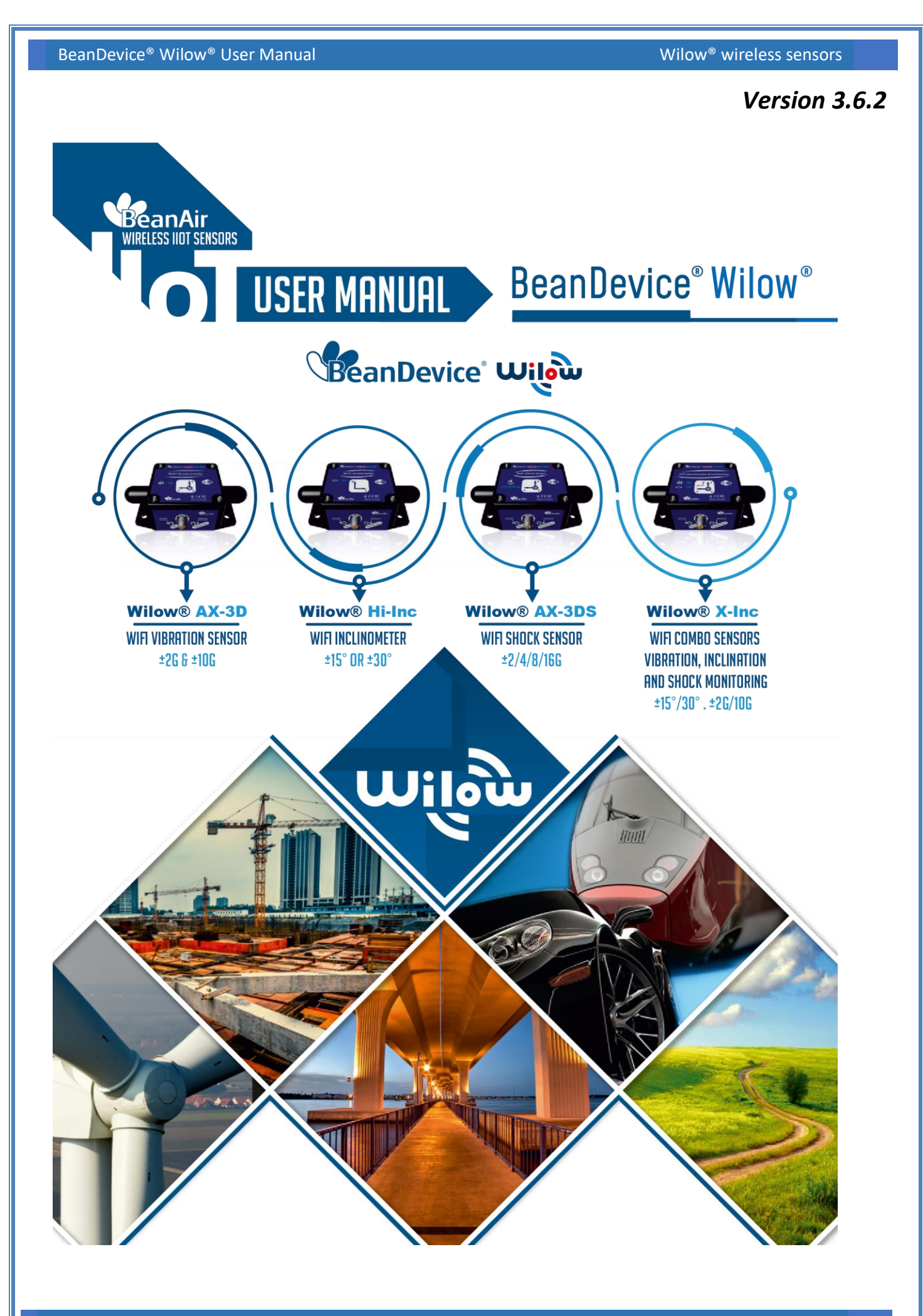

Wilow<sup>®</sup> wireless sensors

|                    | DOCUMENT                          |              |            |  |
|--------------------|-----------------------------------|--------------|------------|--|
| Document ID        | UM_RF_07                          | Version      | V3.6.2     |  |
| External reference |                                   | Date         | 12/11/2021 |  |
| Author             | Fahd ESSID, Application/Support E | ngineer      |            |  |
|                    |                                   | Project Code |            |  |
| Document's name    | Wilow WIFI sensor User Manual     |              |            |  |

|            | VALIDATION    |                   |              |
|------------|---------------|-------------------|--------------|
| Function   | Destination   | For<br>validation | For<br>info  |
| Writer     | Fahd ESSID    | ✓                 |              |
| Reader     | Farouk Bouali | ✓                 |              |
| Validation | Antje Jacob   |                   | $\checkmark$ |

| DIFFUSION  |                                  |               |             |
|------------|----------------------------------|---------------|-------------|
| Function   | Destination                      | For<br>action | For<br>info |
| Reader n°1 | Antje Jacob, Production Manager  | ✓             |             |
| Reader n°2 | Fahd Essid, Application Engineer | ✓             |             |

|         |            |                          | UPDATES                                                                          |
|---------|------------|--------------------------|----------------------------------------------------------------------------------|
| Version | Date       | Auteur                   | Evolution & Status                                                               |
| 1.0     | 12/10/2016 | Mootaz Amouri            | First version of the document                                                    |
| 1.1     | 21/05/2017 | Mohamed-Yosri<br>Jaouadi | <ul> <li>Info about datalogger added</li> </ul>                                  |
| 1.2     | 08/06/2017 | Aymen jegham             | <ul> <li>SNTP description</li> <li>MQTT description</li> <li>Log file</li> </ul> |
| 1.3     | 17/07/2017 | Aymen jegham             | Power Mode management                                                            |
| 1.4     | 09/08/2017 | Aymen jegham             | <ul> <li>SMTP</li> <li>FFT</li> <li>Store &amp; Forward+</li> </ul>              |
| 1.5     | 04/09/2017 | Aymen jegham             | Stand Alone option                                                               |
| 1.6     | 08/07/2018 | Youssef Shahine          | More descriptions added about FFT                                                |

Wilow<sup>®</sup> wireless sensors

|       | UPDATES                  |                            |                                                                                                    |  |
|-------|--------------------------|----------------------------|----------------------------------------------------------------------------------------------------|--|
| 1.7   | 23/07/2018<br>15/10/2018 | Aymen jegham<br>Fahd Essid | <ul> <li>Information about BeanDevice<sup>®</sup> X-INC added</li> <li>Appendix 1: DAQ mode deleted</li> <li>Online and offline data analysis tool added</li> <li>LEDS Description updated</li> <li>Troubleshooting update</li> </ul>                                                                                                    |  |
| 1.9   | 14/12/2018               | Youssef Shahine            | <ul> <li>New Wiring code update (M8-6Pins specified)</li> </ul>                                                                                                    |  |
| 2.0   | 18/02/2019               | Fahd Essid                 | <ul> <li>Vocabulary update</li> <li>Commissioning mode deleted</li> <li>Offline &amp; Online Data analyses updated</li> <li>SNTP information updated</li> <li>Alarm management updated</li> <li>Right-click functionality added</li> <li>Network configuration updated</li> <li>Graphical display added</li> <li>Sensor channel configuration updated</li> <li>Last will testament deleted</li> <li>Subscribe/Clear session deleted</li> <li>Screenshots updates</li> </ul> |  |
| 2.0.1 | 29/04/2019               | Mohamed Bechir<br>Besbes   | Weblinks update                                                                                                    |  |
| 2.0.2 | 16/05/2019               | Mohamed Bechir<br>Besbes   | Power Supply description update                                                                                                    |  |
| 2.1   | 13/06/2019               | Fahd Essid                 | <ul> <li>Vocabulary update</li> <li>Online Data analysis updated</li> <li>Real Time FFT/Velocity updated</li> <li>WiFi RF Region update</li> <li>Shock Sensor specification update</li> </ul>                                                                                                    |  |
| 2.2   | 27/06/2019               | Fahd Essid                 | Offline Data Analysis updated                                                                                                    |  |
| 2.3   | 19/09/2019               | Bassem YAHYA               | <ul><li>Time out error during configuration description</li><li>the Data acquisition duration section update</li></ul>                                                                                                    |  |
| 2.3.1 | 02/10/2019               | Bassem YAHYA               | Alarm and alert order update                                                                                                    |  |
| 2.3.2 | 08/10/2019               | Bassem YAHYA               | IIR Filters further notes                                                                                                    |  |
| 2.4   | 23/10/2019               | Bassem YAHYA               | <ul> <li>Math result feature</li> <li>Configuring the sensor wirelessly (AP mode)</li> </ul>                                                                                                    |  |
| 2.5   | 11.11.2019               | Shimon Abadi               | <ul> <li>Wiring code updated (M8 Plug and Socket)</li> </ul>                                                                                                    |  |

Wilow<sup>®</sup> wireless sensors

|       | UPDATES    |              |                                                                                                    |  |  |
|-------|------------|--------------|----------------------------------------------------------------------------------------------------|--|--|
| 2.6   | 21/02/2020 | Seddik ATTIG | <ul> <li>Display more info about the Gmail and Hotmail emails<br/>configuration</li> </ul>                          |  |  |
| 2.7   | 30/03/2020 | Seddik ATTIG | <ul> <li>Software filters</li> <li>SSL/TLS Configuration over MQTT</li> <li>Screenshot's update</li> </ul>          |  |  |
| 2.8   | 02/04/2020 | Seddik ATTIG | <ul> <li>Alarm Management</li> <li>Notification Management</li> <li>Power management</li> </ul>                     |  |  |
| 2.9   | 03/04/2020 | Seddik ATTIG | Online/Offline Data Analysis                                                                                        |  |  |
| 3.0   | 06/04/2020 | Seddik ATTIG | Tools Tab                                                                                                    |  |  |
| 3.1   | 20/04/2020 | Seddik ATTIG | Videos links update                                                                                                 |  |  |
| 3.2   | 29/06/2020 | Seddik ATTIG | PPV Restrictions                                                                                                    |  |  |
| 3.3   | 27/10/2020 | Seddik ATTIG | <ul> <li>Online Data Analysis tool</li> <li>BeanDevice<sup>®</sup> Wilow<sup>®</sup> Wiring code updated</li> </ul> |  |  |
| 3.4   | 28/05/2021 | Seddik ATTIG | Update the Devices technical specifications                                                                         |  |  |
| 3.5   | 19/08/2021 | Seddik ATTIG | Advanced Calibration process                                                                                        |  |  |
| 3.6   | 02/09/2021 | Seddik ATTIG | Virtual Tilt Calibration & features                                                                                 |  |  |
| 3.6.1 | 27/09/2021 | Seddik ATTIG | <ul><li>Update the advanced calibration section</li><li>Add import option to the calibration section</li></ul>      |  |  |
| 3.6.2 | 12/11/2021 | Seddik ATTIG | Links updated                                                                                                    |  |  |

# Disclaimer

The contents are confidential and any disclosure to persons other than the officers, employees, agents or subcontractors of the owner or licensee of this document, without the prior written consent of Beanair GmbH, is strictly prohibited.

Beanair makes every effort to ensure the quality of the information it makes available. Notwithstanding the foregoing, Beanair does not make any warranty as to the information contained herein, and does not accept any liability for any injury, loss or damage of any kind incurred by use of or reliance upon the information.

Beanair disclaims any and all responsibility for the application of the devices characterized in this document, and notes that the application of the device must comply with the safety standards of the applicable country, and where applicable, with the relevant wiring rules.

Beanair reserves the right to make modifications, additions and deletions to this document due to typographical errors, inaccurate information, or improvements to programs and/or equipment at any time and without notice.

Such changes will, nevertheless be incorporated into new editions of this document.

Copyright: Transmittal, reproduction, dissemination and/or editing of this document as well as utilization of its contents and communication thereof to others without express authorization are prohibited. Offenders will be held liable for payment of damages. All rights are reserved.

Copyright © Beanair GmbH 2019

# Contents

| 1. | TECHNICAL SUPPORT                                                                                                    | 17                 |
|----|----------------------------------------------------------------------------------------------------|--------------------|
| 2. | VISUAL SYMBOLS DEFINITION                                                                                                |                    |
| 3. | ACRONYMS AND ABBREVIATIONS                                                                                               | 19                 |
| 4. | DOCUMENT ORGANISATION                                                                                                    | 20                 |
| 5. | BEANDEVICE® WILOW® PRODUCT LINE DESCRIPTION                                                                              | 21                 |
|    | 5.1 About WiLow <sup>®</sup> product line                                                                                | 21                 |
|    | 5.1.1 BeanDevice <sup>®</sup> WiLow AX-3D (WIFI Low Power accelerometer)                                                 | 22                 |
|    | 5.1.1.1 Main Features                                                                                                    | 22                 |
|    | 5.1.1.2 Applications                                                                                                    | 22                 |
|    | 5.1.2 BeanDevice <sup>®</sup> WiLow <sup>®</sup> HI-INC (Wi-Fi Low Power Inclinometer)                                   | 23                 |
|    | 5.1.2.1 Main features                                                                                                    | 23                 |
|    | 5.1.2.2 Applications                                                                                                    | 23                 |
|    | 5.1.3 BeanDevice <sup>®</sup> WiLow <sup>®</sup> AX-3DS (Wi-Fi Low Power Wireless shock sensor)                          | 24                 |
|    | 5.1.3.1 Main features                                                                                                    | 24                 |
|    | 5.1.3.2 Applications                                                                                                    | 24                 |
|    | 5.1.4 BeanDevice <sup>®</sup> WiLow <sup>®</sup> X-INC (Wi-Fi Low Power combo sensors: accelerometer, incl shock sensor) | inometer and<br>25 |
|    | 5.1.4.1 Main features                                                                                                    | 25                 |
|    | 5.2 Accessories description                                                                                              |                    |
|    | 5.2.1 USB to M8 Cable                                                                                                    |                    |
|    | 5.2.2 Magnet (for Power ON/Power OFF and Network operation)                                                              |                    |
|    | 5.2.3 Screws and Locknut                                                                                                 |                    |
|    | 5.3 Technical specifications                                                                                             |                    |
|    | 5.3.1 BeanDevice <sup>®</sup> WiLow <sup>®</sup> : AX-3D Sensor Characteristics                                          |                    |
|    | 5.3.1.1 Accelerometer sensor specifications                                                                              | 29                 |
|    | 5.3.1.2 Sensor architecture                                                                                              | 30                 |
|    | 5.3.1.3 MEMS Accelerometer                                                                                               | 30                 |
|    | 5.3.2 BeanDevice <sup>®</sup> WiLow <sup>®</sup> HI-INC: Sensor Characteristics                                          |                    |
|    | 5.3.2.1 Inclinometer sensor specifications                                                                               | 31                 |
|    | 5.3.2.2 Sensor Architecture                                                                                              | 32                 |
|    | 5.3.2.3 Accuracy considerations                                                                                          | 32                 |
|    | ,                                                                                                    |                    |

|     | 5     | 33.3.2.4 Offset & temperature dependencies                                                                              |      |
|-----|-------|----------------------------------------------------------------------------------------------------|------|
|     | 5.3.3 | BeanDevice <sup>®</sup> WiLow <sup>®</sup> AX-3DS: Sensor Characteristics                                               | .34  |
|     | 5     | 34.3.3.1 Shock detection sensor specifications                                                                          |      |
|     | 5     | 34.3.3.2 Mems Sensor architecture                                                                                       |      |
|     | 5     | .3.3.3 BeanDevice $^{	extsf{@}}$ current consumption in sleeping mode with SSD activated (Smart s                       | hock |
|     | a     | letection)                                                                                                    |      |
|     | 5.3.4 | BeanDevice <sup>®</sup> WiLow <sup>®</sup> X-INC: Combo Sensor accelerometer, inclinometer and shock sensor)            | 36   |
|     | 5     | 3.4.1 Accelerometer specifications                                                                                      |      |
|     | 5     | 3.4.2 Inclinometer specifications                                                                                       |      |
|     | 5     | 37.3.4.3 Sensor Architecture                                                                                            |      |
|     | 5.3.5 | Common technical specifications                                                                                         | .37  |
|     | 5     | 37.3.5.1 Remote configuration parameters                                                                                |      |
|     | 5     | 38.3.5.2 RF specifications                                                                                              |      |
|     | 5     | 38.3.5.3 USB specifications                                                                                             |      |
|     | 5     | 38.3.5.4 Embedded data logger                                                                                           |      |
|     | 5     | 39                                                                                                    |      |
|     | 5     | 39                                                                                                    |      |
|     | 5     | 39                                                                                                    |      |
|     | 5     | 40                                                                                                    |      |
| 5.4 | MQT   | T: Ready for industrial Internet of Things                                                                              | . 42 |
| 5.5 | Store | and Forward+                                                                                                    | .42  |
|     | 5.5.1 | Configuration                                                                                                    | .43  |
| 5.6 | Prod  | uct focus                                                                                                    | .45  |
|     | 5.6.1 | Casing description                                                                                                    | .46  |
|     | 5.6.2 | LEDs description                                                                                                    | .47  |
|     | 5.6.3 | M8 socket wiring code (BeanDevice <sup>®</sup> Wilow <sup>®</sup> side)                                                 | .48  |
|     | 5.6.4 | Mechanical drawing                                                                                                    | 49   |
|     | 5.6.5 | Antenna diversity                                                                                                    | .49  |
|     | 5.6.6 | Radome antenna                                                                                                    | .50  |
|     | 5.6.7 | Mounting Guidelines                                                                                                    | 52   |
|     | 5.6.8 | Wireless inclinometer special instructions (BeanDevice® WiLow® HI-INC)                                                  | 52   |
|     | 5.6.9 | Mechanical Mounting Options                                                                                             | 52   |
| 5.7 | Powe  | er Supply description                                                                                                   | 53   |
|     | 5.7.1 | Integrated Lithium-ion Rechargeable battery                                                                             | 54   |
|     | 5.7.2 | USB/Power supply cord                                                                                                   | 54   |
|     | 5.7.3 | FTDI Driver                                                                                                    | 56   |
|     | 5.7.4 | USB Power supply                                                                                                    | .57  |
|     | 575   | How to extend the battery life                                                                                          | 57   |
| 5 8 | Sons  | or calibration                                                                                                    | 58   |
| 5.0 | 501   | Eactory Calibration procedure                                                                                           | E0   |
|     | J.0.1 | 1 actory calibration procedure                                                                                          | 0    |
|     | 5     | $58 1 2 \text{ BeanDevice}^{\text{@}} \text{ Willow}^{\text{@}} \text{ AX-3D/AX-3DS} (WIFLLow Power Accelerometer)} 58$ |      |
|     | 5 8 2 | How often to recalibrate the BeanDevice® Willow®?                                                                       | 52   |
|     | J.0.Z |                                                                                                    | 0    |

| 6. | CONNECTION TO YOUR WIFI NETWORK                                                                         | 59  |
|----|----------------------------------------------------------------------------------------------------|-----|
|    | 6.1 WIFI Network configuration                                                                          |     |
|    | 6.1.1 Direct connection to PC/Laptop                                                                    | 59  |
|    | 6.1.2 Connection to a WIFI AP                                                                           | 59  |
|    | 6.2 Beandevice <sup>®</sup> Wilow <sup>®</sup> configuration                                            | 60  |
|    | 6.3 Configuring the sensor wirelessly (AP mode)                                                         |     |
|    | 6.4 Localize a BeanDevice <sup>®</sup> Wilow <sup>®</sup>                                               | 69  |
| 7. | SUPERVISION FROM THE BEANSCAPE® WILOW® SOFTWARE                                                         | 70  |
|    | 7.1 Starting the BeanScape <sup>®</sup>                                                                 | 70  |
|    | 7.2 System profile                                                                                      | 72  |
|    | 7.2.1 Identity frame                                                                                    | 72  |
|    | 7.2.2 Wireless Network Diagnostic frame                                                                 | 73  |
|    | 7.2.3 Power supply diagnostic frame                                                                     | 74  |
|    | 7.2.4 System status frame                                                                               | 76  |
|    | 7.2.5 Platform frame                                                                                    | 76  |
|    | 7.2.6 Datalogger Status frame                                                                           | 76  |
|    | 7.2.7 Data Acquisition (DAQ) Capability frame                                                           | 77  |
|    | 7.2.8 Device configuration                                                                              | 77  |
|    | 7.2.8.1 BeanDevice <sup>®</sup> config. Status                                                          | 78  |
|    | 7.2.8.2 BeanSensor <sup>®</sup> Info                                                                    | 79  |
|    | 7.2.8.3 Shock Sensor Status                                                                             |     |
|    | 7.2.9 Product Version frame                                                                             | 80  |
|    | 7.2.10 Current Data Acquisition mode frame                                                              | 81  |
|    | 7.3 BeanDevice <sup>®</sup> Wilow <sup>®</sup> configuration                                            |     |
|    | 7.3.1 Display configuration                                                                             | 83  |
|    | 7.3.2 Notes Tab                                                                                         |     |
|    | 7.3.3 Data acquisition configuration Tab                                                                | 85  |
|    | 7.3.4 Shock Sensor Config Tab                                                                           | 89  |
|    | 7.3.5 Online Data Analysis Tab (only available on the BeanDevice <sup>®</sup> Wilow <sup>®</sup> AX-3D) | 91  |
|    | 7.3.6 DataLogger Tab                                                                                    |     |
|    | 7.3.6.1 Datalogger status                                                                               |     |
|    | 7.3.6.2 Datalogger manager                                                                              |     |
|    | 7.3.6.3 Download manager                                                                                |     |
|    | 7.3.6.4 Datalogger memory configuration                                                                 |     |
|    | 7.3.7 System configuration Tab                                                                          |     |
|    | 7.3.8 Remote Configuration                                                                              |     |
|    | 7.3.9 Power mode configuration Tab                                                                      |     |
|    | 7.3.10 Right Click functionalities                                                                      | 102 |
|    | 7.4 Sensor channel profile                                                                              | 105 |
|    | 7.4.1 Sensor channel status                                                                             | 106 |
|    | 7.4.1.1 Frame: General information                                                                      | 106 |

| 7.4.2       Sensor channel configuration       107         7.4.2.1       Tab: Custom display       108         7.4.2.2       Tab: Notes       109         7.4.2.3       Measurement Conditioning colibration       109         7.4.3       MQIT Conf       110         7.4.4       Log file configuration tab       111         7.4.5       Nam and S.E.T conf tab       112         7.4.6       Graphical display       113         7.4.6.1       Frame: Display       113         7.4.6.2       Frame: Scale       117         7.5       Datalogger configuration       117         7.5.1       Datalogger capacity       117         7.5.2       Data acquisition configuration tab       118         7.5.3       LOC fugure a data acquisition mode with Datalogger       119         7.5.3.1       LOCDA mode with Log only data logging option       120         7.5.4       Configure a Data Acquisition mode with TX & Log option       121         8.       LOG FILE & FOLDER ORGANIZATION       122         8.1.1       Log file directory       122         8.1.1       Log file directory       122         8.1.1       Log file enalogis       130         8.1.1 </th <th>7.4.2       Sensor channel configuration       107         7.4.2.1       Tob: Notes       109         7.4.2.2       Tob: Notes       109         7.4.2.3       Measurement Conditioning calibration       109         7.4.3       MQTT Conf       110         7.4.4       Optimization tab       111         7.4.5       Alarm and S.E.T conf tab       111         7.4.6       Graphical display       113         7.4.6.1       Frame: Display       115         7.4.6.2       Frame: Marks       115         7.4.6.3       Frame: Scale       117         7.5.1       Datalogger configuration       117         7.5.2       Data acquisition configuration tab       118         7.5.3       Configure a configuration mab       118         7.5.3       Configure a configuration mab       119         7.5.4       Configure a configuration mab       110         7.5.4       Configure a configuration mab       120         7.5.5       Configure a configuration mab       120         7.5.5       Configure a data acquisition mode with Datalogger       120         7.5.5       Configure a data acquisition mode with TX &amp; Log option       121         8.1.10 G</th> <th></th> <th>7.4.1.2 Frame: Measurement data</th> <th> 107</th>                                                                                                    | 7.4.2       Sensor channel configuration       107         7.4.2.1       Tob: Notes       109         7.4.2.2       Tob: Notes       109         7.4.2.3       Measurement Conditioning calibration       109         7.4.3       MQTT Conf       110         7.4.4       Optimization tab       111         7.4.5       Alarm and S.E.T conf tab       111         7.4.6       Graphical display       113         7.4.6.1       Frame: Display       115         7.4.6.2       Frame: Marks       115         7.4.6.3       Frame: Scale       117         7.5.1       Datalogger configuration       117         7.5.2       Data acquisition configuration tab       118         7.5.3       Configure a configuration mab       118         7.5.3       Configure a configuration mab       119         7.5.4       Configure a configuration mab       110         7.5.4       Configure a configuration mab       120         7.5.5       Configure a configuration mab       120         7.5.5       Configure a data acquisition mode with Datalogger       120         7.5.5       Configure a data acquisition mode with TX & Log option       121         8.1.10 G                                                                                                    |    | 7.4.1.2 Frame: Measurement data                                              | 107 |
|----------------------------------------------------------------------------------------------------|----------------------------------------------------------------------------------------------------|----|------------------------------------------------------------------------------|-----|
| 7.4.2.1 Tab: Custom display.       108         7.4.2.2 Tab: Notes.       109         7.4.2.3 Measurement Conditioning colibration.       109         7.4.3 MQTT Conf.       110         7.4.4 Log file configuration tab.       111         7.4.5 Alarm and S.E.T conf tab       112         7.4.6 Graphical display.       113         7.4.6 J Frame: Display       115         7.4.6.1 Frame: Display       115         7.4.6.2 Frame: Marks.       115         7.4.6.3 Frame: Scale       117         7.5 Datalogger configuration       117         7.5.1 Datalogger capacity       119         7.5.2 Data acquisition configuration tab       118         7.5.3.1 LDCDA mode with Log only data logging option       120         7.5.4 Configure a data acquisition mode with Standalone option       120         7.5.5 Configure a Data Acquisition mode with TX & Log option       121         8. LOG FILE & FOLDER ORGANIZATION       122         8.1.1 Log file directory       122         8.1.2 Log folder       124         8.1.3 Log file generation       127         8.1.6 Log file related to data acquisition (fX Folder)       127         8.1.6 Log file related to data acquisition (TX Folder)       127         8.1.6 Log file enalo                                                                                                    | 7.4.21       Tab: Custom display                                                                                                    |    | 7.4.2 Sensor channel configuration                                           | 107 |
| 7.4.2.2 Tab : Notes                                                                                                    | 7.4.2.3 Measurement Conditioning calibration       109         7.4.3.4 Macri Conf.       110         7.4.4 Log file configuration tab.       111         7.4.5 Alarm and S.E.T conf tab.       112         7.4.6 Graphical display       113         7.4.6 I Frame: Display       115         7.4.6.1 Frame: Display       115         7.4.6.2 Frame: Display       115         7.4.6.3 Frame: Scale       117         7.5 Datalogger capacity       117         7.5.1 Datalogger capacity       117         7.5.2 Data acquisition configuration tab.       118         7.5.3 LODCDA mode with Log only data logging option       119         7.5.4 Configure a Data Acquisition mode with Datalogger       119         7.5.5 Configure a Data Acquisition mode with Standalone option       120         7.5.4 Configure a Data Acquisition mode with TX & Log option       121         8. LOG FILE & FOLDER ORGANIZATION       122         8.1.1 Log file directory.       122         8.1.2 Log file directory.       125         8.1.4 Log file generation.       126         8.1.5 Cache Data configuration (for Graph)       127         8.1.6.1 Log file name zonfiguration (for Graph)       127         8.1.6.1 Log file nanalysis       130                                                                              |    | 7.4.2.1 Tab: Custom display                                                  | 108 |
| 7.4.2.3 Measurement Conditioning calibration       109         7.4.3 MQIT Conf.       110         7.4.4 Log file configuration tab.       111         7.4.5 Alarm and S.E.T conf tab       112         7.4.6 Graphical display       113         7.4.6 Graphical display       113         7.4.6 Graphical display       115         7.4.6 Graphical display       115         7.4.6.1 Frame: Marks       115         7.4.6.3 Frame: Scale       117         7.5 Datalogger configuration       117         7.5.1 Datalogger capacity       117         7.5.2 Data acquisition configuration tab       118         7.5.3 LDCDA mode with Log only data logging option       119         7.5.3.2 Streaming mode with Log only data logging option       120         7.5.4 Configure a Data Acquisition mode with Standalone option       120         7.5.5 Configure a Data Acquisition mode with TX & Log option       121         8. LOG FILE & FOLDER ORGANIZATION       122         8.1.1 Log file eneration       126         8.1.2 Log folder       127         8.1.6 Log file size configuration (for Graph)       127         8.1.6 Log file nelated to data acquisition (TX Folder)       127         8.1.6 Log file nalysis       130         8.1                                                                                                    | 7.4.2.3 Measurement Conditioning colibration.       109         7.4.3 MQTT Conf.       110         7.4.4 Log file configuration tab.       111         7.4.5 Alarn and S.E.T conf tab       112         7.4.6 Graphical display       113         7.4.6.1 Frame: Display       115         7.4.6.2 Frame: Marks       115         7.4.6.3 Frame: Scale       117         7.5.1 Datalogger configuration       117         7.5.2 Data acquisition configuration tab       118         7.5.3 Configure a data acquisition mode with Datalogger       119         7.5.3 Configure a data acquisition mode with Standalone option       120         7.5.4 Configure a Data Acquisition mode with Standalone option       120         7.5.5 Configure a Data Acquisition mode with TX & Log option       121         8. LOG FILE & FOLDER ORGANIZATION       122         8.1.1 Log file directory       122         8.1.2 Log folder       124         8.1.3 Log file give configuration.       125         8.1.4 Log file endetd to data acquisition (TX Folder)       127         8.1.6 Log file related to data acquisition (TX Folder)       127         8.1.6 Log file related to Datalogger Folder)       131         8.1.7 Log file analysis       130         8.1.7 Log file interme organ                                      |    | 7.4.2.2 Tab : Notes                                                          | 109 |
| 7.4.3       MQTT Conf                                                                                                    | 7.4.3       MQIT Conf.       110         7.4.4       Log file configuration tab.       111         7.4.5       Alarm and S.E.T conf tab       112         7.4.6       Graphical display       113         7.4.6.6       Frame: Display       115         7.4.6.1       Frame: Scale       117         7.5       Datalogger configuration       117         7.5.1       Datalogger capacity       117         7.5.2       Data acquisition configuration tab       118         7.5.3       Configure a data acquisition mode with Datalogger.       119         7.5.3       Streaming mode with Log only data logging option       119         7.5.4       Configure a Data Acquisition mode with Standalone option       120         7.5.5       Configure a Data Acquisition mode with TX & Log option       121         8.       LOG FILE & FOLDER ORGANIZATION       122         8.1.1       Log file directory       122         8.1.2       Log file generation       126         8.1.4       Log file generation       127         8.1.6       Jog file analysis       130         8.1.7       Log file related to data acquisition (TX Folder)       127         8.1.6.1       Log file nanlysis                                                                                                    |    | 7.4.2.3 Measurement Conditioning calibration                                 | 109 |
| 7.4.4       Log file configuration tab.       111         7.4.5       Alarm and S.F.T conf tab       112         7.4.6       Graphical display       113         7.4.6.1       Frame: Display.       115         7.4.6.2       Frame: Marks       115         7.4.6.3       Frame: Scale       117         7.5       Datalogger configuration       117         7.5.1       Data occupier configuration tab       118         7.5.2       Data acquisition configuration tab       118         7.5.3       Configure a data acquisition mode with Datalogger       119         7.5.3.2       Streaming mode with Log only data logging option       119         7.5.4       Configure a Data Acquisition mode with Standalone option       120         7.5.4       Configure a Data Acquisition mode with TX & Log option       121         8.       LOG FILE & FOLDER ORGANIZATION       122         8.1.1       Log file directory       122         8.1.2       Log file directory       122         8.1.3       Log file elaretion       126         8.1.4       Log file size configuration (for Graph)       127         8.1.6       Log file nalysis       130         8.1.7       Log file nanalysis                                                                                                    | 7.4.4       Log file configuration tab                                                                                                    |    | 7.4.3 MQTT Conf                                                              | 110 |
| 7.4.5       Alarm and S.E.T conf tab       112         7.4.6       Graphical display       113         7.4.6.1       Frame: Display       115         7.4.6.2       Frame: Scale       117         7.5       Datalogger configuration       117         7.5.1       Datalogger capacity       117         7.5.2       Data acquisition configuration tab       118         7.5.3       LOCDA mode with Log only data logging option       119         7.5.3.1       LOCDA mode with Log only data logging option       120         7.5.4       Configure a data acquisition mode with Standalone option       120         7.5.5       Configure a Data Acquisition mode with TX & Log option       121         8.       LOG FILE & FOLDER ORGANIZATION       122         8.1       Log file directory       122         8.1.1       Log file gine related to data acquisition (TX Folder)       127         8.1.6       Log file related to data acquisition (TX Folder)       127         8.1.6.1       Log file analysis       130         8.1.7.1       Log file enalysis       130         8.1.6.1       Log file analysis       130         8.1.7.1       Log file analysis       131         8.1.7.2       L                                                                                                    | 7.4.5       Alarm and S.E.T. conf tab       112         7.4.6       Graphical display       113         7.4.6.1       Frame: Display       115         7.4.6.2       Frame: Marks       115         7.4.6.3       Frame: Scale       117         7.5       Datalogger configuration       117         7.5.1       Datalogger capacity       117         7.5.2       Data acquisition configuration tab       118         7.5.3       Data acquisition configuration tab       119         7.5.3.2       Streaming mode with Log only data logging option       120         7.5.4       Configure a Data Acquisition mode with Stadalone option       120         7.5.5       Configure a Data Acquisition mode with X stadalone option       120         7.5.5       Configure a Data Acquisition mode with X stadalone option       120         7.5.5       Configure a Data Acquisition mode with X stadalone option       121         8.       LOG FILE & FOLDER ORGANIZATION       122         8.1.1       Log file directory       122         8.1.2       Log file generation       126         8.1.3       Log file generation       126         8.1.4       Log file analysis       130         8.1.7 <t< td=""><td></td><td>7.4.4 Log file configuration tab</td><td></td></t<>                                           |    | 7.4.4 Log file configuration tab                                             |     |
| 7.4.6       Graphical display       113         7.4.6.1       Frame: Display       115         7.4.6.2       Frame: Marks       115         7.4.6.3       Frame: Scale       117         7.5       Datalogger configuration       117         7.5.1       Datalogger capacity       117         7.5.2       Data acquisition configuration tab       118         7.5.3       Configure a data acquisition mode with Datalogger       119         7.5.3.2       Streaming mode with log only data logging option       120         7.5.4       Configure a Data Acquisition mode with Standalone option       120         7.5.4       Configure a Data Acquisition mode with TX & Log option       121         8.       LOG FILE & FOLDER ORGANIZATION       122         8.1.1       Log file directory       122         8.1.2       Log folder       124         8.1.3       Log file generation       125         8.1.4       Log file generation       126         8.1.5       Cache Data configuration (for Graph)       127         8.1.6.3       Log file nalysis       126         8.1.5       Cache Data configuration (for Graph)       127         8.1.6.1       Log file nalysis       126 <td>7.4.6       Graphical display       113         7.4.6.1       Frame: Display       115         7.4.6.2       Frame: Marks       115         7.4.6.3       Frame: Scale       117         7.5       Datalogger configuration       117         7.5.1       Datalogger capacity       117         7.5.2       Data acquisition configuration tab       118         7.5.3       LOCDA mode with log only data logging option       119         7.5.3.2       Streaming mode with Log only data logging option       120         7.5.4       Configure a Data Acquisition mode with Standalone option       120         7.5.5       Configure a Data Acquisition mode with TX &amp; Log option       121         8.       LOG FILE &amp; FOLDER ORGANIZATION       122         8.1.1       Log file directory       122         8.1.2       Log file size configuration       125         8.1.4       Log file generation       127         8.1.6       Log file related to data acquisition (TX Folder)       127         8.1.6       Log file nanlysis       130         8.1.7       Log file nanlysis       131         8.1.7       Log file nanlysis       131         8.1.6       Log file nanlysis       131<td></td><td>7.4.5 Alarm and S.E.T conf tab</td><td> 112</td></td>                                                                                                    | 7.4.6       Graphical display       113         7.4.6.1       Frame: Display       115         7.4.6.2       Frame: Marks       115         7.4.6.3       Frame: Scale       117         7.5       Datalogger configuration       117         7.5.1       Datalogger capacity       117         7.5.2       Data acquisition configuration tab       118         7.5.3       LOCDA mode with log only data logging option       119         7.5.3.2       Streaming mode with Log only data logging option       120         7.5.4       Configure a Data Acquisition mode with Standalone option       120         7.5.5       Configure a Data Acquisition mode with TX & Log option       121         8.       LOG FILE & FOLDER ORGANIZATION       122         8.1.1       Log file directory       122         8.1.2       Log file size configuration       125         8.1.4       Log file generation       127         8.1.6       Log file related to data acquisition (TX Folder)       127         8.1.6       Log file nanlysis       130         8.1.7       Log file nanlysis       131         8.1.7       Log file nanlysis       131         8.1.6       Log file nanlysis       131 <td></td> <td>7.4.5 Alarm and S.E.T conf tab</td> <td> 112</td>                                                             |    | 7.4.5 Alarm and S.E.T conf tab                                               | 112 |
| 7.4.6.1 Frame: Display       115         7.4.6.2 Frame: Marks       115         7.4.6.3 Frame: Scale       117         7.5 Datalogger configuration       117         7.5.1 Datalogger capacity       117         7.5.2 Data acquisition configuration tab       118         7.5.3 Configure a data acquisition mode with Datalogger       119         7.5.3 LDCDA mode with Log only data logging option       119         7.5.3 LDCDA mode with Log only data logging option       120         7.5.4 Configure a Data Acquisition mode with Standalone option       120         7.5.5 Configure a Data Acquisition mode with X & Log option       121         8. LOG FILE & FOLDER ORGANIZATION       122         8.1.1 Log file directory       122         8.1.2 Log folder       124         8.1.3 Log file generation       125         8.1.4 Log file generation       126         8.1.5 Cache Data configuration (for Graph)       127         8.1.6.1 Log file name root       127         8.1.6.2 Specific cose: log filename creation in "Streaming"/"Streaming" mode       129         8.1.7 Log file analysis       130         8.1.7 Log file analysis       131         8.1.7.1 Log file analysis       131         8.1.7.2 Log file analysis       131 <td>7.4.6.1 Frame: Display       115         7.4.6.2 Frame: Marks       115         7.4.6.3 Frame: Scale       117         7.5 Datalogger configuration       117         7.5.1 Datalogger capacity       117         7.5.2 Data acquisition configuration tab       118         7.5.3 Configure a data acquisition mode with Datalogger       119         7.5.3.2 Streaming mode with Log only data logging option       120         7.5.4 Configure a Data Acquisition mode with Standalone option       120         7.5.5 Configure a Data Acquisition mode with TX &amp; Log option       121         8. LOG FILE &amp; FOLDER ORGANIZATION       122         8.1.1 Log file directory       122         8.1.2 Log folder       122         8.1.3 Log file generation       126         8.1.4 Log file generation       127         8.1.6 Log file related to data acquisition (for Graph)       127         8.1.6 Log file related to data acquisition (TX Folder)       127         8.1.6.1 Log file nume crost       127         8.1.6.2 Specific case: log filename creation in "Streaming"/"Streaming" mode       129         8.1.7.1 Log filename roganization       131         8.1.7.1 Log filename organization       131         8.1.7.2 Log file analysis       133         8.1.8.1 Log fi</td> <td></td> <td>7.4.6 Graphical display</td> <td> 113</td> | 7.4.6.1 Frame: Display       115         7.4.6.2 Frame: Marks       115         7.4.6.3 Frame: Scale       117         7.5 Datalogger configuration       117         7.5.1 Datalogger capacity       117         7.5.2 Data acquisition configuration tab       118         7.5.3 Configure a data acquisition mode with Datalogger       119         7.5.3.2 Streaming mode with Log only data logging option       120         7.5.4 Configure a Data Acquisition mode with Standalone option       120         7.5.5 Configure a Data Acquisition mode with TX & Log option       121         8. LOG FILE & FOLDER ORGANIZATION       122         8.1.1 Log file directory       122         8.1.2 Log folder       122         8.1.3 Log file generation       126         8.1.4 Log file generation       127         8.1.6 Log file related to data acquisition (for Graph)       127         8.1.6 Log file related to data acquisition (TX Folder)       127         8.1.6.1 Log file nume crost       127         8.1.6.2 Specific case: log filename creation in "Streaming"/"Streaming" mode       129         8.1.7.1 Log filename roganization       131         8.1.7.1 Log filename organization       131         8.1.7.2 Log file analysis       133         8.1.8.1 Log fi                                      |    | 7.4.6 Graphical display                                                      | 113 |
| 7.4.6.2 Frame: Marks                                                                                                    | 7.4.6.2 Frame: Marks                                                                                                    |    | 7.4.6.1 Frame: Display                                                       | 115 |
| 7.4.6.3 Frame: Scale       117         7.5 Datalogger configuration       117         7.5.1 Datalogger capacity       117         7.5.2 Data acquisition configuration tab       118         7.5.3 Configure a data acquisition mode with Datalogger       119         7.5.3 LDCDA mode with Log only data logging option       119         7.5.3 LDCDA mode with Log only data logging option       120         7.5.4 Configure a Data Acquisition mode with Standalone option       120         7.5.5 Configure a Data Acquisition mode with TX & Log option       121         8. LOG FILE & FOLDER ORGANIZATION       122         8.1.1 Log file directory       122         8.1.2 Log folder       122         8.1.3 Log file size configuration (for Graph)       122         8.1.4 Log file size configuration (for Graph)       127         8.1.6 Log file related to data acquisition (TX Folder)       127         8.1.6.1 Log filename root       127         8.1.6.2 Specific case: log filename creation in "Streaming"/"Streaming" mode       129         8.1.7 Log file related to Datalogger (Datalogger Folder)       131         8.1.7.1 Log file nanlysis       131         8.1.7.2 Log file nanlysis       132         8.1.8.1 Log file nanlysis       133         8.1.8.1 Log file nanlysis       1                                                                                                    | 7.4.6.3 Frame: Scale       117         7.5 Datalogger configuration       117         7.5.1 Datalogger capacity       117         7.5.2 Data acquisition configuration tab       118         7.5.3 LDCDA mode with log only data logging option       119         7.5.3.1 LDCDA mode with Log only data logging option       119         7.5.3.2 Streaming mode with Log only data logging option       120         7.5.4 Configure a Data Acquisition mode with Standalone option       120         7.5.5 Configure a Data Acquisition mode with TX & Log option       121         8. LOG FILE & FOLDER ORGANIZATION       122         8.1.1 Log file directory       122         8.1.2 Log folder       124         8.1.3 Log file size configuration       126         8.1.4 Log file generation       126         8.1.5 Cache Data configuration (for Graph)       127         8.1.6 Log file related to data acquisition (TX Folder)       127         8.1.6.1 Log filename root       127         8.1.6.2 Specific case: log filename creation in "Streaming"/"Streaming" mode       129         8.1.7.2 Log file analysis       130         8.1.7.2 Log file analysis       131         8.1.7.2 Log file analysis       131         8.1.7.2 Log file analysis       132         8.1.8.                                      |    | 7.4.6.2 Frame: Marks                                                         | 115 |
| 7.5       Datalogger configuration       117         7.5.1       Datalogger capacity       117         7.5.2       Data acquisition configuration tab       118         7.5.3       Configure a data acquisition mode with Datalogger       119         7.5.3.1       LDCDA mode with Log only data logging option       119         7.5.3.2       Streaming mode with Log only data logging option       120         7.5.4       Configure a Data Acquisition mode with Standalone option       120         7.5.5       Configure a Data Acquisition mode with TX & Log option       121         8.       LOG FILE & FOLDER ORGANIZATION       122         8.1.1       Log file directory       122         8.1.2       Log folder       124         8.1.3       Log file generation       126         8.1.4       Log file generation       126         8.1.5       Cache Data configuration (for Graph)       127         8.1.6       Log file related to data acquisition (TX Folder)       127         8.1.6.1       Log file related to Datalogger (Datalogger Folder)       131         8.1.7       Log file analysis       130         8.1.7       Log file analysis       131         8.1.8.1       Log file analysis       131 <td>7.5       Datalogger configuration       117         7.5.1       Datalogger capacity.       117         7.5.2       Data acquisition configuration tab       118         7.5.3       Configure a data acquisition mode with Datalogger.       119         7.5.3.1       DCDA mode with Log only data logging option       119         7.5.3.2       Streaming mode with Log only data logging option       120         7.5.4       Configure a Data Acquisition mode with Standalone option       120         7.5.5       Configure a Data Acquisition mode with X &amp; Log option       121         8.       LOG FILE &amp; FOLDER ORGANIZATION       122         8.1.1       Log file directory       122         8.1.2       Log folder       124         8.1.3       Log file generation       126         8.1.4       Log file generation       126         8.1.5       Cache Data configuration (for Graph)       127         8.1.6.1       Log file name root       127         8.1.6.2       Specific case: log filename creation in "Streaming"/"Streaming" mode       129         8.1.7.1       Log file analysis       130         8.1.7.2       Log file analysis       131         8.1.7.2       Ing file analysis       131</td> <td></td> <td>7.4.6.3 Frame: Scale</td> <td> 117</td>                                                                                             | 7.5       Datalogger configuration       117         7.5.1       Datalogger capacity.       117         7.5.2       Data acquisition configuration tab       118         7.5.3       Configure a data acquisition mode with Datalogger.       119         7.5.3.1       DCDA mode with Log only data logging option       119         7.5.3.2       Streaming mode with Log only data logging option       120         7.5.4       Configure a Data Acquisition mode with Standalone option       120         7.5.5       Configure a Data Acquisition mode with X & Log option       121         8.       LOG FILE & FOLDER ORGANIZATION       122         8.1.1       Log file directory       122         8.1.2       Log folder       124         8.1.3       Log file generation       126         8.1.4       Log file generation       126         8.1.5       Cache Data configuration (for Graph)       127         8.1.6.1       Log file name root       127         8.1.6.2       Specific case: log filename creation in "Streaming"/"Streaming" mode       129         8.1.7.1       Log file analysis       130         8.1.7.2       Log file analysis       131         8.1.7.2       Ing file analysis       131                                                                                                 |    | 7.4.6.3 Frame: Scale                                                         | 117 |
| 7.5.1       Datalogger capacity       117         7.5.2       Data acquisition configuration tab       118         7.5.3       Configure a data acquisition mode with Datalogger       119         7.5.3.1       LOCDA mode with Log only data logging option       119         7.5.3.2       Streaming mode with Log only data logging option       120         7.5.4       Configure a Data Acquisition mode with Standalone option       120         7.5.5       Configure a Data Acquisition mode with Standalone option       121         8.       LOG FILE & FOLDER ORGANIZATION       122         8.1.1       Log file directory       122         8.1.2       Log folder       122         8.1.3       Log file generation       125         8.14       Log file generation       126         8.1.5       Cache Data configuration (for Graph)       127         8.1.6.1       Log file related to data acquisition (TX Folder)       127         8.1.6.1       Log file nanlysis       130         8.1.7       Log file nanlysis       130         8.1.7       Log file nanlysis       131         8.1.7.1       Log file nanlysis       131         8.1.7.1       Log file nanlysis       131         8.1.7.1 <td>7.5.1       Datalogger capacity       117         7.5.2       Data acquisition configuration tab       118         7.5.3       Configure a data acquisition mode with Datalogger       119         7.5.3.1       LDCDA mode with Log only data logging option       119         7.5.3.2       Streaming mode with Log only data logging option       120         7.5.4       Configure a Data Acquisition mode with Standalone option       120         7.5.5       Configure a Data Acquisition mode with TX &amp; Log option       121         8.       LOG FILE &amp; FOLDER ORGANIZATION       122         8.1.1       Log file directory       122         8.1.2       Log folder       124         8.1.3       Log file generation       125         8.1.4       Log file generation       126         8.1.5       Cache Data configuration (for Graph)       127         8.1.6.1       Log file mem erot       127         8.1.6.2       Specific case: log filename creation in "Streaming"/"Streaming" mode       129         8.1.7.1       Log file analysis       130         8.1.7       Log file analysis       131         8.1.7.1       Log file analysis       131         8.1.7.1       Log file analysis       132</td> <td></td> <td>7.5 Datalogger configuration</td> <td></td>                                                                                                    | 7.5.1       Datalogger capacity       117         7.5.2       Data acquisition configuration tab       118         7.5.3       Configure a data acquisition mode with Datalogger       119         7.5.3.1       LDCDA mode with Log only data logging option       119         7.5.3.2       Streaming mode with Log only data logging option       120         7.5.4       Configure a Data Acquisition mode with Standalone option       120         7.5.5       Configure a Data Acquisition mode with TX & Log option       121         8.       LOG FILE & FOLDER ORGANIZATION       122         8.1.1       Log file directory       122         8.1.2       Log folder       124         8.1.3       Log file generation       125         8.1.4       Log file generation       126         8.1.5       Cache Data configuration (for Graph)       127         8.1.6.1       Log file mem erot       127         8.1.6.2       Specific case: log filename creation in "Streaming"/"Streaming" mode       129         8.1.7.1       Log file analysis       130         8.1.7       Log file analysis       131         8.1.7.1       Log file analysis       131         8.1.7.1       Log file analysis       132                                                                                                    |    | 7.5 Datalogger configuration                                                 |     |
| 7.5.2       Data acquisition configuration tab       118         7.5.3       Configure a data acquisition mode with Datalogger       119         7.5.3.1       LDCDA mode with Log only data logging option       119         7.5.3.2       Streaming mode with Log only data logging option       120         7.5.4       Configure a Data Acquisition mode with Standalone option       120         7.5.5       Configure a Data Acquisition mode with TX & Log option       121         8.       LOG FILE & FOLDER ORGANIZATION       122         8.1.1       Log file directory       122         8.1.2       Log folder       124         8.1.3       Log file generation       125         8.1.4       Log file generation       126         8.1.5       Cache Data configuration (for Graph)       127         8.1.6       Log file related to data acquisition (TX Folder)       127         8.1.6.1       Log file analysis       130         8.1.7       Log file analysis       130         8.1.7       Log file nanalysis       131         8.1.7.1       Log file analysis       131         8.1.7.1       Log file analysis       131         8.1.8       Log file related to Vireless Network diagnostic       132                                                                                                    | 7.5.2       Data acquisition configuration tab       118         7.5.3       Configure a data acquisition mode with Datalogger       119         7.5.3.1       LDCDA mode with Log only data logging option       119         7.5.3.2       Streaming mode with Log only data logging option       120         7.5.4       Configure a Data Acquisition mode with Standalone option       120         7.5.5       Configure a Data Acquisition mode with TX & Log option       121         8.       LOG FILE & FOLDER ORGANIZATION       122         8.1       Log file directory       122         8.1.1       Log file directory       122         8.1.2       Log folder       124         8.1.3       Log file generation       126         8.1.4       Log file generation       126         8.1.5       Cache Data configuration (for Graph)       127         8.1.6.1       Log file name root       127         8.1.6.2       Specific case: log filename creation in "Streaming"/"Streaming" mode       129         8.1.7.1       Log file nalysis       130         8.1.7.2       Log file analysis       131         8.1.8.2       Log file analysis       131         8.1.8.1       Log file analysis       131                                                                                                    |    | 7.5.1 Datalogger capacity                                                    |     |
| 7.5.3       Configure a data acquisition mode with Datalogger                                                                                                    | 7.5.3       Configure a data acquisition mode with Datalogger       119         7.5.3.1       LDCDA mode with Log only data logging option       119         7.5.3.2       Streaming mode with Log only data logging option       120         7.5.4       Configure a Data Acquisition mode with Standalone option       120         7.5.5       Configure a Data Acquisition mode with TX & Log option       121         8.       LOG FILE & FOLDER ORGANIZATION       122         8.1.1       Log file directory       122         8.1.2       Log folder       124         8.1.3       Log file directory       122         8.1.4       Log file generation       125         8.1.4       Log file generation       126         8.1.5       Cache Data configuration (for Graph)       127         8.1.6.1       Log file related to data acquisition (TX Folder)       127         8.1.6.2       Specific case: log filename creation in "Streaming"/"Streaming" mode       129         8.1.6.3       Log file analysis       130         8.1.7.1       Log file analysis       131         8.1.7.2       Log file analysis       131         8.1.8.1       Log file analysis       131         8.1.8.2       Log file analysis       132                                                                                      |    | 7.5.2 Data acquisition configuration tab                                     | 118 |
| 7.5.3.1 LDCDA mode with Log only data logging option       119         7.5.3.1 LDCDA mode with Log only data logging option       120         7.5.3.2 Streaming mode with Log only data logging option       120         7.5.4 Configure a Data Acquisition mode with Standalone option       120         7.5.5 Configure a Data Acquisition mode with TX & Log option       121         8. LOG FILE & FOLDER ORGANIZATION       122         8.1.1 Log file directory       122         8.1.2 Log folder       124         8.1.3 Log file size configuration       125         8.1.4 Log file generation       126         8.1.5 Cache Data configuration (for Graph)       127         8.1.6 Log file related to data acquisition (TX Folder)       127         8.1.6.1 Log filename root       127         8.1.6.2 Specific case: log filename creation in "Streaming"/"Streaming" mode       129         8.1.7 Log file related to Datalogger (Datalogger Folder)       131         8.1.7.2 Log file analysis       131         8.1.8 Log file related to Wireless Network diagnostic       132         8.1.8.1 Log filename organization       132         8.1.8.1 Log filename organization       132         8.1.8.1 Log filename organization       132         8.1.8.1 Log filename organization       132         8.1.8                                                                                                    | 7.5.3.1 LDCDA mode with Log only data logging option       119         7.5.3.2 Streaming mode with Log only data logging option       120         7.5.4 Configure a Data Acquisition mode with Standalone option       120         7.5.5 Configure a Data Acquisition mode with X& Log option       121         8. LOG FILE & FOLDER ORGANIZATION       122         8.1.1 Log file directory       122         8.1.2 Log folder       122         8.1.3 Log file directory       122         8.1.4 Log file size configuration       125         8.1.4 Log file size configuration (for Graph)       127         8.1.5 Cache Data configuration (for Graph)       127         8.1.6.1 Log file related to data acquisition (TX Folder)       127         8.1.6.2 Specific case: log filename creation in "Streaming"/"Streaming" mode       129         8.1.7.1 Log file nanlysis       130         8.1.7 Log file nanlysis       131         8.1.7.1 Log file nanlysis       131         8.1.8.1 Log file nanlysis       131         8.1.8.1 Log file nanlysis       132         8.1.8.1 Log file nanlysis       133         8.1.7       120 file nanlysis       131         8.1.8.1 Log file nanlysis       131         8.1.8.1 Log file nanlysis       132         8.1.8.1 Log fi                                               |    | 7.5.3 Configure a data acquisition mode with Datalogger                      | 119 |
| 7.5.3.2 Streaming mode with Log only data logging option       120         7.5.4 Configure a Data Acquisition mode with Standalone option       120         7.5.5 Configure a Data Acquisition mode with Standalone option       121         8. LOG FILE & FOLDER ORGANIZATION       122         8.1.1 Log file directory.       122         8.1.2 Log folder       124         8.1.3 Log file size configuration       125         8.1.4 Log file generation       126         8.1.5 Cache Data configuration (for Graph)       127         8.1.6 Log file related to data acquisition (TX Folder)       127         8.1.6.1 Log file analysis       130         8.1.7 Log file related to Datalogger (Datalogger Folder)       131         8.1.7.1 Log file name organization       131         8.1.8 Log file related to Wireless Network diagnostic       132         8.1.8.1 Log file analysis       131         8.1.8.1 Log file analysis       132         8.1.8.1 Log file analysis       131         8.1.8.1 Log file analysis       132         8.1.8.1 Log file name organization       132         8.1.8.1 Log file name organization       132         8.1.8.1 Log file name organization       132         8.1.8.1 Log file name organization       132         8.1.8.2 Log fil                                                                                                    | 7.5.3.2 Streaming mode with Log only data logging option       120         7.5.4 Configure a Data Acquisition mode with Standalone option       120         7.5.5 Configure a Data Acquisition mode with TX & Log option       121         8. LOG FILE & FOLDER ORGANIZATION       122         8.1.1 Log file directory       122         8.1.2 Log folder       122         8.1.3 Log file directory       122         8.1.4 Log file generation       126         8.1.5 Cache Data configuration (for Graph)       127         8.1.6 Log file related to data acquisition (TX Folder)       127         8.1.6.1 Log file name root       127         8.1.6.2 Specific case: log filename creation in "Streaming"/"Streaming" mode       129         8.1.7.1 Log file nanlysis       130         8.1.7.1 Log file nanlysis       131         8.1.7.1 Log file analysis       131         8.1.7.1 Log file analysis       131         8.1.8.1 Log file analysis       131         8.1.8.1 Log file analysis       132         8.1.8.1 Log file analysis       133         9.1 MOTT CONFIGURATION       137         9.1 Broker       138         9.2 Keep alive       138         9.3 Authentification       139         9.4 SSL/TLS       139 <td></td> <td>7.5.3 1 LDCDA mode with Log only data logging ontion</td> <td>119</td> |    | 7.5.3 1 LDCDA mode with Log only data logging ontion                         | 119 |
| 7.5.4       Configure a Data Acquisition mode with Standalone option       120         7.5.5       Configure a Data Acquisition mode with TX & Log option       121         8.       LOG FILE & FOLDER ORGANIZATION       122         8.1.1       Log file directory       122         8.1.2       Log folder       122         8.1.3       Log file size configuration       125         8.1.4       Log file generation       126         8.1.5       Cache Data configuration (for Graph)       127         8.1.6       Log file related to data acquisition (TX Folder)       127         8.1.6.2       Specific case: log filename creation in "Streaming"/"Streaming" mode       129         8.1.6.3       Log file analysis       130         8.1.7       Log file nanlysis       131         8.1.7.1       Log file analysis       131         8.1.7.2       Log file analysis       131         8.1.8       Log file analysis       131         8.1.8       Log file analysis       132         8.1.8.1       Log file analysis       132         8.1.7.1       Streaming organization       132         8.1.8.1       Log file analysis       132         8.1.8.1       Log file analysis <td< td=""><td>7.5.4       Configure a Data Acquisition mode with Standalone option       120         7.5.5       Configure a Data Acquisition mode with TX &amp; Log option       121         8.       LOG FILE &amp; FOLDER ORGANIZATION       122         8.1.1       Log file directory       122         8.1.2       Log folder       124         8.1.3       Log file directory       122         8.1.4       Log file generation       126         8.1.5       Cache Data configuration (for Graph)       127         8.1.6.1       Log file related to data acquisition (TX Folder)       127         8.1.6.2       Specific case: log filename creation in "Streaming"/"Streaming" mode       129         8.1.7       Log file related to Datalogger (Datalogger Folder)       131         8.1.7.1       Log file related to Wireless Network diagnostic       132         8.1.8       Log file related to Wireless Network diagnostic       132         8.1.8.1       Log file analysis       133         9.1       MQTT CONFIGURATION       137         9.1       Broker       138         9.2       Keep alive       138         9.3       Authentification       139         9.4       SL/TLS       139   </td><td></td><td>7.5.3.2 Streaming mode with Log only data logging option</td><td></td></td<>                                                                                                    | 7.5.4       Configure a Data Acquisition mode with Standalone option       120         7.5.5       Configure a Data Acquisition mode with TX & Log option       121         8.       LOG FILE & FOLDER ORGANIZATION       122         8.1.1       Log file directory       122         8.1.2       Log folder       124         8.1.3       Log file directory       122         8.1.4       Log file generation       126         8.1.5       Cache Data configuration (for Graph)       127         8.1.6.1       Log file related to data acquisition (TX Folder)       127         8.1.6.2       Specific case: log filename creation in "Streaming"/"Streaming" mode       129         8.1.7       Log file related to Datalogger (Datalogger Folder)       131         8.1.7.1       Log file related to Wireless Network diagnostic       132         8.1.8       Log file related to Wireless Network diagnostic       132         8.1.8.1       Log file analysis       133         9.1       MQTT CONFIGURATION       137         9.1       Broker       138         9.2       Keep alive       138         9.3       Authentification       139         9.4       SL/TLS       139                                                                                                    |    | 7.5.3.2 Streaming mode with Log only data logging option                     |     |
| 7.5.5       Configure a Data Acquisition mode with TX & Log option       121         8.       LOG FILE & FOLDER ORGANIZATION       122         8.1.1       Log file directory       122         8.1.2       Log folder       124         8.1.3       Log file directory       122         8.1.4       Log folder       124         8.1.5       Cache Data configuration       125         8.1.4       Log file generation       126         8.1.5       Cache Data configuration (for Graph)       127         8.1.6       Log file related to data acquisition (TX Folder)       127         8.1.6.1       Log filename root       127         8.1.6.2       Specific case: log filename creation in "Streaming"/"Streaming" mode       129         8.1.6.3       Log file related to Datalogger (Datalogger Folder)       131         8.1.7       Log file analysis       131         8.1.7.1       Log file nane organization       131         8.1.8       Log file nane organization       132         8.1.8.1       Log file nane organization       132         8.1.8.1       Log file nanelysis       132         8.1.8.1       Log file nanelysis       132         8.1.8.1       Log file nanelysis                                                                                                    | 7.5.5       Configure a Data Acquisition mode with TX & Log option       121         8.       LOG FILE & FOLDER ORGANIZATION       122         8.1.1       Log file directory       122         8.1.2       Log folder       124         8.1.3       Log file directory       122         8.1.4       Log file size configuration       125         8.1.4       Log file generation       126         8.1.5       Cache Data configuration (for Graph)       127         8.1.6       Log file related to data acquisition (TX Folder)       127         8.1.6.1       Log file name root       127         8.1.6.2       Specific case: log filename creation in "Streaming"/"Streaming" mode       129         8.1.7       Log file related to Datalogger (Datalogger Folder)       131         8.1.7       Log file nanlysis       131         8.1.7       Log file name organization       131         8.1.7       Log file nanlysis       131         8.1.8       Log file analysis       131         8.1.7       Log file analysis       131         8.1.8       Log file analysis       131         8.1.7       Log file analysis       131         8.1.8       Log file analysis       132                                                                                                    |    | 7.5.4 Configure a Data Acquisition mode with Standalone option               | 120 |
| 8.       LOG FILE & FOLDER ORGANIZATION       122         8.1.1       Log file directory       122         8.1.2       Log folder       124         8.1.3       Log file size configuration       125         8.1.4       Log file generation       126         8.1.5       Cache Data configuration (for Graph)       127         8.1.6       Log file related to data acquisition (TX Folder)       127         8.1.6.1       Log file name root       127         8.1.6.2       Specific case: log filename creation in "Streaming"/"Streaming" mode       129         8.1.7       Log file related to Datalogger (Datalogger Folder)       131         8.1.7.1       Log file nanlysis       131         8.1.7       Log file nanlysis       131         8.1.7.1       Log file nanlysis       131         8.1.7.2       Log file nanlysis       131         8.1.8       Log file nanlysis       131         8.1.8.1       Log file nanlysis       132         8.1.8.1       Log file nanlysis       132         8.1.8.1       Log file nanlysis       132         8.1.8.1       Log file nanlysis       132         8.1.8.2       Log file nanlysis       132         8.1.                                                                                                    | 8.       LOG FILE & FOLDER ORGANIZATION       122         8.1.1       Log file directory.       122         8.1.2       Log folder       124         8.1.3       Log file size configuration       125         8.1.4       Log file generation       126         8.1.5       Cache Data configuration (for Graph)       127         8.1.6       Log file related to data acquisition (TX Folder)       127         8.1.6.1       Log filename root       127         8.1.6.2       Specific case: log filename creation in "Streaming"/"Streaming" mode       129         8.1.7       Log file related to Datalogger (Datalogger Folder)       131         8.1.7       Log file analysis       130         8.1.7       Log file name organization       131         8.1.7       Log file name organization       131         8.1.8       Log file name organization       132         8.1.8       Log file nanalysis       132         8.1.8       Log file analysis       132         8.1.8.1       Log file name organization       132         8.1.8       Log file analysis       132         8.1.8.1       Log file analysis       133         9.       MQTT CONFIGURATION       137                                                                                                    |    | 7.5.5 Configure a Data Acquisition mode with Standalone Option               | 120 |
| 8.       LOG FILE & FOLDER ORGANIZATION       122         8.1.1       Log file directory       122         8.1.2       Log folder       124         8.1.3       Log file size configuration       125         8.1.4       Log file generation       126         8.1.5       Cache Data configuration (for Graph)       127         8.1.6       Log file related to data acquisition (TX Folder)       127         8.1.6.1       Log filename root       127         8.1.6.2       Specific case: log filename creation in "Streaming"/"Streaming" mode       129         8.1.6.3       Log file related to Datalogger (Datalogger Folder)       131         8.1.7       Log file analysis       130         8.1.7.1       Log file analysis       131         8.1.7.2       Log file analysis       131         8.1.8       Log file related to Wireless Network diagnostic       132         8.1.8.1       Log file analysis       132         8.1.8.2       Log file analysis       132         8.1.8.3       How to open a measurement file with excel       133         9.       MQTT CONFIGURATION       137                                                                                                    | 8.       LOG FILE & FOLDER ORGANIZATION       122         8.1.1       Log file directory       122         8.1.2       Log folder       124         8.1.3       Log file size configuration       125         8.1.4       Log file generation       126         8.1.5       Cache Data configuration (for Graph)       127         8.1.6       Log file related to data acquisition (TX Folder)       127         8.1.6.1       Log filename root       127         8.1.6.2       Specific case: log filename creation in "Streaming"/"Streaming" mode       129         8.1.6.3       Log file analysis       130         8.1.7       Log file analysis       130         8.1.7       Log file analysis       131         8.1.7.1       Log file analysis       131         8.1.7.2       Log file analysis       131         8.1.7.1       Log file analysis       131         8.1.8.1       Log file analysis       131         8.1.8.1       Log file analysis       131         8.1.8.1       Log file analysis       132         8.1.8.1       Log file analysis       132         8.1.8.1       Log file analysis       132         8.1.8.1       Log file anal                                                                                                    |    |                                                                              |     |
| 8.1.1       Log file directory       122         8.1.2       Log folder       124         8.1.3       Log file size configuration       125         8.1.4       Log file generation       126         8.1.5       Cache Data configuration (for Graph)       127         8.1.6       Log file related to data acquisition (TX Folder)       127         8.1.6.1       Log file name root       127         8.1.6.2       Specific case: log filename creation in "Streaming"/"Streaming" mode       129         8.1.6.3       Log file analysis       130         8.1.7       Log file related to Datalogger (Datalogger Folder)       131         8.1.7.1       Log file analysis       131         8.1.7.2       Log file analysis       131         8.1.8.1       Log file analysis       131         8.1.8.1       Log file analysis       131         8.1.8.1       Log file analysis       132         8.1.8.1       Log file analysis       132         8.1.8.1       Log file analysis       132         8.1.8.1       Log file analysis       132         8.1.8.3       How to open a measurement file with excel       133         9.       MQTT CONFIGURATION       137 <tr< td=""><td>8.1.1       Log file directory       122         8.1.2       Log folder       124         8.1.3       Log file size configuration       125         8.1.4       Log file generation       126         8.1.5       Cache Data configuration (for Graph)       127         8.1.6       Log file related to data acquisition (TX Folder)       127         8.1.6.1       Log filename root       127         8.1.6.2       Specific case: log filename creation in "Streaming"/"Streaming" mode       129         8.1.6.3       Log file analysis       130         8.1.7       Log file related to Datalogger (Datalogger Folder)       131         8.1.7.1       Log file analysis       131         8.1.7.2       Log file analysis       131         8.1.7.1       Log file analysis       131         8.1.8.1       Log file analysis       131         8.1.8.1       Log file analysis       132         8.1.8.1       Log file analysis       132         8.1.8.2       Log file analysis       132         8.1.8.3       How to open a measurement file with excel       133         9.       MQTT CONFIGURATION       137         9.1       Broker       138         9.3&lt;</td><td>Q</td><td></td><td>122</td></tr<>                                                                                                    | 8.1.1       Log file directory       122         8.1.2       Log folder       124         8.1.3       Log file size configuration       125         8.1.4       Log file generation       126         8.1.5       Cache Data configuration (for Graph)       127         8.1.6       Log file related to data acquisition (TX Folder)       127         8.1.6.1       Log filename root       127         8.1.6.2       Specific case: log filename creation in "Streaming"/"Streaming" mode       129         8.1.6.3       Log file analysis       130         8.1.7       Log file related to Datalogger (Datalogger Folder)       131         8.1.7.1       Log file analysis       131         8.1.7.2       Log file analysis       131         8.1.7.1       Log file analysis       131         8.1.8.1       Log file analysis       131         8.1.8.1       Log file analysis       132         8.1.8.1       Log file analysis       132         8.1.8.2       Log file analysis       132         8.1.8.3       How to open a measurement file with excel       133         9.       MQTT CONFIGURATION       137         9.1       Broker       138         9.3<                                                                                                    | Q  |                                                                              | 122 |
| 8.1.1       Log file directory       122         8.1.2       Log folder       124         8.1.3       Log file size configuration       125         8.1.4       Log file generation       126         8.1.5       Cache Data configuration (for Graph)       127         8.1.6       Log file related to data acquisition (TX Folder)       127         8.1.6.1       Log filename root       127         8.1.6.2       Specific case: log filename creation in "Streaming"/"Streaming" mode       129         8.1.6.3       Log file analysis       130         8.1.7       Log file related to Datalogger (Datalogger Folder)       131         8.1.7.1       Log file analysis       131         8.1.7.2       Log file analysis       131         8.1.8.1       Log file analysis       131         8.1.8.1       Log file analysis       131         8.1.8.1       Log file analysis       132         8.1.8.1       Log file analysis       132         8.1.8.1       Log file analysis       132         8.1.8.1       Log file analysis       132         8.1.8.1       Log file analysis       132         8.1.8.3       How to open a measurement file with excel       133                                                                                                    | 8.1.1       Log folder       122         8.1.2       Log folder       124         8.1.3       Log file size configuration       125         8.1.4       Log file generation       126         8.1.5       Cache Data configuration (for Graph)       127         8.1.6       Log file related to data acquisition (TX Folder)       127         8.1.6.1       Log file name root.       127         8.1.6.2       Specific case: log filename creation in "Streaming"/"Streaming" mode       129         8.1.6.3       Log file related to Datalogger (Datalogger Folder)       131         8.1.7       Log file nanlysis       130         8.1.7.1       Log file nanlysis       131         8.1.7.2       Log file analysis       131         8.1.7.1       Log file nanlysis       131         8.1.7.2       Log file analysis       131         8.1.8       Log file nanlysis       131         8.1.8.1       Log file nanlysis       132         8.1.8.1       Log file nanlysis       132         8.1.8.2       Log file analysis       132         8.1.8.3       How to open a measurement file with excel       133         9.       MQTT CONFIGURATION       137         <                                                                                                    | 0. | 8.1.1 Log file directory                                                     | 122 |
| 8.1.2       Log folder       124         8.1.3       Log file size configuration       125         8.1.4       Log file generation       126         8.1.5       Cache Data configuration (for Graph)       127         8.1.6       Log file related to data acquisition (TX Folder)       127         8.1.6.1       Log file name root       127         8.1.6.2       Specific case: log filename creation in "Streaming"/"Streaming" mode       129         8.1.6.3       Log file analysis       130         8.1.7       Log file related to Datalogger (Datalogger Folder)       131         8.1.7.1       Log file name organization       131         8.1.7.2       Log file analysis       131         8.1.8       Log file related to Wireless Network diagnostic       132         8.1.8.1       Log file analysis       132         8.1.8.1       Log file analysis       132         8.1.8.1       Log file analysis       132         8.1.8.1       Log file analysis       132         8.1.8.1       Log file analysis       132         8.1.8.1       Log file analysis       132         8.1.8.3       How to open a measurement file with excel       133         9.       MQTT CONFIGURATION <td>8.1.2       Log foldet       124         8.1.3       Log file size configuration       125         8.1.4       Log file generation       126         8.1.5       Cache Data configuration (for Graph)       127         8.1.6       Log file related to data acquisition (TX Folder)       127         8.1.6.1       Log file related to data acquisition (TX Folder)       127         8.1.6.2       Specific case: log filename creation in "Streaming"/"Streaming" mode       129         8.1.6.3       Log file related to Datalogger (Datalogger Folder)       130         8.1.7       Log file related to Datalogger (Datalogger Folder)       131         8.1.7.1       Log file analysis       131         8.1.7.2       Log file analysis       131         8.1.8       Log file related to Wireless Network diagnostic       132         8.1.8.1       Log file analysis       132         8.1.8.2       Log file analysis       132         8.1.8.3       How to open a measurement file with excel       133         9.       MQTT CONFIGURATION       137         9.1       Broker       138         9.3       Authentification       139         9.4       SL/TLS       139</td> <td></td> <td>8.1.1 Log file directory</td> <td></td>                                                                                                    | 8.1.2       Log foldet       124         8.1.3       Log file size configuration       125         8.1.4       Log file generation       126         8.1.5       Cache Data configuration (for Graph)       127         8.1.6       Log file related to data acquisition (TX Folder)       127         8.1.6.1       Log file related to data acquisition (TX Folder)       127         8.1.6.2       Specific case: log filename creation in "Streaming"/"Streaming" mode       129         8.1.6.3       Log file related to Datalogger (Datalogger Folder)       130         8.1.7       Log file related to Datalogger (Datalogger Folder)       131         8.1.7.1       Log file analysis       131         8.1.7.2       Log file analysis       131         8.1.8       Log file related to Wireless Network diagnostic       132         8.1.8.1       Log file analysis       132         8.1.8.2       Log file analysis       132         8.1.8.3       How to open a measurement file with excel       133         9.       MQTT CONFIGURATION       137         9.1       Broker       138         9.3       Authentification       139         9.4       SL/TLS       139                                                                                                    |    | 8.1.1 Log file directory                                                     |     |
| 8.1.3       Log file size configuration       125         8.1.4       Log file generation       126         8.1.5       Cache Data configuration (for Graph)       127         8.1.6       Log file related to data acquisition (TX Folder)       127         8.1.6.1       Log filename root       127         8.1.6.2       Specific case: log filename creation in "Streaming"/"Streaming" mode       129         8.1.6.3       Log file analysis       130         8.1.7       Log file related to Datalogger (Datalogger Folder)       131         8.1.7.1       Log file analysis       131         8.1.7.2       Log file analysis       131         8.1.7.2       Log file analysis       131         8.1.8       Log file related to Wireless Network diagnostic       132         8.1.8.1       Log file analysis       132         8.1.8.2       Log file analysis       132         8.1.8.3       How to open a measurement file with excel       133         9.       MQTT CONFIGURATION       137                                                                                                    | 8.1.3       Log file size configuration       125         8.1.4       Log file generation       126         8.1.5       Cache Data configuration (for Graph)       127         8.1.6       Log file related to data acquisition (TX Folder)       127         8.1.6.1       Log file related to data acquisition (TX Folder)       127         8.1.6.2       Specific case: log filename creation in "Streaming"/"Streaming" mode       129         8.1.6.3       Log file analysis       130         8.1.7       Log file related to Datalogger (Datalogger Folder)       131         8.1.7.1       Log file name organization       131         8.1.7.2       Log file analysis       131         8.1.8.1       Log file nalysis       131         8.1.8.1       Log file nalysis       131         8.1.8.2       Log file nalysis       132         8.1.8.3       How to open a measurement file with excel       133         9.       MQTT CONFIGURATION       137         9.1       Broker       138         9.2       Keep alive       138         9.3       Authentification       139         9.4       SSL/TLS       139                                                                                                    |    | 0.1.2 Log file size configuration                                            |     |
| 8.1.4       Log file generation       126         8.1.5       Cache Data configuration (for Graph)       127         8.1.6       Log file related to data acquisition (TX Folder)       127         8.1.6.1       Log filename root       127         8.1.6.2       Specific case: log filename creation in "Streaming"/"Streaming" mode       129         8.1.6.3       Log file analysis       130         8.1.7       Log file related to Datalogger (Datalogger Folder)       131         8.1.7.1       Log file name organization       131         8.1.7.2       Log file analysis       131         8.1.8       Log file related to Wireless Network diagnostic       132         8.1.8.1       Log file analysis       132         8.1.8.2       Log file analysis       132         8.1.8.3       How to open a measurement file with excel       133         9.       MQTT CONFIGURATION       137                                                                                                    | 8.1.4       Log file generation       126         8.1.5       Cache Data configuration (for Graph)       127         8.1.6       Log file related to data acquisition (TX Folder)       127         8.1.6.1       Log file related to data acquisition (TX Folder)       127         8.1.6.2       Specific case: log filename creation in "Streaming"/"Streaming" mode       129         8.1.6.3       Log file analysis       130         8.1.7       Log file related to Datalogger (Datalogger Folder)       131         8.1.7.1       Log file name organization       131         8.1.7.2       Log file analysis       131         8.1.8       Log file related to Wireless Network diagnostic       132         8.1.8.1       Log file analysis       132         8.1.8.2       Log file analysis       132         8.1.8.3       How to open a measurement file with excel       133         9.       MQTT CONFIGURATION       137         9.1       Broker       138         9.2       Keep alive       138         9.3       Authentification       139         9.4       SSL/TLS       139                                                                                                    |    | 8.1.3 Log file size configuration                                            |     |
| 8.1.5       Cache Data configuration (for Graph)       127         8.1.6       Log file related to data acquisition (TX Folder)       127         8.1.6.1       Log filename root.       127         8.1.6.2       Specific case: log filename creation in "Streaming"/"Streaming" mode       129         8.1.6.3       Log file analysis       130         8.1.7       Log file related to Datalogger (Datalogger Folder)       131         8.1.7.1       Log file analysis       131         8.1.7.2       Log file analysis       131         8.1.8       Log file related to Wireless Network diagnostic       132         8.1.8.1       Log file analysis       132         8.1.8.2       Log file analysis       132         8.1.8.3       How to open a measurement file with excel       133         9.       MQTT CONFIGURATION       137                                                                                                    | 8.1.5       Cache Data configuration (for Graph)       127         8.1.6       Log file related to data acquisition (TX Folder)       127         8.1.6.1       Log filename root       127         8.1.6.2       Specific case: log filename creation in "Streaming"/"Streaming" mode       129         8.1.6.3       Log file analysis       130         8.1.7       Log file related to Datalogger (Datalogger Folder)       131         8.1.7.1       Log file name organization       131         8.1.7.2       Log file analysis       131         8.1.8       Log file related to Wireless Network diagnostic       132         8.1.8.1       Log file name organization       132         8.1.8.1       Log file nanlysis       132         8.1.8.1       Log file nanlysis       132         8.1.8.2       Log file analysis       132         8.1.8.3       How to open a measurement file with excel       133         9.       MQTT CONFIGURATION       137         9.1       Broker       138         9.2       Keep alive       138         9.3       Authentification       139         9.4       SSL/TLS       139                                                                                                    |    | 8.1.4 Log file generation                                                    |     |
| 8.1.6       Log file related to data acquisition (TX Folder)       127         8.1.6.1       Log filename root       127         8.1.6.2       Specific case: log filename creation in "Streaming"/"Streaming" mode       129         8.1.6.3       Log file analysis       130         8.1.7       Log file related to Datalogger (Datalogger Folder)       131         8.1.7.1       Log filename organization       131         8.1.7.2       Log file analysis       131         8.1.8       Log file related to Wireless Network diagnostic       132         8.1.8.1       Log file analysis       132         8.1.8.2       Log file analysis       132         8.1.8.3       How to open a measurement file with excel       133         9.       MQTT CONFIGURATION       137                                                                                                    | 8.1.6       Log file related to data acquisition (TX Folder)       127         8.1.6.1       Log filename root       127         8.1.6.2       Specific case: log filename creation in "Streaming"/"Streaming" mode       129         8.1.6.3       Log file analysis       130         8.1.7       Log file related to Datalogger (Datalogger Folder)       131         8.1.7.1       Log file name organization       131         8.1.7.2       Log file analysis       131         8.1.8       Log file related to Wireless Network diagnostic       132         8.1.8.1       Log file analysis       132         8.1.8.1       Log file analysis       132         8.1.8.1       Log file analysis       132         8.1.8.2       Log file analysis       132         8.1.8.3       How to open a measurement file with excel       133         9.       MQTT CONFIGURATION       137         9.1       Broker       138         9.2       Keep alive       138         9.3       Authentification       139         9.4       SSL/TLS       139                                                                                                    |    | 8.1.5 Cache Data configuration (for Graph)                                   |     |
| 8.1.6.1 Log filename root                                                                                                    | 8.1.6.1 Log filename root                                                                                                    |    | 8.1.6 Log file related to data acquisition (TX Folder)                       |     |
| 8.1.6.2 Specific case: log filename creation in "Streaming"/"Streaming" mode       129         8.1.6.3 Log file analysis       130         8.1.7 Log file related to Datalogger (Datalogger Folder)       131         8.1.7.1 Log filename organization       131         8.1.7.2 Log file analysis       131         8.1.8 Log file related to Wireless Network diagnostic       132         8.1.8.1 Log filename organization       132         8.1.8.2 Log file analysis       132         8.1.8.3 How to open a measurement file with excel       133         9. MQTT CONFIGURATION       137         0.1 Broker       137                                                                                                    | 8.1.6.2 Specific case: log filename creation in "Streaming"/"Streaming" mode       129         8.1.6.3 Log file analysis       130         8.1.7 Log file related to Datalogger (Datalogger Folder)       131         8.1.7.1 Log filename organization       131         8.1.7.2 Log file analysis       131         8.1.7.4 Log filename organization       131         8.1.7.5 Log file analysis       131         8.1.7.6 Log file analysis       131         8.1.7.2 Log file analysis       131         8.1.8 Log file related to Wireless Network diagnostic       132         8.1.8.1 Log filename organization       132         8.1.8.2 Log file analysis       132         8.1.8.3 How to open a measurement file with excel       133         9. MQTT CONFIGURATION       137         9.1 Broker       138         9.2 Keep alive       138         9.3 Authentification       139         9.4 SSL/TLS       139                                                                                                    |    | 8.1.6.1 Log filename root                                                    |     |
| 8.1.6.3 Log file analysis       130         8.1.7 Log file related to Datalogger (Datalogger Folder)       131         8.1.7.1 Log filename organization       131         8.1.7.2 Log file analysis       131         8.1.8.1 Log file related to Wireless Network diagnostic       132         8.1.8.1 Log filename organization       132         8.1.8.2 Log file analysis       132         8.1.8.3 How to open a measurement file with excel       133         9. MQTT CONFIGURATION       137         0.1 Breker       137                                                                                                    | 8.1.6.3 Log file analysis       130         8.1.7 Log file related to Datalogger (Datalogger Folder)       131         8.1.7.1 Log filename organization       131         8.1.7.2 Log file analysis       131         8.1.8.1 Cog file related to Wireless Network diagnostic       132         8.1.8.1 Log filename organization       132         8.1.8.2 Log file analysis       132         8.1.8.3 How to open a measurement file with excel       133         9. MQTT CONFIGURATION       137         9.1 Broker       138         9.2 Keep alive       138         9.3 Authentification       139         9.4 SSL/TLS       139                                                                                                    |    | 8.1.6.2 Specific case: log filename creation in "Streaming"/"Streaming" mode |     |
| 8.1.7 Log file related to Datalogger (Datalogger Folder).       131         8.1.7.1 Log filename organization       131         8.1.7.2 Log file analysis       131         8.1.7.2 Log file analysis       131         8.1.8 Log file related to Wireless Network diagnostic       132         8.1.8.1 Log filename organization       132         8.1.8.2 Log file analysis       132         8.1.8.3 How to open a measurement file with excel       133         9. MQTT CONFIGURATION       137         0.1 Broker       132                                                                                                    | 8.1.7       Log file related to Datalogger (Datalogger Folder)       131         8.1.7.1       Log filename organization       131         8.1.7.2       Log file analysis       131         8.1.8       Log file related to Wireless Network diagnostic       132         8.1.8.1       Log filename organization       132         8.1.8.2       Log file analysis       132         8.1.8.2       Log file analysis       132         8.1.8.3       How to open a measurement file with excel       133         9.       MQTT CONFIGURATION       137         9.1       Broker       138         9.2       Keep alive       138         9.3       Authentification       139         9.4       SSL/TLS       139                                                                                                    |    | 8.1.6.3 Log file analysis                                                    | 130 |
| 8.1.7.1 Log filename organization       131         8.1.7.2 Log file analysis       131         8.1.7.2 Log file analysis       131         8.1.8 Log file related to Wireless Network diagnostic       132         8.1.8.1 Log filename organization       132         8.1.8.2 Log file analysis       132         8.1.8.3 How to open a measurement file with excel       133         9. MQTT CONFIGURATION       137         0.1 Broker       132                                                                                                    | 8.1.7.1 Log filename organization       131         8.1.7.2 Log file analysis       131         8.1.8.1 Log file related to Wireless Network diagnostic       132         8.1.8.1 Log filename organization       132         8.1.8.2 Log file analysis       132         8.1.8.3 How to open a measurement file with excel       133         9. MQTT CONFIGURATION       137         9.1 Broker       138         9.2 Keep alive       138         9.3 Authentification       139         9.4 SSL/TLS       139                                                                                                    |    | 8.1.7 Log file related to Datalogger (Datalogger Folder)                     |     |
| 8.1.7.2 Log file analysis       131         8.1.8 Log file related to Wireless Network diagnostic       132         8.1.8.1 Log filename organization       132         8.1.8.2 Log file analysis       132         8.1.8.3 How to open a measurement file with excel       133         9. MQTT CONFIGURATION       137         0.1 Broker       132                                                                                                    | 8.1.7.2 Log file analysis                                                                                                    |    | 8.1.7.1 Log filename organization                                            | 131 |
| <ul> <li>8.1.8 Log file related to Wireless Network diagnostic</li></ul>                                                                                                    | 8.1.8       Log file related to Wireless Network diagnostic       132         8.1.8.1       Log filename organization       132         8.1.8.2       Log file analysis       132         8.1.8.3       How to open a measurement file with excel       133         9.       MQTT CONFIGURATION       137         9.1       Broker       138         9.2       Keep alive       138         9.3       Authentification       139         9.4       SSL/TLS       139                                                                                                    |    | 8.1.7.2 Log file analysis                                                    | 131 |
| 8.1.8.1 Log filename organization       132         8.1.8.2 Log file analysis       132         8.1.8.3 How to open a measurement file with excel       133         9. MQTT CONFIGURATION       137         0.1 Broker       122                                                                                                    | 8.1.8.1 Log filename organization       132         8.1.8.2 Log file analysis       132         8.1.8.3 How to open a measurement file with excel       133         9. MQTT CONFIGURATION       137         9.1 Broker       138         9.2 Keep alive       138         9.3 Authentification       139         9.4 SSL/TLS       139                                                                                                    |    | 8.1.8 Log file related to Wireless Network diagnostic                        |     |
| <ul> <li>8.1.8.2 Log file analysis</li></ul>                                                                                                    | 8.1.8.2 Log file analysis       132         8.1.8.3 How to open a measurement file with excel       133         9. MQTT CONFIGURATION       137         9.1 Broker       138         9.2 Keep alive       138         9.3 Authentification       139         9.4 SSL/TLS       139                                                                                                    |    | 8.1.8.1 Log filename organization                                            | 132 |
| <ul> <li>8.1.8.3 How to open a measurement file with excel</li></ul>                                                                                                    | 8.1.8.3 How to open a measurement file with excel       133         9. MQTT CONFIGURATION       137         9.1 Broker       138         9.2 Keep alive       138         9.3 Authentification       139         9.4 SSL/TLS       139                                                                                                    |    | 8.1.8.2 Log file analysis                                                    | 132 |
| 9. MQTT CONFIGURATION                                                                                                    | 9. MQTT CONFIGURATION       137         9.1 Broker       138         9.2 Keep alive       138         9.3 Authentification       139         9.4 SSL/TLS       139                                                                                                    |    | 8.1.8.3 How to open a measurement file with excel                            | 133 |
| 9. MQTT CONFIGURATION                                                                                                    | 9. MQTT CONFIGURATION       137         9.1 Broker       138         9.2 Keep alive       138         9.3 Authentification       139         9.4 SSL/TLS       139                                                                                                    | _  |                                                                              |     |
| 0.1 Broker A20                                                                                                    | 9.1       Broker       138         9.2       Keep alive       138         9.3       Authentification       139         9.4       SSL/TLS       139                                                                                                    | 9. | MQTT CONFIGURATION                                                           |     |
| 9.1 вгокег                                                                                                    | 9.2       Keep alive                                                                                                    |    | 9.1 Broker                                                                   |     |
| 9.2 Keep alive                                                                                                    | 9.3         Authentification                                                                                                    |    | 9.2 Keep alive                                                               |     |
|                                                                                                    | 9.4 SSL/TLS                                                                                                    |    | 9.3 Authentification                                                         |     |
| 9.3 Authentification                                                                                                    |                                                                                                    |    | 9.4 SSL/TLS                                                                  | 139 |
| 9.3 Authentification                                                                                                    |                                                                                                    |    | 9.4 SSL/TLS                                                                  | 139 |

|             | 9.5 CERTIF                                                                                     |                                          |
|-------------|------------------------------------------------------------------------------------------------|------------------------------------------|
|             | 9.6 MQTT STATUS                                                                                |                                          |
|             | 9.7 Topic for static measurement                                                               |                                          |
|             | 9.8 topic for Dynamic measurement                                                              |                                          |
|             | 9.9 Subscribe                                                                                  |                                          |
|             |                                                                                                |                                          |
| 10.         | OFFLINE DATA ANALYSIS TOOL                                                                     |                                          |
|             | 10.1 FFT (Fast Fourier Transform) waveform analysis module (available only on BeanDevic<br>143 | e <sup>®</sup> Wilow <sup>®</sup> AX-3D) |
|             | 10.2 Particle velocity (available only on BeanDevice® WiLow® AX-3D ±2g version)                |                                          |
|             |                                                                                                |                                          |
| 11.         | ONLINE DATA ANALYSIS TOOL                                                                      | 145                                      |
| 12.         | TOOLS TAB                                                                                      |                                          |
|             | 12.1 BeanScape Configuration                                                                   |                                          |
|             | 12.1.1 Log File Organization                                                                   |                                          |
|             | 12.1.2 Configuration via UDP                                                                   |                                          |
|             | 12.1.3 Keep Alive App                                                                          |                                          |
|             | 12.1.4 Language Configuration                                                                  |                                          |
|             | 12.1.5 System Configuration                                                                    |                                          |
|             | 12.1.6 Remote Access                                                                           |                                          |
|             | 12.1.7 Date and Time Format                                                                    |                                          |
|             | 12.1.8 BeanScape <sup>®</sup> MultiSite Configuration                                          |                                          |
|             | 12.1.9 G-Value                                                                                 |                                          |
|             | 12.2 Wifi network settings                                                                     |                                          |
|             | 12.3 Export/import user settings (only for advanced user)                                      | 150                                      |
|             | 12.3.1 Custom User Configuration: Export Function                                              | 150                                      |
|             | 12.3.2 Custom User Configuration: Import Function                                              | 152                                      |
|             | 12.3.1 Import Function                                                                         | 152                                      |
|             | 12.3.2 BeanScape <sup>®</sup> configuration                                                    | 153                                      |
|             | 12.3.2.1Export Function                                                                        | 153                                      |
|             | 12.3.2.2Import Function                                                                        | 154                                      |
|             | 12.4 SNTP Client                                                                               | 155                                      |
|             | 12.5 Alarm management                                                                          | 157                                      |
|             | 12.6 DAQ Alarm                                                                                 | 159                                      |
|             | 12.7 System Alarm                                                                              |                                          |
|             | 12.8 Structure Configuration                                                                   |                                          |
|             | 12.9 Notification Management                                                                   |                                          |
|             | 12.10Date Conversion                                                                           |                                          |
|             | 12.11Offline Graph                                                                             |                                          |
| 12          | ΒΕΔΝΩΕΥ/ΙCE® ΔΩΥΔΝCED CAUBRATION                                                               | 171                                      |
| <u>т</u> э. | 13.1 New Configuration                                                                         | 1/1<br>172                               |
|             | 19.1 New comparation                                                                           | 1/2                                      |

|     | 13.1.1 New Configuration settings                                                    | 172 |
|-----|--------------------------------------------------------------------------------------|-----|
|     | 13.1.1.1Configure the calibration settings                                           | 172 |
|     | 13.1.1.2Perform a DAQ to generate the files                                          | 173 |
|     | 13.1.2 Loading files                                                                 | 174 |
|     | 13.1.3 Loading Calibration Values                                                    | 176 |
|     | 13.2 Importe Configuration From A File                                               | 180 |
| 14. | VIRTUAL TILT                                                                         | 182 |
|     | 14.1 Virtual tilt Calibration                                                        | 182 |
|     | 14.2 Enable Virtual Tilt sensors                                                     | 184 |
| 15. | MAINTENANCE & SUPERVISION (FOR EXPERIENCED USER)                                     |     |
|     | 15.1 Restoring Factory settings                                                      |     |
|     | 15.2 Extending battery life                                                          | 188 |
|     | 15.3 Over-the-air Configuration (OTAC) parameters backed up on Flash                 | 188 |
|     | 15.3.1 Level 1: End-user OTAC parameters                                             | 189 |
|     | 15.3.2 Level 2: Sensor calibration parameters                                        | 190 |
|     | 15.4 Network diagnostic from your BeanScape <sup>®</sup> WiLow <sup>®</sup> software | 191 |
|     | 15.4.1 Displaying Network information                                                | 191 |
|     | 15.4.1.1Packet Error Rate                                                            | 192 |
|     | 15.4.1.2LQI (Link Quality Indicator)                                                 | 192 |
|     | 15.4.1.3Internal temperature monitoring                                              | 192 |
|     | 15.4.1.4Battery charge monitoring                                                    | 192 |
|     | 15.4.2 Scrolling menu « BeanDevice <sup>®</sup> »                                    | 192 |
|     | 15.4.2.1Disable/Enable log                                                           | 193 |
|     | 15.4.2.2Buffer reset                                                                 | 194 |
|     | 15.4.2.30pen the graph in a new window                                               | 195 |
| 16. | TROUBLESHOOTING                                                                      | 196 |
| 17. | APPENDICES                                                                           | 198 |
|     | 17.1 FFT Window Graph on MatLab                                                      | 198 |

# **List of Tables**

| Table 1 : Accelerometer Sensor Specifications                                   | 29  |
|---------------------------------------------------------------------------------|-----|
| Table 2: Inclinometer sensor specifications                                     | 31  |
| Table 3 : BeanDevice® WiLow® AX-3DS power consumption for a given sampling rate | 35  |
| Table 4: Remote configurations specifications                                   | 37  |
| Table 5: RF specifications table                                                | 38  |
| Table 6: USB specifications                                                     |     |
| Table 7: Datalogger specifications                                              | 38  |
| Table 8: Mechanical specifications                                              |     |
| Table 9: Power supply specifications                                            |     |
| Table 10: Included accessories                                                  |     |
| Table 11: Optional accessories                                                  | 40  |
| Table 12: BeanDevice <sup>®</sup> WiLow <sup>®</sup> re-calibration             | 58  |
| Table 13: Alarm Management content                                              | 158 |
| Table 14: Notification management options                                       | 164 |
| Table 15: End-user OTAC parameters                                              | 189 |
|                                                                                 |     |

# List of Figures

| Figure 1 : M8 to USB cable (2 meters Length)                                                      |    |
|---------------------------------------------------------------------------------------------------|----|
| Figure 2: M8 to USB Cable                                                                         | 27 |
| Figure 3 : Power ON/Power off and Network positions                                               | 27 |
| Figure 4: Screws and Locknut                                                                      |    |
| Figure 5: Accelerometer sensor design                                                             |    |
| Figure 6: BeanDevice <sup>®</sup> WILO <sup>®</sup> HI-INC - MEMS Sensor Architecture             |    |
| Figure 7 : Temperature dependency of the sensor sensitivity [%] (differential output)             |    |
| Figure 8: BeanDevice <sup>®</sup> WiLow <sup>®</sup> AX-3DS - MEMS Sensor Architecture            |    |
| Figure 9: Accelerometer sensor specifications                                                     |    |
| Figure 10: Inclinometer sensor specifications                                                     |    |
| Figure 11: X-INC sensor architecture                                                              |    |
| Figure 12 : Store and Forward+ mechanism                                                          | 43 |
| Figure 13: Store & Forward configuration frame                                                    | 43 |
| Figure 14 : BeanDevice <sup>®</sup> WiLow <sup>®</sup> product focus                              |    |
| Figure 15 : M8-5Pin Socket pin assignation                                                        |    |
| Figure 16: M8-6Pin Socket pin assignation                                                         |    |
| Figure 17: Mechanical drawing - BeanDevice <sup>®</sup> WiLow <sup>®</sup> AX-3D/HI-INC/INC/X-INX |    |
| Figure 18 : Badome antenna performances                                                           |    |
| Figure 19: Antenna position on the BeanDevice® Willow® AX-3D                                      | 51 |
| Figure 20 : Smart and Elexible Power supply                                                       | 53 |
| Figure 21: M8-5Pin/M8-6Pin_cable                                                                  | 54 |
| Figure 22: M8-5Pin Plug Assignation and Wiring Color                                              | 55 |
| Figure 23: M8-6Pin Plug assignation and Wiring Color (since December 2018)                        | 55 |
| Figure 24: Direct connection to a PC/Lanton                                                       | 59 |
| Figure 25: Connection to a WIFLAP                                                                 | 60 |
| Figure 26: Wifi network setting                                                                   |    |
| Figure 27: WiFi network setting window                                                            |    |
| Figure 28: COM/LAN Port setting                                                                   |    |
| Figure 29. BeanDevice <sup>®</sup> Willow IP setting                                              |    |
| Figure 30: COM port selection                                                                     |    |
| Figure 31: BeanDevice <sup>®</sup> Willow <sup>®</sup> DHCP/Static IP                             |    |
| Figure 32: BeanDevice <sup>®</sup> Wilow <sup>®</sup> WiFi setting                                | 63 |
| Figure 33: Successful WiFi network configuration                                                  | 64 |
| Figure 34. BeanScape <sup>®</sup> Willow configuration error                                      | 64 |
| Figure 35: Start Server                                                                           |    |
| Figure 36: BeanScane® Willow® Dashboard                                                           |    |
| Figure 37 Setting the BeanDevice® Willow® as an access point                                      |    |
| Figure 38: Device set as AP                                                                       |    |
| Figure 39 : Configurations of the heandevice                                                      |    |
| Figure 40 WIFI settings                                                                           |    |
| Figure 41 In Address field                                                                        | 68 |
| Figure 12 : Server Launching                                                                      |    |
| Figure 42: Device connected                                                                       |    |
| Figure 44: BeanDevice® Willow® UDP Localization                                                   |    |
| Figure 45: Successful ReanDevice® Willow® Localization                                            | وں |
| Figure 46: ReanDevice® Willow® Profile                                                            |    |
| Figure 47 · BeanDevice <sup>®</sup> Wilow <sup>®</sup> System profile                             | 1  |
| Figure 48: ReanDevice ® Main Profile                                                              |    |
| Figure 49. BeanDevice® network-link status                                                        |    |
|                                                                                                   |    |

| Figure 50 : Network Quality Indication                       | 73  |
|--------------------------------------------------------------|-----|
| Figure 51: BeanDevice <sup>®</sup> power supply information  | 74  |
| Figure 52: BeanDevice <sup>®</sup> Power modes               | 75  |
| Figure 53 : System status frame                              | 76  |
| Figure 54: BeanDevice <sup>®</sup> WiLow sensor's type frame | 76  |
| Figure 55: Datalogger frame                                  | 76  |
| Figure 56:DAQ Capability frame                               | 77  |
| Figure 57:BeanDevice <sup>®</sup> Configuration Multi frame  | 77  |
| Figure 58: BeanDevice <sup>®</sup> config. status frame      | 78  |
| Figure 59: NTP system configuration frame                    | 78  |
| Figure 60: BeanSensor <sup>®</sup> Info frame                | 79  |
| Figure 61: Shock Sensor status frame                         | 79  |
| Figure 62: Shock sensorconfig frame                          | 79  |
| Figure 63: BeanDevice Hardware/Software version              | 80  |
| Figure 64: Frame current data acquisition mode               | 81  |
| Figure 65: BeanDevice <sup>®</sup> configuration frame       | 82  |
| Figure 66: BeanDevice <sup>®</sup> Display configuration tab | 83  |
| Figure 67: Tab: Notes                                        | 84  |
| Figure 68: Data Acquisition configuration tab                | 85  |
| Figure 69: Current data acquisition mode display             | 88  |
| Figure 70: Shock Sensor Config tab                           | 89  |
| Figure 71: Signal Processing Tab                             | 91  |
| Figure 72 : Datalogger tab                                   | 93  |
| Figure 73: System configuration tab                          | 95  |
| Figure 74: Remote Configuration                              | 96  |
| Figure 75: Power mode management (display features)          | 99  |
| Figure 76: Power mode display                                | 100 |
| Figure 77: Enable sleep mode                                 | 100 |
| Figure 78: Sleep mode enabled (visual features)              | 101 |
| Figure 79: Disable sleep mode                                | 101 |
| Figure 80: Right Click on BeanDevice® Profile                | 102 |
| Figure 81: Right click- change label                         | 102 |
| Figure 82: Right click- Remove BeanDevice <sup>®</sup>       | 103 |
| Figure 83: Right click on sensor channel                     | 103 |
| Figure 84: Change Sensor state functionality                 | 104 |
| Figure 85: Change sensor label functionality                 | 104 |
| Figure 86: Disable log functionality                         | 104 |
| Figure 87: Right click remove functionality (MQTT)           | 105 |
| Figure 88: Overview: Sensor channel profile                  | 106 |
| Figure 89: Sensor channel General information frame          | 106 |
| Figure 90: Measurement data frame                            |     |
| Figure 91: Sensor channel configuration frame                |     |
| Figure 92: Sensor channel custom display tab                 | 108 |
| Figure 93: Sensor channel Notes tab                          | 109 |
| Figure 94: Sensor calibration tab                            | 110 |
| Figure 95: Sensor MQTT configuration tab                     |     |
| Figure 96: Log configuration tab                             |     |
| Figure 97: Alarm and S.E.T config tab                        |     |
| Figure 98: Overview: Channel acquisition graph visualization |     |
| Figure 99: Sensor profile ON/OFF display button              |     |
| Figure 100: Wide view of the graph                           |     |
| Figure 101: Example: Graph visualization                     |     |
| <b>o i i</b>                                                 | -   |

| Figure 102: Graph measure mode: Frame Display                       | 115 |
|---------------------------------------------------------------------|-----|
| Figure 103: Graph measure mode: Frame Marks                         | 116 |
| Figure 104: Tab: Data acquisition configuration                     | 118 |
| Figure 105: Overview: Data acquisition configuration scenario       | 119 |
| Figure 106: BeanDevice Configured with LDCDA mode with LOG only     | 119 |
| Figure 107: BeanDevice Configured with streaming mode with LOG only | 120 |
| Figure 108: BeanDevice Configured with LDCDA mode with Stand Alone  | 121 |
| Figure 109: BeanScape <sup>®</sup> configuration menu               |     |
| Figure 110: BeanScape <sup>®</sup> configuration window             |     |
| Figure 111: BeanDevice <sup>®</sup> Custom Display tab              | 124 |
| Figure 112: Log file generation option                              | 126 |
| Figure 113: Example of Log file                                     | 126 |
| Figure 114: Data cache configuration options                        | 127 |
| Figure 115: Overview: Log Config tab on BeanScape <sup>®</sup>      |     |
| Figure 116: Log Config tab                                          |     |
| Figure 117: Log file example                                        |     |
| Figure 118: Log file example                                        |     |
| Figure 119: Wireless Network Info log file                          |     |
| Figure 120: Wireless Network Info log file                          |     |
| Figure 121: BeanDevice <sup>®</sup> menu                            |     |
| Figure 122: MOTT Module window                                      |     |
| Figure 123: Broker frame                                            |     |
| Figure 124: Keen alive frame                                        | 138 |
| Figure 125: Authentification frame                                  | 139 |
| Figure 126: SSI /TI S                                               | 139 |
| Figure 127 Certification                                            |     |
| Figure 128: MOTT Status frame.                                      |     |
| Figure 129: Topic for static measurement frame                      |     |
| Figure 130: Topic for dynamic measurement frame                     | 141 |
| Figure 131: Subscribe                                               | 142 |
| Figure 132: FFT Feature                                             |     |
| Figure 133: Particle Velocity menu.                                 |     |
| Figure 134: Online Data Analysis tool.                              |     |
| Figure 135: Tools Tab Main Menu                                     | 146 |
| Figure 136: Log file Configuration                                  |     |
| Figure 137: UDP Port Configuration                                  | 147 |
| Figure 138: Keep alive tab                                          |     |
| Figure 139: Language configuration                                  |     |
| Figure 140: System Configuration                                    |     |
| Figure 141: Remote Access                                           |     |
| Figure 142: Date and Time Configuration                             | 148 |
| Figure 143: BeanScape MultiSite Configuration                       | 149 |
| Figure 144: G-Value Configuration                                   |     |
| Figure 145: WIFI Network Settings                                   |     |
| Figure 146: WIFI Configuration                                      | 150 |
| Figure 147: Export/Import feature                                   | 150 |
| Figure 148: Custom user configuration window                        |     |
| Figure 149: User export                                             | 151 |
| Figure 150: Custom DB example                                       |     |
| Figure 151: Custom user configuration window                        |     |
| Figure 152: Custom user configuration (merge)                       |     |
| Figure 153: Export BeanScape configuration settings                 | 153 |
| · · · · · · · · · · · · · · · · · · ·                               |     |

| Figure 154: BeanScape <sup>®</sup> configuration exportation           | 154 |
|------------------------------------------------------------------------|-----|
| Figure 155: Import BeanScape <sup>®</sup> config settings              | 154 |
| Figure 156: SNTP Client Configuration                                  | 155 |
| Figure 157: SNTP Client configuration                                  | 155 |
| Figure 158: SNTP Client configuration                                  | 156 |
| Figure 159: SNTP Client configuration                                  | 156 |
| Figure 160: Example of SNTP server configuration                       | 157 |
| Figure 161: Alarm Management menu                                      | 157 |
| Figure 162: Alarm Management window                                    | 158 |
| Figure 163: Alarm management: email setting                            | 159 |
| Figure 164: Email alarm for Streaming and S.E.T mode frame             | 160 |
| Figure 165: enabling pop-up window                                     | 160 |
| Figure 166: Email Alarm for Alarm mode                                 | 160 |
| Figure 167: System Alarm tab                                           | 161 |
| Figure 168: system alarm settings                                      | 161 |
| Figure 169: Structure Configuration                                    | 162 |
| Figure 170: Building Types                                             | 162 |
| Figure 171: DIN 4150-3 Configuration                                   | 162 |
| Figure 172: Building type & pipeline Material on the DIN Report        | 162 |
| Figure 173: Building type & Pipeline Material on the Velocity Log file | 163 |
| Figure 174: Notification Management Window                             | 163 |
| Figure 175: Notification message for SET mode                          | 164 |
| Figure 176: LQI notification message                                   | 165 |
| Figure 177: LQI notification file                                      | 165 |
| Figure 178: Date Conversion                                            | 166 |
| Figure 179: Date conversion option on BeanScape <sup>®</sup>           | 167 |
| Figure 180: Date conversion window                                     | 167 |
| Figure 181: Importing files into data conversion window                | 167 |
| Figure 182: Overview of a selected file on Data conversion window      | 168 |
| Figure 183: Converted file folder                                      | 168 |
| Figure 184: Offline graph option on BeanScape <sup>®</sup>             | 168 |
| Figure 185: Offline graph window                                       | 169 |
| Figure 186: Offline graph window's options                             | 169 |
| Figure 187: Offline displayed graph                                    | 169 |
| Figure 188: Gird display of graphs                                     | 170 |
| Figure 189: Network Reed button position                               | 190 |
| Figure 190: Rectangular Window Graph on MatLab                         | 198 |
| Figure 191: Hamming Window Graph on MatLab                             | 198 |
| Figure 192: Hann Window Graph on MatLab                                | 199 |
| Figure 193: Blackman Window Graph on MatLab                            | 199 |
| Figure 194: Blackman-Harris Window Graph on MatLab                     |     |
| Figure 195: Gaussian Window Graph on MatLab                            | 200 |
| Figure 196: Kaiser Window Graph on MatLab                              | 201 |
| Figure 197: Taylor Window Graph on MatLab                              | 201 |
| Figure 198: Triangular Window Graph on MatLab                          | 202 |
| Figure 199: Flat Top Window Graph on MatLab                            | 202 |
| Figure 200: Bartlett Window Graph on MatLab                            |     |
| Figure 201: Bartlett-Hann Window Graph on MatLab                       |     |
|                                                                        |     |

#### **1. TECHNICAL SUPPORT**

For general contact, technical support, to report documentation errors and to order manuals, contact *Beanair Technical Support Center* (BTSC) at:

#### tech-support@Beanair.com

For detailed information about where you can buy the Beanair equipment/software or for recommendations on accessories and components visit:

#### www.Beanair.com

To register for product news and announcements or for product questions contact Beanair's Technical Support Center (BTSC).

Our aim is to make this user manual as helpful as possible. Keep us informed of your comments and suggestions for improvements.

Beanair appreciates feedback from the users of our information.

### 2. VISUAL SYMBOLS DEFINITION

| Symbols | Definition                                                                                                    |
|---------|----------------------------------------------------------------------------------------------------|
|         | <u>Caution or Warning</u> – Alerts the user with important information about<br>Beanair wireless sensor networks (WSN), if this information is not<br>followed, the equipment /software may fail or malfunction. |
|         | <u>Danger</u> – This information MUST be followed if not you may damage the equipment permanently or bodily injury may occur.                                                                                    |
| 1       | <u>Tip or Information</u> – Provides advice and suggestions that may be useful when installing Beanair Wireless Sensor Networks.                                                                                 |

## 3. ACRONYMS AND ABBREVIATIONS

| AES     | Advanced Encryption Standard                      |
|---------|---------------------------------------------------|
| ССА     | Clear Channel Assessment                          |
| CSMA/CA | Carrier Sense Multiple Access/Collision Avoidance |
| GTS     | Guaranteed Time-Slot                              |
| Ksps    | Kilo samples per second                           |
| LLC     | Logical Link Control                              |
| LQI     | Link quality indicator                            |
| LDCDA   | Low duty cycle data acquisition                   |
| МАС     | Media Access Control                              |
| PAN     | Personal Area Network                             |
| PER     | Packet error rate                                 |
| RF      | Radio Frequency                                   |
| SD      | Secure Digital                                    |
| WSN     | Wireless sensor Network                           |

#### 4. DOCUMENT ORGANISATION

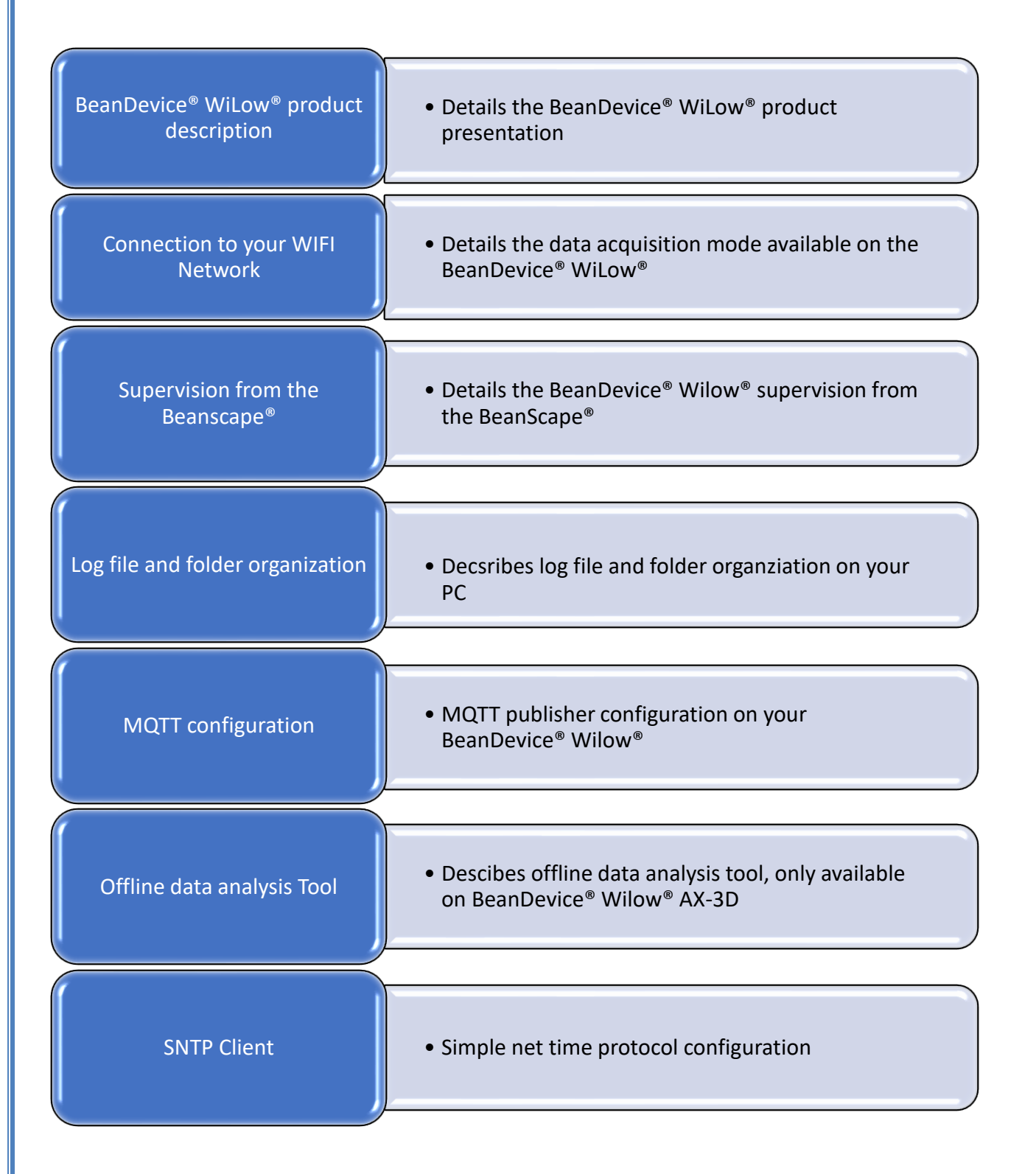

## 5. BEANDEVICE® WILOW® PRODUCT LINE DESCRIPTION

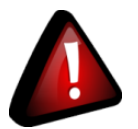

- It is highly recommended to read all the user manual related to Beanair software & equipment (BeanScape® and BeanDevice® Wilow®) before getting start your BeanDevice® Wilow®.
- ✓ Use only accessories supplied by Beanair (batteries, power supply unit, and antenna). Use of other materials may damage the BeanDevice<sup>®</sup> Wilow<sup>®</sup>;
- ✓ Only Beanair is qualified to make changes on the BeanDevice<sup>®</sup> WiLow<sup>®</sup>;
- ✓ Don't try to remove the adhesive label on the product; it contains important information such as the MAC address or sensor measurement range

#### 5.1 ABOUT WILOW<sup>®</sup> PRODUCT LINE

WiLow<sup>®</sup> product line is designed for Structural Health monitoring (SHM), Condition Maintenance Monitoring (CMS) and Test and Measurement.

It comes with different types of sensor for dynamic measurements:

- BeanDevice<sup>®</sup> WiLow<sup>®</sup> AX-3D: WIFI Ultra Low Power accelerometer for vibration measurement
- BeanDevice<sup>®</sup> WiLow<sup>®</sup> HI-INC: WIFI Ultra Low Power inclinometer for tilt/slope measurement
- BeanDevice<sup>®</sup> WiLow<sup>®</sup> AX-3DS: WIFI Ultra Low Power shock sensor for shock monitoring
- BeanDevice<sup>®</sup> WiLow<sup>®</sup> X-INC: WIFI Ultra Low Power combo sensors (accelerometer, inclinometer and shock)

#### 5.1.1 BeanDevice<sup>®</sup> WiLow AX-3D (WIFI Low Power accelerometer)

#### 5.1.1.1 Main Features

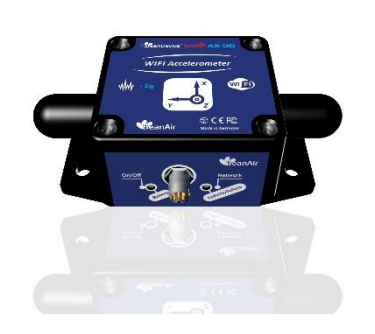

Integrating the latest ULP (Ultra Low Power) Wi-Fi technology, the BeanDevice<sup>®</sup> WiLow AX-3D comes with outstanding features:

- ULP (Ultra Low Power) Wi-Fi Triaxial accelerometer based on MEMS Technology
- $\bullet$  Open standard Wi-Fi technology IEEE 802.11 b/g/n (2.4 GHz frequency band)
- Maximum Radio Range: 200 m (L.O.S)
- Excellent radio link budget thanks to our antenna diversity innovative design
- Measurement range: ±2g or ±10g
- Very Low Noise density: 45 μg/VHz (±2g version), 100 μg/VHz (±10g version)
- Maximum sampling rate: 2 KSPS per axis

 $\bullet$  24-bit delta-sigma analog-to-digital with synchronous measurement channel and temperature compensation

- Non-contact actuation for faster and safer installation
- Embedded Data Logger: up to 5 million data points (with events dating)
- Integrated lithium-polymer rechargeable battery with industrial battery charger (USB-5V and 4.8-17.8VDC)
- Waterproof (IP67 | Nema 6) aluminum casing (dimensions Lxlxh: TBD, weight:TBD)
- USB 2.0 for device configuration and 5V power supply
- Automatic report meeting the DIN4150-3 standard (Excel, PDF and Word) with FFT, PPV and Velocity values
- Store and Forward+: Lossless data transmission with hard real-time

#### 5.1.1.2 Applications

- ✓ Structural health monitoring
- ✓ Vibration analysis
- ✓ Inertial measurement
- ✓ Movement and Shock detection
- ✓ Test and Measurement

#### 5.1.2 BeanDevice<sup>®</sup> WiLow<sup>®</sup> HI-INC (Wi-Fi Low Power Inclinometer)

#### 5.1.2.1 Main features

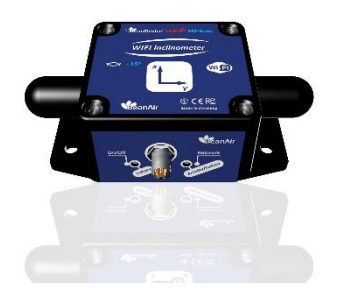

Integrating the latest ULP (Ultra Low Power) Wi-Fi technology, the BeanDevice<sup>®</sup> WiLow<sup>®</sup> HI-INC comes with outstanding features:

- ULP (Ultra Low Power) Inclinometer based on MEMS Technology
- Open standard Wi-Fi technology IEEE 802.11 b/g/n (2.4 GHz frequency band)
- Maximum Radio Range: 200 m (L.O.S)
- Excellent radio link budget thanks to our antenna diversity innovative design
- Measurement range: ±15° or ±30° bi-axis
- MEMS Inclinometer with a high resolution 0.001° and a very high accuracy (±0.003° for ±15° version)
- Maximum sampling rate: 100 SPS per axis
- 24-bit delta-sigma analog-to-digital with synchronous measurement channel and temperature compensation
- Non-contact actuation for faster and safer installation
- $\bullet$  Current consumption in sleep mode: 60  $\mu A$
- Embedded Data Logger: up to 5 million data points (with events dating)
- Integrated lithium-polymer rechargeable battery with industrial battery charger (USB-5V and 4.8-17.8VDC)
- Waterproof (IP67 | Nema 6) aluminum casing (LxWxh: 65x59x35mm, 220g)
- USB 2.0 for device configuration and 5V power supply
- Store and Forward+: Lossless data transmission with hard real-time

#### 5.1.2.2 Applications

- ✓ Structural Health Monitoring
- ✓ Crane Monitoring
- ✓ Rail sleepers monitoring
- ✓ Test and measurement

#### 5.1.3 BeanDevice® WiLow® AX-3DS (Wi-Fi Low Power Wireless shock sensor)

#### 5.1.3.1 Main features

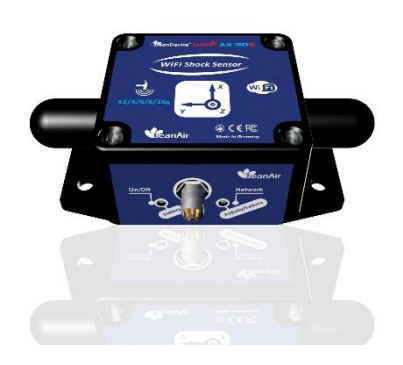

Integrating the latest ULP (Ultra Low Power) Wi-Fi technology, the BeanDevice<sup>®</sup> WiLow<sup>®</sup> AX-3DS comes with outstanding features:

- ULP (Ultra Low Power) Wi-Fi accelerometer sensor dedicated to shock detection with built-in data logger
- $\bullet$  Open standard Wi-Fi technology IEEE 802.11 b/g/n (2.4 Ghz frequency band)
- Maximum Radio Range: 200 m (L.O.S)
- Excellent radio link budget thanks to our antenna diversity innovative design
- Scalable measurement range: ± 2/4/8/16g
- Maximum sampling rate: 1.6 KSPS per axis
- Very Low Noise density: 150 μg/√Hz
- Non-contact actuation for faster and safer installation
- Current consumption in sleep mode: 120 uA
- Embedded Data Logger: up to 5 million data points (with events dating)
- Integrated lithium-polymer rechargeable battery with industrial battery charger (USB-5V and 4.8-1VDC)
- Waterproof (IP67 | Nema 6) aluminum casing (dimensions Lxlxh: 59x65x35)
- USB 2.0 for device configuration and 5V power supply

#### 5.1.3.2 Applications

- Health and usage monitoring systems (HUMS)
- ✓ Shock measurement on vehicles & trains
- Transportation Monitoring
- ✓ Drop testing
- Crash and impact testing
- ✓ Ride Quality Measurement

5.1.4 BeanDevice<sup>®</sup> WiLow<sup>®</sup> X-INC (Wi-Fi Low Power combo sensors: accelerometer, inclinometer and shock sensor)

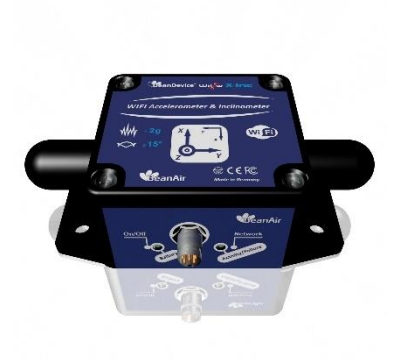

#### 5.1.4.1 Main features

Integrating the latest ULP (Ultra Low Power) Wi-Fi technology, the BeanDevice<sup>®</sup> WiLow<sup>®</sup> X-INC comes with outstanding features:

- ULP (Ultra Low Power) Wi-Fi accelerometer sensor dedicated to shock detection with built-in data logger
- Open standard Wi-Fi technology IEEE 802.11 b/g/n (2.4 GHz frequency band)
- Maximum Radio Range: 200 m (L.O.S)
- Excellent radio link budget thanks to our antenna diversity innovative design
- Maximum sampling rate: 2 KSPS per axis (acceleration)
- Very Low Noise density: 45µg/VHz(acceleration)
- Non-contact actuation for faster and safer installation
- Current consumption in sleep mode: <100 ua</li>
- Embedded Data Logger: up to 5 million data points (with events dating)
- Integrated lithium-polymer rechargeable battery with industrial battery charger (USB-5V and 4.8-1VDC)
- Waterproof (IP67 | Nema 6) aluminum casing (dimensions Lxlxh: 59x65x35)
- USB 2.0 for device configuration and 5V power supply

#### 5.2 ACCESSORIES DESCRIPTION

In addition to the BeanDevice<sup>®</sup> WiLow<sup>®</sup> you will find inside the packet a list of accessories.

- ✓ USB to M8-5pin cable adapter
- ✓ Magnet
- ✓ 4 screws + Locknut
- ✓ Plastic cap

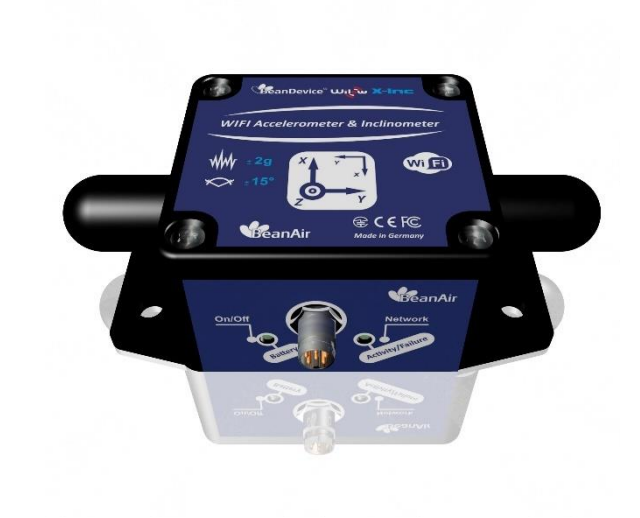

#### 5.2.1 USB to M8 Cable

The cable contains on the first side a M8-5 Pins standard plug that is used for connecting the USB cable to the BeanDevice<sup>®</sup> Wilow<sup>®</sup> and on the second side a USB connector to be inserted on the PC.

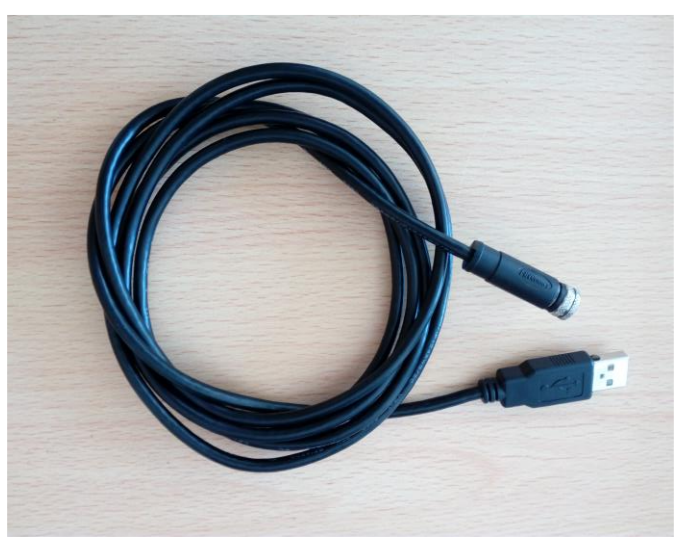

Figure 1 : M8 to USB cable (2 meters Length)

✓ USB power supply
✓ USB data link
✓ 2 meters of length

USB interface is dedicated to:

- Firmware update
- Power supply the BeanDevice<sup>®</sup> through the USB power line (+5VDC)

#### M8 to USB cable is provided with your BeanDevice® WiLow®:

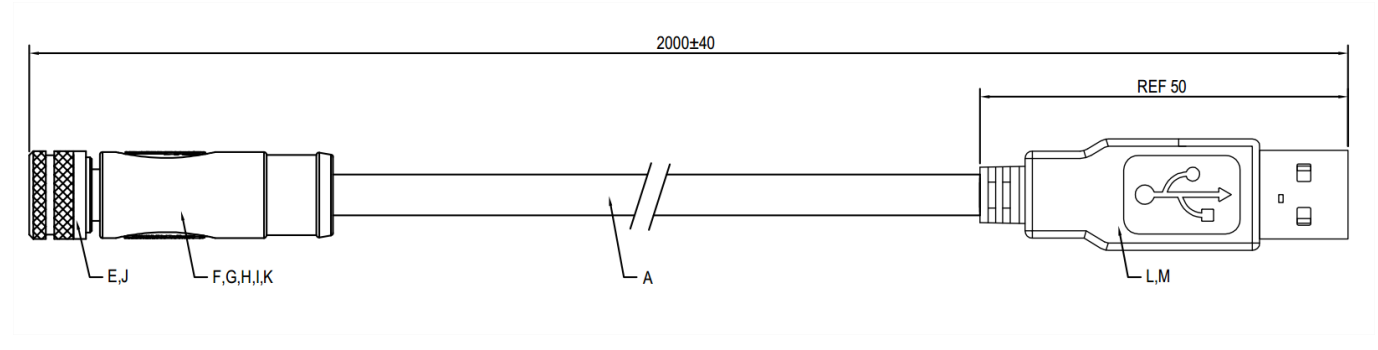

Figure 2: M8 to USB Cable

#### 5.2.2 Magnet (for Power ON/Power OFF and Network operation)

A magnet is used to command the BeanDevice<sup>®</sup> WiLow<sup>®</sup>:

- Power ON / Power Off the BeanDevice<sup>®</sup>
- Perform a network reset

All what you have to do is to hold the magnet close to one of the two white circles as shown on the next picture:

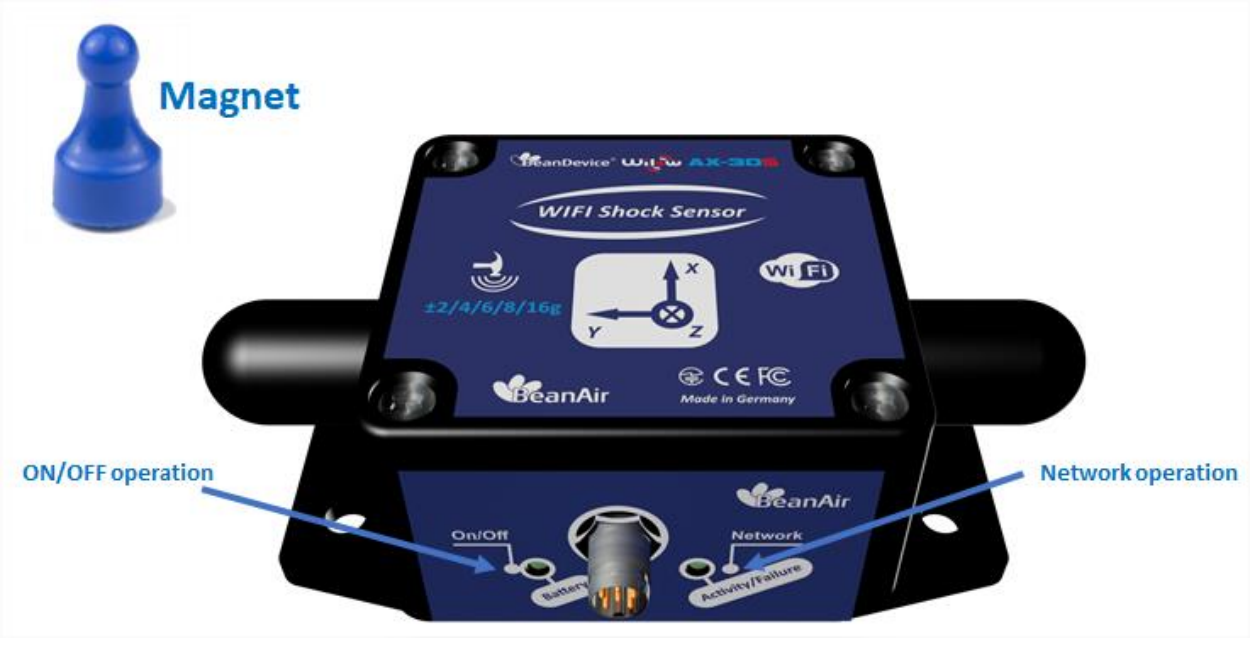

Figure 3 : Power ON/Power off and Network positions

#### 5.2.3 Screws and Locknut

Inside the packet, you have to find 4 screws and 4 locknuts that you can use to mount the BeanDevice<sup>®</sup> WiLow<sup>®</sup> on your structure.

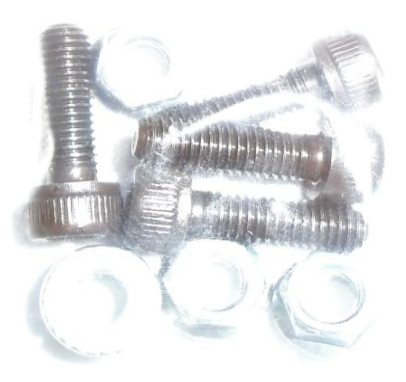

Figure 4: Screws and Locknut

#### 5.3 TECHNICAL SPECIFICATIONS

#### 5.3.1 BeanDevice<sup>®</sup> WiLow<sup>®</sup>: AX-3D Sensor Characteristics

#### 5.3.1.1 Accelerometer sensor specifications

| Main accelerometer specifications         |                                                                                      |
|-------------------------------------------|--------------------------------------------------------------------------------------|
| Accelerometer technology                  | High precision accelerometer based on MEMS technology                                |
| Measurement range                         | Two versions: ±2g and ±10g                                                           |
| Sensitivity                               | ±2g Version : 660 mV/g<br>±10g version: 200 mV/g                                     |
| Typical non-linearity                     | ±0.1% FS                                                                             |
| Analog to Digital converter               | 24-bit delta-sigma with temperature compensation<br>Synhcronuous measurement channel |
| Sensor frequency response (-3 dB)         | DC to 800 Hz                                                                         |
| Maximum sampling rate                     | 2 kSPS per axis                                                                      |
| Noise spectral density                    | ±2g Version : 45 μg/√Hz<br>±10g version: 100 μg/√Hz                                  |
| Zero-g Offset Variation from RT over Temp | ±2g Version : ±0.2 mg/°C<br>±10g version: ±0.1 mg/°C                                 |
| Sensitivity Variation from RT over Temp   | ±2g Version : ±0.01 %/°C (XY) , ±0.02 %/°C (Z)<br>±10g version: ±0.01 %/°C           |
| Offset Ratiometric Error                  | ±2g Version : 4mg<br>±10g version: ±0.2% (XY) , ±0.1% (Z)                            |
| Sensitivity Ratiometric Error             | ±2g Version : ±1.25 % (X-Y) , ±0.2 % (Z)<br>±10g Version : ±1.6% (X-Y) , ±0.2 % (Z)  |
| Cross Axis Sensitivity                    | 0.02                                                                                 |
| Onboard temperature sensor                | Range -40°C to +65°C , accuracy ±1°C                                                 |
| Anti-aliasing Hardware filter             | Butterworth 2th order filter                                                         |

Table 1 : Accelerometer Sensor Specifications

#### 5.3.1.2 <u>Sensor architecture</u>

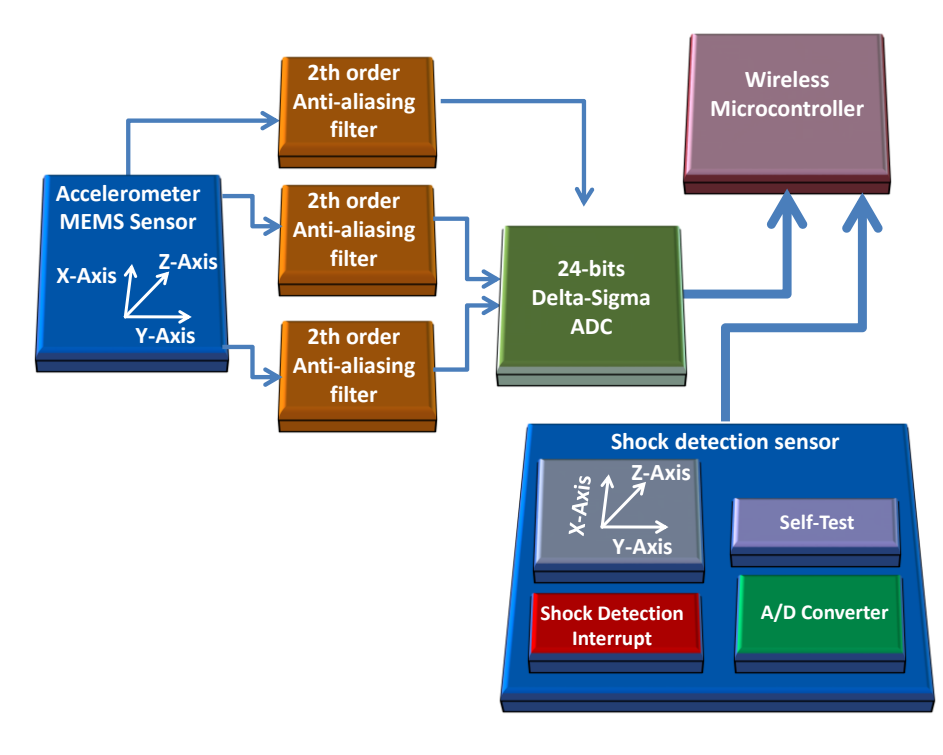

Figure 5: Accelerometer sensor design

The Shock sensor is only available on the AX-3D which comes with a Hardware version 2.0 There is no Shock sensor on the AX-3D which comes with a Hardware version 2.1

#### 5.3.1.3 MEMS Accelerometer

The BeanDevice<sup>®</sup> WiLow<sup>®</sup> AX-3D integrates a tri-axis, silicon micromachined accelerometer with a full-scale output range of ±2g, ±10g.

Acceleration sensing is based on the principle of a differential capacitance arising from accelerationinduced motion of the sense element, which further utilizes common mode cancellation to decrease errors from process variation, temperature, and environmental stress. The sense element is hermetically sealed at the water level by bonding a second silicon lid wafer to the device using a glass frit.

#### 5.3.2 BeanDevice<sup>®</sup> WiLow<sup>®</sup> HI-INC: Sensor Characteristics

#### 5.3.2.1 Inclinometer sensor specifications

| Inclinometer sensor specifications                                                                    |                                                                                                    |
|----------------------------------------------------------------------------------------------------|----------------------------------------------------------------------------------------------------|
| Inclinometer Technology                                                                               | Inclinometer based on MEMS Technology                                                                                  |
| Measurement resolution (Bandwidth 10 Hz)                                                              | 0.001° or 0.0174 mm/m or 3.6 arc seconds                                                                               |
| Measurement Repeatbility (Full scale, @25°C, Static<br>Measurement mode : LowDutyCycle or Alarm mode) | ±15B Version: ±0.003° or ±0.052 mm/m or ±10.8 arc seconds<br>±30B Version: ±0.004° or ±0.070 mm/m or ±14.4 arc seconds |
| Noise spectral density<br>DC to 100 Hz                                                                | 0.0004 °/√Hz                                                                                                    |
| Offset temperature dependency (temperature range<br>–25°C to +85°C)                                   | ±0.002 °/°C                                                                                                    |
| Sensitivity temperature dependency (temperature<br>range –25°C to +85°C)                              | ±0.005 %/°C with temperature compensation                                                                              |
| Long term stability (@23°C)                                                                           | < 0.004 °                                                                                                    |
| Analog to Digital converter                                                                           | 24-bit delta-sigma analog-to-digital with temperature compensation<br>Synchronous measurement channel                  |
| Sensor frequency Response (-3dB)                                                                      | DC to 28 Hz                                                                                                    |

Table 2: Inclinometer sensor specifications

#### 5.3.2.2 <u>Sensor Architecture</u>

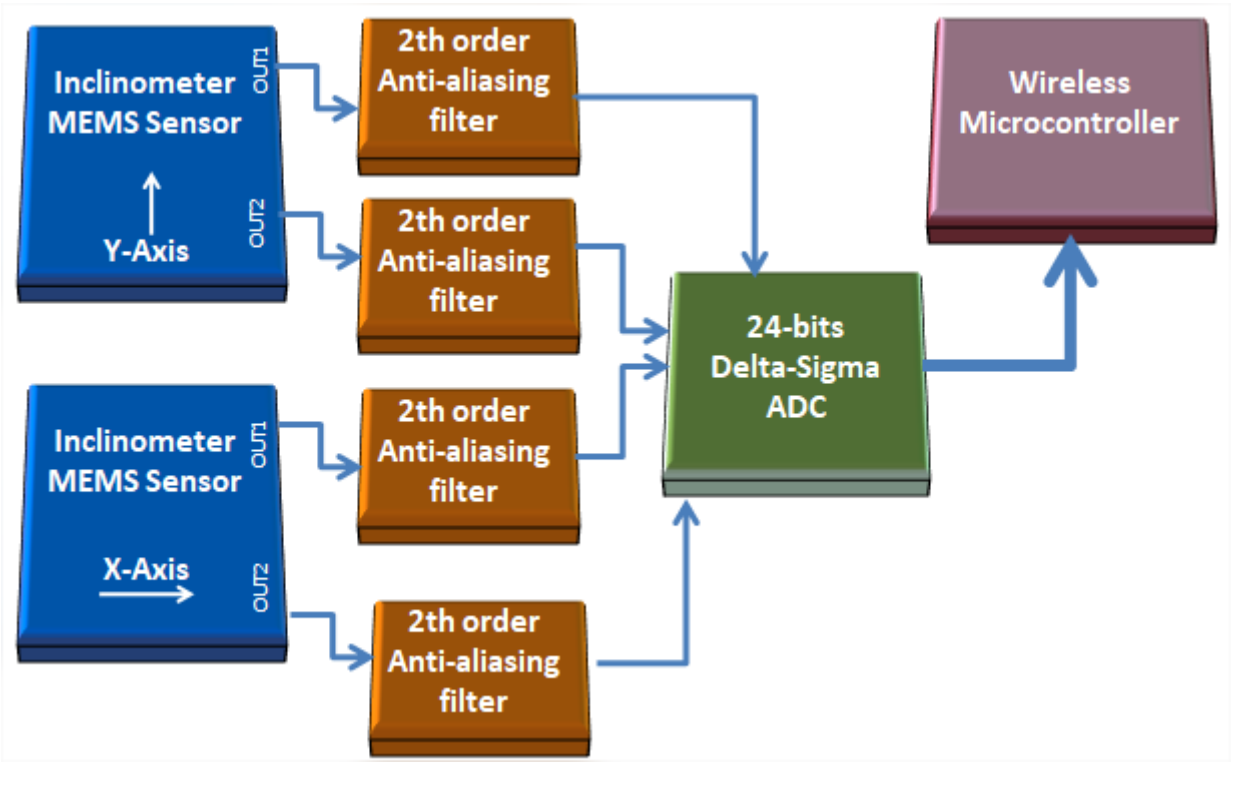

Figure 6: BeanDevice® WILO® HI-INC - MEMS Sensor Architecture

The BeanDevice<sup>®</sup> WiLow<sup>®</sup> HI-INC integrates a 3D-MEMS-based single axis inclinometer that uses the differential measurement principle. The high calibration accuracy combines extremely low temperature dependency, high resolution and low noise together with a robust sensing element design, to make the BeanDevice<sup>®</sup> WiLow<sup>®</sup> HI-INC an ideal choice for high accuracy leveling instruments.

The inclinometer used on the BeanDevice<sup>®</sup> WiLow<sup>®</sup> HI-INC ±15° and ±30° provides a differential output: the measuring axes of the sensing elements are mutually opposite in direction, thus providing two inclination signals which can be differentiated externally by our wireless processor.

The differential measurement principle removes all common mode measurement errors. Most of the error sources have similar effects on both sensing elements. These errors are removed from measurement result during signal differentiation. The differential measurement principle gives very efficient noise reduction, improved long term stability and extremely low temperature dependency.

#### 5.3.2.3 Accuracy considerations

#### Main error components are:

#### Zero Point Error

In most cases the most significant error component is the zero-point error. In the range -25 ... +85°C it is  $\pm 0.057^{\circ}$  (6 $\delta$  limit) and the temperature dependence is typically  $\pm 0.002^{\circ}/^{\circ}$ C. The room temperature variation can be reduced by calibration at the instrument level and the effects of the temperature dependence dealt with by using temperature compensation.

#### **Error Caused by the SIN Function:**

When used as an inclinometer, the output of the accelerometer is proportional to 1g \* SIN (Phi + Phi0), where Phi is the inclination angle and Phi0 the internal mounting error. The internal mounting error is a maximum of  $\pm 2.9^{\circ}$ , corresponding to  $\pm 50$ mg. This error is of importance when using large inclination angle amplitudes and is seen as an addendum to the non-linearity (Typically  $\pm 5$ mg in  $\pm 0.5$ g and  $\pm 10$ mg in  $\pm 1$ g).

#### Cross-axis Sensitivity

The cross-axis sensitivity (4%) shows how much perpendicular acceleration or inclination is coupled to the signal.

#### Rectification of Vibration

The effect of high frequency vibration is strongly suppressed by the over-damped sensing element (upper cut-off freq.  $f_{-3dB} = 0 \dots 10$ Hz). In an extreme case, high amplitude vibrations (>5g) may cause a measurable zero-point shift.

#### 5.3.2.4 Offset & temperature dependencies

To achieve the best possible accuracy, an internal temperature sensor is used for sensitivity temperature dependency compensation. By using an additional 3rd order polynomial compensation curve based on average sensitivity temperature dependency curve and temperature measurement information, it is possible to reduce sensitivity temperature dependency from:

✓ 0.013%/°C down to 0.005%/°C for the BeanDevice<sup>®</sup> HI-INC WiLow<sup>®</sup> ±15°and ±30° versions

Typical offset and sensitivity temperature dependencies of the inclinometer sensor are presented in following diagrams. These results represent the typical performance of inclinometer sensor components. The mean value and 3 sigma limit (mean ± 3× standard deviation) and specification limits are presented in following diagrams. The 3 sigma limits represent 99.73% of the inclinometer sensor population.

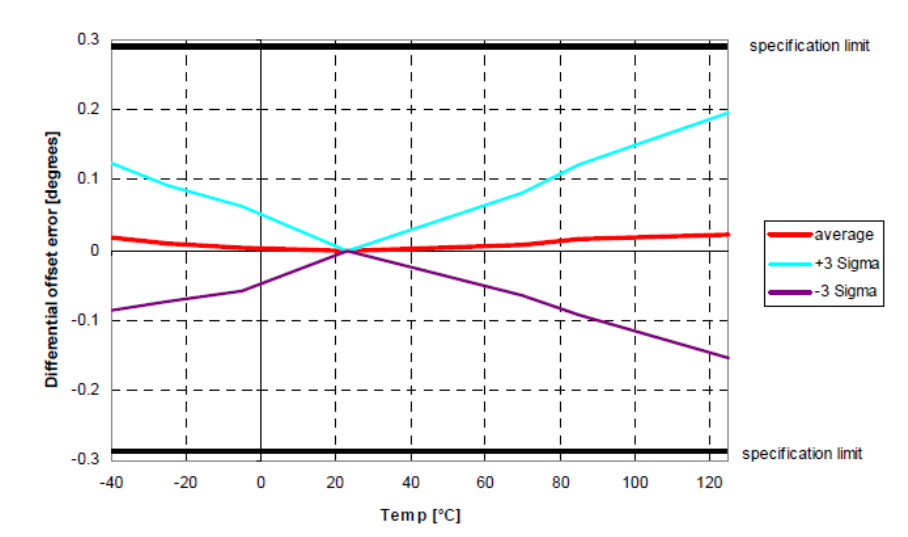

#### Temperature dependency of the inclinometer sensor offset (differential output)

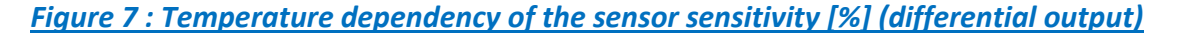

### 5.3.3 BeanDevice® WiLow® AX-3DS: Sensor Characteristics

#### 5.3.3.1 Shock detection sensor specifications

| Shock sensor specifications                                 |                                                                                                    |
|-------------------------------------------------------------|----------------------------------------------------------------------------------------------------|
| Shock Sensor technology                                     | MEMS technology                                                                                                    |
| Shock sensor range                                          | ±2g/±4g/±6g/±8g/±16g dynamically selectable from the BeanScape Wilow software                                                             |
| Sensitivity                                                 | ±2g range: 0.06 mg/digit<br>±4g range: 0.12 mg/digit<br>±6g range: 0.18 mg/digit<br>±8g range: 0.24 mg/digit<br>±16g range: 0.48 mg/digit |
| Typical non-linearity                                       | ±0.15% on the FS                                                                                                    |
| Analog to Digital converter                                 | 16-bit with temperature compensation                                                                                                    |
| Sensor frequency response (-3 dB)                           | DC to 800 Hz                                                                                                    |
| Maximum sampling rate                                       | 1.6 kSPS per axis                                                                                                    |
| Noise spectral density                                      | 150 μg/VHz                                                                                                    |
| Sensitivity change Vs temperature                           | ±0,01% /°C                                                                                                    |
| Zero-g level change vs temperature<br>(max delta from 25°C) | ±0.5 mg/°C                                                                                                    |
| Typical zero-g level offset accuracy                        | ±40 mg                                                                                                    |
| Anti-aliasing Hardware filter                               | Butterworth 2th order filter                                                                                                    |

#### Figure 8: Shock sensor specifications

#### 5.3.3.2 Mems Sensor architecture

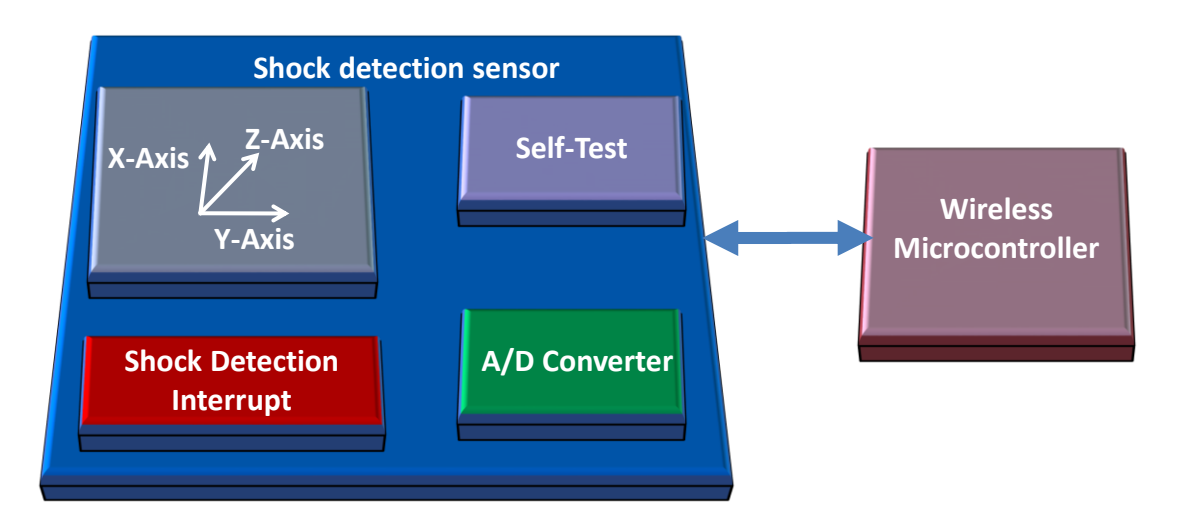

Figure 9: BeanDevice® WiLow® AX-3DS - MEMS Sensor Architecture

When configured with the "*Smart shock detection*" data acquisition mode, the BeanDevice<sup>®</sup> WiLow<sup>®</sup> AX-3DS wakes up when a threshold is reached.

5.3.3.3 <u>BeanDevice<sup>®</sup> current consumption in sleeping mode with SSD activated (Smart shock detection)</u>

When SSD is activated, the BeanDevice will wake up if a shock is detected. During the sleeping mode, the sensors will continue to track a shock event.

Depending on the shock sensor sampling rate during the sleep mode, the BeanDevice<sup>®</sup> WiLow<sup>®</sup> current consumption can change:

| Accelerometer sampling rate during sleeping | BeanDevice <sup>®</sup> WiLow <sup>®</sup> AX3DS Current consumption |
|---------------------------------------------|----------------------------------------------------------------------|
| 0,5 Hz                                      | 130 μΑ                                                               |
| 1 Hz                                        | 200 μΑ                                                               |
| 2 Hz                                        | 250 μΑ                                                               |
| 5 Hz                                        | 300 μΑ                                                               |
| 10 Hz                                       | 300 μΑ                                                               |
| 50 Hz                                       | 400 μΑ                                                               |
| 100 Hz                                      | 400 μΑ                                                               |
| 400 Hz                                      | 500 μΑ                                                               |
| 1000 Hz                                     | 600 μΑ                                                               |

Table 3 : BeanDevice<sup>®</sup> WiLow<sup>®</sup> AX-3DS power consumption for a given sampling rate

For further information about the SSD (Smart Shock Detection) measurement mode, read the technical note <u>TN-RF-18-Wilow-Wifi-Sensor-data-acquisition-modes.pdf</u>

# 5.3.4 BeanDevice<sup>®</sup> WiLow<sup>®</sup> X-INC: Combo Sensor accelerometer, inclinometer and shock sensor)

#### 5.3.4.1 Accelerometer specifications

|                                      | Accelerometer specifications                                                         |
|--------------------------------------|--------------------------------------------------------------------------------------|
| Accelerometer technology             | High precision accelerometer based on MEMS technology                                |
| Measurement range                    | Two versions: ±2g and ±10g                                                           |
| Sensitivity                          | ±2g Version : 660 mV/g<br>±10g version: 200 mV/g                                     |
| Typical non-linearity                | ±0.1% FS                                                                             |
| Analog to Digital converter          | 24-bit delta-sigma with temperature compensation<br>Synhcronuous measurement channel |
| Sensor frequency response (-3<br>dB) | DC to 800 Hz                                                                         |
| Maximum sampling rate                | 2 kSPS per axis                                                                      |
| Noise spectral density               | ±2g Version : 45 µg/VHz                                                              |
| Zero-g Offset Variation from RT      | ±2g Version : ±0.2 mg/°C                                                             |
| over Temp                            | ±10g version: ±0.1 mg/°C                                                             |
| Sensitivity Variation from RT over   | ±2g Version : ±0.01 %/*C (XY) , ±0.02 %/*C (Z)                                       |
| Тетр                                 | ±10g version: ±0.01%/°C                                                              |
| Offset Ratiometric Error             | ±2g Version : 4mg                                                                    |
| Sensitivity Ratiometric Error        | ±2g Version : ±1.25 % (X-Y) , ±0.2 % (Z)                                             |
| Cross Axis Sensitivity               | 0.02                                                                                 |

#### Figure 10: Accelerometer sensor specifications

#### 5.3.4.2 Inclinometer specifications

|                                                                                                    | Inclinometer sensor specifications                                                                                     |
|----------------------------------------------------------------------------------------------------|----------------------------------------------------------------------------------------------------|
| Inclinometer Technology                                                                                     | Inclinometer based on MEMS Technology                                                                                  |
| Measurement resolution<br>(Bandwidth 10 Hz)                                                                 | 0.001° or 0.0174 mm/m or 3.6 arc seconds                                                                               |
| Measurement Repeatbility (Full<br>scale, @25°C, Static Measurement<br>mode : LowDutyCycle or Alarm<br>mode) | ±15B Version: ±0.003° or ±0.052 mm/m or ±10.8 arc seconds<br>±30B Version: ±0.004° or ±0.070 mm/m or ±14.4 arc seconds |
| Noise spectral density<br>DC to 100 Hz                                                                      | 0.0004 °/√Hz                                                                                                    |
| Offset temperature<br>dependency (temperature range<br>–25°C to +85°C)                                      | ±0.002 °/°C                                                                                                    |
| Sensitivity temperature<br>dependency (temperature range<br>~25°C to +85°C)                                 | ±0.005 %/°C with temperature compensation                                                                              |
| Long term stability (@23°C)                                                                                 | < 0.004 °                                                                                                    |
| Analog to Digital converter                                                                                 | 24-bit delta-sigma analog-to-digital with temperature compensation<br>Synchronous measurement channel                  |
| Sensor frequency Response (-<br>3dB)                                                                        | DC to 28 Hz                                                                                                    |

Figure 11: Inclinometer sensor specifications
### 5.3.4.3 Sensor Architecture

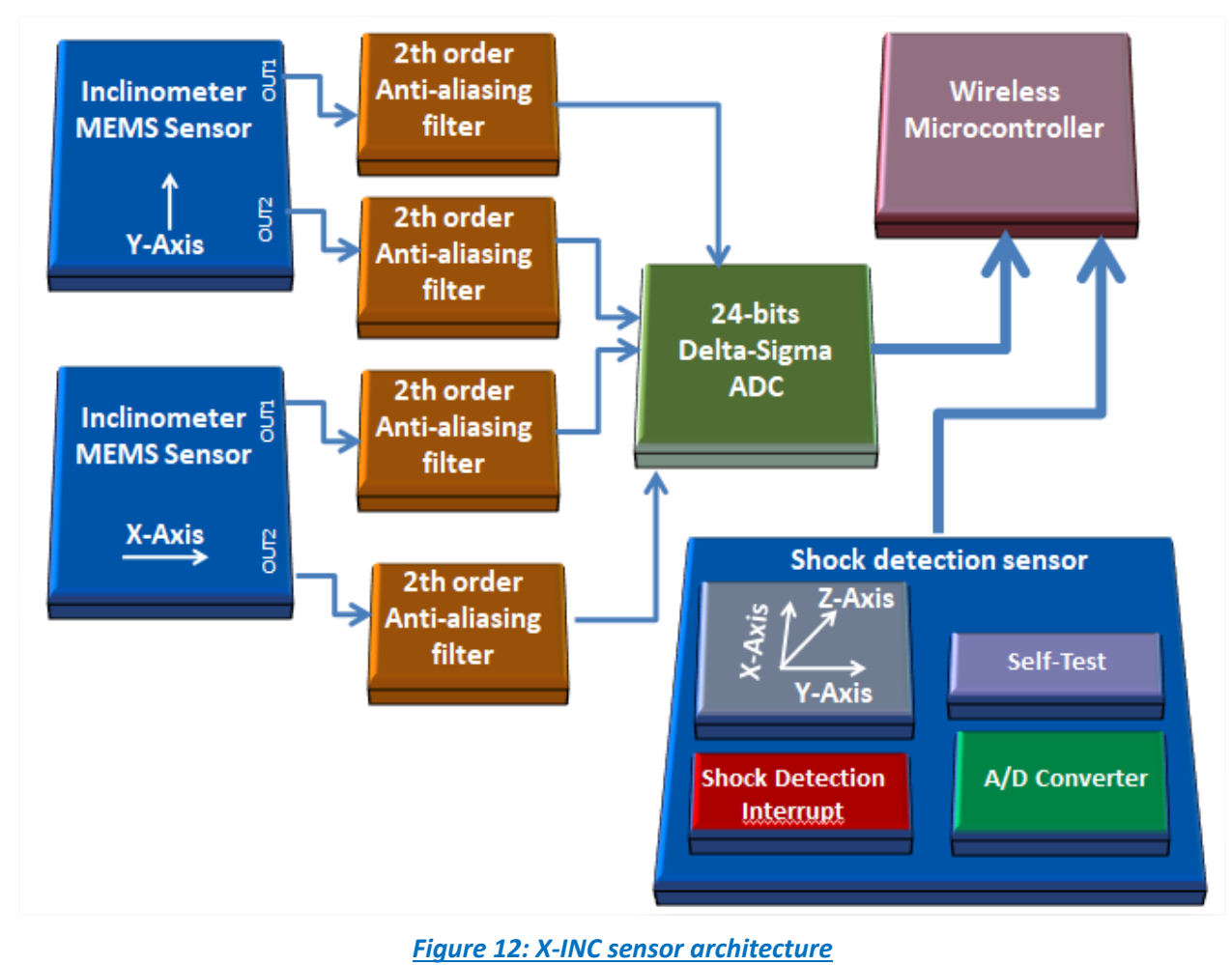

### 5.3.5 Common technical specifications

### 5.3.5.1 <u>Remote configuration parameters</u>

# Table 4: Remote configurations specifications

| Remote configuration parameters                    |                                                              |  |  |
|----------------------------------------------------|--------------------------------------------------------------|--|--|
|                                                    | Low Duty Cycle Data Acquisition (LDCDA) Mode: 1s to 24 hour  |  |  |
| Data Acquisition mode<br>(SPS = sample per second) | Alarm -Low duty cycle: 1s to 24 hour                         |  |  |
|                                                    | Streaming mode : 100 SPS by default                          |  |  |
|                                                    | Streaming with event-trigger (SET) Mode : 100 SPS by default |  |  |
| Sampling Rate (in streaming mode)                  | Minimum: 1 SPS per axis                                      |  |  |
|                                                    | Maximum: 2 kSPS per axis                                     |  |  |
| Alarm Threshold                                    | High and Low Levels alarms                                   |  |  |
| Power Mode                                         | Battery Saver & Active power modes                           |  |  |

# 5.3.5.2 <u>RF specifications</u>

# Table 5: RF specifications table

|                         | RF Specifications                                                    |  |
|-------------------------|----------------------------------------------------------------------|--|
| Wireless Protocol Stack | IEEE 802.11 b/g/n                                                    |  |
| WSN Topology            | Point-to-Point / Star / Cluster-Tree                                 |  |
| Crypto Engine           | WPA2, WPS2                                                           |  |
| Data rate               | UDP: 16 Mbps<br>TCP: 13 Mbps                                         |  |
| RF Characteristics      | ISM 2.4GHz. Antenna diversity designed by Beanair®                   |  |
| TX Power                | 18 dBm @ 1 DSSS<br>14.5 dBm @ 54 OFDM                                |  |
| Rx Sensitivity          | -95.7 dBm @1 DSSS<br>-74.0 dBm @54 OFDM                              |  |
| Maximum Radio Range     | 200m (L.O.S), Radio range be extended by adding Wifi Bridge/Repeater |  |
| Antenna                 | Antenna diversity : 2 omnidirectional antenna with a gain of 2.8 dBi |  |
| ΟΤΑ                     | Over the air firmware upgrade via WIFI                               |  |

# 5.3.5.3 USB specifications

### Table 6: USB specifications

| USB specifications                     |                                                    |  |
|----------------------------------------|----------------------------------------------------|--|
| USB standard USB 2.0                   |                                                    |  |
| Data Rate Full speed operation(12MB/s) |                                                    |  |
| Related functions                      | . Firmware update<br>. Wifi & system configuration |  |

# 5.3.5.4 Embedded data logger

# Table 7: Datalogger specifications

| Embedded Data logger                                                                   |  |  |
|----------------------------------------------------------------------------------------|--|--|
| Storage capacity up to 5 million data points                                           |  |  |
| Wireless data downloading         3 minutes to download the full memory (average time) |  |  |

### 5.3.5.5 Environmental and Mechanical

### Table 8: Mechanical specifications

| Environmental and Mechanical  |                                                                                                    |  |  |
|-------------------------------|----------------------------------------------------------------------------------------------------|--|--|
| Casing                        | Aluminum casing<br>Dimensions in mm (LxWxH):35x59x65 mm without antenna & eyelet,<br>Weight (with internal battery, w/o mounting option) : 220g              |  |  |
| P   NEMA Rating IP67   Nema 6 |                                                                                                    |  |  |
| Shock resistance              | 100g during 50 ms                                                                                                    |  |  |
| Operating Temperature         | -40 °C to +65 °C                                                                                                    |  |  |
| Norms & Radio Certifications  | . CE Labelling Directive R&TTE (Radio) ETSI EN 300 328 (Europe)<br>. FCC (North America)<br>. ARIB STD-T66 Ver. 3.6 (Japan)<br>. ROHS - Directive 2002/95/EC |  |  |

### 5.3.5.6 Power Supply

### Table 9: Power supply specifications

| Power supply               |                                                                                                    |  |  |
|----------------------------|----------------------------------------------------------------------------------------------------|--|--|
| Rechargeable battery       | High density Lithium-Ion rechargeable battery with a capacity of 780 mAh                                                                                                    |  |  |
| Integrated battery charger | Integrated Lithium-ion battery charger with high precision battery monitoring                                                                                                    |  |  |
| Current consumption @ 3,3V | <ul> <li>During data acquisition : 20 to 30 mA</li> <li>During Radio transmission :</li> <li>1 DSSS - 278 mA</li> <li>54 OFDM - 229 mA</li> <li>During battery saver mode : &lt; 100 μA</li> </ul> |  |  |
| External power supply      | . USB Power supply 5V<br>. <b>Optional auxiliary external Power Supply</b> : 6VDC to 24VDC compatible<br>with solar energy harvesting                                                              |  |  |

# 5.3.5.7 Included accessories

### Table 10: Included accessories

| Included accessories                                                         |                                              |  |
|------------------------------------------------------------------------------|----------------------------------------------|--|
| M8 plastic cap                                                               | 1pcs, Ref: WL-PC                             |  |
| M8 to USB cable 1pcs M8-6pins to USB Cable, 2 meters length. Ref:WL-CBL-M8-6 |                                              |  |
| Magnet for power on/power off                                                | 1pcs Magnet. Ref: WL-MGN                     |  |
| Wall mounting kit                                                            | 4 pcs M5 screws+ Locknut. Ref:WL-WIFI-SCMKIT |  |

# 5.3.5.8 <u>Options</u>

# Table 11: Optional accessories

| Optional Accessories and Services                                                                                                    |                                                                                                    |  |  |
|----------------------------------------------------------------------------------------------------|----------------------------------------------------------------------------------------------------|--|--|
| Power-supplyWall plug-in, Switchmode power Supply 12V @ 1,25A wi<br>Provided with power adapter:<br>North America/Japan/China or Europe or UK or Australia<br>REF: WL-USB-5V-PWR |                                                                                                    |  |  |
| M8 Cable                                                                                                    | M8-6Pins Cable, Waterproof ( IP67) and shielded cable , cable length :<br>2 meters. Ref: <i>WL-CBL-M8-6P-2M</i><br>5 meters.Ref: <i>WL-CBL-M8-6P-5M</i>                                                                                                    |  |  |
| WIFI AP/Repeater/Bridge (wifi link extension)                                                                                                    | Wireless AP/Repeater with an integrated N-Type RF connector + High<br>Gain Antenna<br>Wifi Acess Point/Bridge/Repeater<br>Integrated N-Type RF connector + High Gain Antenna with 9 dBdi of Gain.<br>Casing : Outdoor UV Stabilized Plastic, Dimensions (w/o antenna): 190 x<br>46 mm, Weight: 196 g<br>Antenna Connector: N-Type Connector (male), Power over Ethernet<br>power supply (24VDC)<br>Max. Power Consumption: 6 Watts , Operating Temperature: -40 to 80° C<br>Shock and Vibration: ETSI300-019-1.4<br>Included:<br>1x AC to 24VDC POE Power supply<br>1x High Gain Antenna 9dBi<br>1 x Power adapter (EU or UK or US)<br>Ref: WL-AP-UBIQ-TIT-7DBI for 7dBi Antenna<br>Ref: WL-AP-UBIQ-TIT-9DBI for 9dBi Antenna |  |  |
| X-Solar Wilow series                                                                                                    | X-SOLAR: Stand-alone solar power systems<br>Includes :<br>- Solar Panel 20W (cable length 5 meters or 10 meters) Solar Panel<br>Specifications:<br>- Solar charging controller with 5VDC of Voltage Output, Number of<br>Power Outputs: x4 (M8-3Pins Socket)- Provided without M8-3pins Plug<br>or M8 cable adapter (see options)<br>- Battery Technology: Valve regulated lead acid battery, Capacity: 12Ah<br>Can be used with Wilow Sensors Operating in Streaming Mode & Works<br>with 5V powered USB Beandevice Wilow<br><u>REF:</u> X-SOL-WILOW-12AH-20W-4CH-5V-5M (5 meters of cable),<br>X-SOL-WILOW-12AH-20W-4CH-5V-10M (10 meters of cable)<br>Not adapted to our 2.4GHz Sensor series                              |  |  |

|                         | Polycrystalline Solar Panel for BeanDevice <sup>®</sup> Wilow <sup>®</sup> power supply |  |
|-------------------------|-----------------------------------------------------------------------------------------|--|
|                         | Maximum Power : 3W or 5W , Optimum operating Voltage: 12 VDC                            |  |
|                         | Protection Frame: Aluminum Frame , Waterproof IP67                                      |  |
|                         | The 3W solar panel works only with LowDutyCycle & Survey/Alarm data                     |  |
|                         | acqusiition with battery saver mode enabled                                             |  |
|                         | The 5W solar panel works only with LowDutyCycle, Survey/Alarm &                         |  |
| Solar nanel             | streaming burst data acqusiition with battery saver mode enabled                        |  |
|                         | Country of origin: solar panel from China, assembled and tested in                      |  |
|                         | Germany                                                                                 |  |
|                         | REF: WL-SLP-3W-2M, 3W Solar panel with 2 meters of cable length                         |  |
|                         | REF: WL-SLP-3W-5M ,3W Solar panel with 5 meters of cable length                         |  |
|                         | REF: WL-SLP-5W-2M ,5W Solar panel with 2 meters of cable length                         |  |
|                         | REF: WL-SLP-5W-5M ,5W Solar panel with 5 meters of cable length                         |  |
|                         | Calibration certificate provided by Beanair GmbH                                        |  |
| Calibration certificate | A static calibration method is used on a granite surface plate DIN876                   |  |
|                         | REF: WL-CERT-CAL                                                                        |  |
|                         |                                                                                         |  |

### 5.4 MQTT: READY FOR INDUSTRIAL INTERNET OF THINGS

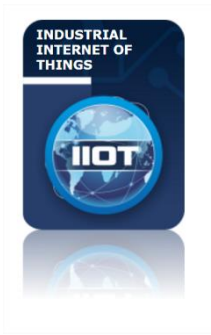

Ready for Industrial Internet of things (IIOT) applications, WiLow<sup>®</sup> sensors integrate natively **MQTT** (Message Queuing Telemetry Transport) data frame, a lightweight and open-source (OASIS & ISO/IEC 20922:2016 standards) Internet of Things protocol.

**MQTT** is based on publish/subscribe paradigm, therefore user can easily connect, configure and manage several WiLow<sup>®</sup> sensors at the same time from a unique IOT software platform.

Users looking for a high level of security can count on a mechanism to notify interested parties to an abnormal disconnection of a client using the Last Will and Testament feature.

No need to spend several months to develop a specific and complex supervision software, user can easily integrate WiLow<sup>®</sup> sensors in a third-party IOT Cloud platform (Amazon web services, IBM Watson, Microsoft Azure, Facebook Messenger, Alibaba Cloud....).

Non-developer users can still use the <u>BeanScape® software</u> to setup a quick and affordable WIFI sensor network.

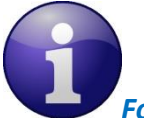

#### For more info:

- Read our technical note about MQTT communication protocol: <u>click here</u>
- Download our MQTT client for Android: click here
- Visit MQTT Organization website: <u>http://mqtt.org/</u>

#### 5.5 STORE AND FORWARD+

The store and forward technique work by storing the message transmitted by WiLow<sup>®</sup> sensors to a Wi-Fi access point/ Wi-Fi receiver. If the message is not received due to a network disruption, it will be retransmitted on the next transmission cycle. This technique allows bringing a lossless data transmission.

User can also enable the hard-real-time option; i.e. the message must be received by the Wi-Fi Access Point/Wi-Fi Receiver within the confines of a stringent deadline. It is automatically deleted if it failed to reach its destination within the allotted time span.

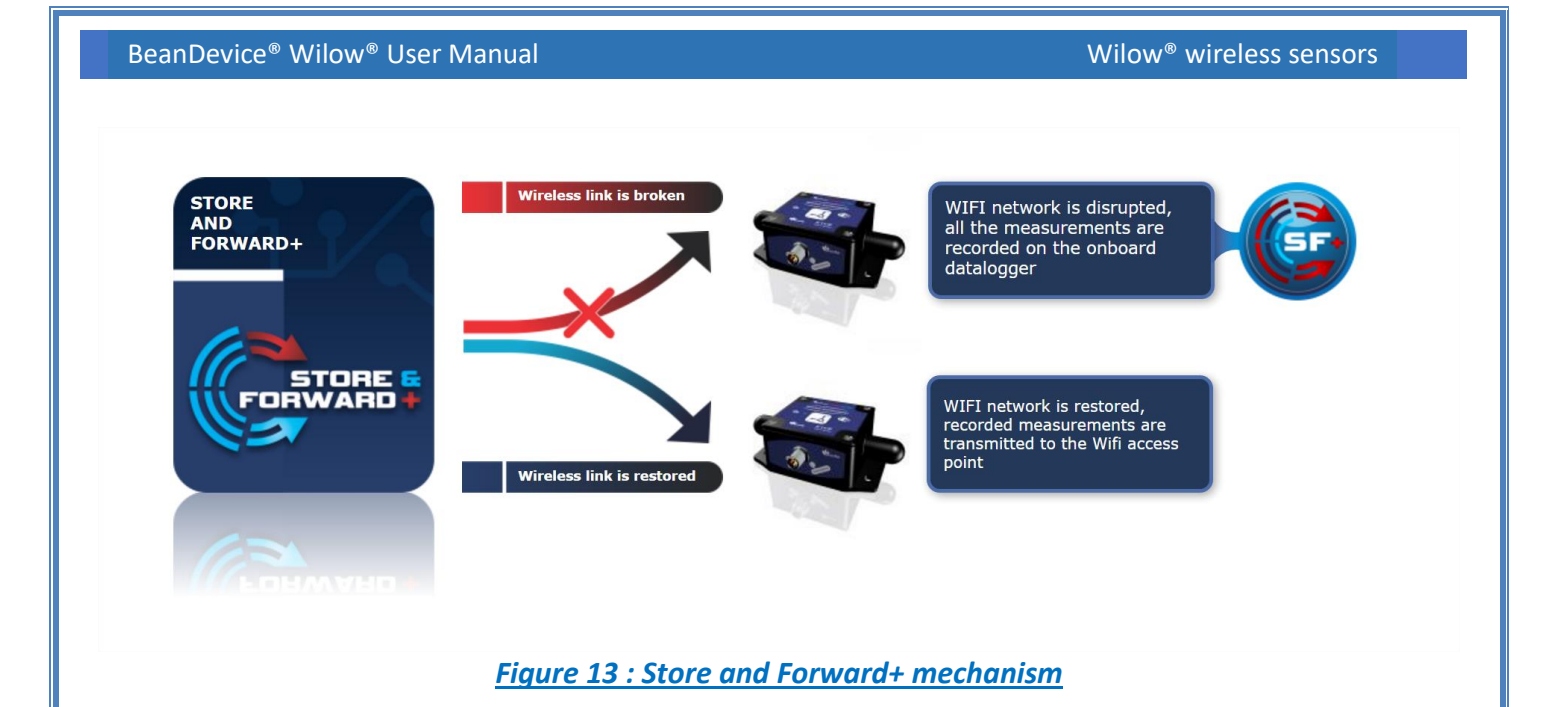

### 5.5.1 Configuration

To configure the Store & forward+ option on your Wilow go to your BeanDevice configuration panel and click on Data Acq. Config tab!

|                     | Display configuration Notes Data Acq. config. Shock Sensor Config Online Data A |  |
|---------------------|---------------------------------------------------------------------------------|--|
|                     | Data Acq. mode : LowDutyCycle V Start                                           |  |
|                     | Data Acq. cycle: ddd, hh:mm:ss Stop                                             |  |
|                     | TX_Ratio:                                                                       |  |
|                     | Data Acq duration: ddd, hh:mm:ss                                                |  |
|                     | Data acquisition mode options                                                   |  |
|                     | ◯ Tx Only ◯ Log Only                                                            |  |
|                     | Streaming Packet Options                                                        |  |
|                     | Continuous Monotoring Burst One Shot                                            |  |
|                     | Store and Forward                                                               |  |
|                     | SF Enabled Data Aging: 30                                                       |  |
|                     | Figure 14: Store & Forward configuration frame                                  |  |
|                     |                                                                                 |  |
| Check SF Enabled to | o enable Store & Forward+                                                       |  |
|                     | Store and Forward                                                               |  |
|                     | SF Enabled Data Aging: 30                                                       |  |
|                     |                                                                                 |  |
|                     |                                                                                 |  |
|                     |                                                                                 |  |
|                     |                                                                                 |  |

Enter Data aging value which is the duration of validity of non-transmitted data before its deletion and validate.

| - Syste<br>Diag<br>List | em Information<br>nostic cycle :<br>ening Cycle : | 00:00:40<br>NA | ddd, hh:m | m:ss |
|-------------------------|---------------------------------------------------|----------------|-----------|------|
|                         | Data Aging:                                       | 140            | ms        |      |
| Store a                 | and Forward                                       | Data Aging:    | 142       | ¢    |

Data aging will then be displayed on the System frame.

30 ms is the minimum value possible and 65535 ms is the maximum value, when 65535 is entered, Rollover is displayed.

| - System Ir<br>Diagnost | nformation<br>ic cycle : | 00:00:40  | ddd, hh:mm:ss |
|-------------------------|--------------------------|-----------|---------------|
| Listenir                | ng Cycle :               | NA        |               |
| Da                      | ata Aging:               | RollOver  | ms            |
| Store and               | Forward                  |           |               |
| SF End                  | abled                    | Data Agir | ng: 65535 🚖   |

Store & Forward+ will efficiently decrease data loss and PER.

Wilow<sup>®</sup> wireless sensors

#### 5.6 PRODUCT FOCUS

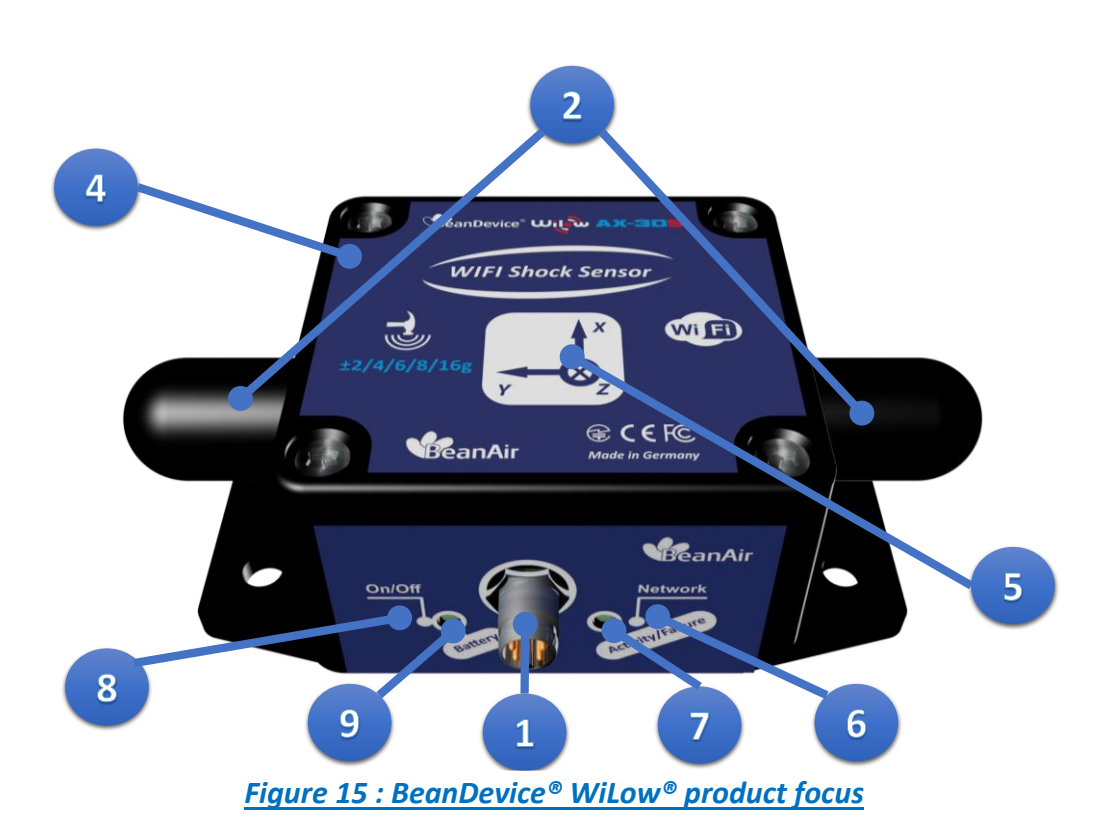

# 5.6.1 Casing description

| Number | Function                                                            | Description                                                                                                    |
|--------|---------------------------------------------------------------------|----------------------------------------------------------------------------------------------------|
| 1      | M8-5 Pins Contacts<br>Socket (USB 2.0 and DC<br>Power Supply)       | <b>4.8-17.8VDC</b> power supply. The socket sealing is assured with a screw cap.<br>Don't forget to protect the M8 socket with a M8 protection cap provided with your product if it's not used.                                                                                                    |
| 2      | Radome antenna                                                      | Waterproof IP67 Radome antenna                                                                                                    |
| 3      | MAC ID Label                                                        | Unique identifier assigned to the BeanDevice® Wilow® (64-bit)<br>Every WiLow® device must have a 64-bit MAC address that<br>allows unique identification of the device within a global<br>network.                                                                                                    |
| 4      | BeanDevice <sup>®</sup> Wilow <sup>®</sup><br>product version label | <ul> <li>Three label version are available :</li> <li>✓ BeanDevice<sup>®</sup> WiLow<sup>®</sup> AX-3D: measurement range (±2g and ±10g) and the three axis are displayed on the Label</li> <li>✓ BeanDevice<sup>®</sup> WiLow<sup>®</sup> HI-INC: measurement range (±15° and ±30°) and the two axis are displayed on the Label</li> <li>✓ BeanDevice<sup>®</sup> WiLow<sup>®</sup> AX-3DS: measurement range and the three axis are displayed on the Label</li> </ul> |
| 5      | Acceleration/inclination<br>axis                                    | Indicates acceleration/inclination on X/Y/Z axis                                                                                                    |
| 6      | "Network " non-contact<br>button                                    | "Network context" non-contact button restores the factory settings on the BeanDevice <sup>®</sup> .<br>Point the pole of the Neodymium magnet that was provided with your BeanDevice <sup>®</sup> towards the "Network" label circle. If the BeaDevice <sup>®</sup> is in Active power mode, hold the magnet for approximately 10s, if the BeanDevice <sup>®</sup> is in sleep mode, hold the magnet for approximately 15s                                              |
| 7      | "Activity/Failure LED"                                              | This bi-color <b>GREEN / RED Led</b> represents the BeanDevice <sup>®</sup> :<br>Cf. table below for led description                                                                                                    |
| 8      | ON/OFF Non- contact<br>button                                       | Allows to power up/power off the BeanDevice <sup>®</sup> .<br>Point the pole of the Neodymium magnet that was provided with<br>your BeanDevice towards the "ON/OFF" label circle. Hold the<br>magnet for approximately 2s to power on the device.                                                                                                    |

|   |                                 | To power off the BeanDevice <sup>®</sup> , hold the magnet for <b>5s</b> if the device is in <b>Active power mode</b> , otherwise if the BeanDevice is in <b>sleep mode</b> , hold the magnet for <b>10s</b> |
|---|---------------------------------|----------------------------------------------------------------------------------------------------|
| 9 | Battery charge indicator<br>LED | This bi-color <b>GREEN / RED Led</b> indicates battery charge status:<br>Cf. table below for led description                                                                                                 |

# 5.6.2 LEDs description

| Operating status                                                                             | Network LED                                                                              | Battery Charge LED                            |
|----------------------------------------------------------------------------------------------|------------------------------------------------------------------------------------------|-----------------------------------------------|
| The BeanDevice <sup>®</sup> WiLow <sup>®</sup> is power<br>off                               | LED OFF                                                                                  | <u>No external power supply</u> is connected: |
| The BeanDevice <sup>®</sup> WiLow <sup>®</sup> is power                                      | Green LED: Wireless Network Activity                                                     |                                               |
| on with wireless TX/RX activity                                                              | <b>Red</b> LED: Wireless transmission failure                                            | External power supply is<br>connected:        |
| The BeanDevice <sup>®</sup> WiLow <sup>®</sup> is power<br>on                                | Green led blinks twice                                                                   | Green LED ON: Battery charged                 |
| The BeanDevice <sup>®</sup> WiLow <sup>®</sup> is power off (was power on before)            | <b>Red</b> LED ON during 2s                                                              | <b>Red</b> LED ON: Battery not charged        |
| The BeanDevice <sup>®</sup> WiLow <sup>®</sup> is power<br>on & a network Reset is performed | <b>Red</b> LED ON during 2s<br>then<br><b>Green</b> LED blinks twice<br>(Repeated twice) | Green+Red LED ON: Battery is charging         |
| The BeanDevice <sup>®</sup> WiLow <sup>®</sup> is power<br>on & waits for a network activity | Green LED blinks every 10s                                                               |                                               |

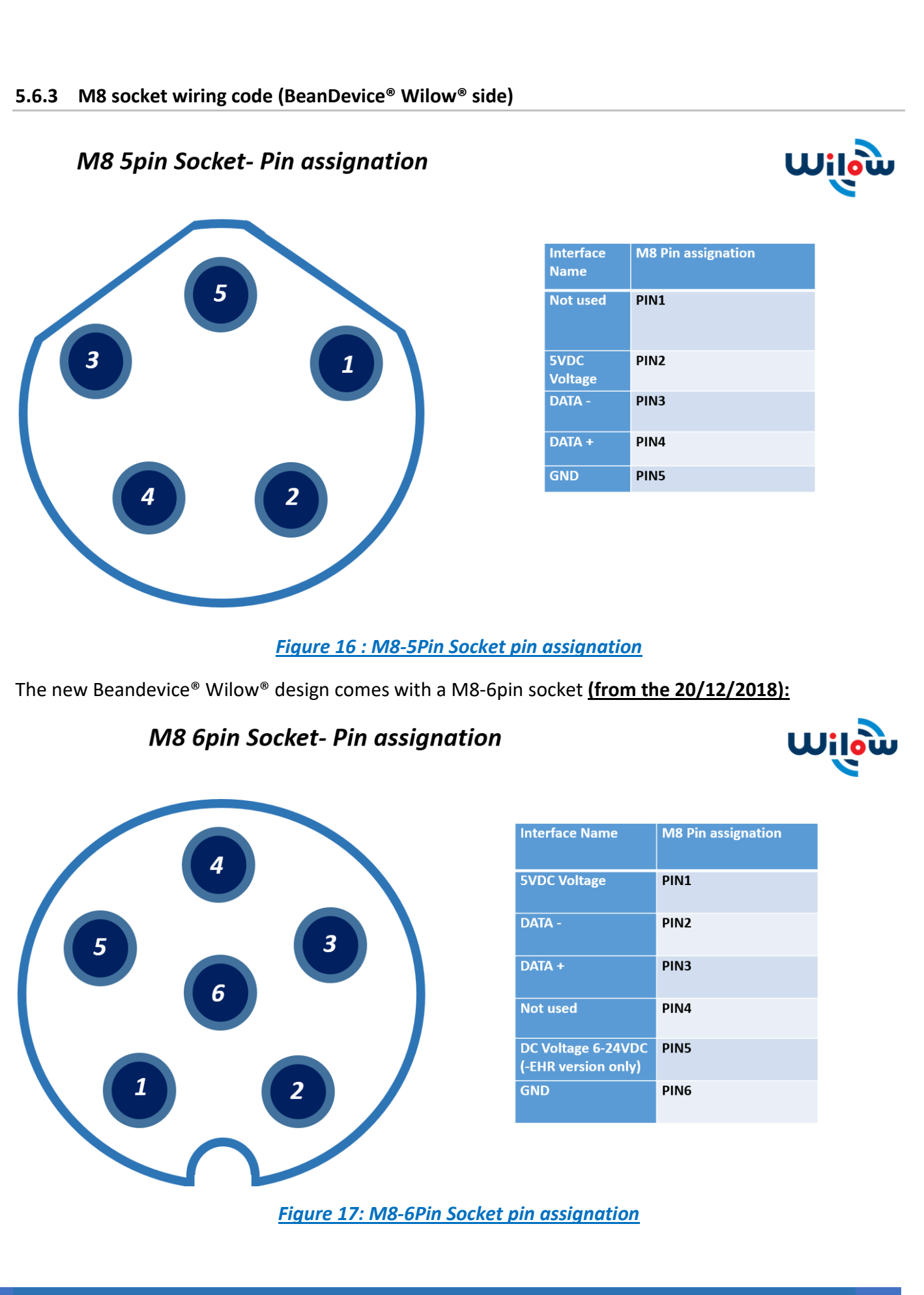

Beanair GmbH

BeanDevice<sup>®</sup> Wilow<sup>®</sup> User Manual

Wilow<sup>®</sup> wireless sensors

#### 5.6.4 Mechanical drawing

The BeanDevice<sup>®</sup> Wilow<sup>®</sup> comes with an *IP67* rating without corrosion protection. So, do not install the BeanDevice<sup>®</sup> Wilow<sup>®</sup> in a marine environment with high turbulence.

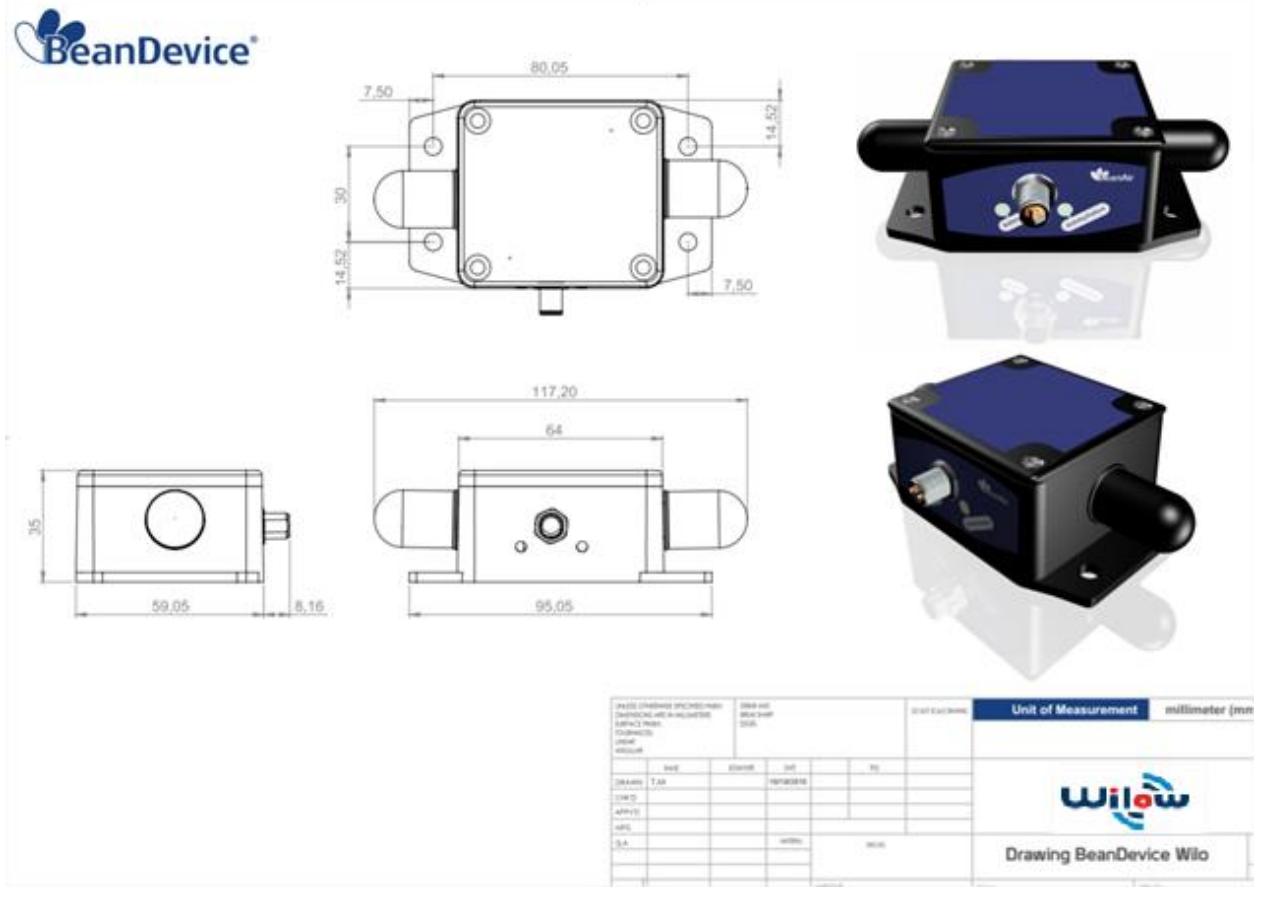

Figure 18: Mechanical drawing - BeanDevice® WiLow® AX-3D/HI-INC/INC/X-INX

Drawing is available on the following web link: <u>Click here</u> Step File is available on the following web link: <u>Click here</u>

#### 5.6.5 Antenna diversity

Antenna diversity is a technique that maximizes the performance of an antenna system. It allows the radio to switch between two antennas that have very low correlation between their received signals. Typically, this is achieved by spacing two antennas around 0.25 wavelengths apart or by using two orthogonal polarizations. So, if a packet is transmitted and no acknowledgement is received, the radio system can switch to the other antenna for the retry, with a different probability of success.

Wilow<sup>®</sup> wireless sensors

BeanDevice<sup>®</sup> Wilow<sup>®</sup> User Manual

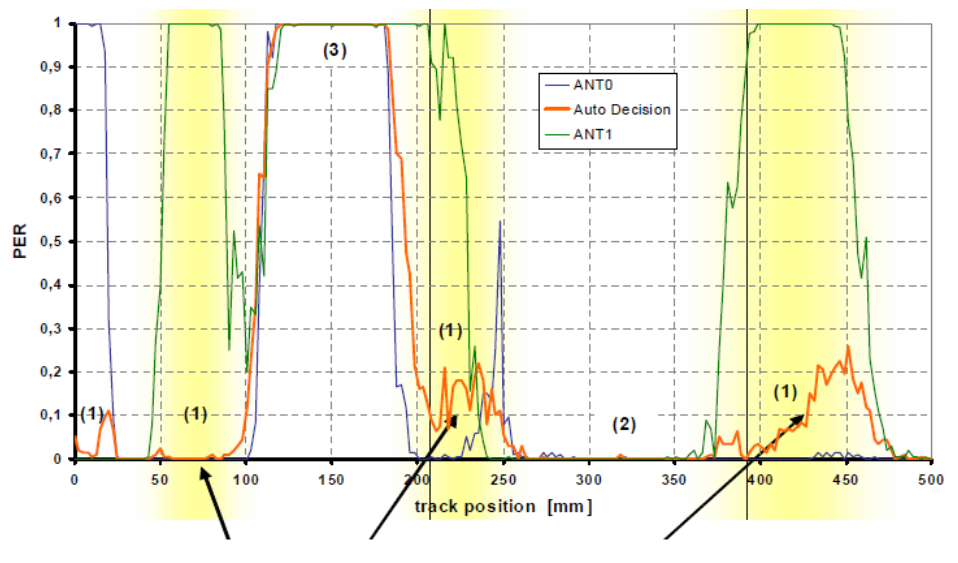

The diagram below provides information on the radome antenna performance:

Figure 19 : Radome antenna performances

The radome antenna radio used on BeanDevice<sup>®</sup> WiLow<sup>®</sup> product is a tamper resistant and unobtrusive.

### 5.6.6 Radome antenna

| Electrical specifications |                     |
|---------------------------|---------------------|
| Picture                   |                     |
| Center Frequency          | 2,45 GHz            |
| Gain                      | 2,5 dBi             |
| Wavelength                | ¼ -wave             |
| VSWR                      | <1.9 typ. At center |
| Impedance                 | 50 Ω                |
| Size                      | Diameter: 27mm      |
|                           | Height: 11 mm       |

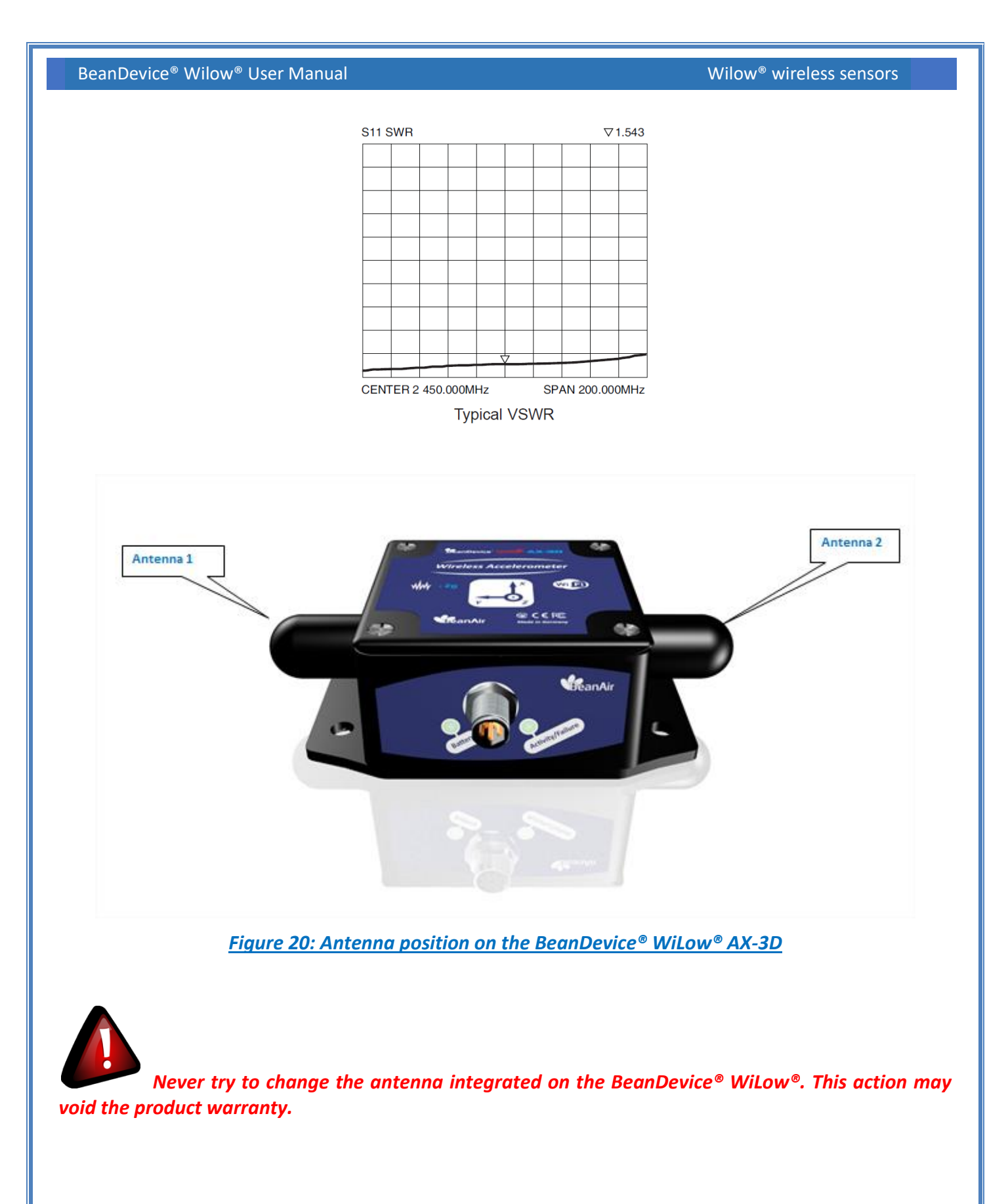

### 5.6.7 Mounting Guidelines

- ✓ For vibration measurement, the mass of the wireless accelerometer must be <1/10 of the mass of the object under study.</p>
- ✓ Mounting surfaces need to be clean, free of any residue from epoxies, waxes, paint or other foreign materials.
- ✓ Mounting surface should be flat.
- ✓ The mounting hole must be checked to ensure it is longer than the mounting screw so as to prevent "bottoming out".
- ✓ Use a torque wrench for tightening screws to the manufacturer's specifications. Do not use electric tools as their frequencies may damage the accelerometer.
- ✓ Spread mating surface with a light coating of silicone grease, heavy machine oil or bees wax to ensure contact issecure thereby maximizing the usable frequency range.
- ✓ Secure the cable using clamps, o-rings, tape or other materials most suited to the application. Ensure that you have sufficient slack to allow for free movement of the sensor.
- ✓ Inspect mounting holes and remove any debris, burrs or other foreign materials.

### 5.6.8 Wireless inclinometer special instructions (BeanDevice® WiLow® HI-INC)

The BeanDevice<sup>®</sup> WiLow<sup>®</sup> HI-INC is designed for a horizontal mounting, i.e. the base plate of the inclinometer needs to be placed on the horizontal plane of the object to be measured.

Avoid shock and vibration during measurement, as these could corrupt the measurement results. Inclination sensors that base on a fluidic measurement principle are optimal for static measurements and suitable to only a limited extent of dynamic measurement.

### 5.6.9 Mechanical Mounting Options

By default, the BeanDevice<sup>®</sup> Wilow<sup>®</sup> comes with a screw mounting lid. But two other mounting options are available, for example if you are going to monitor the tilt of a pole or a vertical structure, you will have to use a 90° bracket.

In other cases when the use of the BeanDevice<sup>®</sup> Wilow<sup>®</sup> is on a metallic structure and will not be for a long term or making mounting holes in the structure is not allowed we can go for the Magnet mounting which is a magnetic extension to glue the BeanDevice<sup>®</sup> Wilow<sup>®</sup> to the metallic structure.

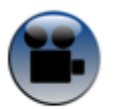

See our video to choose the right mounting procedure for your Wilow<sup>®</sup> BeanDevice<sup>®</sup>

### 5.7 POWER SUPPLY DESCRIPTION

WiLow<sup>®</sup> sensors can be power supplied from different power sources:

• Internal rechargeable Lithium-Polymer battery

• USB or External Power 5VDC power supply, therefore compatible with Industrial USB power supply available on the market

| Lithium-Ion Battery            |                                                               |  |
|--------------------------------|---------------------------------------------------------------|--|
| Charge/discharge<br>efficiency | 80–90%                                                        |  |
| Self-discharge<br>rate         | 0.35% to 2.5%<br>per month<br>depending on<br>state of charge |  |
| Cycle durability               | 400–500 cycles                                                |  |
| Nominal cell<br>voltage        | 3.6 V                                                         |  |

| Lead-acid car battery             |                            |  |
|-----------------------------------|----------------------------|--|
| Charge/discharge<br>efficiency    | 50–95%                     |  |
| Self-discharge<br>rate            | 3–20%/month                |  |
| Cycle durability                  | <350 cycles                |  |
| Nominal cell<br>voltage           | 2.1 V                      |  |
| Charge<br>temperature<br>interval | Min. –35 °C,<br>max. 45 °C |  |

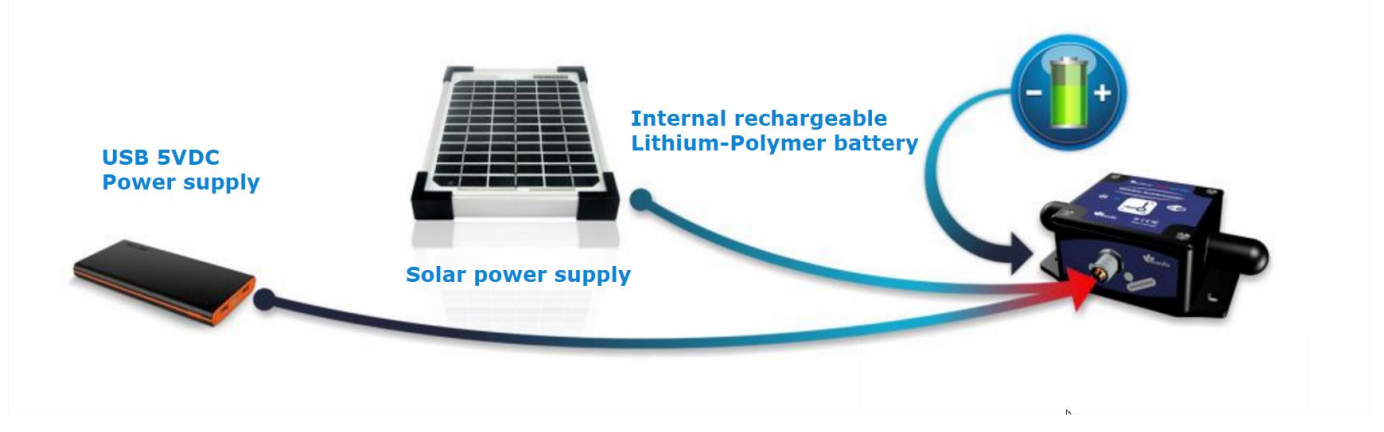

Figure 21 : Smart and Flexible Power supply

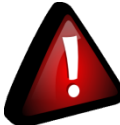

If you are using a USB Power Bank, make sure that your power bank doesn't switch off when the BeanDevice Wilow<sup>®</sup> battery is fully charged.

The power bank should be only used to charge the BeanDevice Wilow battery, don't use it for long term monitoring.

Alternative external power supply should be considered for long term monitoring.

### 5.7.1 Integrated Lithium-ion Rechargeable battery

The BeanDevice® WiLow® integrates a Lithium-Ion rechargeable battery:

| Battery Capacity @25°C | Nominal Voltage<br>@25°C | Charge/Discharge cycle @25°C | Full charge duration |
|------------------------|--------------------------|------------------------------|----------------------|
| 750 mAh                | 4,2V                     | 370                          | 3h maximum           |

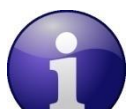

The rechargeable battery can be used as an UPS (uninterruptible power supply) battery on your BeanDevice® WiLow®. It provides an emergency power when the external power source, typically the utility mains, fails.

**D**o not try to change the integrated battery. This action may void the product warranty.

#### 5.7.2 USB/Power supply cord

This accessory is provided as an option:

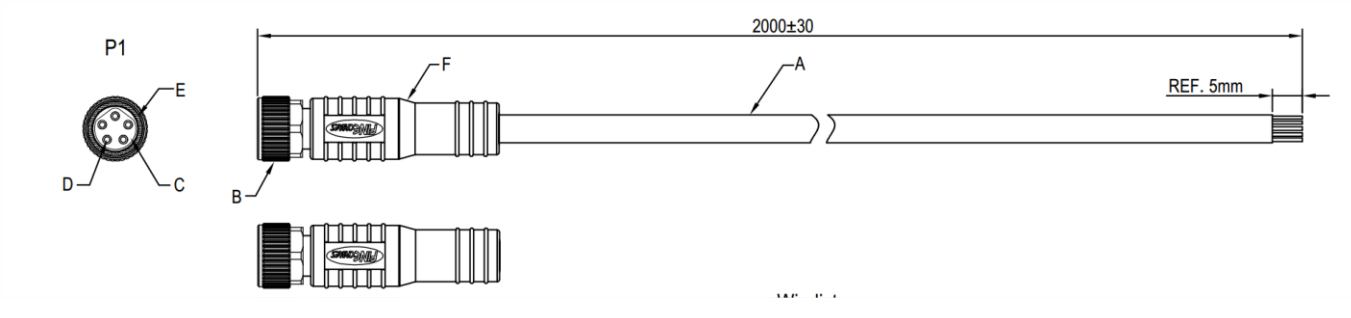

Figure 22: M8-5Pin/M8-6Pin cable

M8 5pin Plug- Pin assignation

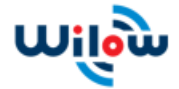

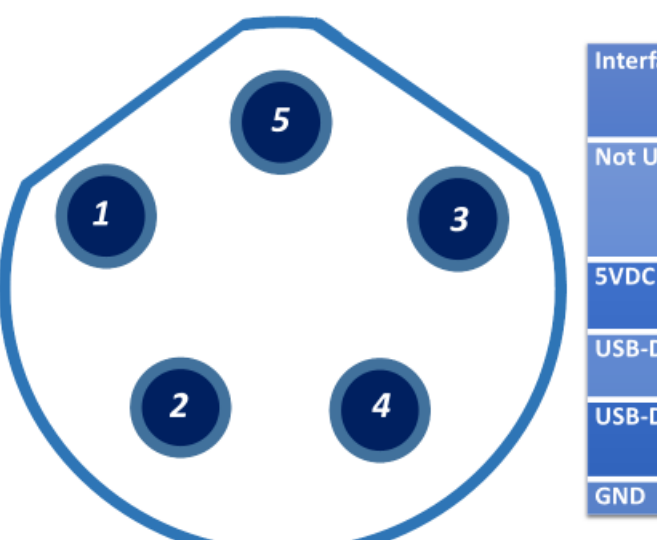

| Interface Name | M8 Pin<br>assignatio<br>n | Wire<br>(A-coding) | Color |
|----------------|---------------------------|--------------------|-------|
| Not Used       | PIN1                      | RED/BROWN          |       |
| 5VDC Voltage   | PIN2                      | WHITE              |       |
| USB-DATA -     | PIN3                      | BLUE               |       |
| USB-DATA +     | PIN4                      | BLACK              |       |
| GND            | PIN5                      | GREY               |       |

Figure 23: M8-5Pin Plug Assignation and Wiring Color

M8 6pin Plug- Pin assignation

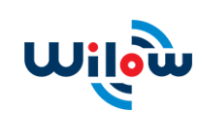

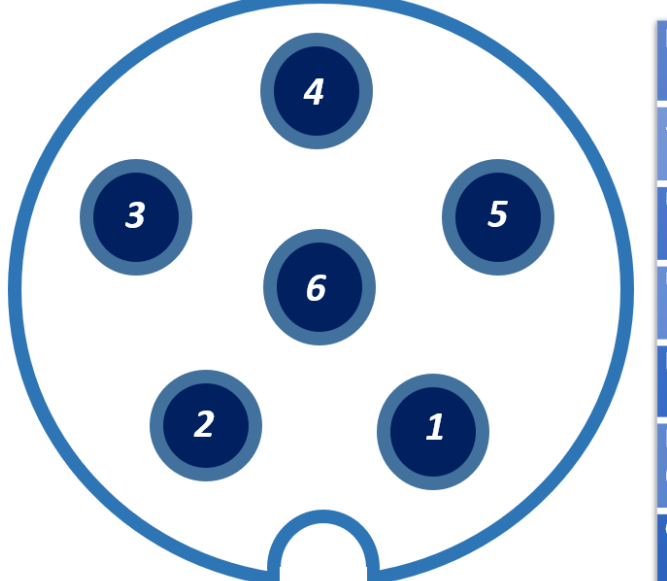

| Interface Name                            | M8 Pin<br>assignation | Wire Color<br>(A-coding) |
|-------------------------------------------|-----------------------|--------------------------|
| 5VDC Voltage                              | PIN1                  | BROWN                    |
| USB-DATA -                                | PIN2                  | WHITE                    |
| USB-DATA +                                | PIN3                  | GREY                     |
| Not used                                  | PIN4                  | BLUE                     |
| DC Voltage 6-24VDC<br>(-EHR version only) | PIN5                  | GREEN                    |
| GND                                       | PIN6                  | PINK                     |

Figure 24: M8-6Pin Plug assignation and Wiring Color (since December 2018)

#### 5.7.3 FTDI Driver

In some costumer cases, the Operating System cannot recognize automatically the COM port connection. It is recommended to update manually the FTDI driver. To download the FTDI driver, please visit our FTP support server <u>https://beanair.com/firmware-for-wilow-industrial-iot-sensors.html</u>

or download it directly from:

https://www.ftdichip.com/Drivers/CDM/CDM%20v2.12.28%20WHQL%20Certified.zip

### 5.7.4 USB Power supply

| USB Voltage | Minimum current |
|-------------|-----------------|
| 5VDC        | 200 mA          |

If you are using a USB Power Bank, make sure that your power bank doesn't switch off when the BeanDevice Wilow<sup>®</sup> battery is fully charged.

### 5.7.5 How to extend the battery life

Battery autonomy depends on several parameters:

- The environment where the BeanDevice® WiLow®
- Data acquisition mode

The following table provides a list of recommendations in order to extend the battery life of your BeanDevice<sup>®</sup> WiLow<sup>®</sup>:

| Influence factors on battery life  | Observations                                                                                                    | Recommendations                                                                                                    |
|------------------------------------|----------------------------------------------------------------------------------------------------|----------------------------------------------------------------------------------------------------|
| Sleep mode                         | Sleep mode can be<br>configured from the<br>BeanScape <sup>®</sup> software                                         | By activating this power mode on<br>your BeanDevice <sup>®</sup> , you will increase<br>the battery autonomy of your<br>BeanDevice <sup>®</sup> . By activating sleeping<br>power mode, the BeanDevice <sup>®</sup><br>current consumption can decrease<br>from 30 mA to 10-45 microamperes. |
| Sampling rate in streaming<br>mode | Power consumption will grow with the sampling rate.                                                                 | Choose the right sampling rate on<br>your BeanScape <sup>®</sup> interface.                                                                                                    |
| Packet Error Rate (PER)            | A high packet error rate can<br>cause a higher retransmission<br>data and this increase the<br>current consumption. | Try to replace your BeanDevice <sup>®</sup> in<br>an area where the radio link is much<br>better (see Link Quality Indicator<br>value).                                                                                                    |

### 5.8 SENSOR CALIBRATION

#### 5.8.1 Factory Calibration procedure

#### 5.8.1.1 BeanDevice<sup>®</sup> WiLow<sup>®</sup> HI-INC (WIFI Low Power inclinometer)

The calibration procedure is based on a side-by-side comparison with a reference tilt meter. For better measurement stability, the two tilt meters are mounted on a sinus table.

#### 5.8.1.2 <u>BeanDevice<sup>®</sup> WiLow<sup>®</sup> AX-3D/AX-3DS (WIFI Low Power Accelerometer)</u>

A static calibration method is used to calibrate the sensor.

#### 5.8.2 How often to recalibrate the BeanDevice<sup>®</sup> WiLow<sup>®</sup>?

Depending on the operating environmental conditions, the following table summarize how often user should recalibrate its sensor:

| BeanDevice <sup>®</sup> Wilow <sup>®</sup> version | Operating temperature < 40°C | Operating temperature > 40°C |
|----------------------------------------------------|------------------------------|------------------------------|
| BeanDevice <sup>®</sup> WiLow <sup>®</sup> AX-3D   | 6 years                      | 3 years                      |
| BeanDevice <sup>®</sup> WiLow <sup>®</sup> AX-3DS  | 3 years                      | 2 years                      |
| BeanDevice <sup>®</sup> WiLow <sup>®</sup> HI-INC  | 6 years                      | 3 years                      |

Table 12: BeanDevice® WiLow® re-calibration

### 6. CONNECTION TO YOUR WIFI NETWORK

#### 6.1 WIFI NETWORK CONFIGURATION

#### 6.1.1 Direct connection to PC/Laptop

If you decide to connect directly your PC/Laptop/Smartphone to your **BeanScape® WiLow®**:

- If you use a smartphone: enable the WIFI Hotspot on your smartphone (for more information consult your smartphone user guide)
- If you use a PC/Laptop: enable the WIFI Hotspot on your PC. If you are familiar with DOS environment, launch DOS and use these scripts:
  - netsh wlan set hostednetwork mode=allow ssid=YourHotSpotName key=Yourpassword
  - Then start your hosted network: netsh wlan start hostednetwork

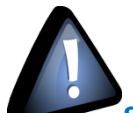

Some WIFI chipset cannot accept a Hotspot configuration; we will suggest you to use a Wi-Fi AP to establish a connection between your BeanDevice<sup>®</sup> Wilow<sup>®</sup> and your BeanScape<sup>®</sup> software

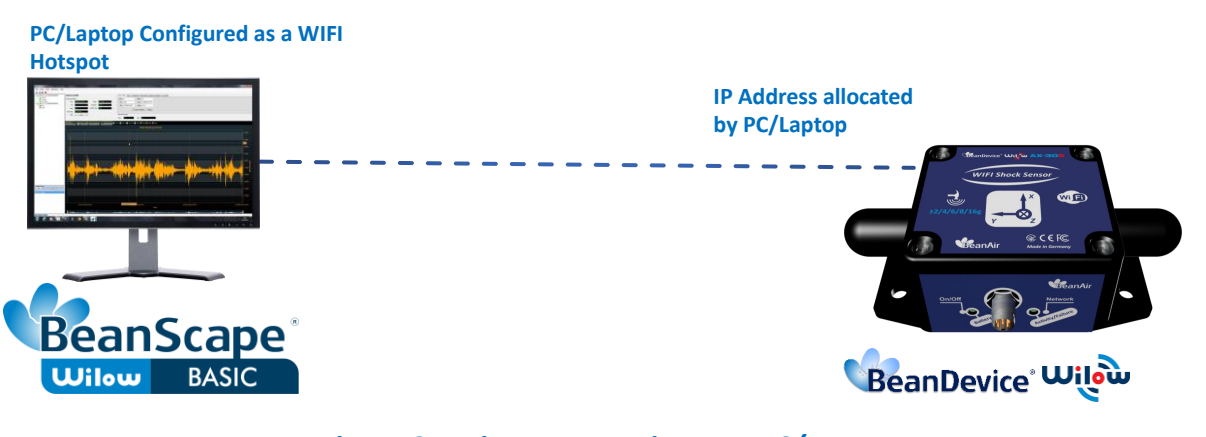

Figure 25: Direct connection to a PC/Laptop

### 6.1.2 Connection to a WIFI AP

If you decide to connect your **BeanScape® WiLow®** to a WIFI AP, the network architecture will come as follow:

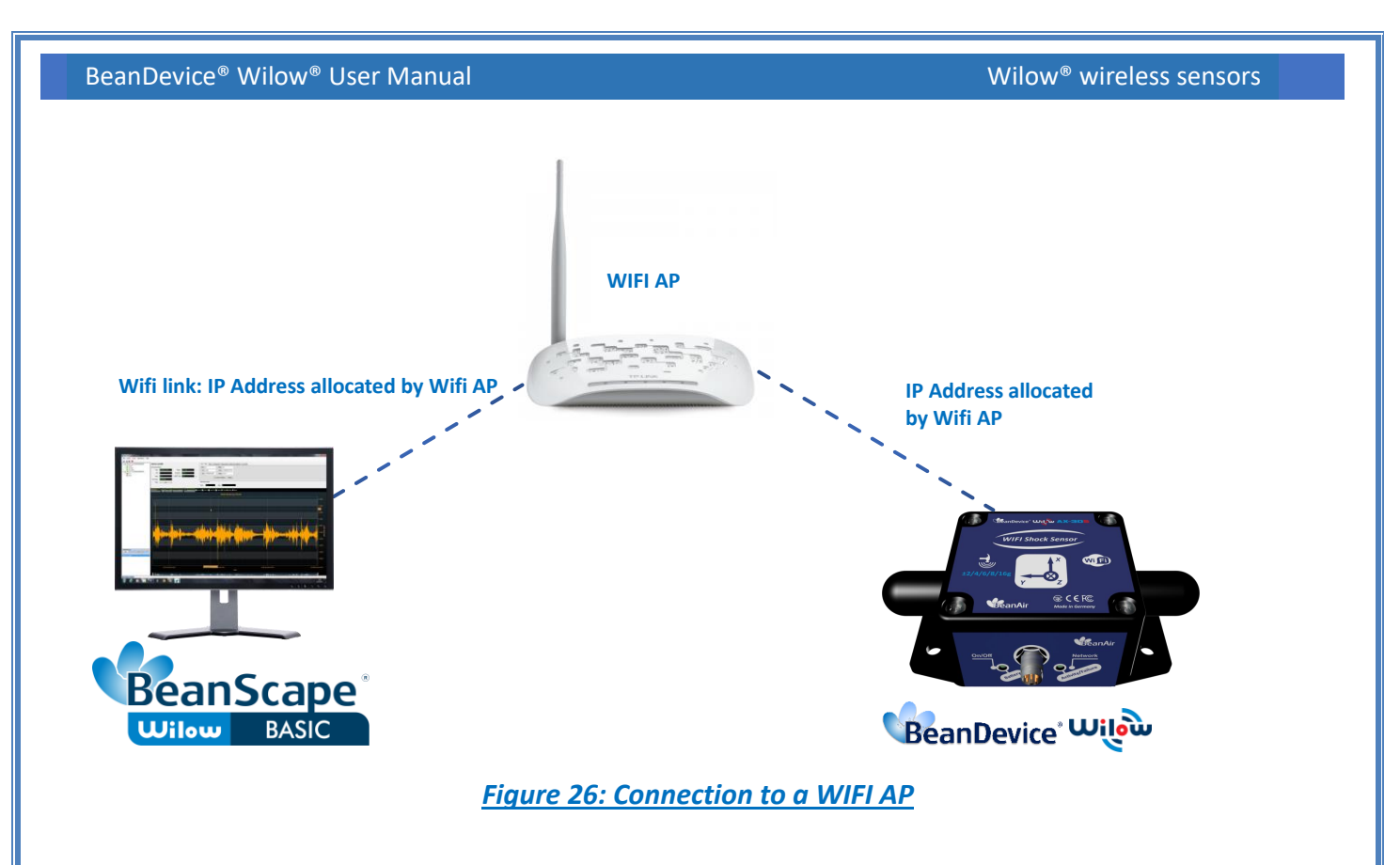

# 6.2 BEANDEVICE<sup>®</sup> WILOW<sup>®</sup> CONFIGURATION

Along this part we have to follow the next steps:

- 1. Firstly, install **BeanScape® WiLow®**, then move to the icon on the desktop and double click on it to start the software
- Connect your BeanDevice WiLow<sup>®</sup> to your PC by using the M8 to USB Cable provided with your device,
- 3. Power on your **BeanDevice**<sup>®</sup> WiLow<sup>®</sup> by holding the magnet on the ON/OFF label, you will see the Network led blinking in green color,
- 4. Select Tools on the BeanScape® menu and choose "LAN/WAN Config"

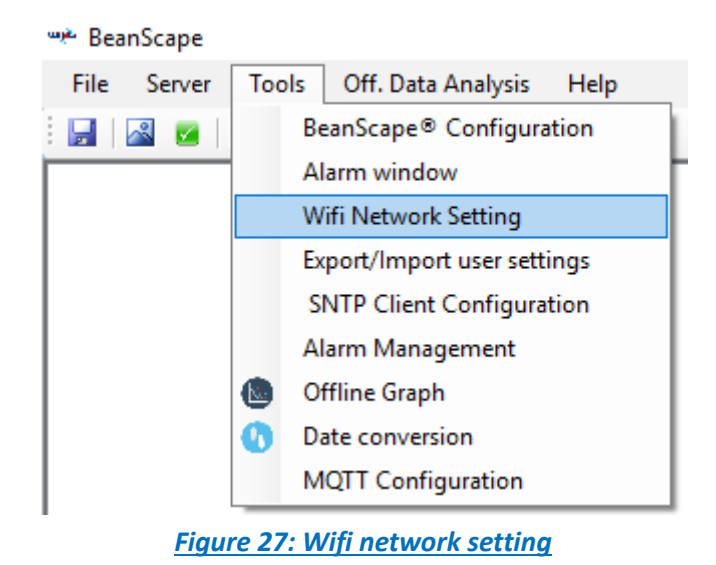

## 5. The following window should appear:

| COM port                          | O UDP                                          |
|-----------------------------------|------------------------------------------------|
| Configuration via COM Port        | Configuration via UDP (Network reconnection)   |
| Select PC WLAN/LAN IP: < Select > | ✓ Select PC WLAN/LAN IP: < Select > ✓ Localize |
| COM port : < Select >             | < Empty >                                      |
| Configuration                     |                                                |
| BeanScape Tcp/IP configuration    | Wifi Configuration                             |
|                                   | SSID : PHOENIX TECH                            |
|                                   | Paceword ·                                     |
| IP address :                      | assivita .                                     |
| Sub network mask :                | Security type : None V                         |
| Default gateway IP :              | RF Region: REGION_EU 🗸                         |
| BeanScape                         | Validate                                       |
| Port : 5313                       |                                                |
| IP Address :                      |                                                |
| Domain name :                     |                                                |

Figure 28: WiFi network setting window

**6.** On LAN/WLAN config select your PC IP Address sharing the same WIFI Hotspot/Access Point with your BeanDevice<sup>®</sup> WiLow<sup>®</sup>.

| 💎 Wilow WIFI configuration                                      |                                                                                 |                                       |
|-----------------------------------------------------------------|---------------------------------------------------------------------------------|---------------------------------------|
| Configuration COM port or UDP<br>COM port                       |                                                                                 | O UDP                                 |
| Configuration via COM Port                                      |                                                                                 | Configuration via UDP (Netwo          |
| Select PC WLAN/LAN IP:                                          | < Select >                                                                      | Select PC WLAN/LAN                    |
| COM port :                                                      | 192.168.56.1<br>169.254.103.95<br>169.254.232.168                               | < Empty >                             |
| Configuration<br>BeanScape Tcp/IP configuration<br>DHCP Enabled | 192.168.1.245<br>169.254.97.223<br>192.168.29.1<br>192.168.13.1<br>192.168.1.50 | Wifi Configuration<br>Enabled<br>SSII |
| Figure 29: CO                                                   | M/LAN Port setting                                                              |                                       |

After selecting the right IP Address, the field "TCP/IP configuration is automatically filled out.

| BeanDevice <sup>®</sup> | Wilow® | User N | /Ianual |
|-------------------------|--------|--------|---------|
|-------------------------|--------|--------|---------|

| ) COM port                |                    | O UDP          |                |                |               |     |          |
|---------------------------|--------------------|----------------|----------------|----------------|---------------|-----|----------|
| Configuration via COM Por | t                  | Configu        | iration via UD | DP (Network re | connection) — |     |          |
| Select PC WLAN            | I/LAN IP: 192.168  | .1.245 ~       | Select PC W    | LAN/LAN IP:    | < Select >    | ~   | Localize |
| C                         | OM port : < Select | > ~            | < Empty >      |                |               | ~   |          |
| Configuration             |                    |                |                |                |               |     |          |
| BeanScape Tcp/IP configu  | uration            | Configuration  | Vifi Configura | tion           | _             | _   |          |
| DHCP Enabled              |                    | BeanScape Tcn/ |                | ation          |               | - 7 |          |
| IP address :              | 192.168.1          | DHCP Enable    | d              |                |               | j.  |          |
| Sub network mask :        | 255.255.255.0      | Wilow Tcp/IP - |                |                |               |     |          |
| Default gateway IP :      | 192.168.11_        | IP a           | ddress :       | 192.168.1      |               |     |          |
| BeanScape                 |                    | Sub network    | k mask :       | 255.255.2      | 55.0          |     |          |
| Port                      | 5313               | Default gate   | way IP -       | 192 168 1      | 1             |     |          |
| IP Address                | : 192.168.1245     | berdait gate   | indy in .      | 102.100.1      |               |     |          |
| Domain name               | :                  |                |                |                |               |     |          |

Figure 30: BeanDevice® WiLow IP setting

7. Select the right Serial Port number (COM Port) used to connect your BeanDevice® WiLow®

| 💗 Wilow WIFI configuration                                                      |               |   |                                       |
|---------------------------------------------------------------------------------|---------------|---|---------------------------------------|
| Configuration COM port or UDP                                                   |               |   |                                       |
| COM port                                                                        |               | С | ) UDP                                 |
| Configuration via COM Port                                                      |               |   | Configuration via UDP (Netwo          |
| Select PC WLAN/LAN IP:                                                          | 192.168.1.245 | ~ | Select PC WLAN/LAN                    |
| COM port :                                                                      | < Select >    | ~ | < Empty >                             |
| Configuration<br>BeanScape Tcp/IP configuration<br>DHCP Enabled<br>Wilow Tcp/IP | COM7          |   | Wifi Configuration<br>Enabled<br>SSIE |

Figure 31: COM port selection

**8.** Configurate your IP settings, if you choose to use a Dynamic IP allocation, **Check DHCP Box**, otherwise to set a Static IP, you have to **Uncheck the DHCP Box** and configurate the Network settings.

| Configuration             |               |                                   |
|---------------------------|---------------|-----------------------------------|
| BeanScape Tcp/IP configur | ation         | Configuration                     |
| DHCP Enabled              |               | BeanScape Tcp/IP configuration    |
| Wilow Tcp/IP              |               | DHCP Enabled                      |
| IP address :              | 192.168.1     | Wilow Tcp/IP                      |
| Sub network mask :        | 255.255.255.0 | IP address : 192.168.1            |
|                           | 1001001       | Sub network mask : 255.255.255.0_ |

Figure 32: BeanDevice® WiLow® DHCP/Static IP

**9.** Enter your WIFI settings (SSID, password and security type), which will be used to connect the BeanDevice<sup>®</sup> WiLow<sup>®</sup> to your Wireless Network.

| Wifi Configuration |                                     |   |          |
|--------------------|-------------------------------------|---|----------|
| SSID :             | AccessPoint                         | ~ |          |
| Password :         | •••••                               |   |          |
| Security type :    | WPA2                                | ~ |          |
| RF Region:         | REGION_EU                           | ~ |          |
|                    | REGION_EU<br>REGION_US<br>REGION_JP |   | Validate |

Figure 33: BeanDevice® WiLow® WiFi setting

**U**It is mandatory to precise the RF Region information used in your Access Point/Router. Some of the RF Channels are denied to use in some countries. By default, the RF Region is REGION\_EU

**10.** To finish the configuration, Click on Validate. A pop-up window will display "*Operation completed successfully*".

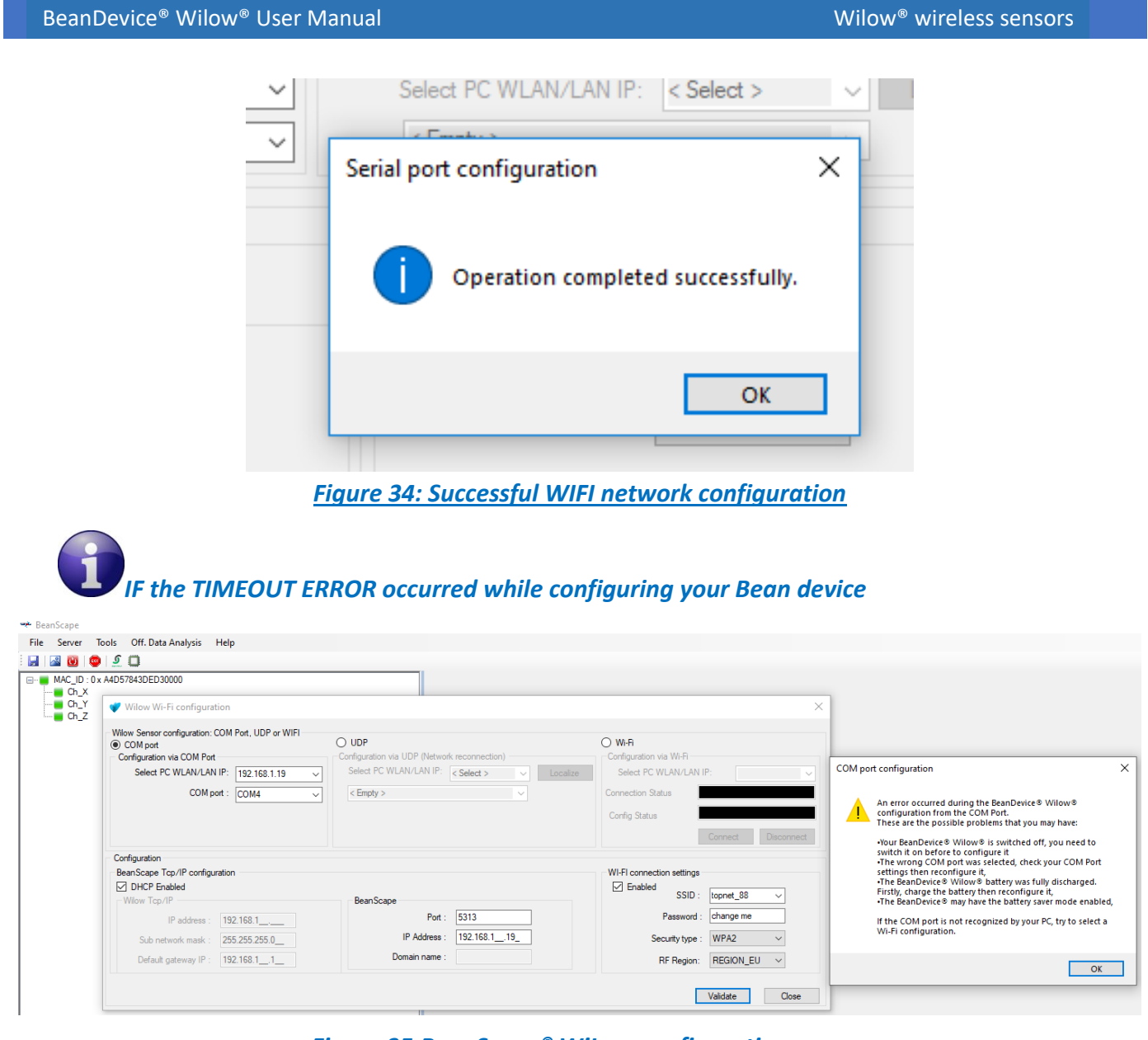

### Figure 35:BeanScape® WiLow configuration error

Please make sure that the device is ON
Point your magnet toward The On/Off non-contact button of your BeanDevice to power it On.
A green led will blink if it's on.
A red led will blink if it's off.

### **On/Off Non Contact Button**

 To start the server, click directly on the Start button on the Menu bar, or go to Server then select Start the Server

| File Server Tools Off. Data A | File | Senver | Tools      | Off Dat  | a Analysis |
|-------------------------------|------|--------|------------|----------|------------|
|                               | The  | JEIVEI | TOOIS      | UII. Dai |            |
| Start the server              |      | Sta    | art the se | ver      |            |
|                               |      | Se     | rver wind  | ow       |            |
|                               |      | _      |            |          |            |

Figure 36: Start Server

You will see your **BeanDevice**<sup>®</sup> WiLow<sup>®</sup> profile displayed as follow:

| 👐 BeanScape                                          |                                                               |                                                                                                    |
|------------------------------------------------------|---------------------------------------------------------------|----------------------------------------------------------------------------------------------------|
| File Server Tools Off. Data Analysis BeanDevice Help |                                                               |                                                                                                    |
| ا ا ا ا ا ا ا ا ا ا ا ا ا ا ا ا ا ا ا                |                                                               |                                                                                                    |
|                                                      | Main Profile                                                  | Wilow® BeanDevice                                                                                                    |
| - Ch_X<br>- Ch_Y<br>- Ch_Z<br>- Ch_Z                 | Identity<br>Mac Id : F4B85E00A14B0000                         | Network Quality :                                                                                                    |
|                                                      | SSID: Inksys<br>IP Addr : 192.168.1.92                        | PER: 0.00 × LED Status:                                                                                                    |
|                                                      | Label : MAC_ID : 0 x F4B85E00A<br>Version<br>HW Version: V2R0 | Al Time Soupy Disagnostic TimeZone: 0 TimeZone: 24 Time nit.gov/123 Power supp): Mans                                                                        |
|                                                      | SW Version: V3R1                                              | Power mode : scilve System Information Battery voltage : 4.165 Diagnostic cycle : 00.00:20 det.hh.mm.ss                                                      |
|                                                      | Max SR : 2000 Hz<br>Max TX_Ratio: 9                           | Battery level :         Good         xx         Listening Cycle :         NA           DiagDate :         25-Jan-19 11:25:15         Data Aging :         NA |
|                                                      | BeanDevice DataL<br>Platform : AX 3D Full                     | Status:         STOPPED         Download Strategy:         NONE           ull Mem. Mngmnt:         STOP_KEEP_DAQ         Memory Used:         0         *    |
|                                                      | Current data acquisition mode                                 | Display configuration Notes Data Acq. config. Shock Sensor Config Online Data Analysis                                                                       |
|                                                      | DAQ Status : Started                                          |                                                                                                    |
|                                                      | Data Acq. mode : LowDutyCycle                                 | Type : PLATFORM_TYPE                                                                                                    |
|                                                      | Data Acq. cycle : 00:00:10                                    | ddd,hh:mm:ss Reference : PLATFORM_REF                                                                                                    |
|                                                      | TX Ratio : 1                                                  | Label : MAC_ID : 0 x F4B85E00A14B00                                                                                                    |
|                                                      | Sampling rate : NA                                            | Hz Log Folder: FdB85F00A1480000                                                                                                    |
|                                                      | Data Acq. duration : NA                                       | ddd,hh:mm:ss                                                                                                    |
|                                                      |                                                               | Validate                                                                                                    |
|                                                      |                                                               | Ö                                                                                                    |
| Component List                                       |                                                               |                                                                                                    |
|                                                      |                                                               |                                                                                                    |

Figure 37: BeanScape® WiLow® Dashboard

See our Technical video Getting started with BeanDevice® Wilow

### 6.3 CONFIGURING THE SENSOR WIRELESSLY (AP MODE)

This feature allows the user to configure its BeanDevice<sup>®</sup> WiLow<sup>®</sup>. without the usage of the USB cable. First of all we must set the device in Access point mode.

In order to do that we need to:

- 1. Turn the device off.
- Keep the magnet on the (On/off) sign for 10 seconds until the Network led blinks in orange color (Green Red)

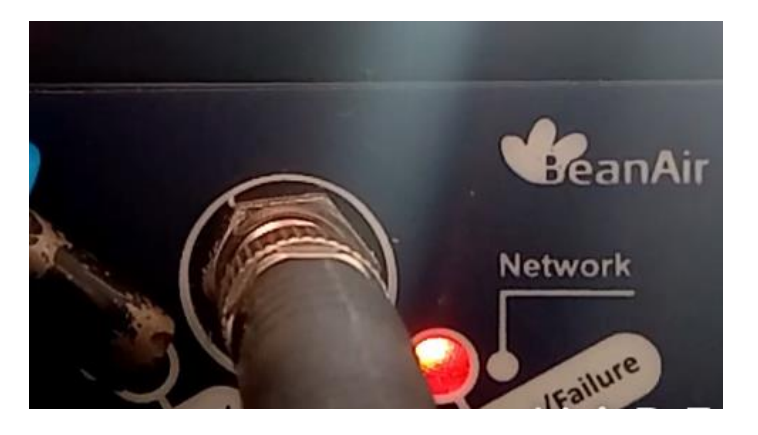

Figure 38 Setting the BeanDevice® WiLow®. as an access point

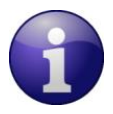

### The device will in Access point mode for 5 min

After that the device will appear in your Network list with its mac Id as you see in the following picture

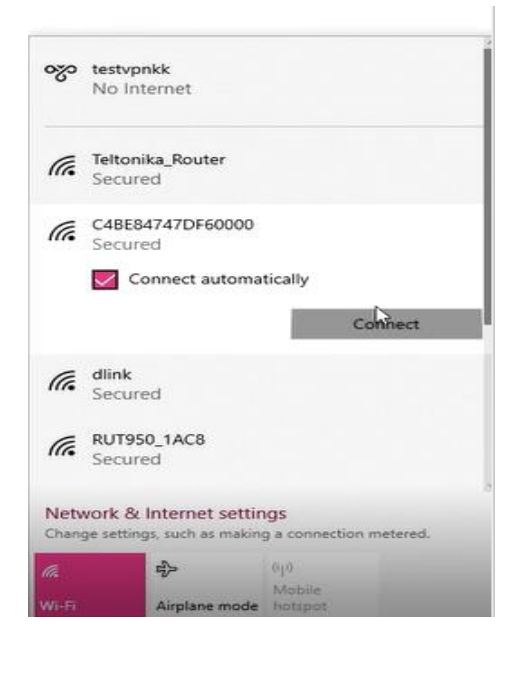

### Figure 39: Device set as AP

we Rear Scane

Connect to it the password is "beanairwilow".

Once connected, you have to Select Tools on the BeanScape® menu and choose "LAN/WAN Config":

1. On LAN/WLAN config select WIFI BeanDevice<sup>®</sup> WiLow<sup>®</sup>.

| ensor configuration: CON<br>I port<br>uration via COM Port<br>elect PC WLAN/LAN IP: | Pot, UDP or WIFI                                                                                    | O UDP<br>Configuration via UDP (Network record | nection)             | Wi-Fi<br>Configuration via Wi-Fi |                                                                                                    |                                                                                                    |
|-------------------------------------------------------------------------------------|----------------------------------------------------------------------------------------------------|------------------------------------------------|----------------------|----------------------------------|----------------------------------------------------------------------------------------------------|----------------------------------------------------------------------------------------------------|
| uration via COM Port<br>elect PC WLAN/LAN IP:                                       |                                                                                                    | Configuration via UDP (Network recor           | nection)             | Configuration via Wi-Fi          |                                                                                                    |                                                                                                    |
| elect PC WLAN/LAN IP:                                                               |                                                                                                    |                                                |                      |                                  |                                                                                                    |                                                                                                    |
|                                                                                     | < Select > <                                                                                        | Select PC WLAN/LAN IP: < Select                | d> V Localize        | Select PC WLAN/LAN IF            |                                                                                                    |                                                                                                    |
| COM port :                                                                          | < Empty >                                                                                           | < Emoty >                                      |                      | Connection Status                | sconnected                                                                                                    |                                                                                                    |
|                                                                                     | ( unpa) /                                                                                           |                                                |                      |                                  |                                                                                                    |                                                                                                    |
|                                                                                     |                                                                                                    |                                                |                      | Config Status                    |                                                                                                    |                                                                                                    |
|                                                                                     |                                                                                                    |                                                |                      |                                  | Connect                                                                                                    | Disconne                                                                                                    |
| ICP Enabled<br>v Tcp/IP                                                             |                                                                                                    | BeanScape                                      |                      | Enabled SSID :                   | C4BE847470                                                                                                    | )FG $\sim$                                                                                                    |
| IP address :                                                                        |                                                                                                    | Port : 531                                     | 3                    | Password :                       |                                                                                                    |                                                                                                    |
| Sub network mask :                                                                  |                                                                                                    | IP Address :                                   |                      | Security type :                  | None                                                                                                    | $\sim$                                                                                                    |
|                                                                                     |                                                                                                    | Damain name :                                  |                      |                                  |                                                                                                    |                                                                                                    |
|                                                                                     | COM port :<br>ation<br>appe Tcp/IP configuratio<br>CP Enabled<br>IP address :<br>iub network mask : | COM port : < Empty >                           | COM port :         < | COM pot :         <              | COM port : < Empty > < Connection Status Config Status ation CP Enabled Tcp/IP IP address : IP address : IP address : IP Address : Security type : | COM port: <a href="https://www.mask">Connection Status</a> Connection Status Config Status Config Status Connection Status Connection Connection Status Connection Connection Status Connection Connection C |

### Figure 40 : Configurations of the BeanDevice

- 2. Select your WLAN/LAN ip and press on connect
- 3. Enable WIFI connection settings and enter the:

# SSID Password Security type

**RF** Region

| Configuration via Wi-Fi         Select PC WLAN/LAN IP:         192.168.1.2         Connection Status         Connected         Config Status         WA         Connect         Disconnect         WI-FI connection settings         ✓ Enabled         SSID :         Teltonika_Route ∨         Password :         12345678         Security type :         WPA2         RF Region:         REGION_EU                                                                                                    | S min                   |             |           |
|----------------------------------------------------------------------------------------------------|-------------------------|-------------|-----------|
| Select PC WLAN/LAN IP: 192.168.1.2<br>Connection Status Connected<br>Config Status NA<br>Connect Disconnect<br>WI-FI connection settings<br>VI-FI connection settings<br>Password : 12345678<br>Security type : WPA2<br>RF Region: REGION_EU<br>VI-FI CONNECTION SETTING<br>Security type : WPA2<br>VI-FI CONNECTION SETTING<br>Security type : WPA2<br>VI-FI CONNECTION SETTING<br>VI-FI CONNECTION SETTING<br>VI-FI CO | Configuration via Wi-Fi |             |           |
| Connection Status Config Status Config Status Connect Disconnect WI-FI connection settings C Enabled SSID : Tettonika_Route \ Password : 12345678 Security type : WPA2 \ RF Region: REGION_EU \                                                                                                    | Select PC WLAN/LAN      | IP: 192.1   | 68.1.2    |
| Config Status          WI-FI connection settings         Image: Connection settings         Image: Connection settings                                                                                                    | Connection Status       | Connected   |           |
| Connect     Disconnect       WI-FI connection settings     Image: Connect Connect Con                                                                                                    | Config Status           | VA          |           |
| WI-FI connection settings<br>Enabled<br>SSID : Tettonika_Route ~<br>Password : 12345678<br>Security type : WPA2 ~<br>RF Region: REGION_EU ~                                                                                                    |                         | Connect     | Disconnec |
|                                                                                                    | SSID :                  | Teltonika_R | oute ∨    |

### Figure 41 WIFI settings

**4.** Type your PC ip in this field:

(You can check it by selecting command prompt and typing ipconfig)

| BeanScape     |              |
|---------------|--------------|
| Port :        | 5313         |
| IP Address :  | 192.168.1128 |
| Domain name : |              |
|               |              |

Figure 42 Ip Address field

- 5. Validate and connect on the same WIFI that you selected the parameters of, in step 3.
- 6. Start the server

| File Server Tools Off. Data A | 👐 BeanScape |                  |       |           |          |
|-------------------------------|-------------|------------------|-------|-----------|----------|
| 🚽 🖾 🚾 🌚 🖉                     | File        | Server           | Tools | Off. Data | Analysis |
| Start the server              | i 🛃         | Start the server |       |           |          |
|                               |             | Server window    |       |           |          |

Figure 43 : Server Launching

The device is now Connected.

| - MAC ID - 0x C48E947470E60000 | ReanDevice® Status @ Wilow® Rean              | evice .                                                                      |                |  |
|--------------------------------|-----------------------------------------------|------------------------------------------------------------------------------|----------------|--|
|                                | Identity Network Diagnostic                   | Base Property States Street Street States                                    |                |  |
|                                | Mac Id : REPEARANDISCOUNT Network quality :   | In the second status senser the second status                                |                |  |
|                                | SSID: Televise Rooter PER TRAVE               | Config Status:                                                               |                |  |
|                                | P Addr 1921531.41                             | LED Status:                                                                  |                |  |
|                                | Label Designation Power Supply Diagnostic     | Tružna I                                                                     |                |  |
|                                | Victor Temperature :                          | te NTP UPL: transmission poer 122                                            |                |  |
|                                | HW Version: With Power supply :               |                                                                              |                |  |
|                                | SW Version: Pawer mode   Date                 | System Information                                                           |                |  |
|                                | DAQCapability Battery voltage : 1007          | V Dagnostic cycle : 00.00 02 Minercau                                        |                |  |
|                                | Max SR : 200 Hz Battery level : 5000          | Listening Cycle : II Annum an                                                |                |  |
|                                | Max TX_Rato: DiegDate : DiegDate : DiegDate : | 333/67 F Data Aging: VA. mg                                                  |                |  |
|                                | BeanDevice DataLogger                         |                                                                              |                |  |
|                                | Plation : Boline Status: MEMORY EMP           | Download Strategy: NOVE                                                      |                |  |
|                                | Full Mem. Mrgmnt: STOP REEP C                 | Memory Used:                                                                 |                |  |
|                                | Current data acquisition mode Display cont    | ration Nates Data Aca. config. Shock Sensor Config. Online Data Analysis * * |                |  |
|                                | D40 9 mm                                      |                                                                              |                |  |
|                                |                                               | DIATEODIA TVDE                                                               |                |  |
|                                | Data Acq. mode : 19                           | PLATFORM_TIPE                                                                |                |  |
|                                | Data Aog. cycle :                             | PLATFORM_REF 050 TESTAPHAK                                                   | ogo testiptick |  |
|                                | TX_Rato: 14                                   | MAC_ID: 0xC48E84747DF600                                                     |                |  |
|                                | Sampling Rate: 14                             | Folder C48E84747DF60000                                                      |                |  |
|                                | Data Acq. duration : Add Ath more as          | Ce Teltonika_Router                                                          |                |  |
|                                |                                               | Valdate Connected, secured                                                   |                |  |
|                                | Tx Log                                        | Dependent                                                                    |                |  |
|                                | 0 0                                           | Properties                                                                   |                |  |
|                                |                                               |                                                                              | Disconnect     |  |
|                                |                                               |                                                                              | Disconnect     |  |
|                                |                                               |                                                                              |                |  |
|                                |                                               | C48E84747DF60000                                                             |                |  |
|                                |                                               | Secured                                                                      |                |  |
|                                |                                               |                                                                              |                |  |
| Component List                 |                                               | Gr. Convert                                                                  |                |  |
| Sat 🕀 🖃                        |                                               | Section                                                                      |                |  |
|                                |                                               | < DITISO 14/8                                                                |                |  |
|                                |                                               | In Spourd                                                                    |                |  |
| in                             |                                               |                                                                              |                |  |
|                                |                                               | 9- 101                                                                       |                |  |
|                                |                                               | Network & Internet settings                                                  |                |  |
|                                |                                               | records of interact seconds                                                  |                |  |

Figure 44: Device connected

<u>See our technical video "Overview of WIFI Access Point Mode for Wilow IOT Sensors." on</u> <u>YouTube</u>

#### 6.4 LOCALIZE A BEANDEVICE<sup>®</sup> WILOW<sup>®</sup>

To localize a BeanDevice<sup>®</sup> Wilow<sup>®</sup> already configured and connected to the same Network, you have to Select Tools on the BeanScape<sup>®</sup> menu and choose **"LAN/WAN Config"**:

7. On LAN/WLAN config select your PC IP Address sharing the same WIFI Hotspot/Access Point with your BeanDevice<sup>®</sup> WiLow<sup>®</sup>.

| UDP                                          |                                                                                                    |          |  |  |  |  |  |
|----------------------------------------------|----------------------------------------------------------------------------------------------------|----------|--|--|--|--|--|
| Configuration via UDP (Network reconnection) |                                                                                                    |          |  |  |  |  |  |
| Select PC WLAN/LAN IP:                       | 192.168.1.245 🗸                                                                                    | Localize |  |  |  |  |  |
| < Empty >                                    | 192.168.56.1<br>169.254.103.95                                                                     |          |  |  |  |  |  |
| Wifi Configuration<br>Enabled<br>SSID :      | 169.254.232.168<br>192.168.1.245<br>169.254.97.223<br>192.168.29.1<br>192.168.13.1<br>192.168.1.50 |          |  |  |  |  |  |

Figure 45: BeanDevice® WiLow® UDP Localization

8. Click on Localize and select the BeanDevice® Wilow that you like to use from the list:

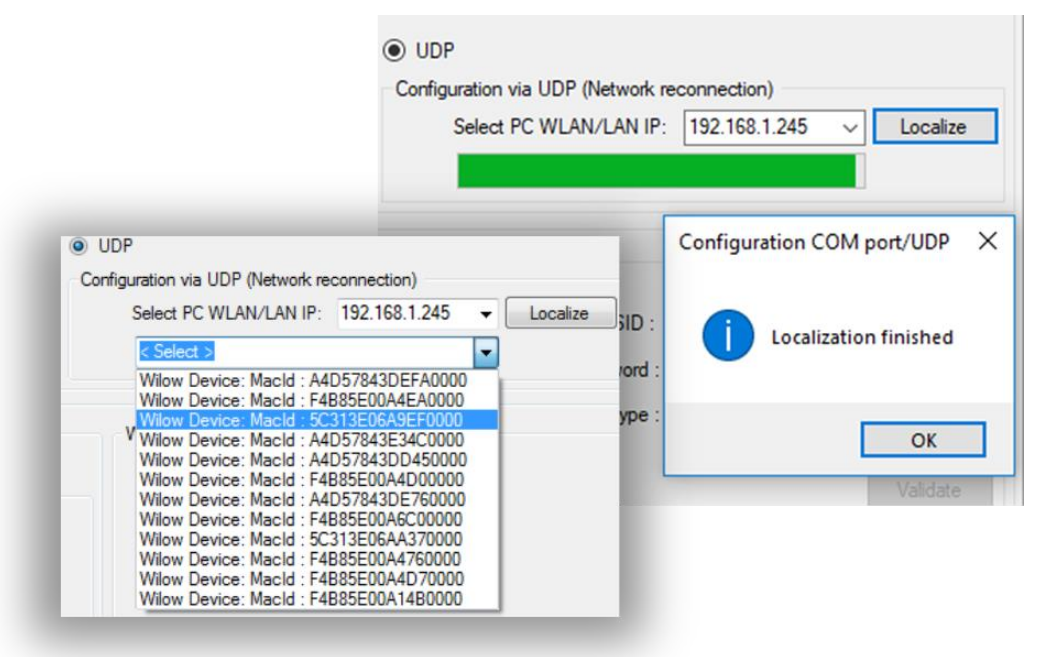

Figure 46: Successful BeanDevice® WiLow® Localization

# 7. SUPERVISION FROM THE BEANSCAPE® WILOW® SOFTWARE

For more information about the BeanScape®, please read the BeanScape® User Manual.

It is recommended to install MATLAB MCR to ensure running the Online/Offline Data analysis

# MATLAB MCR 64 bits download link

http://ssd.mathworks.com/supportfiles/downloads/R2015a/deployment\_files/R2015a/installers/win 64/MCR\_R2015a\_win64\_installer.exe

# MATLAB MCR 32 bits download link

http://ssd.mathworks.com/supportfiles/downloads/R2015a/deployment\_files/R2015a/installers/win 32/MCR\_R2015a\_win32\_installer.exe

# 7.1 STARTING THE BEANSCAPE®

The BeanScape<sup>®</sup> is a supervision software monitor fully dedicated to Beanair WSN (Wireless Sensor Networks):

1. Start the BeanScape® by double-clicking on the BeanScape® icon

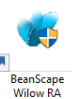

- 2. Make sure that your BeanDevice® WiLow® is connected to your WIFI Network
- 3. Click on the button « start » 🛛 📷
- 4. All the BeanDevice<sup>®</sup> WiLow<sup>®</sup> connected to your Wi-Fi Hotspot will appear on your left window
- 5. Select the BeanDevice<sup>®</sup> Wilow or its related sensor channel you want to configure.

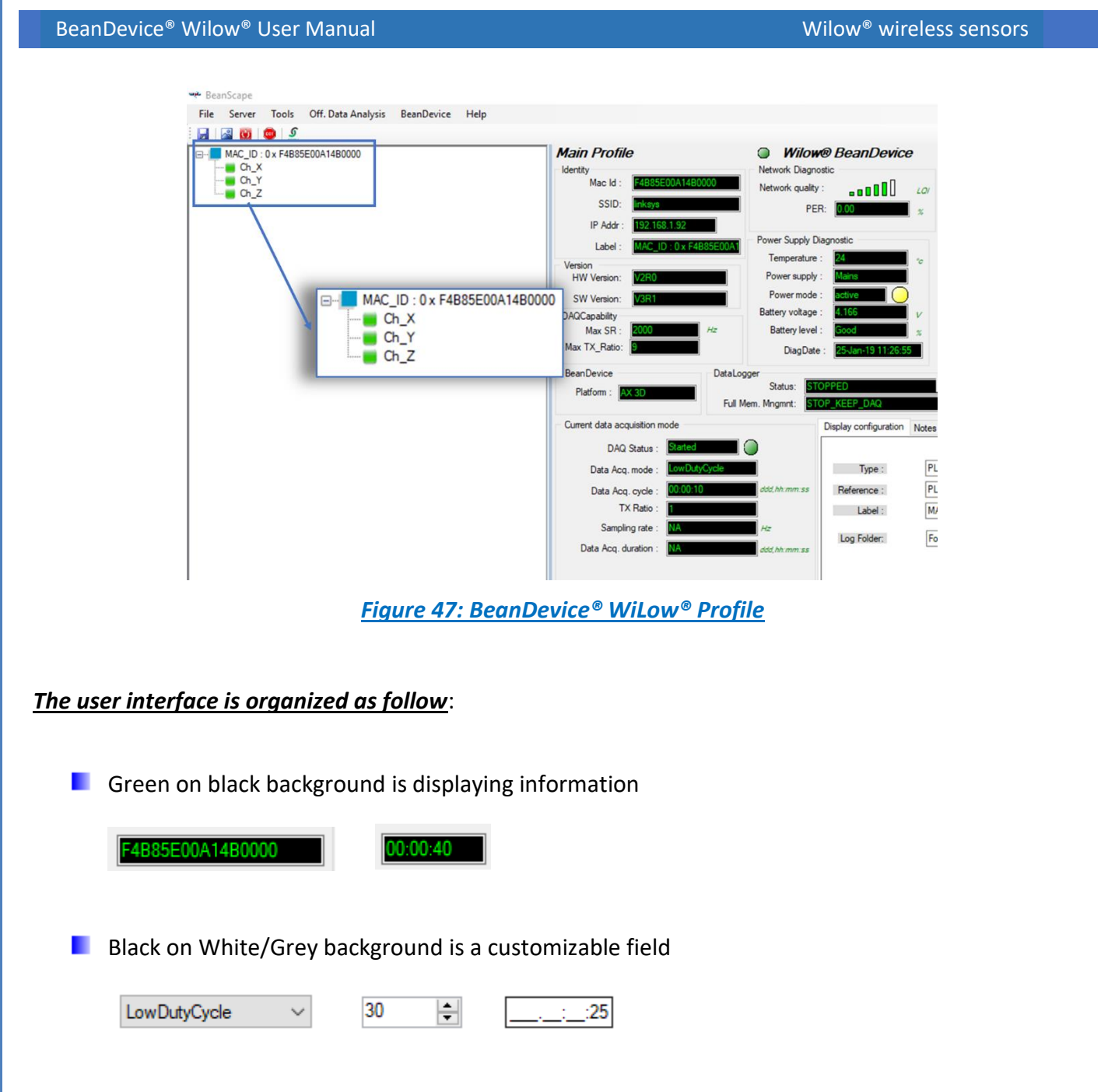

You can configure your BeanDevice<sup>®</sup> Wilow from the page "*BeanDevice<sup>®</sup> WiLow<sup>®</sup> System Profile*". This page is composed of two parts:

- ✓ BeanDevice<sup>®</sup> Wilow information display;
- ✓ BeanDevice<sup>®</sup> configuration;

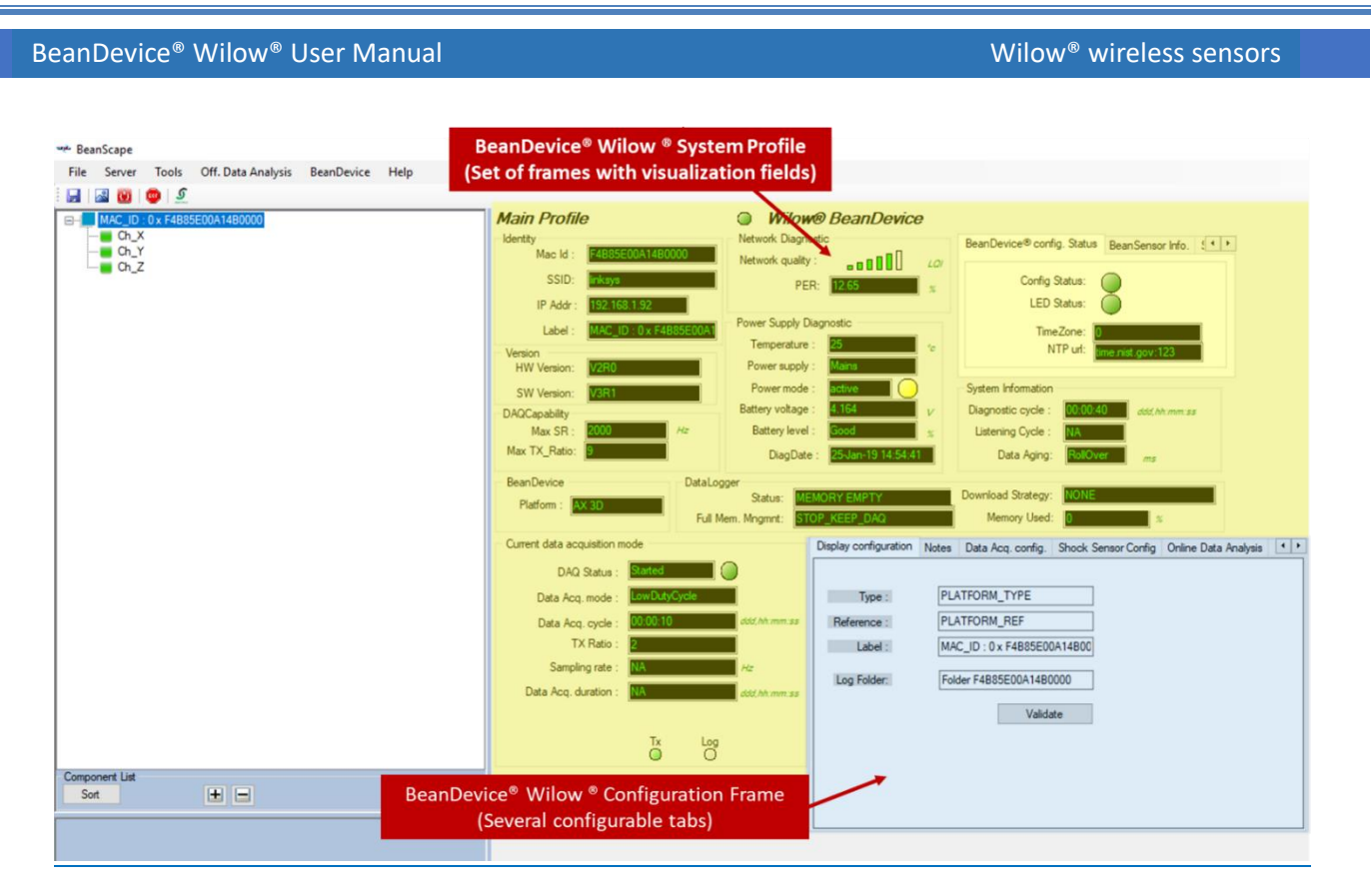

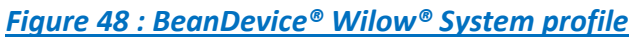

# 7.2 SYSTEM PROFILE

You will find below a description of the data information fields making up for each frame.

# 7.2.1 Identity frame

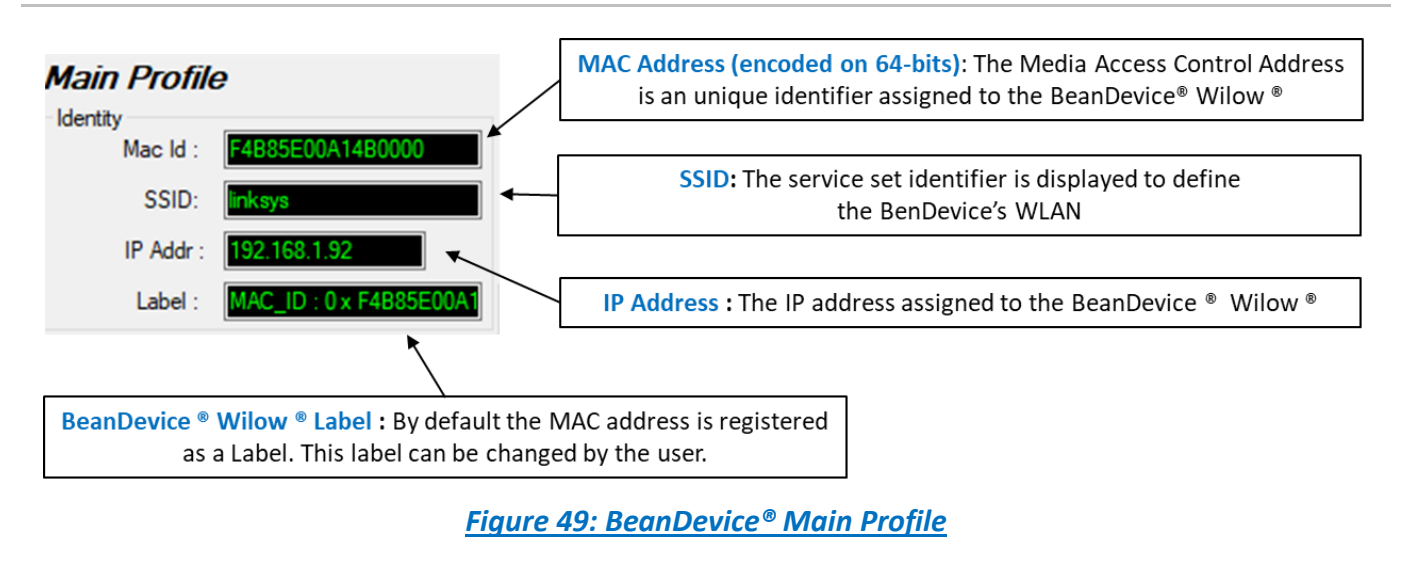
### 7.2.2 Wireless Network Diagnostic frame

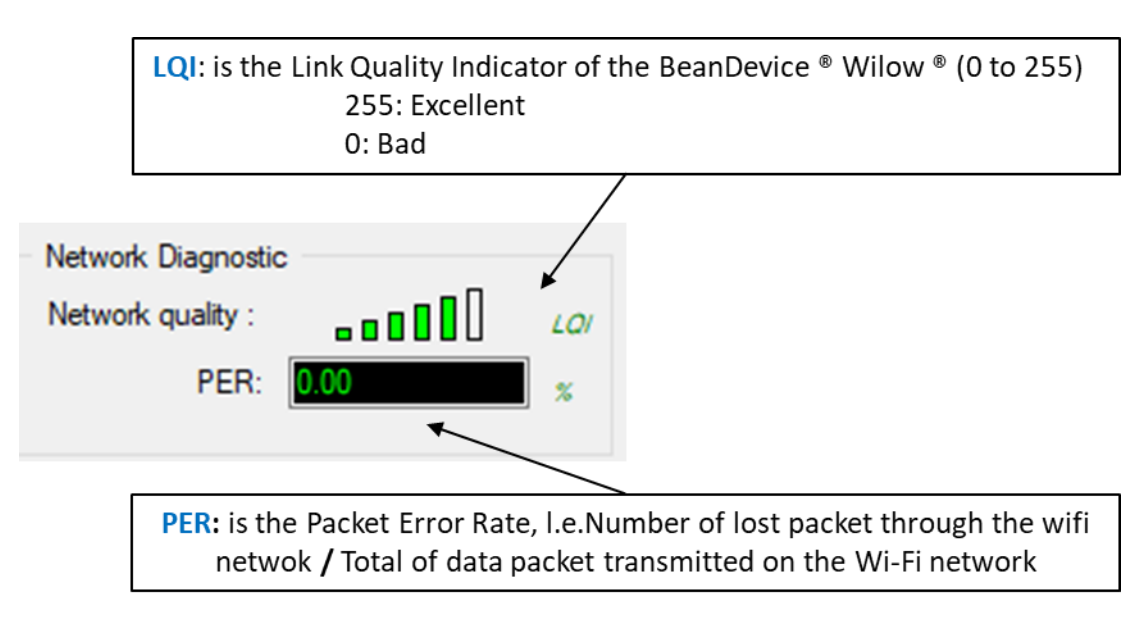

Figure 50: BeanDevice® network-link status

| Number of bars | Color | Link quality indicator |
|----------------|-------|------------------------|
| 5 to 6 bars    | Green | Very good              |
| 4 bars         | Green | Good                   |
| 3 bars         | Red   | medium                 |
| to 2 bars      | Red   | bad                    |

Figure 51 : Network Quality Indication

#### 7.2.3 Power supply diagnostic frame

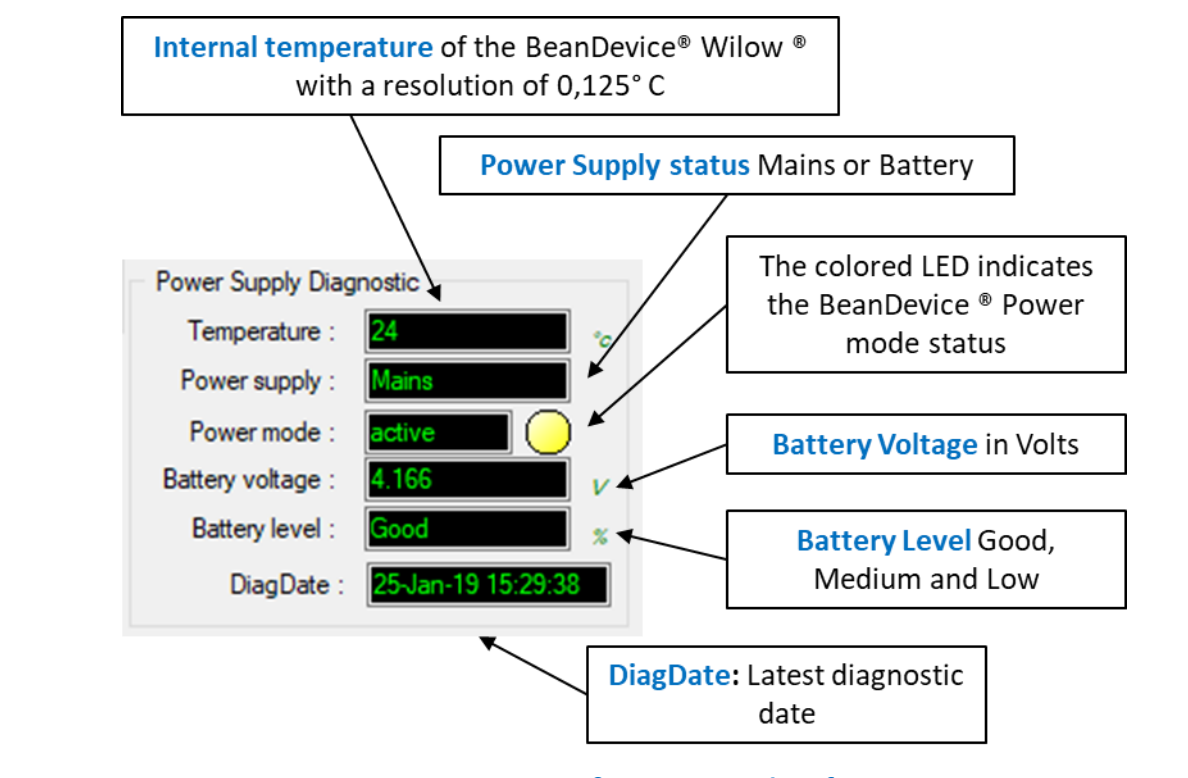

Figure 52: BeanDevice<sup>®</sup> power supply information

The BeanDevice® Wilow integrates an internal temperature sensor, it enables the following functions:

- ✓ Battery temperature monitoring during charging
- Temperature compensation on measurement
- ✓ Alarm notification transmission to WIFI Network if the internal temperature is abnormally high

*Power supply status is updated when the BeanDevice® Wilow® is plugged/unplugged from external power supply.* 

If your battery level is low, it is highly recommended to recharge your battery. Your BeanDevice® Wilow® integrates a battery charger.

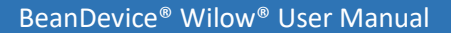

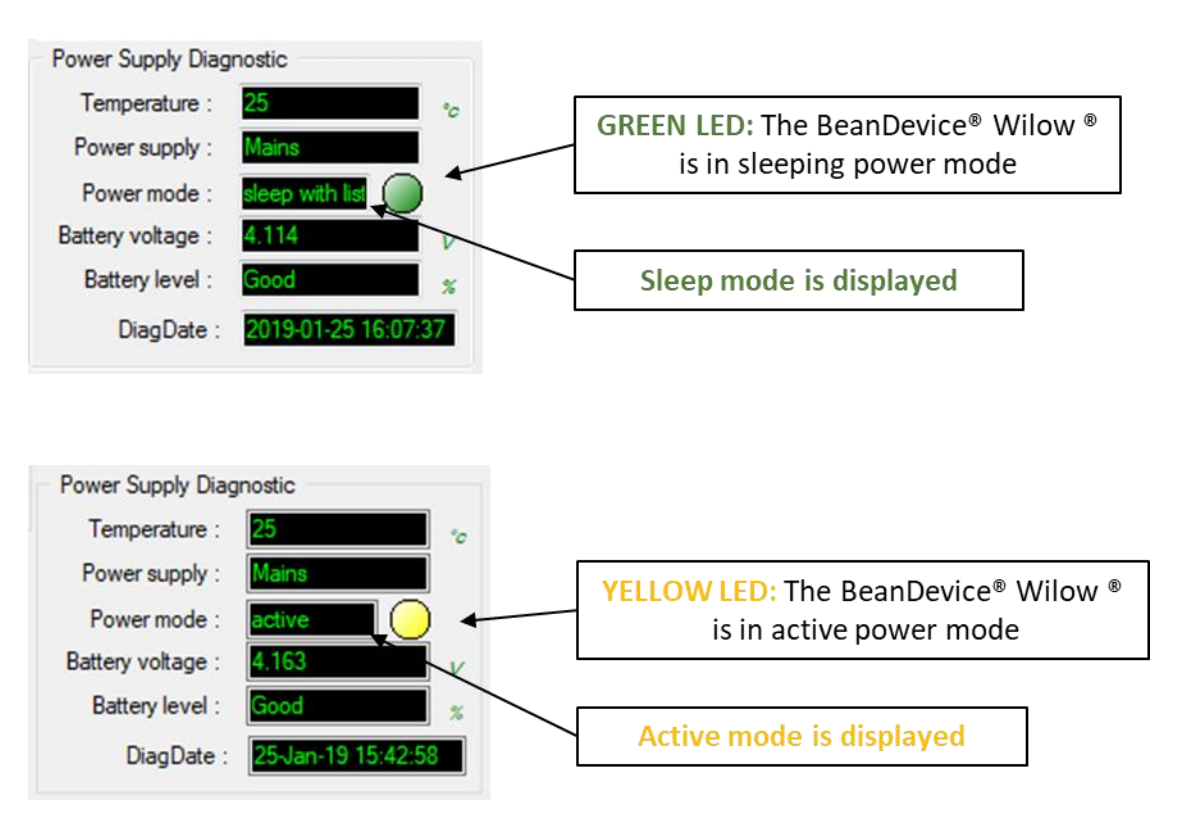

Figure 53: BeanDevice® Power modes

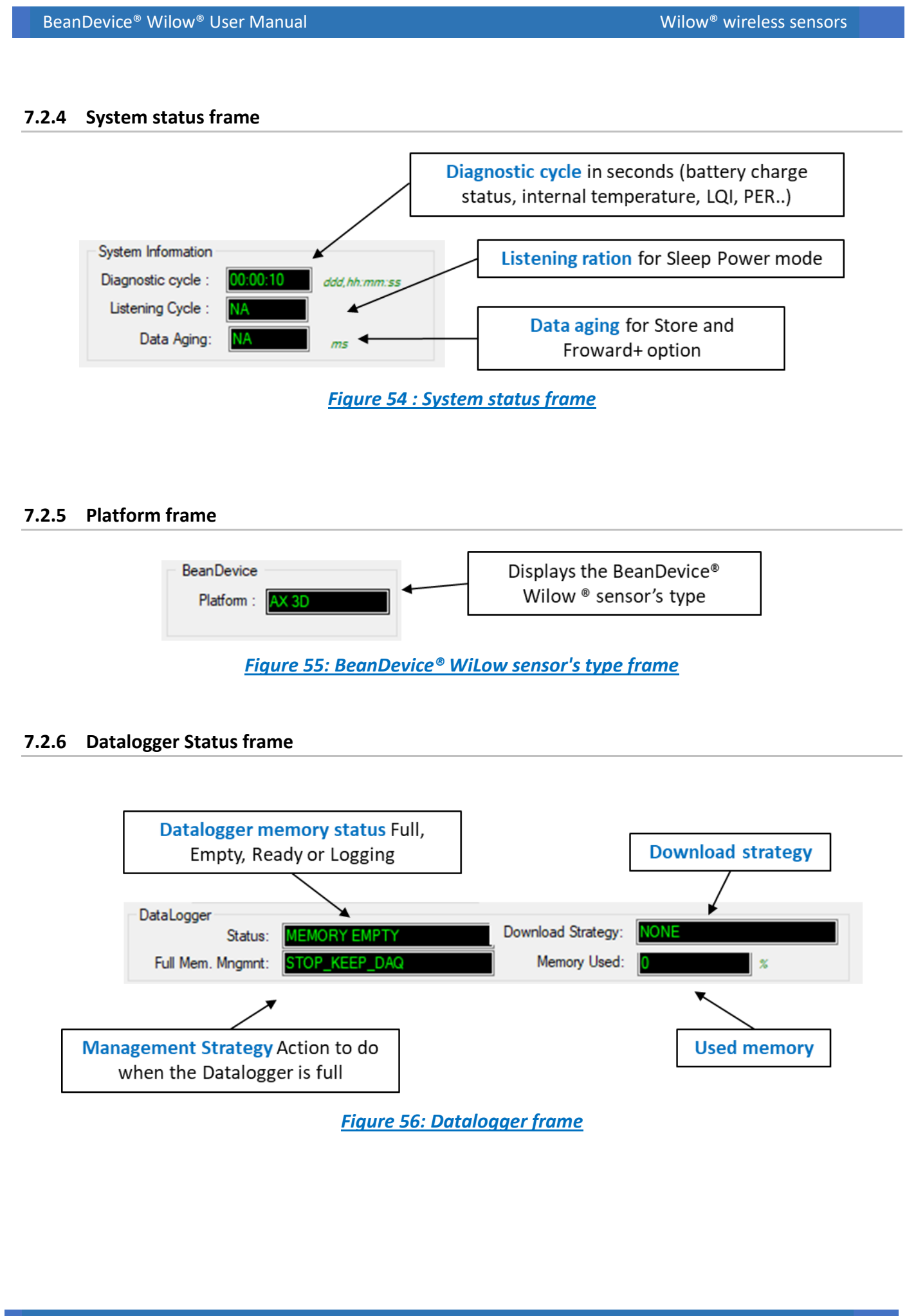

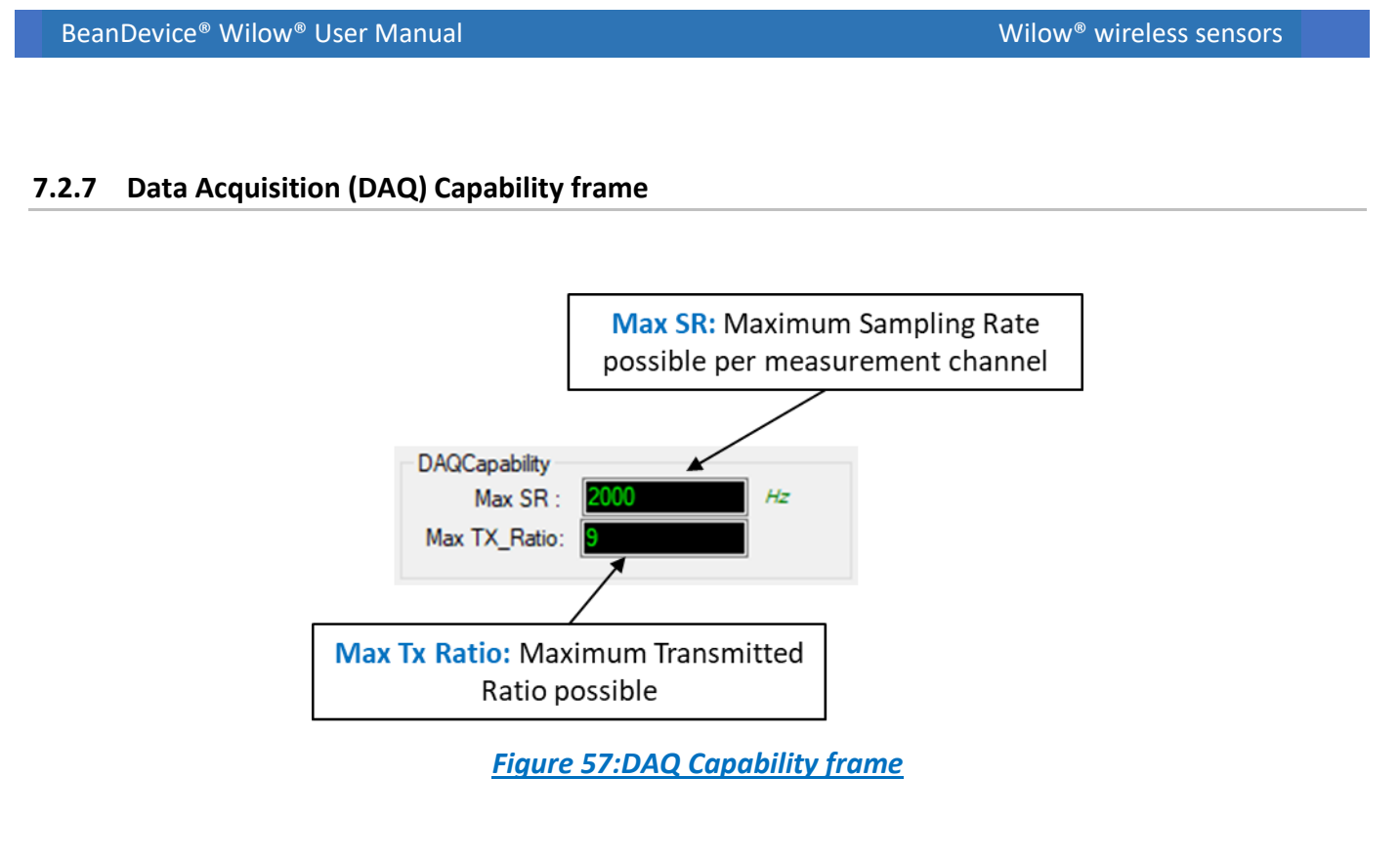

### 7.2.8 Device configuration

The Device configuration's information is sorted in 3 tabs displayed on Top-right of the dashboard. The first tab displays the **BeanDevice® config. Status** the second displays the **BeanSensor Info.** And the third one is for **Shock Sensor Status.** Using the navigation buttons facilitate the navigation between the tabs.

| BeanDevice® config. Status | BeanSensor Info. | • |
|----------------------------|------------------|---|
| Config Status:             |                  |   |
| LED Status:                | Ŏ                |   |
| TimeZone:                  |                  | 1 |
| NTP url:                   | me.nist.gov:123  | Ì |

Figure 58:BeanDevice®Configuration Multi frame

# 7.2.8.1 <u>BeanDevice<sup>®</sup> config. Status</u>

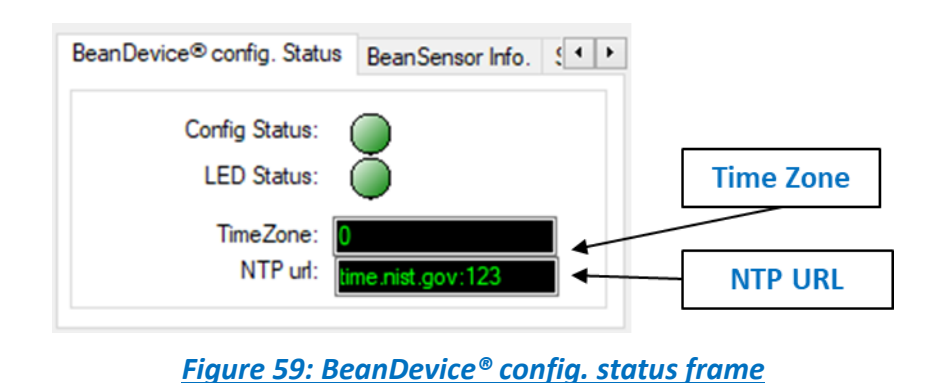

The information related to the time zone and the NTP configuration is to set from the main configuration frame.

| Diagnostic Cycle                     |
|--------------------------------------|
|                                      |
| Ratio : 1 🗘 00:00:10 Validate Reboot |
| NTP Config.                          |
| Time Zone: 0 imin                    |
| Port :                               |
| IP address:                          |
| NTP server:                          |
| Validate                             |
|                                      |
|                                      |

Figure 60: NTP system configuration frame

### 7.2.8.2 <u>BeanSensor® Info.</u>

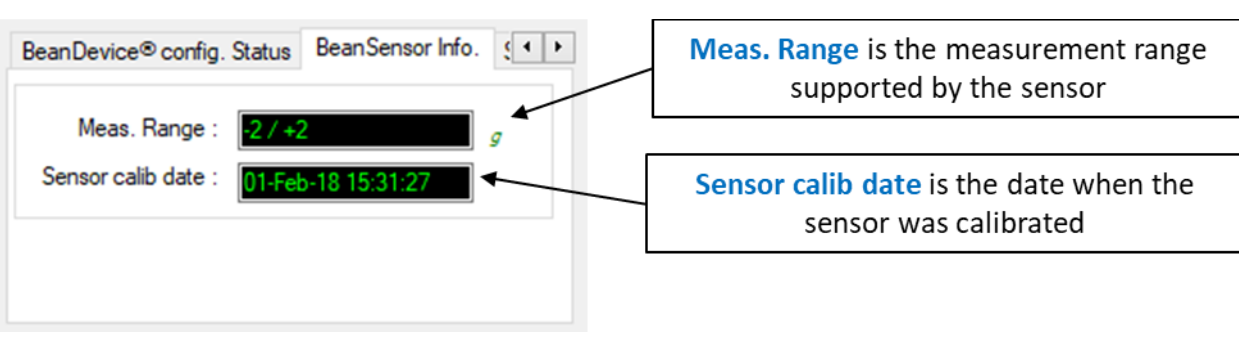

# Figure 61: BeanSensor® Info frame

### 7.2.8.3 Shock Sensor Status

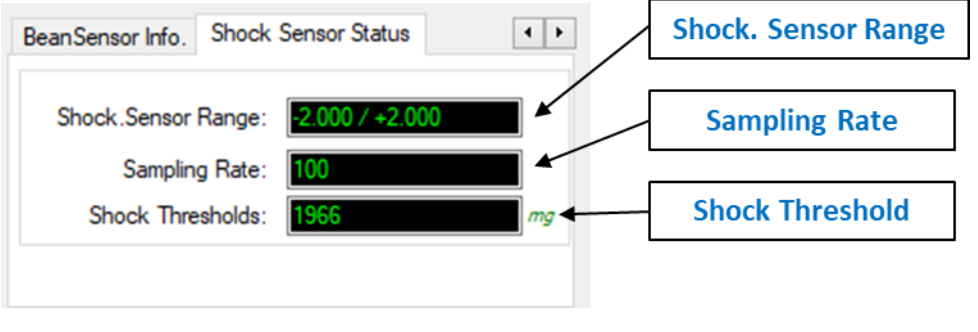

Figure 62: Shock Sensor status frame

The information displayed on Shock sensor Status tab can be set from the main configuration frame, from the Shock Sensor Config tab.

| Shock.Sensor Range: | < selection > | ~ | -2.000 /      | +2.000   |
|---------------------|---------------|---|---------------|----------|
| Sampling Rate:      | < selection > | ~ | 100           |          |
| Shock Thresholds:   |               | m | w <b>1966</b> |          |
|                     |               |   |               | Validate |
|                     |               |   |               |          |
|                     |               |   |               |          |

### 7.2.9 Product Version frame

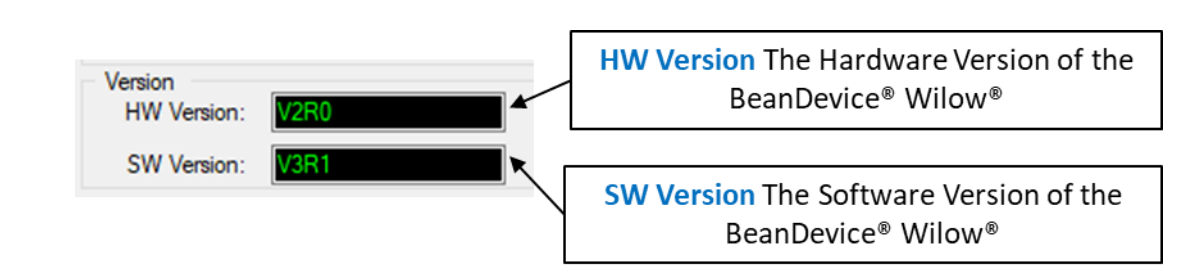

Figure 64: BeanDevice Hardware/Software version

*V* (version) related to a major modification of the embedded software.

**R** (*Release*) related to a minor modification of the embedded software

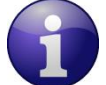

**These ID versions should be transmitted to our technical support center when you encounter a material or software dysfunction.** 

### 7.2.10 Current Data Acquisition mode frame

This frame displays all the information returned by the BeanDevice<sup>®</sup> WiLow<sup>®</sup> on its actual data acquisition mode:

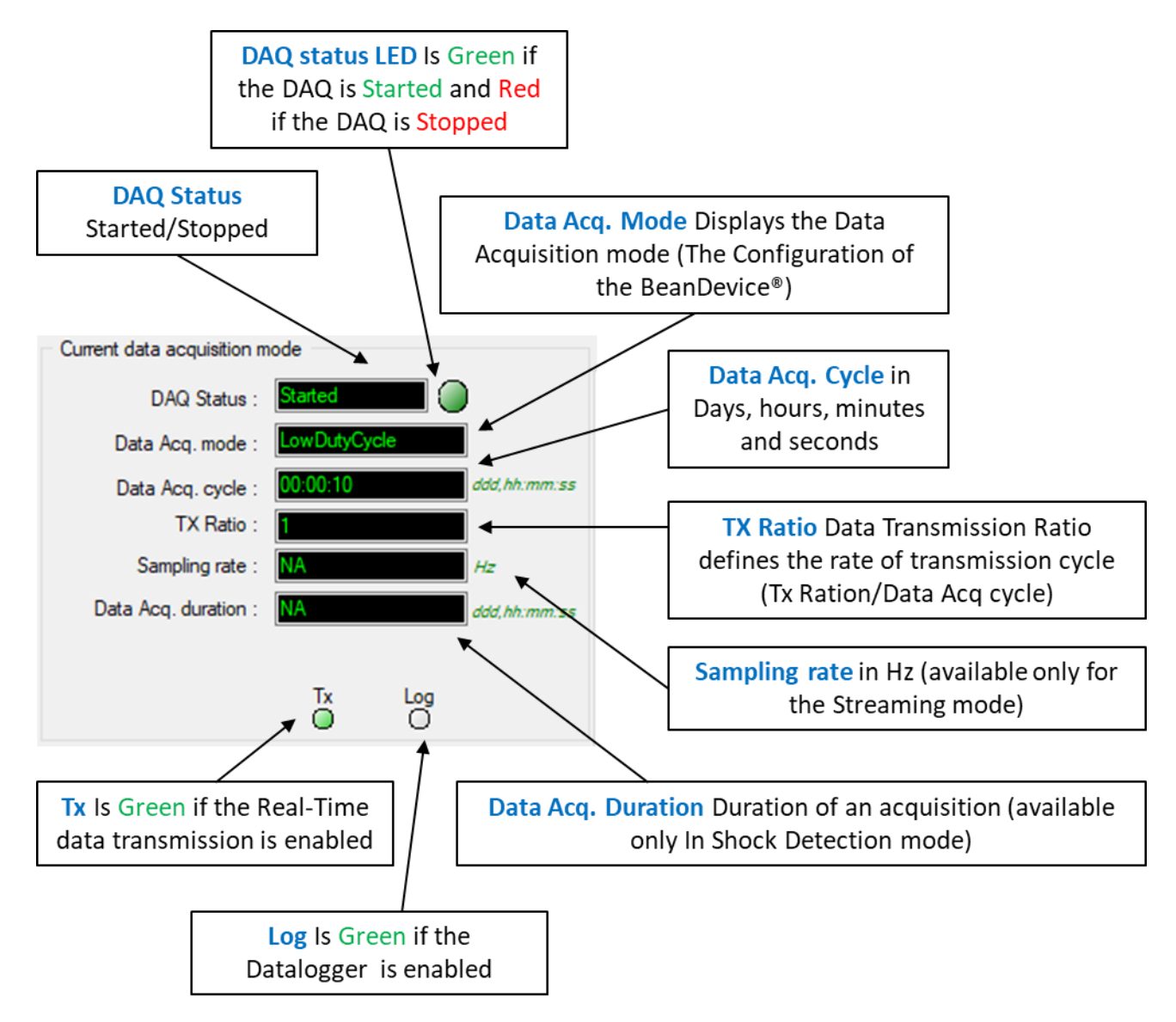

Figure 65: Frame curent data acquisition mode

Please read the following section for more information about Data acquisition modes: "<u>click here</u>"

#### 7.3 BEANDEVICE® WILOW® CONFIGURATION

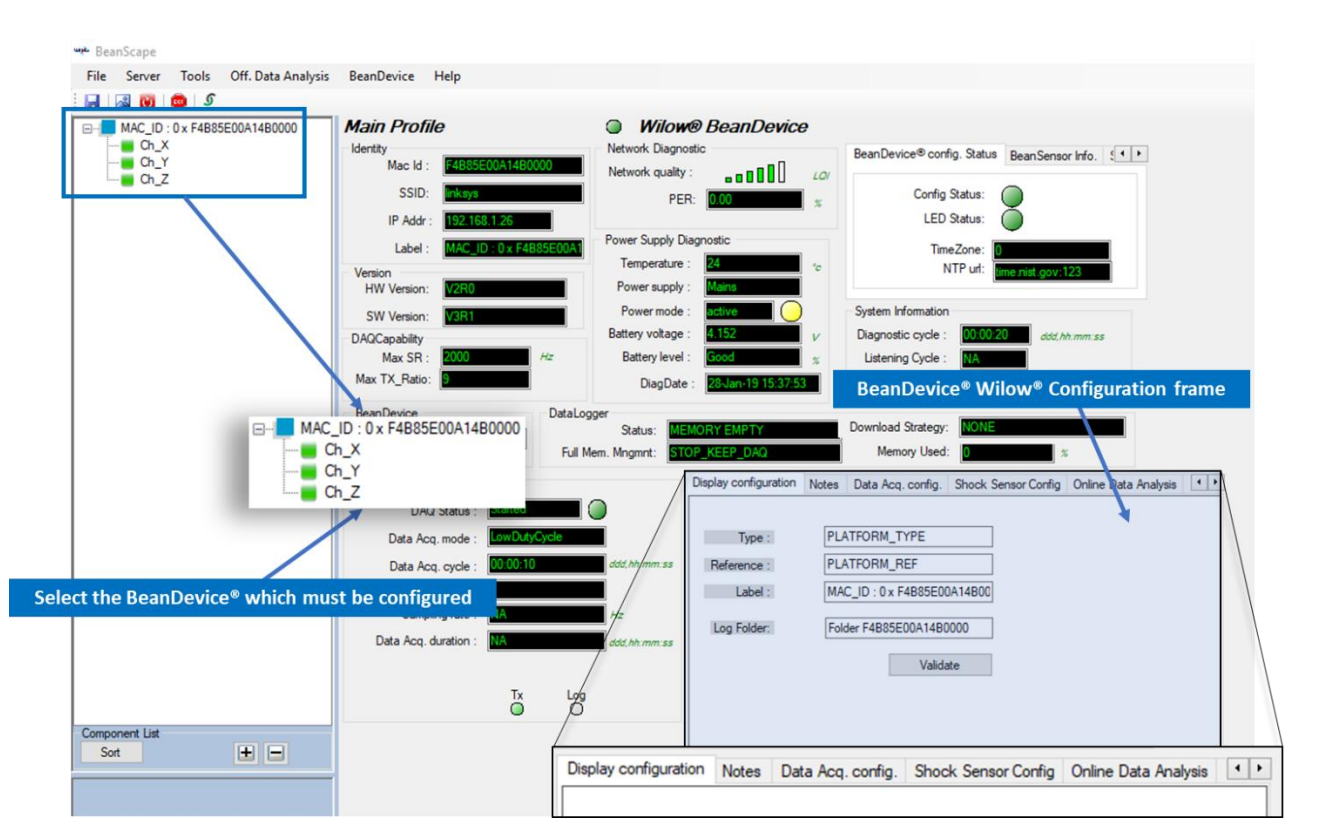

Figure 66: BeanDevice® configuration frame

Move down to the configuration frame which is composed of several Tabs and includes BeanDevice<sup>®</sup> OTAC (Over the Air Configuration) Parameters:

| Tab                               | Description                                                                                                    |
|-----------------------------------|----------------------------------------------------------------------------------------------------|
| BeanDevice® WiLow®<br>Label       | Customize the BeanDevice <sup>®</sup> WiLow <sup>®</sup> label                                                                                                    |
| Notes                             | This area contains the notes related to the BeanDevice <sup>®</sup> WiLow <sup>®</sup> .                                                                                         |
| Data Acquisition<br>configuration | Configure the Data acquisition mode on your BeanDevice <sup>®</sup> WiLow <sup>®</sup> , set the acquisition cycle or the sampling rate, enable/disable the datalogger function. |
| Shock configuration               | Smart Shock Detection configuration (available only on BeanDevice <sup>®</sup> WiLow <sup>®</sup> AX-3D and BeanDevice WiLow <sup>®</sup> AX-3DS)                                |
| Datalogger                        | Onboard datalogger configuration                                                                                                    |
| System configuration              | Configure the diagnostic cycle                                                                                                    |
| Power Mode<br>Management          | Configure the Power mode on your BeanDevice <sup>®</sup> Wilow (Active mode, Sleep mode)                                                                                         |

# 7.3.1 Display configuration

| Display configuration | Notes | Data Acq. config.  | Shock Sensor Config | Online Data Analysis | 4 |
|-----------------------|-------|--------------------|---------------------|----------------------|---|
|                       |       |                    |                     |                      |   |
| Type :                | PLA   | TFORM_TYPE         |                     |                      |   |
| Reference :           | PLA   | TFORM_REF          |                     |                      |   |
| Label :               | MA    | C_ID : 0 x F4B85E0 | DA14B00             |                      |   |
| Log Folder:           | Fold  | ler F4B85E00A14B0  | 0000                |                      |   |
|                       |       | Valida             | ate                 |                      |   |
|                       |       |                    |                     |                      |   |
|                       |       |                    |                     |                      |   |
|                       |       |                    |                     |                      |   |
|                       |       |                    |                     |                      |   |

# Figure 67: BeanDevice <sup>®</sup> Display configuration tab

| Parameter  | Description                                                                                                    |
|------------|----------------------------------------------------------------------------------------------------|
| Туре       | You can enter here the type of BeanDevice® WiLow® you want to use                                                                                                    |
| Reference  | You can assign an internal reference to the BeanDevice <sup>®</sup> WiLow <sup>®</sup> you have purchased.                                                                                                    |
| Label      | You can assign any sort of Label to your BeanDevice <sup>®</sup> WiLow <sup>®</sup> . Therefore, the user can easily associate the BeanDevice <sup>®</sup> with its equipment (example: Room_N521_Second_Floor) |
| Log Folder | Specify the log folder where the received measurement logs should be backed up                                                                                                    |

Click on "*Validate*" if you want to validate your configuration.

### 7.3.2 Notes Tab

| Display configuration | Notes | Data Acq. config. | Shock Sensor Config | Online Data Analysis | • • |
|-----------------------|-------|-------------------|---------------------|----------------------|-----|
|                       |       |                   |                     |                      |     |
|                       |       |                   |                     |                      |     |
|                       |       |                   |                     |                      |     |
|                       |       |                   |                     |                      |     |
|                       |       |                   |                     |                      |     |
|                       |       |                   |                     |                      |     |
|                       |       |                   |                     |                      |     |
|                       |       |                   |                     |                      |     |
|                       | 0     |                   |                     |                      |     |
| Validate              | Clear | (±)               |                     |                      |     |

### Figure 68: Tab: Notes

This field contains your notes concerning the BeanDevice<sup>®</sup>. To change this field, enter your text and click on « *Validate* » button. To back up your text, press the icon

*Example*: Machine failure n°XX, requested intervention.

# 7.3.3 Data acquisition configuration Tab

| splay configuration Notes     | Data Acq. config.         | Sensor Config | Online Data An | alysis DataLo |
|-------------------------------|---------------------------|---------------|----------------|---------------|
| Data acquisition mode confi   | guration                  |               |                |               |
| Data Acq. mode : Lo           | wDutyCycle                | ~             | Start          |               |
| Data Acq. cycle :             | ddd, hh:n                 | nm:ss         | Stop           |               |
| TX_Ratio:                     |                           |               |                |               |
| Math Notif. ratio             |                           |               |                |               |
| Math Notif. cycle will be : N | lA<br>ons                 |               |                |               |
| Tx Only O Log C               | nly 🔿 Tx                  | & Log         |                |               |
| Streaming Packet Options      |                           |               |                |               |
| Continuous Monitoring         | <ul> <li>Burst</li> </ul> | $\bigcirc$    | One Shot       |               |
| Store and Forward             | _                         | - 1 1         |                |               |
| SE Enabled                    | Data Aging: 3             | 0             |                |               |

# Figure 69: Data Acquisition configuration tab

| Parameter           |                                            | Description                                                                                                    |  |
|---------------------|--------------------------------------------|----------------------------------------------------------------------------------------------------|--|
| les                 | Low duty cycle Data<br>Acquisition (LDCDA) | Low duty cycle data acquisition is adapted for static measurement<br>(tilt, pressure, temperature) requiring a low power consumption on<br>your BeanDevice <sup>®</sup> . The duty cycle can be configured between 1 data<br>acquisition & transmission per second to 1 data acquisition &<br>transmission per day. |  |
| ata Acquisition moc | Alarm                                      | <ul> <li>A data acquisition is transmitted</li> <li>Whenever an alarm threshold (fixed by the user) is reached (4 alarm threshold levels High/Low).</li> <li>A transmission cycle is reached, the transmission cycle is configurable through the BeanScape<sup>®</sup> 1s to 24h</li> </ul>                         |  |
| Õ                   | Streaming                                  | Streaming is more suitable for users requiring a high data sampling<br>rate (maximum 2 KHz). In order to achieve these performances, data<br>sampling are transmitted by packet;                                                                                                    |  |

BeanDevice<sup>®</sup> Wilow<sup>®</sup> User Manual

|                              | Shock Detection                                                                                                    | If a shock threshold is detected, the BeanDevice <sup>®</sup> starts to transmit all the Data acquisition to the WIFI Network                                                                                                    |
|------------------------------|----------------------------------------------------------------------------------------------------|----------------------------------------------------------------------------------------------------|
|                              | S.E.T                                                                                                    | The streaming with event trigger mode allows user to receive<br>notification via email when the measurement reaches the<br>preconfigured thresholds, the measurement is in streaming mode<br>with high sampling rates (up to 200 Sps) unlike in the alarm mode.            |
| Data acquisition<br>Cycle    | Select the Data acquisi<br>The format is: Day : Ho                                                                                                    | tion cycle between 1s and 24hours.<br>our : Minute :Second                                                                                                    |
| Sampling rate                | Select the sampling rate<br>Samples per second at<br>This field is available in<br>Choose carefully the Sa<br>✓ The PER (Packet<br>BeanDevice®. Fo<br><u>Network capace</u><br>✓ Power consump | e of your BeanDevice® between 1 sample per second and 2000<br>maximum.<br>streaming mode:<br>mpling rate value:<br>E Error Rate) can increase if the Sampling rate is high on your<br>or further information read the technical note <u>TN_RF_014 - "Wireless</u><br>ity". |
| Data acquisition<br>duration | Data acquisition duratio<br>The format is Day: Hou<br>The Data acquisition du                                                                                                    | on in streaming mode.<br>r: Minute: Second<br>rration value cannot be higher than Data acquisition cycle.                                                                                                    |
| Options                      | <i>TX only</i> : Real-time data<br><i>Log only</i> : Real-time dat<br><i>TX &amp; Log</i> : Real-time dat<br><i>SA: Standalone:</i> The Be<br>Wireless network                                 | transmission is enabled<br>a logging is enabled<br>ta transmission and data logging are enabled<br>eanDevice® WiLow® logs all the data acquisition with no need of                                                                                                    |

#### BeanDevice<sup>®</sup> Wilow<sup>®</sup> User Manual

| tions                 | No survey:<br>Survey:                                                                                                    |
|-----------------------|----------------------------------------------------------------------------------------------------|
| ning opt              | <b>One shot:</b> streaming continuously for a predefined duration                                                                           |
| Strean                | <i>Continuous Monitoring</i> : streaming continuously<br><i>Burst</i> : Streaming data every predefined cycle and for a predefined duration |
| Store and<br>Forward+ | SF Enabled: enable Store and forward option                                                                                                 |

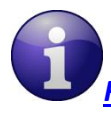

For further information about the Shock detection mode please refer to this technical note TN RF 018 – "Data acquisition modes available on the BeanDevice®"

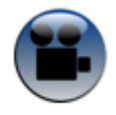

See our technical video "Stop Button Overview" on YouTube

Wilow<sup>®</sup> wireless sensors

#### BeanDevice<sup>®</sup> Wilow<sup>®</sup> User Manual

All the modifications are displayed on "Current data acquisition mode" frame:

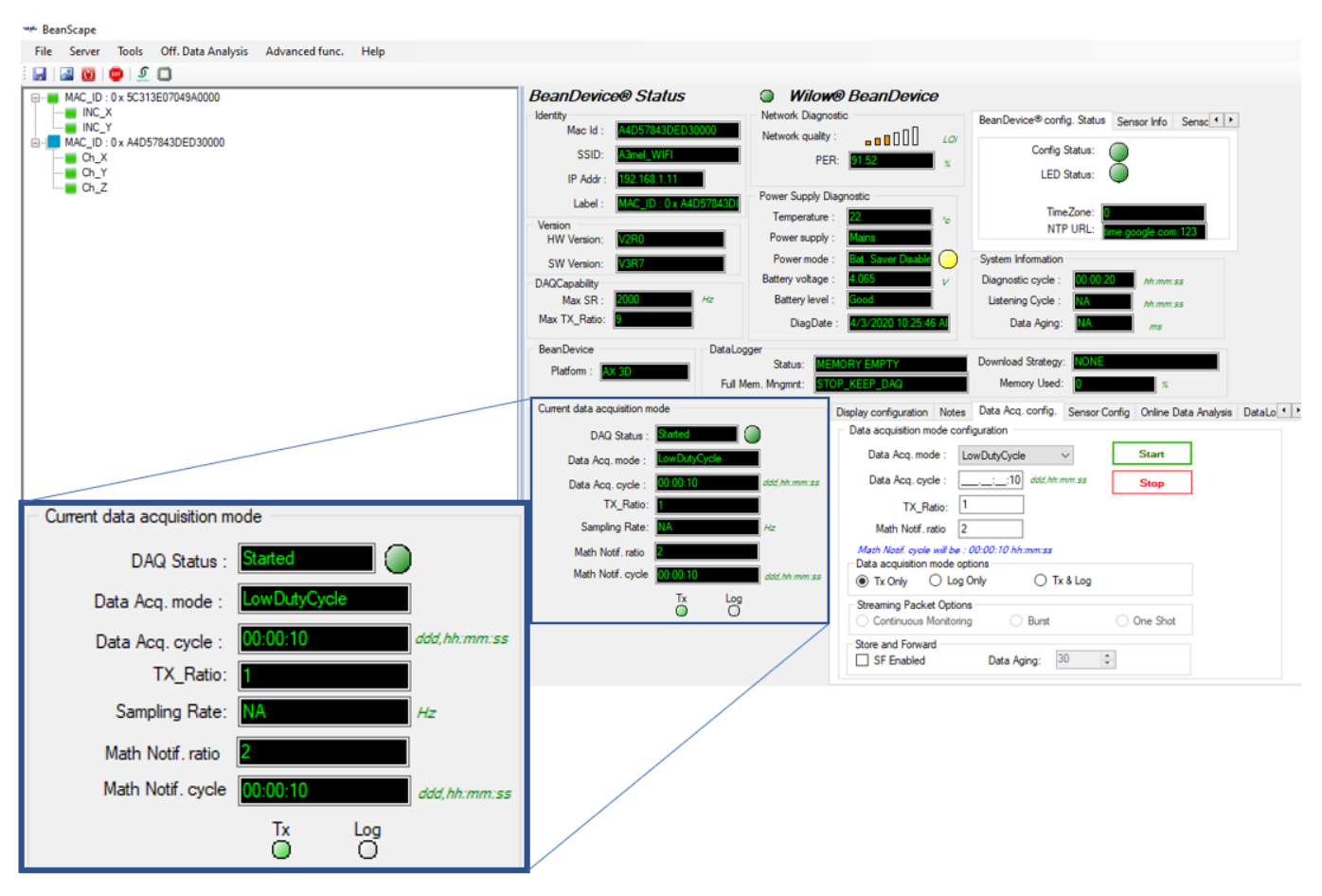

Figure 70: Current data acquisition mode display

For further information, please read the technical note <u>TN\_RF\_018 – "Data acquisition modes</u> available on the BeanDevice<sup>®</sup>"

#### 7.3.4 Shock Sensor Config Tab

| Display configuration Notes | Data Acq. config | Shock Sen | sor Config Online Data Ar | alysis 💶 🕨 |
|-----------------------------|------------------|-----------|---------------------------|------------|
| Schock Sensor Config        |                  |           |                           |            |
| Shock Sensor Range:         | < selection >    | $\sim$    | -2.000 / +2.000           |            |
| Sampling Rate:              | < selection >    | $\sim$    | 100                       |            |
| Shock Thresholds:           |                  | mg        | 1966                      |            |
|                             |                  |           |                           |            |
|                             |                  |           | Validate                  |            |
|                             |                  |           |                           |            |
|                             |                  |           |                           |            |
|                             |                  |           |                           |            |
|                             |                  |           |                           |            |
|                             |                  |           |                           |            |

Figure 71: Shock Sensor Config tab

Shock Sensor Range: This option allows the user to change the Shock sensor range from the list, as displayed below. The available Shock Ranges are +/-2g, +/-4g, +/-6g, +/-8g or +/-16g.

The selected value will be displayed on the black case.

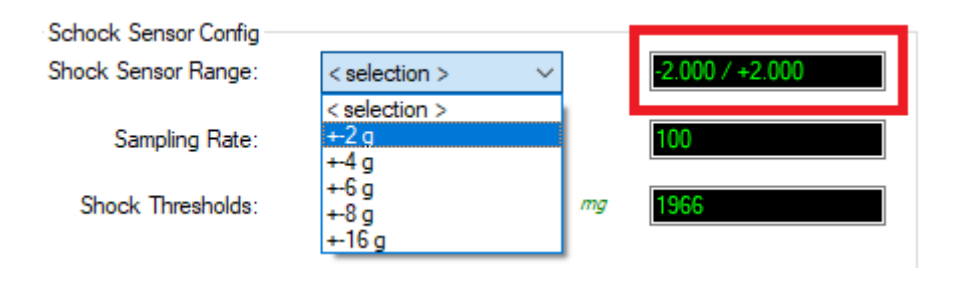

Sampling Rate: This option allows to change the Sampling Rate of the Shock Senor from the listed values: 25Hz, 50Hz, 100Hz, 400Hz, 800Hz or 1600Hz.

The selected value will be displayed on the black case.

BeanDevice<sup>®</sup> Wilow<sup>®</sup> User Manual

| поск осньог панус. | < selection >                   | ~      | 2.0007 42.000 |
|--------------------|---------------------------------|--------|---------------|
| Sampling Rate:     | < selection >                   | $\sim$ | 100           |
| Shock Thresholds:  | < selection ><br>25 HZ<br>50 HZ | mg     | 1966          |
|                    | 400 HZ<br>800 HZ<br>1600 HZ     |        | Validate      |

Shock Thresholds: This input is used to change the Shock Thresholds. The value should be written manually.

The Unit of the Shock Thresholds is "mg". The selected value will be displayed on the black case.

| Sampling Rate:    | < selection > | $\sim$ | 100  |
|-------------------|---------------|--------|------|
| Shock Thresholds: |               | mg     | 1966 |
|                   |               |        |      |

# 7.3.5 Online Data Analysis Tab (only available on the BeanDevice® Wilow® AX-3D)

In signal processing tab, we setup the real time FFT and real time velocity (PPV & PVS), as well enable/disable the IIR filter.

| Data Acq. config.                               | Shock Sensor Config                             | Online | Data Analysis | DataLogger                                          | System config. | F + F |
|-------------------------------------------------|-------------------------------------------------|--------|---------------|-----------------------------------------------------|----------------|-------|
| Online FFT Co                                   | enfiguration<br>FFT                             | \$     | Online Velo   | o <mark>city configu</mark><br>Online Velocity      | ration         | à     |
| Automatic FF                                    | T Report(S.E.T)<br>.og file                     |        | Automat       | tic DIN Report<br>Velocity Log file<br>PPV Log file | (S.E.T)<br>e   |       |
| Number of points<br>Manual<br>The number of the | (Streaming)<br>SR/0.1<br>e current point SR/0.1 | 24     | Software F    | i <mark>lters</mark><br>IR Filter                   |                |       |
|                                                 |                                                 |        | Valida        | ite                                                 |                |       |
|                                                 |                                                 |        |               |                                                     |                |       |

# Figure 72: Signal Processing Tab

| Parameter                   | Description                                                                                                    |
|-----------------------------|----------------------------------------------------------------------------------------------------|
| Online FFT<br>Configuration | <ul> <li>Enable Online FFT: check to enable real time FFT processing</li> <li>Automatic FFT Report (Set Mode): check for automatically sending the FFT report by email when alarm occurs on streaming with event-trigger(set) mode</li> </ul> |
|                             | Enable FFT Log file: check to create FFT folder and log all real time FFT data                                                                                                    |
|                             | check to modify the FFT Advanced Configuration settings                                                                                                    |
| Online Velocity             | Enable Online Velocity: check to enable real time velocity processing                                                                                                    |
| configuration               | • Automatic DIN Report (Set Mode): check for automatically sending the DIN 4150-3 report by email when alarm occurs on streaming with event-trigger(set) mode                                                                                 |
|                             | • Enable Velocity Log file: check to create Velocity folder and log all real time Velocity                                                                                                    |
|                             | Enable PPV Log file: check to create PPV Log file                                                                                                    |
|                             | check to modify the Velocity Advanced Configuration settings                                                                                                    |

| BeanDevice <sup>®</sup> Wilow <sup>®</sup> Use | er Manual                                                                                 | Wilow <sup>®</sup> wireless sensors                                              |
|------------------------------------------------|-------------------------------------------------------------------------------------------|----------------------------------------------------------------------------------|
| Software filters                               | • Enable IIR Filter: check to er<br>High sampling rate acquisition                        | nable the IIR (infinite impulse response) filter for the on modes.               |
| Number of<br>points(Streaming)                 | <ul> <li>Manual: check to configure manually.</li> <li>: check to modify the F</li> </ul> | the number of points related to the Sreaming<br>FT Spectral Resolution Converter |
| c                                              | lick on " <i>Validate</i> " if you want to                                                | validate your configuration.                                                     |
| For streaming v<br>configured on tools -> ala  | with event trigger (S.E.T mod<br>Irm management                                           | le), notification by email configuration should be                               |
| In order to use R                              | teal time PPV, you should use                                                             | high sampling rate to provide good PPV values.                                   |
| You need to sam                                | ple at 200Hz at least to provid                                                           | de good PPV values.                                                              |
| By using SET mod<br>to enter a DAQ duration H  | de, you need to choose the hig<br>nigher than 10s.                                        | hest sampling rate which is 200Hz and don't forget                               |
| For Streaming m<br>provide good PPV measure    | iode, choose at least 500Hz ar<br>rement.                                                 | nd above with a minimum DAQ duration of 10s, to                                  |
| For further inform                             | nation about the Shock detect<br>iisition modes available on th                           | <u>tion mode please refer to this technical note</u><br><u>e BeanDevice®"</u>    |
|                                                |                                                                                           |                                                                                  |
|                                                |                                                                                           |                                                                                  |
|                                                |                                                                                           |                                                                                  |

#### 7.3.6 DataLogger Tab

| DataLogger         |                  |            |    |  |
|--------------------|------------------|------------|----|--|
| DataLogge          | rstatus:         |            |    |  |
| Download p         | rogress: 0 %     |            |    |  |
| Download           | status:          |            |    |  |
| DataLogger Manager |                  |            |    |  |
| Databogger Manager |                  |            |    |  |
| Stop               |                  | Eras       | e  |  |
| Download manager   |                  |            |    |  |
| Download           | Download then e  | rase Cano  | el |  |
| Download           | bowniodd them e  | idae odino |    |  |
| Stop I             | AQ, Download t   | hen Erase  |    |  |
|                    |                  |            |    |  |
|                    | Stop DAQ Dowr    | bload      |    |  |
|                    | otop brind, boin | liodd      |    |  |

# Figure 73 : Datalogger tab

The DataLogger tab is composed of four different fields:

- **Datalogger Status**
- Datalogger manager
- Download manager
- Datalogger memory configuration

#### 7.3.6.1 Datalogger status

| DataLogger status:                         |  |
|--------------------------------------------|--|
| Download progress: 0 %<br>Download status: |  |

- **Datalogger status**: Displays loggers' status, four status are available:
  - o *Ready*: the Datalogger is ready to register data
  - o NotInit: the Datalogger is not initialized
  - Active logs only: Data acquisition is logged only
  - Active TX and Log: Data acquisition is logged & transmitted by Radio
  - o Stopped: Datalogger is stopped
- Download progress: Displays the download process 0 to 100%. If 100%, all the data logs are successfully downloaded on your PC.

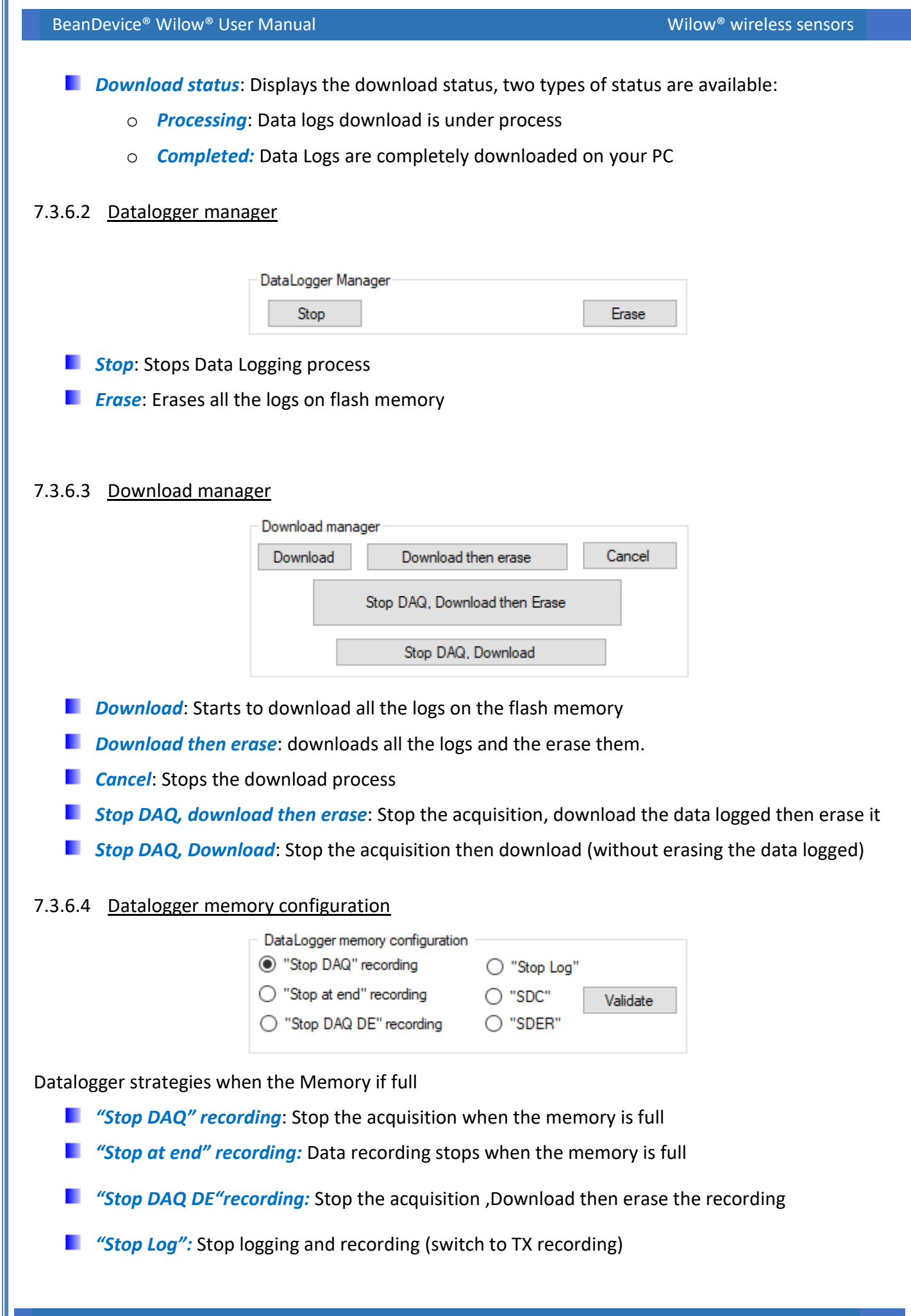

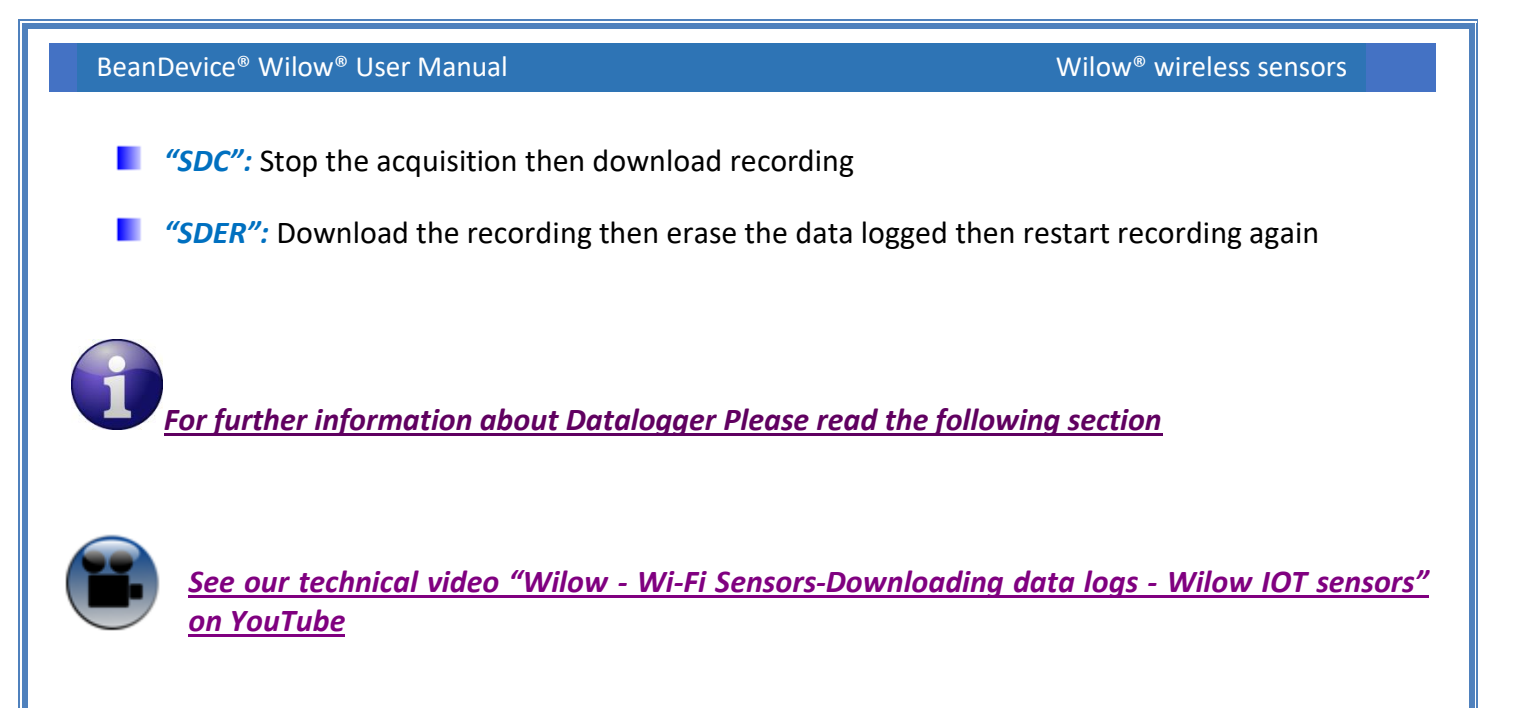

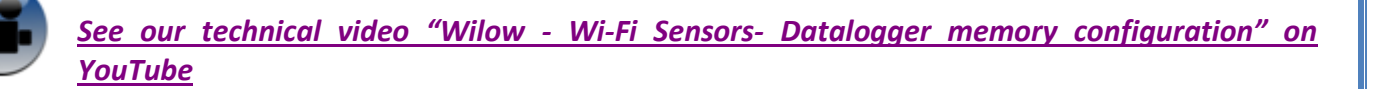

# 7.3.7 System configuration Tab

| Data Acq. config. | Shock Sensor Config | Online Data Analysis | DataLogger | system coring. |
|-------------------|---------------------|----------------------|------------|----------------|
| Ratio : 1         | NA NA               | Validate             | Reboot     |                |
| NTP Config.       |                     |                      |            |                |
| Time Zone:        | m m                 | in                   |            |                |
| Port :            |                     |                      |            |                |
| IP address:       |                     |                      |            |                |
| NTF Server.       | 1                   | V                    | alidate    |                |
|                   |                     |                      |            |                |
| N                 | P Config            |                      |            |                |
|                   |                     |                      |            |                |
|                   | Figure 74: S        | ystem configu        | ration ta  | <u>b</u>       |

| Parameter        | Description                                                                                                    |  |  |  |  |  |  |
|------------------|----------------------------------------------------------------------------------------------------|--|--|--|--|--|--|
| Diagnostic cycle | You can set the BeanDevice <sup>®</sup> Wilow <sup>®</sup> diagnostic cycle (Battery status, LQI, PER<br>). Diagnostic cycle is a ratio of the data acquisition transmission cycle.<br><i>Ex</i> : If you try to set the diagnostic cycle ratio at 2 while the data acquisition<br>cycle is set at 5s, the diagnostic cycle will be settled to 10s ;                                                                                                    |  |  |  |  |  |  |
| Reboot           | Restarts your BeanDevice <sup>®</sup> Wilow <sup>®</sup> from BeanScape <sup>®</sup> software.                                                                                                    |  |  |  |  |  |  |
| NTP config       | <ul> <li>NTP (Net Time protocol) configuration</li> <li>The BeanDevice® Wilow® comes with an embedded SNTP Client, by default this device is working with UTC +0 Time Zone</li> <li>User can specify: <ul> <li>Time Zone with minutes resolution</li> <li>NTP server: <ul> <li>If DNS is activated: enter the port ID and the NTP server address</li> <li>If DNS is not enabled: enter the port ID and the NTP server IP</li> </ul> </li> <li>We recommend you to use time.nist.gov (PORT ID :123) NTP server</li> </ul></li></ul> |  |  |  |  |  |  |

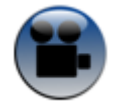

<u>See our technical video "Wilow - Wi-Fi Sensors-Diagnostic cycle on BeanDevice® Wilow" on</u> <u>YouTube</u>

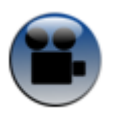

<u>See our technical video "Wilow - Wi-Fi Sensors-NTP Net Time Protocol configuration" on</u> <u>YouTube</u>

# 7.3.8 Remote Configuration

| Online Data Analysis<br>Remote Configura<br>Lock Remote | DataLogger<br>ation<br>Configuration<br>e Leds | System config. | Remote Configuration    | Power mode Configu            |   |
|---------------------------------------------------------|------------------------------------------------|----------------|-------------------------|-------------------------------|---|
| I                                                       | <u>Figu</u>                                    | re 75: Remo    | <u>te Configuration</u> |                               |   |
| ir GmbH                                                 |                                                |                | "Re                     | ethinking sensing technology" | 9 |

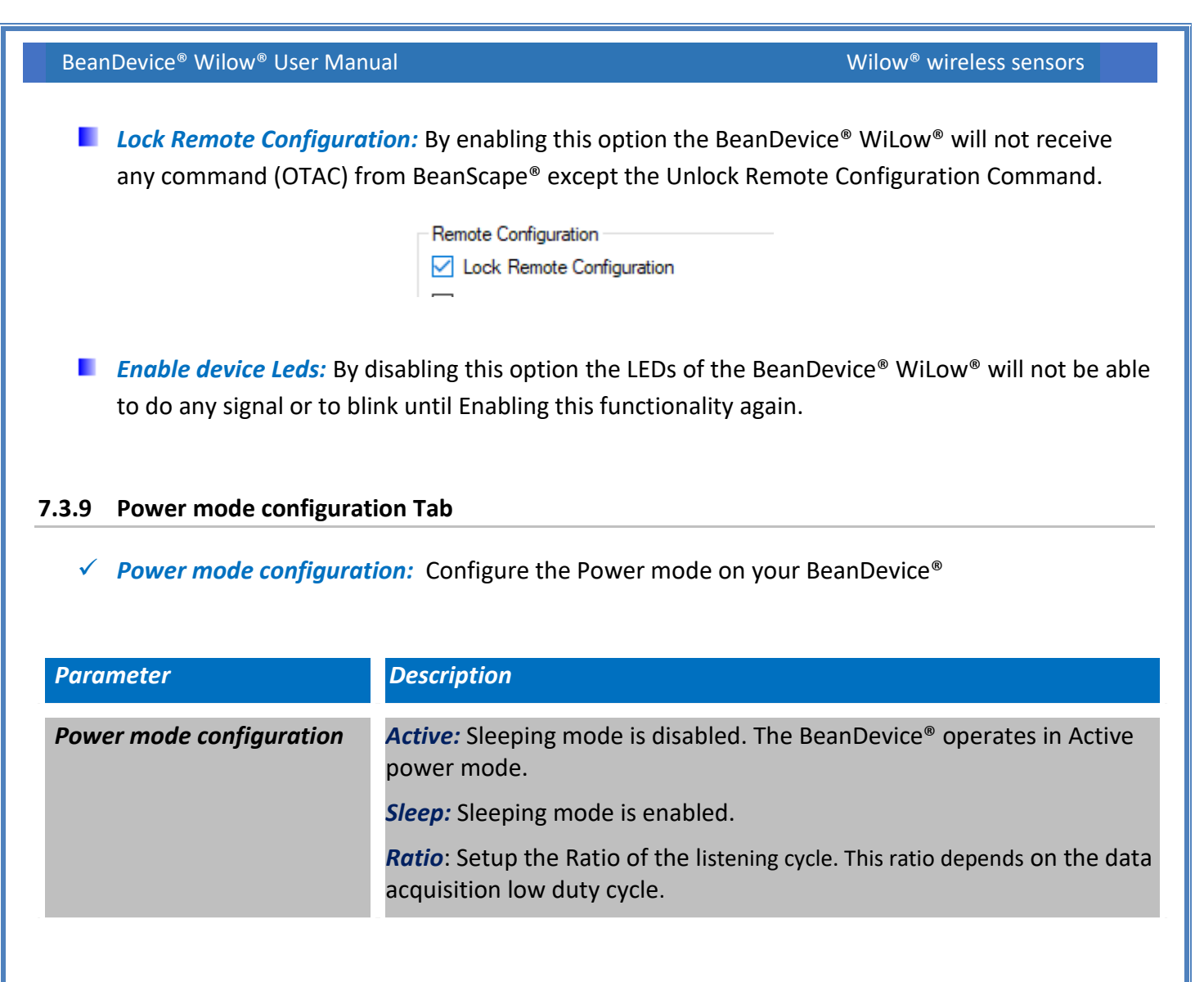

 ✓ « ACTIVE» POWER MODE: In active power mode, the BeanDevice<sup>®</sup> is active every time. The Wi-Fi link between the BeanDevice<sup>®</sup> and the router is always conserved.

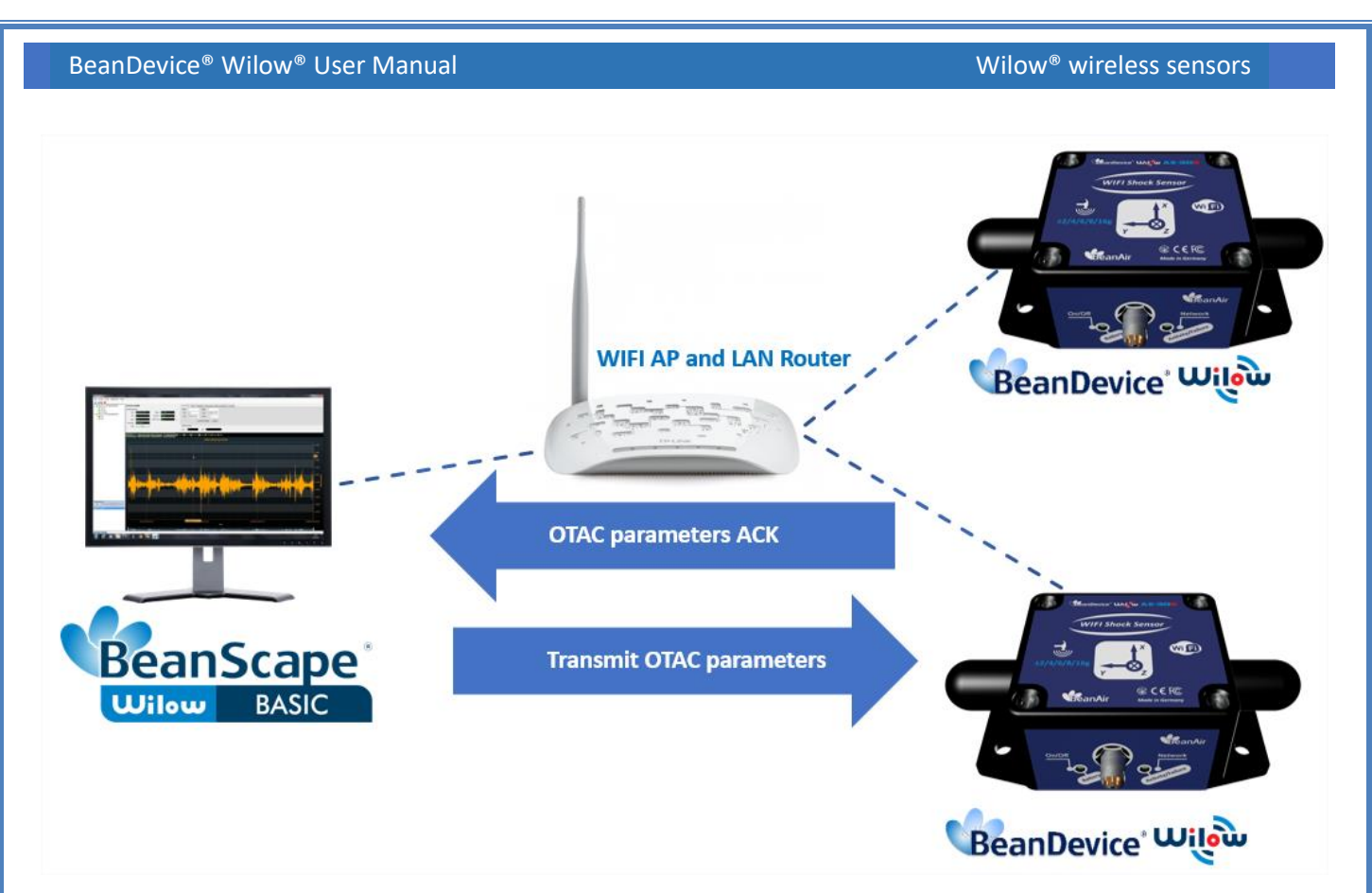

If your BeanDevice<sup>®</sup> is set to "Active" power mode, your battery may drain quickly. If you want to extend your battery autonomy, you must configure your BeanDevice<sup>®</sup> in "sleep" power mode.

In active mode, your BeanDevice<sup>®</sup> is always active; it will receive instantly your OTAC command

# ✓ SLEEP POWER MODE:

When the BeanDevice<sup>®</sup> operates in "**sleep mode**", it sends periodically a request (called listening cycle) to the router for an OTAC command.

The user can easily configure the listening cycle depending on the data acquisition low duty cycle. In sleep mode, it is possible to remotely transmit an OTAC configuration to the BeanDevice<sup>®</sup> without sacrificing its ultra-low power consumption.

**Example 1**: The Data Acquisition Cycle in Low Duty Cycle mode doesn't affect the Listening Cycle of the Sleep Mode. The BeanDevice<sup>®</sup> will receive OTAC After the Listening Cycle.

If the Data Acquisition Cycle is 15 seconds and the Listening Cycle is 60 seconds, the OTAC will be received every 60 seconds.

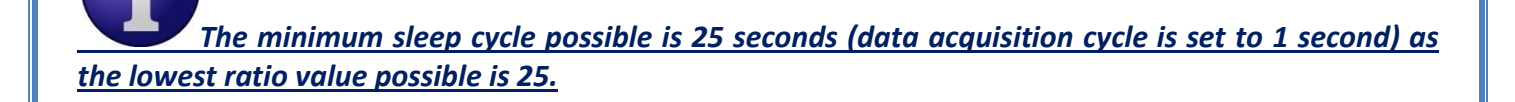

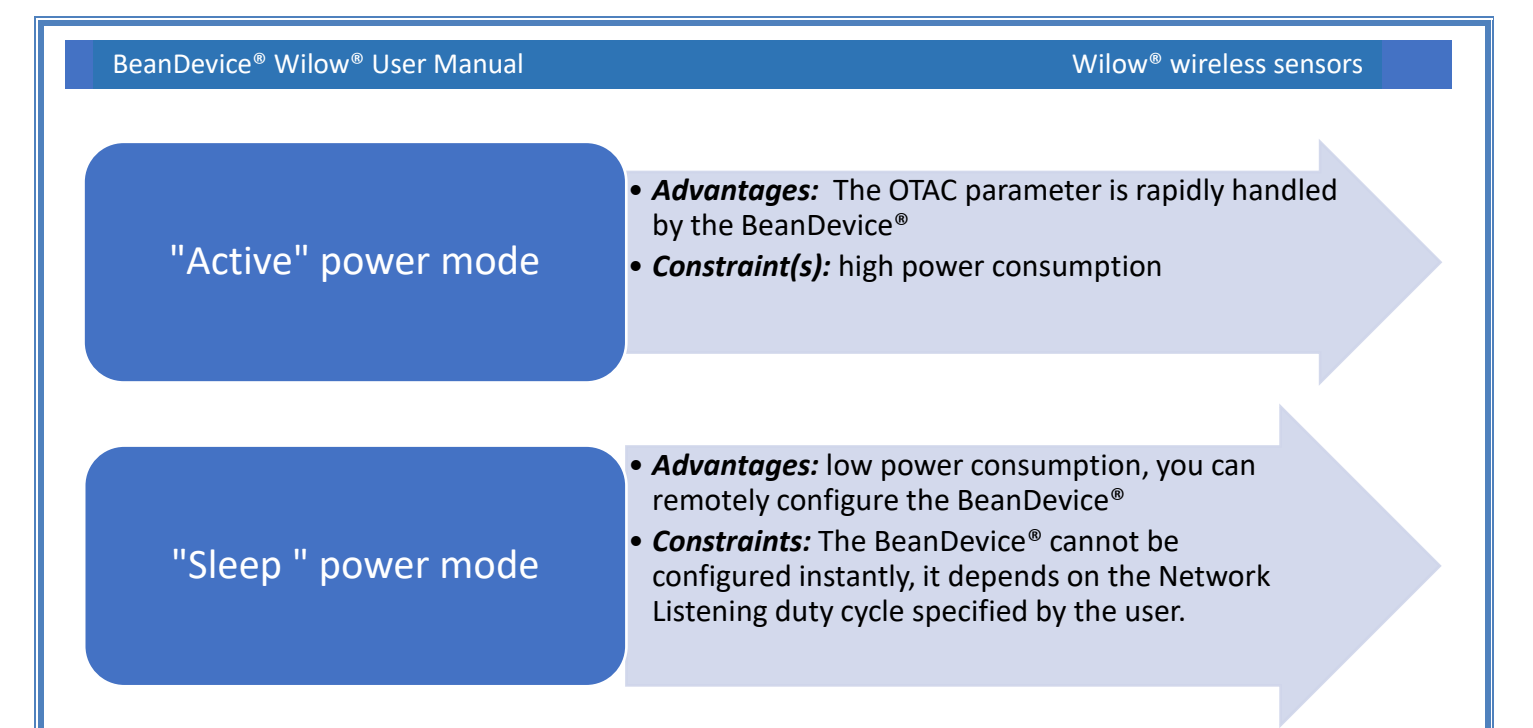

POWER MODE MANAGEMENT FROM THE BEANSCAPE<sup>®</sup>

| Power mode Status             |                                                                     |                                          |                                     |              |
|-------------------------------|---------------------------------------------------------------------|------------------------------------------|-------------------------------------|--------------|
| Power Supply Di<br>emperature | iagnostic<br>: NA *c                                                | TimeZo<br>NTP                            | ne: 0<br>url: gr.pool.ntp.org:15    |              |
| Power mode<br>Battory voltage | sleep with list                                                     | System Information<br>Diagnostic cycle : | Lis                                 | tening Ratio |
| Battery level<br>DiagDate     | : Good %                                                            | Listening Cycle :<br>Data Aging:         | RollOver ms                         |              |
| Status: ME<br>em. Mngmnt: ST  | MORY FULL OP_DAQ Detail access                                      | Download Strategy:<br>Memory Used:       | IONE %                              |              |
| Power mode Status             | Power Mode Configuration     Status: Enabled     Disable sleep mode | Nemote Configuration                     |                                     |              |
| Hz<br>ddd bh mm ss            | Enable sleep mode Listening Cycle : 25                              | Validate                                 |                                     |              |
|                               |                                                                     | _                                        |                                     |              |
| Figure 76:                    | Power mode man                                                      | Power mode of agement (disp              | configuration tab<br>Ilay features) |              |

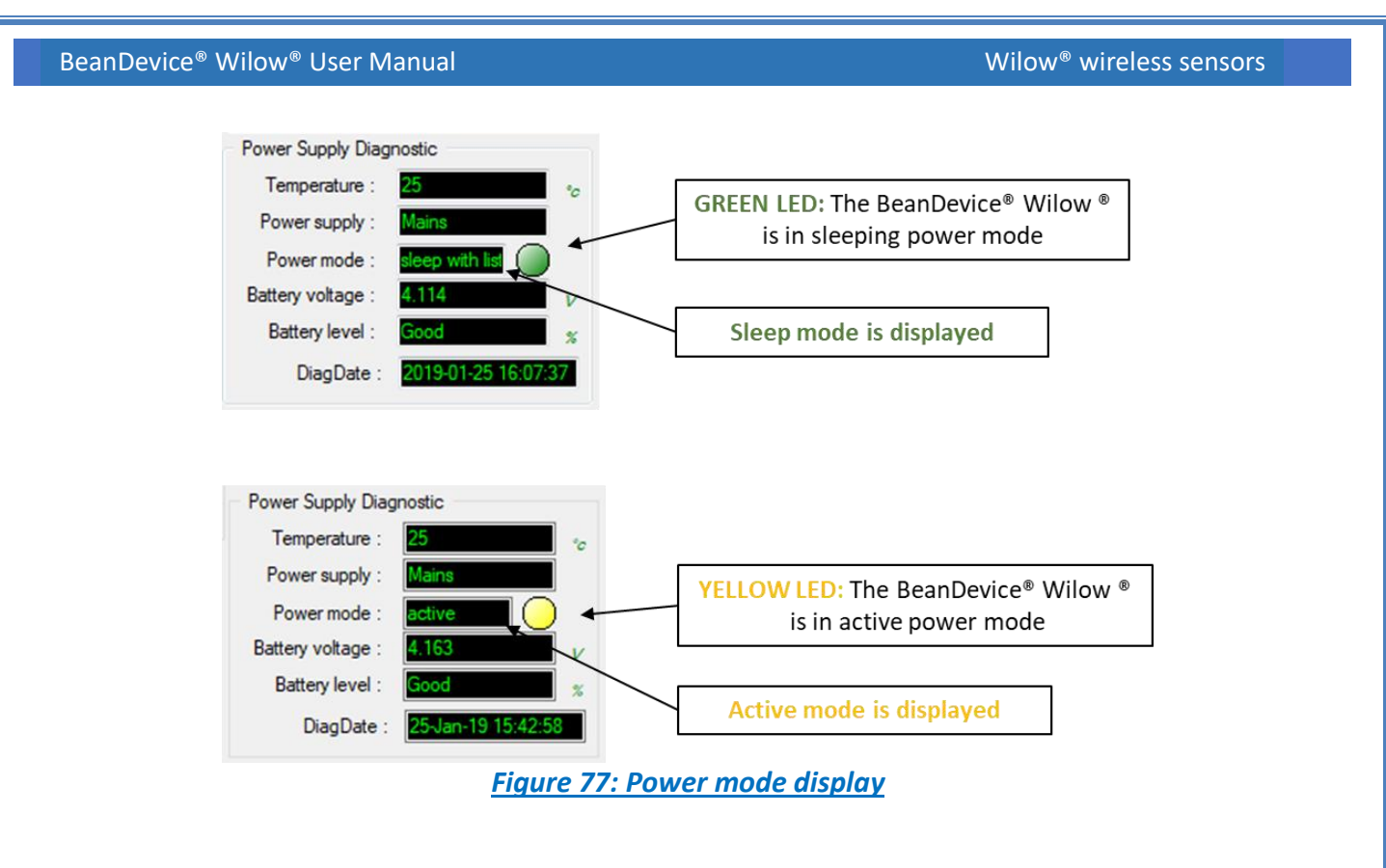

**Enable sleep mode:** To enable the Sleep mode, the user should select the radio button "Enable sleep mode" and set the Listening Ratio. To confirm the configuration, click on validate.

| Power Supply D   | Diagnostic             | TimeZ                       | one:                      |
|------------------|------------------------|-----------------------------|---------------------------|
| Temperature      | : 23                   | ° NTF                       | one: url: ar pool ntp.org |
| Power supply     | : Mains                |                             |                           |
| Power mode       | : active               | System Information          |                           |
| Battery voltage  | : 4.079                | V Diagnostic cycle :        | 00:00:04 ddd, hl          |
| Battery level    | : Good 5               | % Listening Cycle :         | NA                        |
| DiagDate         | e: 13/02/2019 16:09:00 | Data Aging:                 | RollOver ms               |
| er<br>Status: Mi | EMORY FULL             | Download Strategy:          | NONE                      |
| n. Mngmnt: ST    | TOP_DAQ                | Memory Used:                | 100 %                     |
|                  | DataLogger System co   | onfig. Remote Configuration | Power mode Config         |
| )                | Power Mode Configura   | ation                       |                           |
| ]                | Status: Disabled       |                             |                           |
| ddd,hh:mm:ss     | Disable sleep mode     | •                           |                           |
|                  | Enable sleep mode      | 1                           | ]                         |
| Hz               | Listening Cycle : 2    | 5 ≑ Validate                |                           |
| ddd,hh:mm:ss     |                        |                             |                           |
|                  |                        |                             |                           |

Figure 78: Enable sleep mode

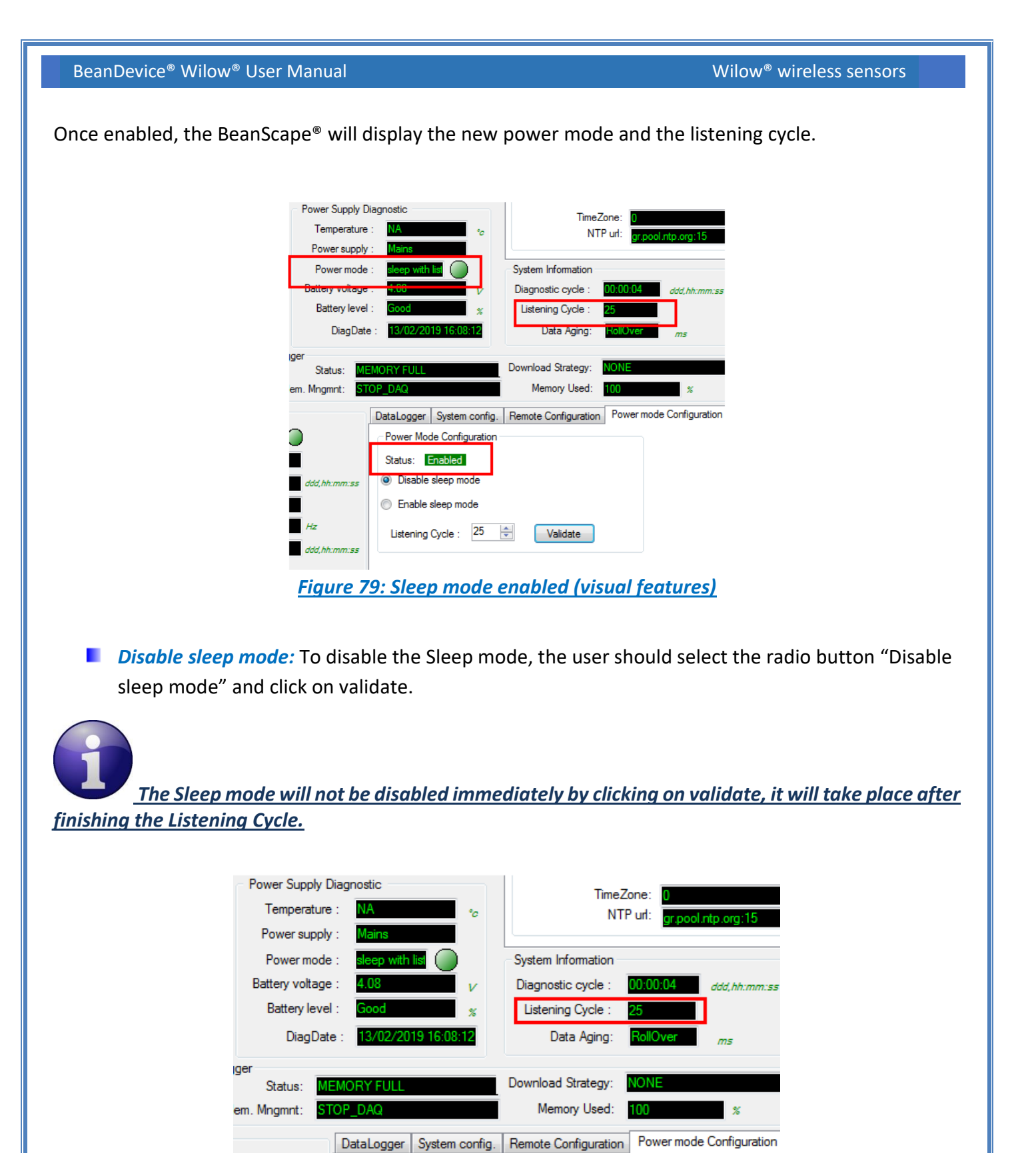

Figure 80: Disable sleep mode

\*

Validate

Power Mode Configuration
Status: Enabled

Disable sleep mode

Enable sleep mode

Listening Cycle : 25

ddd,hh:mm:ss

ddd,hh:mm:ss

Hz

#### 7.3.10 Right Click functionalities

BeanScape<sup>®</sup> offers access to quick functionalities in relation with BeanDevices<sup>®</sup> WiLow<sup>®</sup>. By using the mouse, Right Click on the BeanDevice<sup>®</sup> WiLow<sup>®</sup> profile then you can quickly

| Change the Device I | .abel                |                                  |                 |         |
|---------------------|----------------------|----------------------------------|-----------------|---------|
| Restart the Device  |                      |                                  |                 |         |
| Remove the Device   |                      |                                  |                 |         |
| <sup>سيف</sup> Bear | nScape               |                                  |                 |         |
| File                | Server Tools         | Off. Data Analysis               | BeanDevice      | Help    |
|                     | 📓 😈 I 💿 I 🧕          |                                  |                 |         |
| E                   | MAC_ID : 0 x 5C313   | 3E06A9A70000                     | hanna Davias I. | - h - l |
|                     |                      |                                  | nange Device L  | abei    |
|                     | Ch_Z                 | Re                               | estart Device   |         |
|                     |                      | Re                               | emove Device    |         |
|                     |                      |                                  |                 |         |
|                     |                      |                                  |                 |         |
|                     | <u>Figure 81: Ri</u> | i <mark>ght Click on Bear</mark> | nDevice® Pro    | ofile   |

**Change the Device Label:** Used to change the BeanDevice<sup>®</sup> WiLow<sup>®</sup> Label directly instead to use the main configuration frame.

|                         | ChangeLabel   |                                                           |                        |  |
|-------------------------|---------------|-----------------------------------------------------------|------------------------|--|
|                         | Device Label: | Change Device Labe<br>MAC_ID : 0 x 5C313E06A9<br>Validate | el<br>A70000<br>Cancel |  |
| Figure 82: Right click- | change label  |                                                           |                        |  |

Restart Device: Used to restart the BeanDevice® WiLow®

**Remove Device:** Used to remove the BeanDevice<sup>®</sup> WiLow<sup>®</sup> from the list. By selecting this option the BeanScape<sup>®</sup> will ask the user to Localize the BeanDevice<sup>®</sup> WiLow on the Network before finishing the Remove operation.

| Delete BeanDevice  Delete BeanDevice Select PC WLAN/LAN IP: 192.168.1.251  Localize Validate                                                                                                    |  |
|----------------------------------------------------------------------------------------------------|--|
| Delete BeanDevice       Image: Comparison of the second second sec |  |
| Delete BeanDevice                                                                                                    |  |

BeanScape<sup>®</sup> offers also the access to quick functionalities in relation with BeanSensor<sup>®</sup> By using the mouse, Right Click on the sensor channel then you can quickly

- Change State to ON/OFF
- Change Sensor Label
- Disable/Enable log

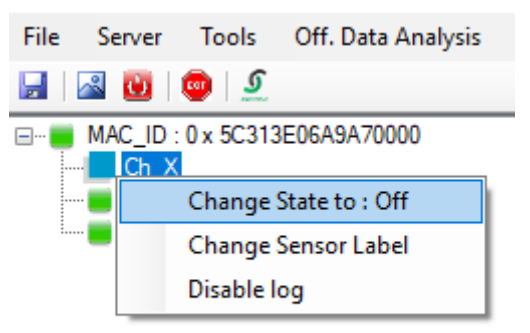

Figure 84: Right click on sensor channel

Change state to ON/OFF: Used to disable or enable the sensor channel. User can also use the State button on the sensor profile dashboard.

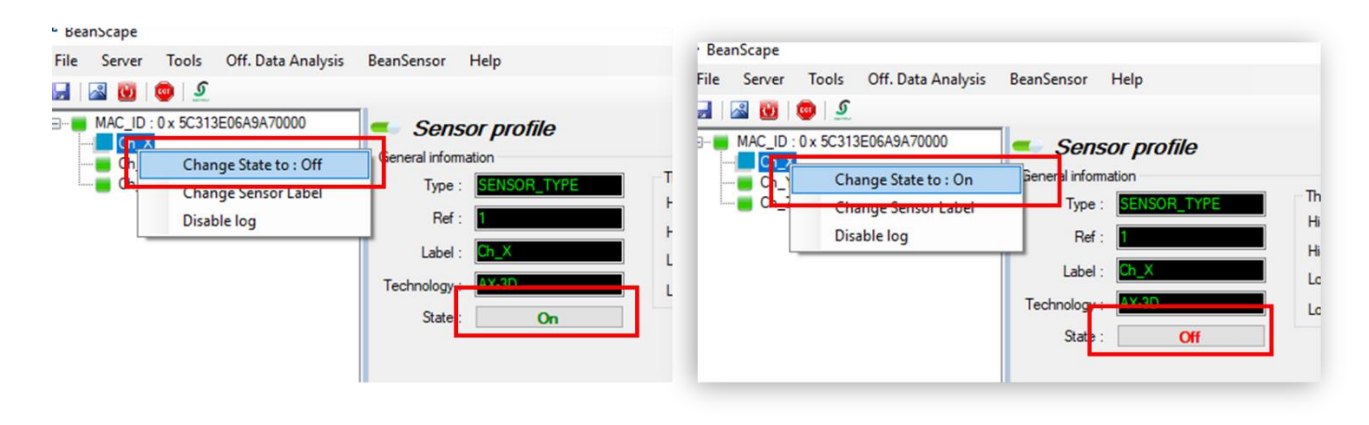

### Figure 85: Change Sensor state functionality

Change sensor label: Used rename the sensor channel.

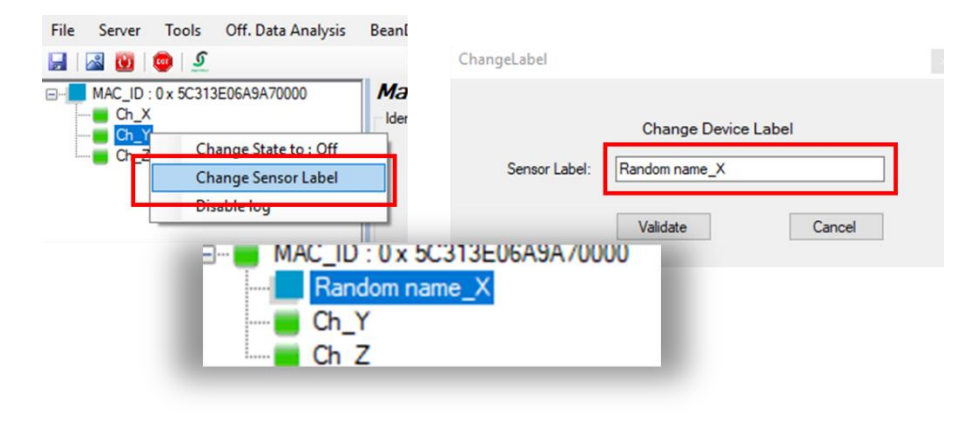

#### Figure 86: Change sensor label functionality

**Disable/Enable log:** Used to disable or enable the log on a specific channel. By using this functionality, the log file will not record data from that channel. Disable/Enable log functionality can be used also from the BeanSensor menu.

|                    | © . 2<br>D : 0 x 5C313E06A9A70000<br>ndom name_X | MAC_ID : 0:<br>Random<br>Ch_Y | x 5C313E06A9A70000<br>name_X   |
|--------------------|--------------------------------------------------|-------------------------------|--------------------------------|
|                    | Change State to : Off                            | ···· <b>C</b>                 | Change State to : Off          |
| -                  | Change Sensor Label                              |                               | Change Sensor Label            |
|                    | Disable log                                      |                               | Enable log                     |
| Off. Data Analysis | BeanSensor Help                                  | sis                           | BeanSensor Help                |
|                    | Disable log                                      |                               | Enable log                     |
| 06A9A70000         | Buffer Reset                                     |                               | Buffer Reset                   |
|                    | Open the graph in a new window                   |                               | Open the graph in a new window |

BeanDevice<sup>®</sup> Wilow<sup>®</sup> User Manual

<u>The Right click functionalities are available also when using MQTT, the only exception is the</u> <u>"Remove functionality". With MQTT user will not be asked to localize the device, he clicks on remove</u> <u>and the device will be directly deleted from the list.</u>

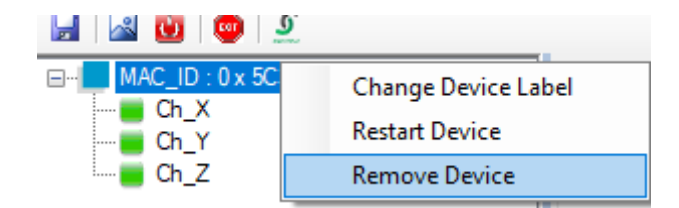

Figure 88: Right click remove functionality (MQTT)

#### 7.4 SENSOR CHANNEL PROFILE

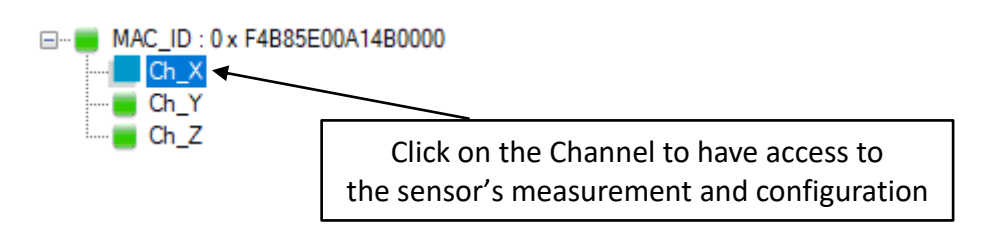

The screen « Sensor channel profile » consists of three parts:

General information about the measurement channel;

Measurement channel configuration;

A graph which displays in real-time data measurements transmitted by BeanDevice® Wilow®

1

2

3

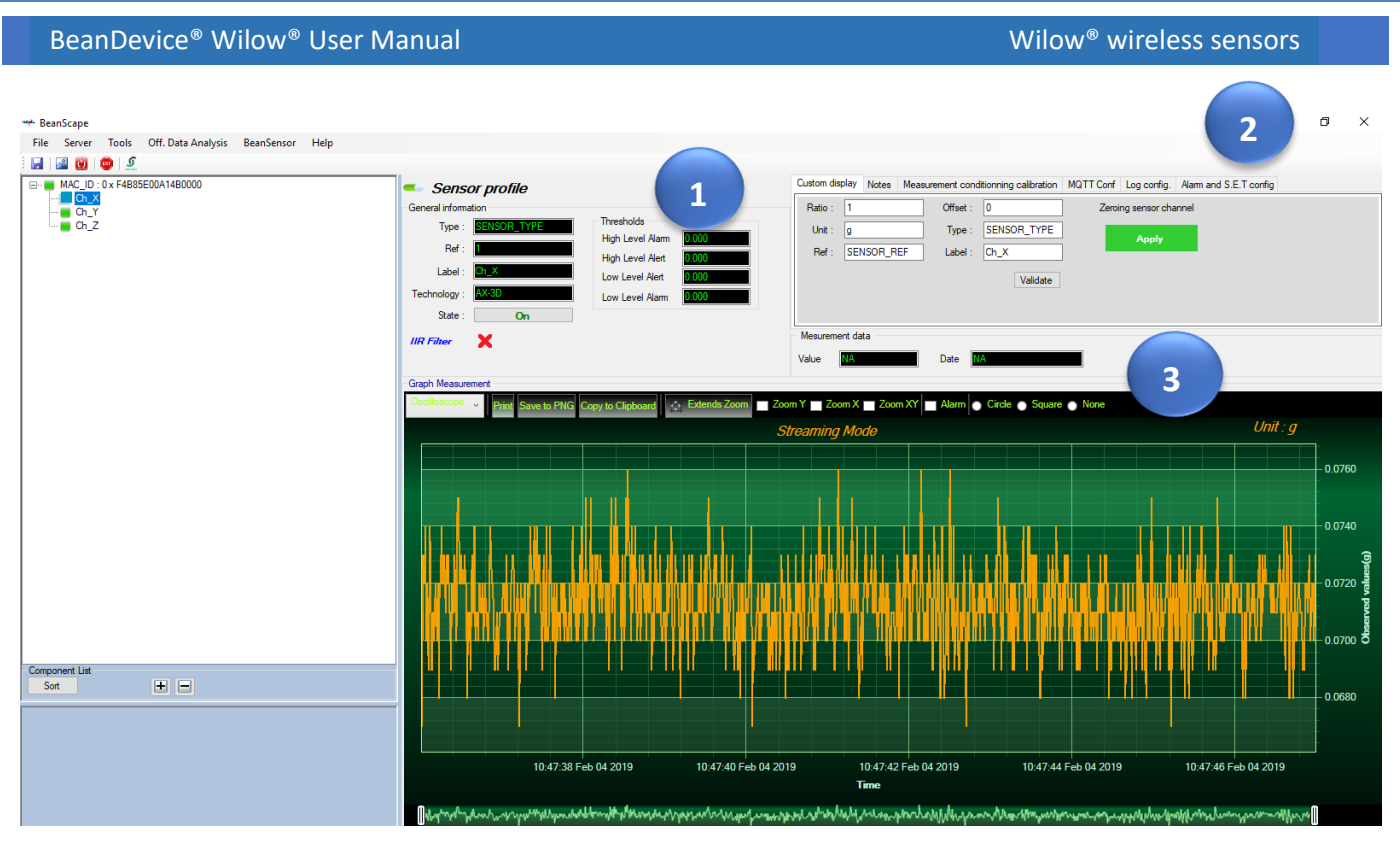

Figure 89: Overview: Sensor channel profile

# 7.4.1 Sensor channel status

### 7.4.1.1 Frame: General information

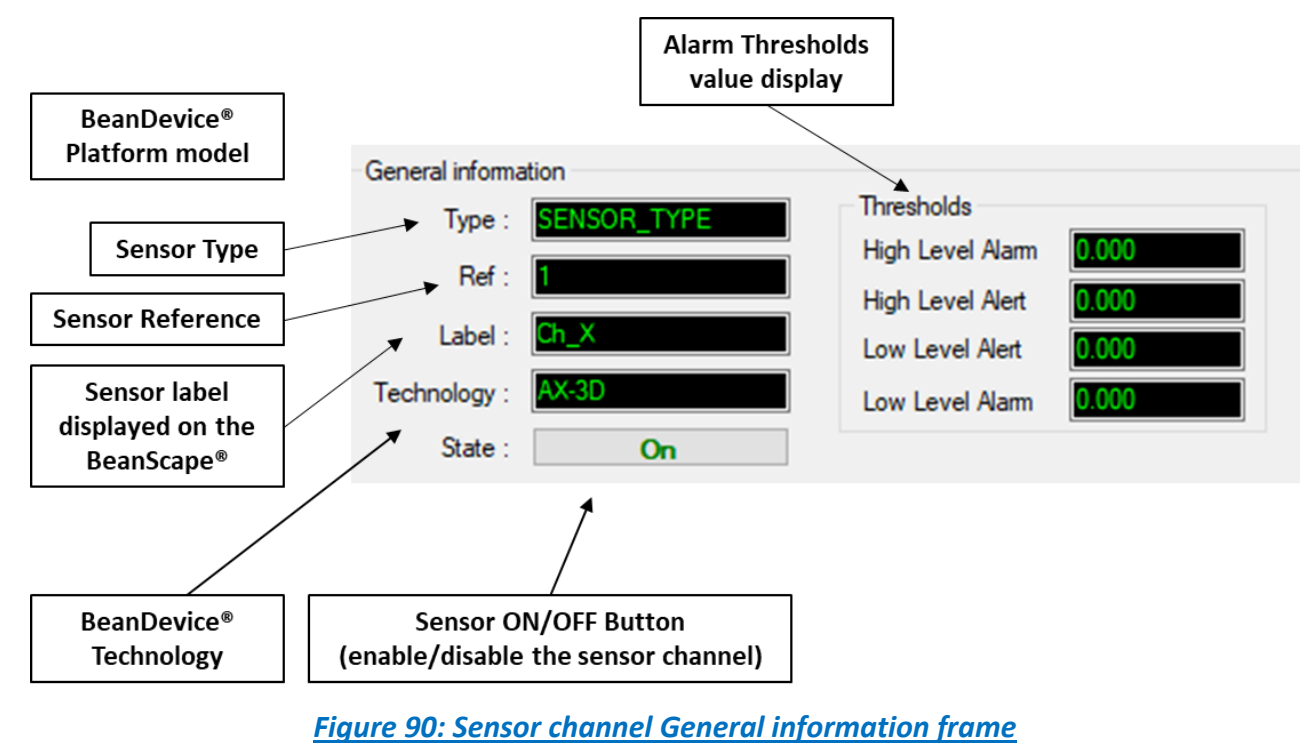

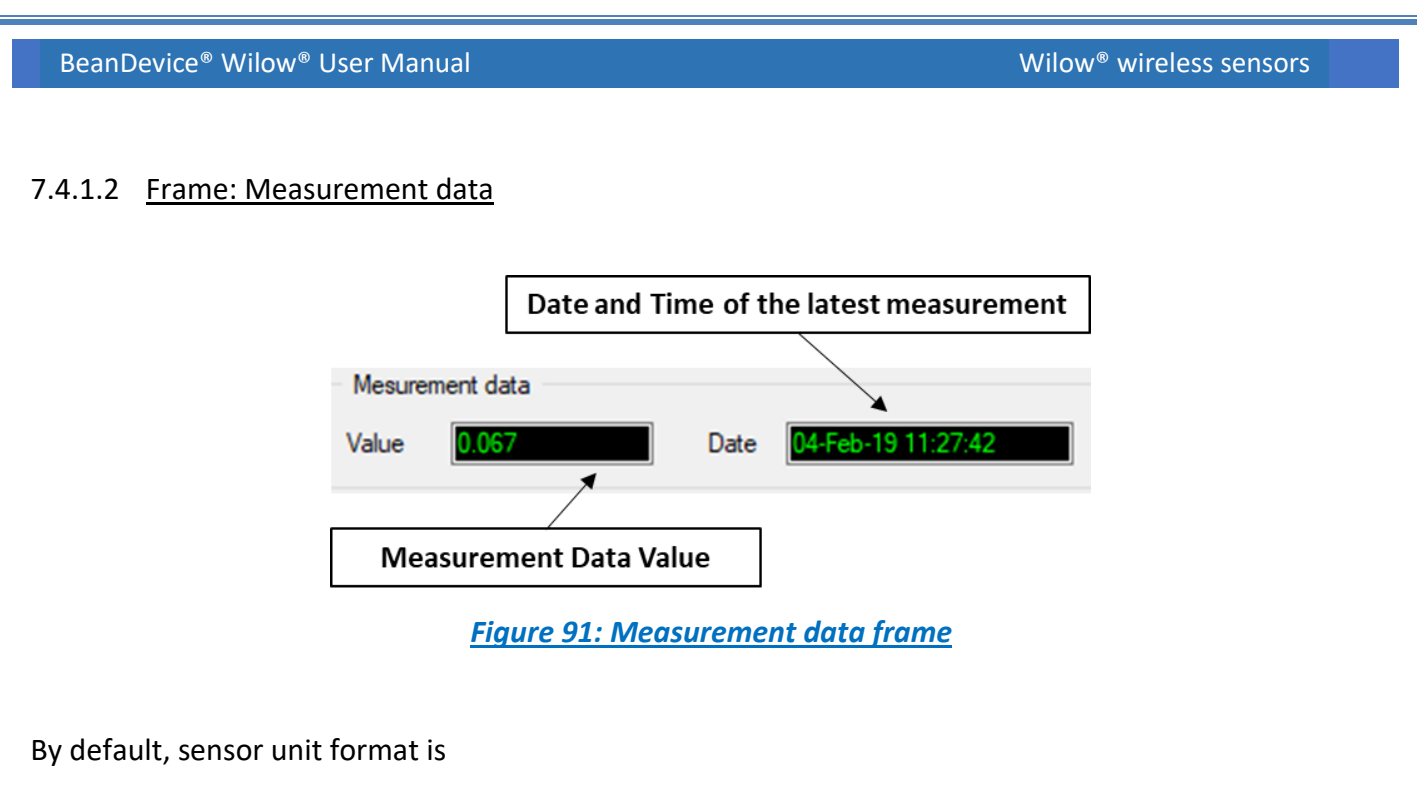

- o g for the BeanDevice® WiLow® AX-3D & AX-3DS
- ° for the BeanDevice<sup>®</sup> WiLow<sup>®</sup> HI-INC

# 7.4.2 Sensor channel configuration

Here you can see that for each Sensor its own configuration frame accessible by clicking on the sensor's channel to setup.

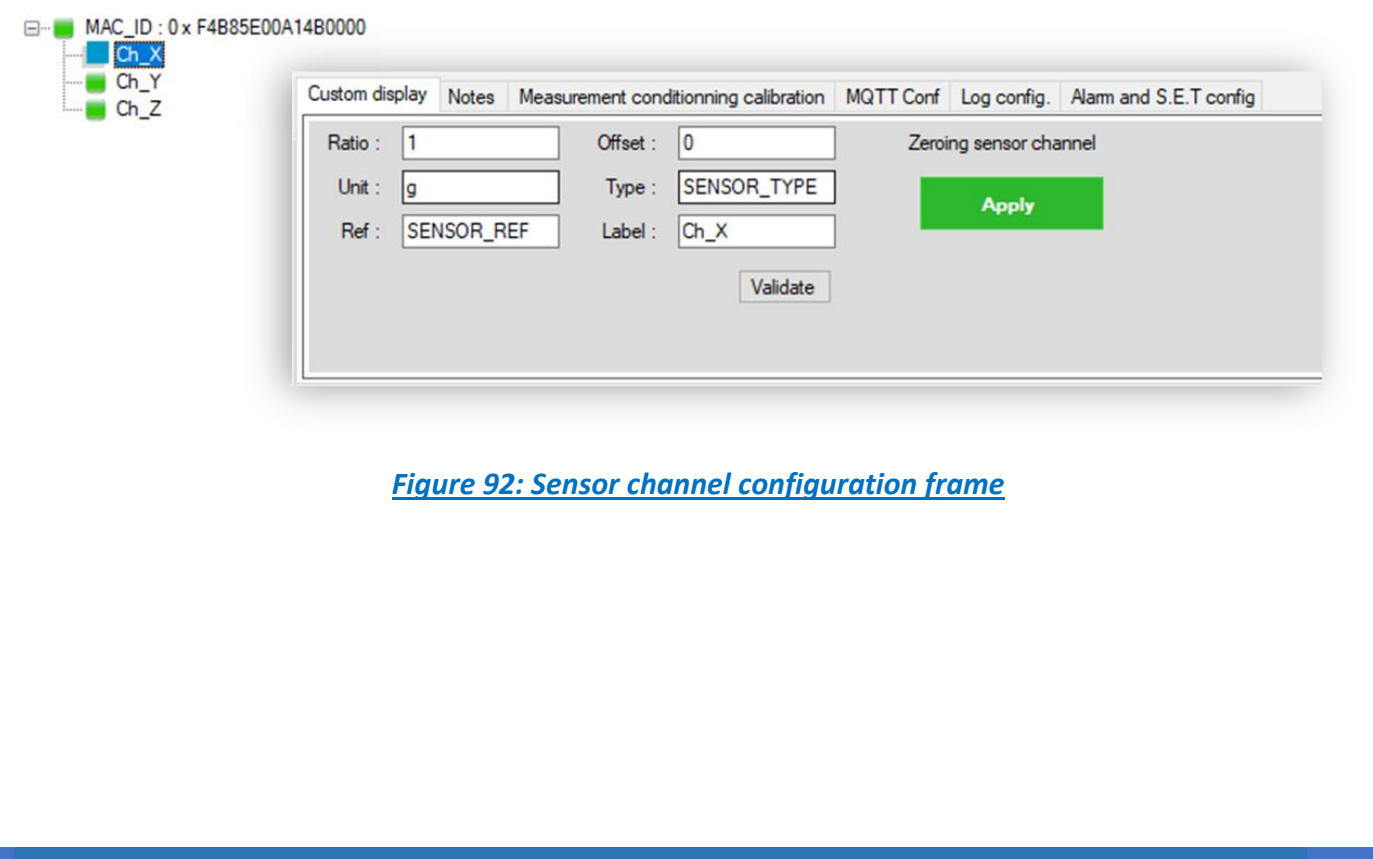

This frame contains a set of 6 tabs:

| Custom Display                       | <ul> <li>Allows the end user to customzie the<br/>sensor</li> </ul>                             |
|--------------------------------------|-------------------------------------------------------------------------------------------------|
| Notes                                | <ul> <li>Contains notes relating to the<br/>BeanDevice<sup>®</sup> Wilow sensor</li> </ul>      |
| Measurement conditioning calibration | <ul> <li>Sensor channel calibration interface</li> </ul>                                        |
| MQTT Conf                            | <ul> <li>Contains information about Mqtt status</li> </ul>                                      |
| Log config                           | <ul> <li>Logs configuration on the BeanScape<sup>®</sup></li> </ul>                             |
| Alarm and S.E.T config               | <ul> <li>Allows The user to configure the alarm<br/>thresholds related to the sensor</li> </ul> |

# 7.4.2.1 Tab: Custom display

These parameters allow the user to customize his sensor:

|   | Custom dis | play | Notes  | Meas | urement cond | ditionning calibration | MQTT Conf | Log config.   | Alarm and |
|---|------------|------|--------|------|--------------|------------------------|-----------|---------------|-----------|
|   | Ratio :    | 1    |        |      | Offset :     | 0                      | Zeroi     | ng sensor cha | innel     |
| l | Unit :     | g    |        |      | Type :       | SENSOR_TYPE            | ]         | Apply         |           |
| l | Ref :      | SEN  | ISOR_R | EF   | Label :      | Ch_X                   | ]         |               |           |
|   |            |      |        |      |              | Validate               |           |               |           |

### Figure 93: Sensor channel custom display tab

- ✓ Type: Describe the sensor type (ex: load cell, pressure, Strain gage +/- 2 mv/V, LVDT,....)
- ✓ Unit: customer sensor unit (bar, °C, I/h....)
- ✓ Ratio : Sensor Ratio coefficient (RAT);
- ✓ Offset : Sensor Offset coefficient (OFF);
- ✓ *Label*: Give a name to your sensor. (*ex* : Sensor on Stator Machine 1, sensor in Room 2 Floor 3)

<u>Zeroing</u>
BeanDevice® Wilow® User Manual
 Wilow® wireless sensors

 Milow® wireless sensors
 In order to secure accurate and precise Velocity and FFT measurements on axis that's mounted to ward the earth gravity you should Apply zeroing to cancel earth gravity.

 Zeroing sensor channel
 Apply

 7.4.2.2
 Tab : Notes

Figure 94: Sensor channel Notes tab

This field contains notes relating to the BeanDevice<sup>®</sup> sensor. To change this field, enter a value or free text and click the "Validate" button.

A new window opens; accept your modifications by clicking on "OK".

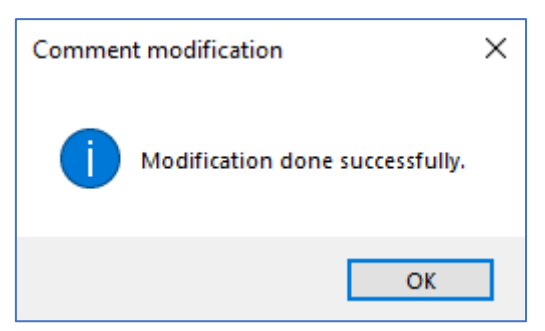

To back up your text click on the icon "Backup your Database" 📓

7.4.2.3 Measurement Conditioning calibration

**WARNING**: These calibration coefficients should be accessible to an advanced user. A wrong calibration will result in false measurements.

Validate

Wilow<sup>®</sup> wireless sensors

BeanDevice<sup>®</sup> Wilow<sup>®</sup> User Manual

These coefficients are used to calibrate the *internal accelerometer/inclinometer* sensors:

| Custom display Notes | Measurement cor | nditionning calibration | MQTT  | Conf | Log config. | Alarm and S.E.T confi |
|----------------------|-----------------|-------------------------|-------|------|-------------|-----------------------|
| Basic calibration    |                 | Advanced calibration    |       |      |             |                       |
| Ratio : 1            |                 | O0: 0                   | R01:  | 0    |             |                       |
| Offset : 0           |                 | R00: 1                  | R02:  | 0    |             |                       |
|                      | Validate        | E                       | xport | R    | eset        |                       |

Figure 95: Sensor calibration tab

The BeanScape<sup>®</sup> provides a Basic calibration and Advanced calibration interface for each measurement channel:

**Basic Calibration:** 

- **Ratio**: multiplier coefficient
- **Offset**: adder/subtracted coefficient. its unit is the sensor unit

#### Calibrated\_value = (Ratio x Non\_Calibrated\_Value) + Offset

Enter the calibration coefficients and then click on validate.

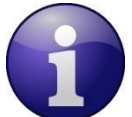

The calibrations coefficients are backed up on the BeanDevice<sup>®</sup> flash memory, and cannot be lost if the BeanDevice<sup>®</sup> is switched off

#### Advanced Calibration:

These values are obtained through an advanced calibration process.

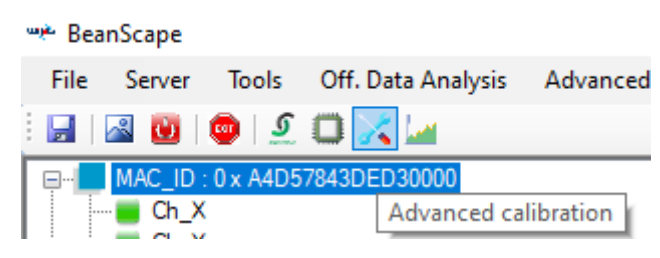

For further details have a look to section 13.

#### 7.4.3 MQTT Conf

Here you can see your current MQTT topic's Name and Status, whether it is publishing or not and whether retains flag is enabled or disabled

| Bear  | Device <sup>®</sup> Wilov                                 | v® User                 | Manual                                                                                                    |                                       | ١                                   | Wilow <sup>®</sup> wireless sensors                                                        |
|-------|-----------------------------------------------------------|-------------------------|----------------------------------------------------------------------------------------------------|---------------------------------------|-------------------------------------|--------------------------------------------------------------------------------------------|
|       |                                                           |                         |                                                                                                    |                                       |                                     |                                                                                            |
|       | Custom display                                            | Notes                   | Measurement conditionning calibration                                                                                                    | MQTT Conf                             | Log config.                         | Alarm and S.E.T config                                                                     |
|       | Topic LDC /                                               | LDCA                    |                                                                                                    |                                       |                                     |                                                                                            |
|       | Topic Name:                                               | F4B85                   | E00A14B0000/SENSOR/1                                                                                                    |                                       |                                     |                                                                                            |
|       | Retain Flag:                                              | disable                 | ed and a second second s |                                       |                                     |                                                                                            |
|       | Publishing:                                               | Enable                  | ad                                                                                                    |                                       |                                     |                                                                                            |
|       |                                                           |                         | Figure 96: Sensor MQTT                                                                                                    | <u>configurat</u>                     | ion tab                             |                                                                                            |
| 1     | Topic Name<br>channel to v<br>information<br>information. | : The<br>which<br>chann | MQTT specification defines t<br>payload data is published. Su<br>els (E.g. : measurements on Z                                                                                                    | opic as th<br>ubscribers<br>(Axis) on | e key tha<br>will then<br>which the | t identifies the information<br>use the key to identify the<br>y want to receive published |
| 1     | <i>Retain Flag:</i><br>subscribes, v                      | The b                   | roker will store the last retai<br>eive that message immediate                                                                                                    | ned messa<br>y after sub              | ge for tha<br>scribing.             | t topic and each client that                                                               |
|       | Publishina:                                               | That sh                 | ows if the Topic publishing is                                                                                                    | enabled or                            | disabled.                           |                                                                                            |
|       | 5                                                         |                         |                                                                                                    |                                       |                                     |                                                                                            |
|       |                                                           |                         |                                                                                                    |                                       |                                     |                                                                                            |
| 7.4.4 | Log file config                                           | guratio                 | n tab                                                                                                    |                                       |                                     |                                                                                            |
|       | This tab sh                                               | nould n                 | ot be confused with the Data                                                                                                    | logger fea                            | ture avail                          | able on the Beandevice®:                                                                   |
|       | Custom displa                                             | ay Note                 | s Measurement conditionning calibration                                                                                                    | on MQTT Co                            | nf Log confi                        | 9. Alarm and S.E.T config                                                                  |
|       | Log file                                                  | name mo                 | Transmit LowDutyCycle Ch. X. MA                                                                                                    |                                       |                                     |                                                                                            |
|       | - Loa confic                                              | ouration                |                                                                                                    |                                       |                                     |                                                                                            |
|       | Log en                                                    | abled                   |                                                                                                    |                                       |                                     |                                                                                            |
|       | Log file                                                  | name aut                | 0                                                                                                    |                                       |                                     |                                                                                            |
|       |                                                           |                         | Validate                                                                                                    |                                       |                                     |                                                                                            |
|       |                                                           |                         |                                                                                                    |                                       |                                     |                                                                                            |
|       |                                                           |                         | Figure 97: Log confi                                                                                                    | guration to                           | <u>ab</u>                           |                                                                                            |
|       |                                                           |                         |                                                                                                    |                                       |                                     |                                                                                            |
|       |                                                           |                         |                                                                                                    |                                       |                                     |                                                                                            |
|       |                                                           |                         |                                                                                                    |                                       |                                     |                                                                                            |
|       |                                                           |                         |                                                                                                    |                                       |                                     |                                                                                            |
| Ву    | default, Log f                                            | ile nan                 | ne is built with the measurem                                                                                                    | ent channe                            | el & BeanD                          | evice <sup>®</sup> MAC Address:                                                            |
| < 5   | Sensor Channe                                             | el Num                  | ber > < MAC ID >                                                                                                    |                                       |                                     |                                                                                            |
|       | √ log engl                                                | hlod If                 | checked log is enabled on th                                                                                                    | e ReanSca                             | ne <sup>®</sup>                     |                                                                                            |
|       | Log end                                                   |                         | checked, Log is chabled off th                                                                                                    |                                       | μe                                  |                                                                                            |

✓ Log filename auto.: If checked, Log file name is named automatically

Click on *validate* in order to validate all your modifications.

For users who want to rename the log file, two solutions are provided:

✓ Add automatically the channel "Label" in your log file name:

<Label><Sensor channel Number> <MAC\_ID>

✓ The log file name can be fully customized: Uncheck the case « Log filename auto" and add your own label

#### 7.4.5 Alarm and S.E.T conf tab

In this tab, you can configure threshold high values (High Level Alarm & High-Level Alert) and low values (Low Level Alert a Low-Level Alarm).

| Custom display | Notes     | Measurement conditionning calibration | MQTT Conf    | Log config. | Alarm and S.E.T config |
|----------------|-----------|---------------------------------------|--------------|-------------|------------------------|
| High Lev       | vel Alarm |                                       |              |             |                        |
| High Lev       | vel Alert |                                       |              |             |                        |
| Low Lev        | vel Alert |                                       |              |             |                        |
| Low Lev        | vel Alarm | Va                                    | lidate       |             |                        |
| High level Al  | arm >=    | Hinh Level Alert > Low Level Alert    | >= I ow leve | Alarm       |                        |

Figure 98: Alarm and S.E.T config tab

In Alarm or S.E.T mode, when a high/low level threshold value is reached, an alarm notification is transmitted to the supervision system:

• If the measurement value is higher than High level alarm/High level alert, an alarm notification is transmitted to the supervision system

• If the measurement value is lower than Low level alarm/Low level alert, an alarm notification is transmitted to the supervision system

Threshold values must be organized in this manner:

## High level alarm >=High level alert > Low level alert>= Low level alarm

Starting from firmware 3.7, the alarm thresholds topology has been changed and become based on triple A topology.

## Alarm > Action > Alert

| Custom display | Notes | Measurement | conditionr | ning calibration | MQTT Conf   | Log config. | Alarm and S.E.T config |
|----------------|-------|-------------|------------|------------------|-------------|-------------|------------------------|
| Alarm          | [     |             | g          | Alarm > Act      | ion > Alert |             |                        |
| Action         | [     |             | g          |                  |             |             |                        |
| Alert          | [     |             | g          |                  |             |             |                        |
|                |       | Validate    | Re         | set              |             |             |                        |

Wilow<sup>®</sup> wireless sensors

#### 7.4.6 Graphical display

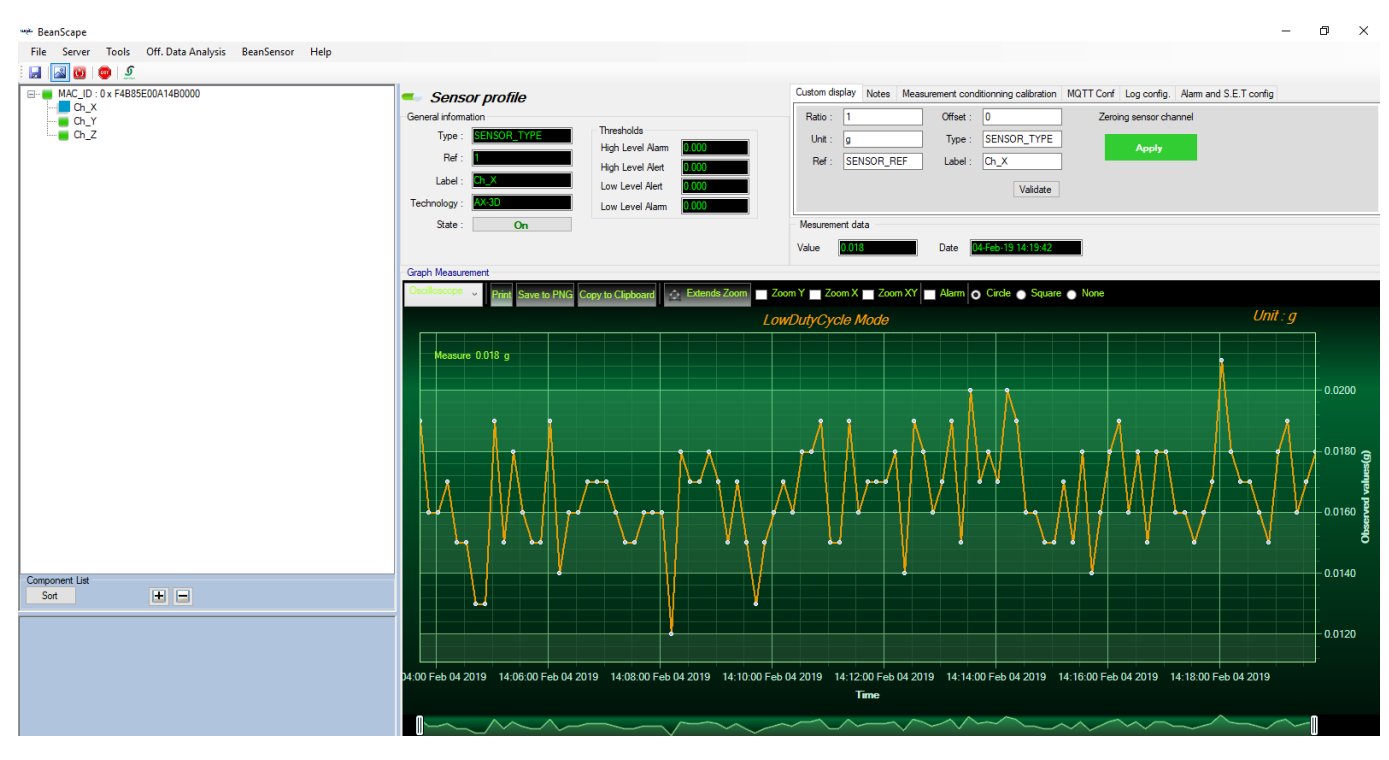

Figure 99: Overview: Channel acquisition graph visualization

**To have a wide display view of the graph, it is recommended to click on the Green button on the top of the sensor's channel configuration area to hide it.** 

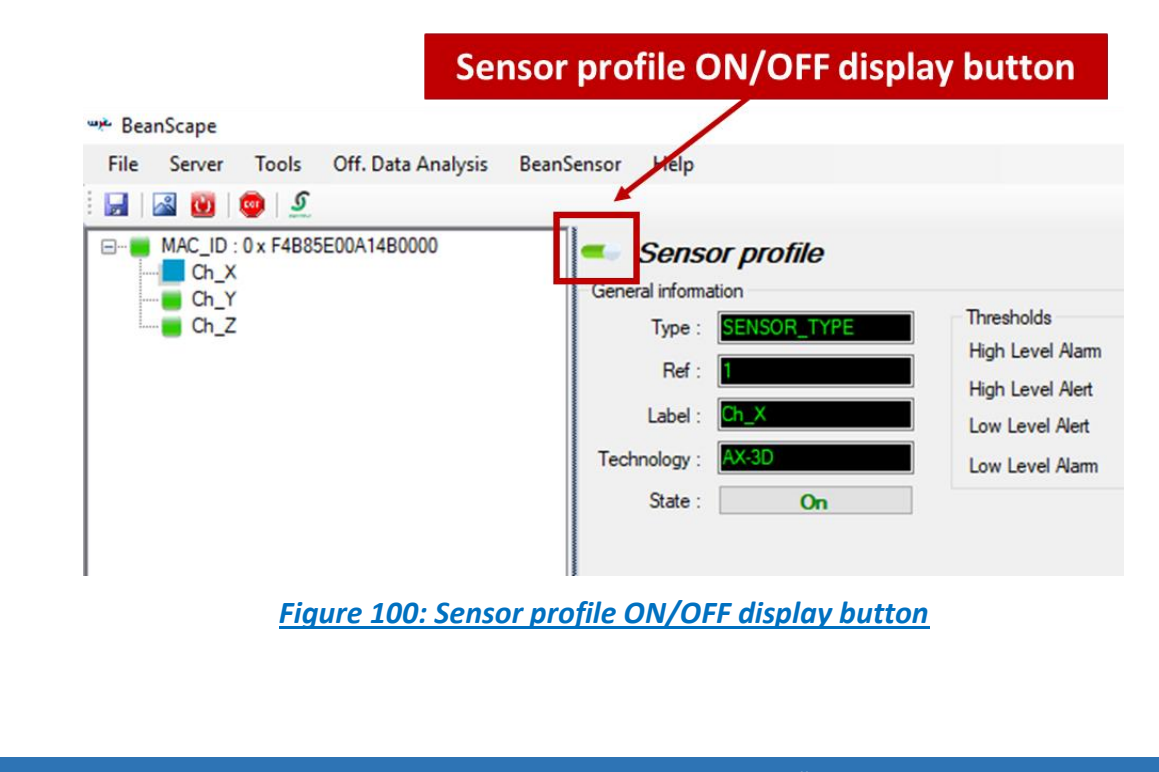

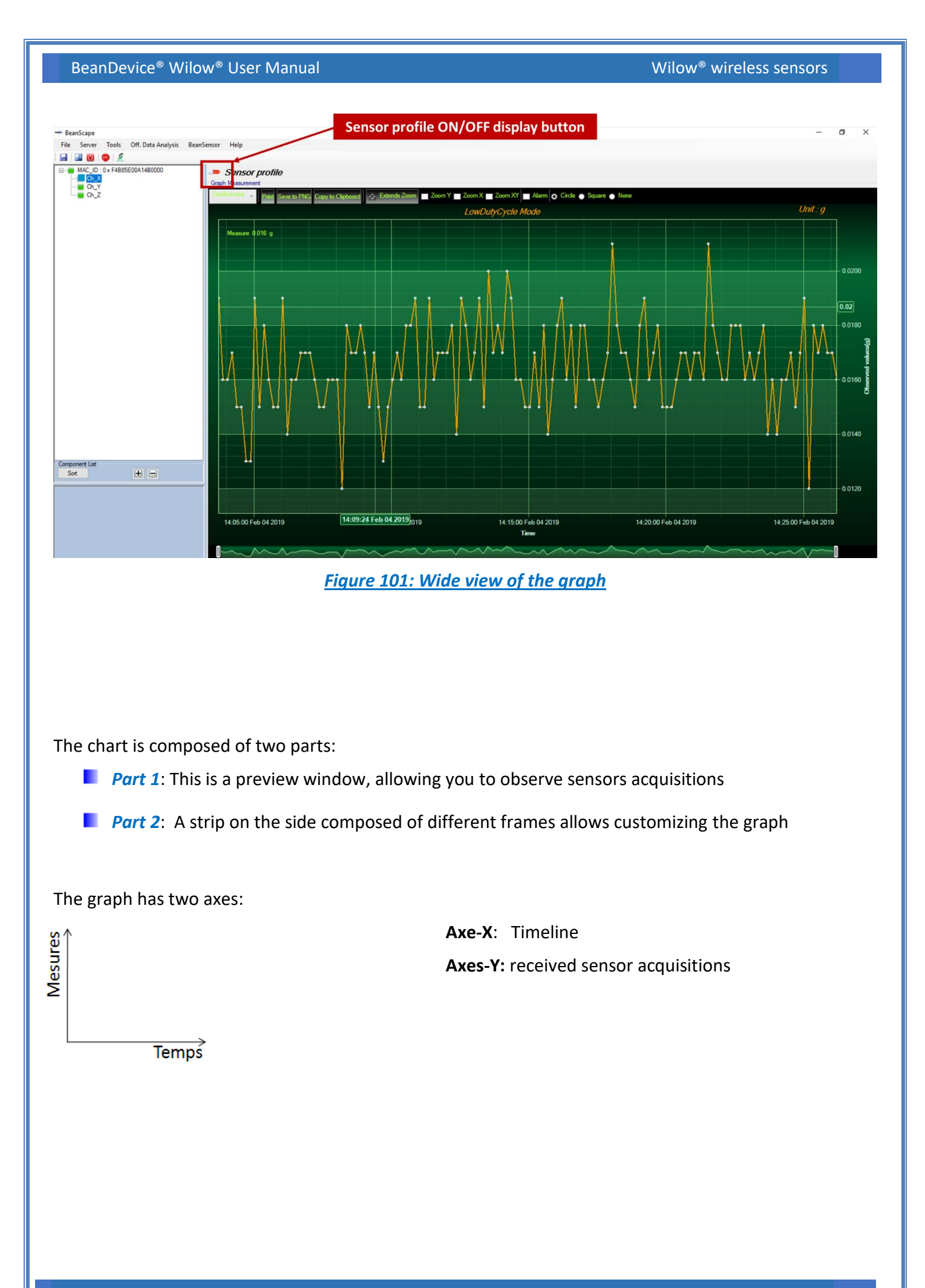

Beanair GmbH

BeanDevice<sup>®</sup> Wilow<sup>®</sup> User Manual

The BeanDevice<sup>®</sup> WILO<sup>®</sup> data acquisition mode and the last data acquisition can be visualized directly from the graph.

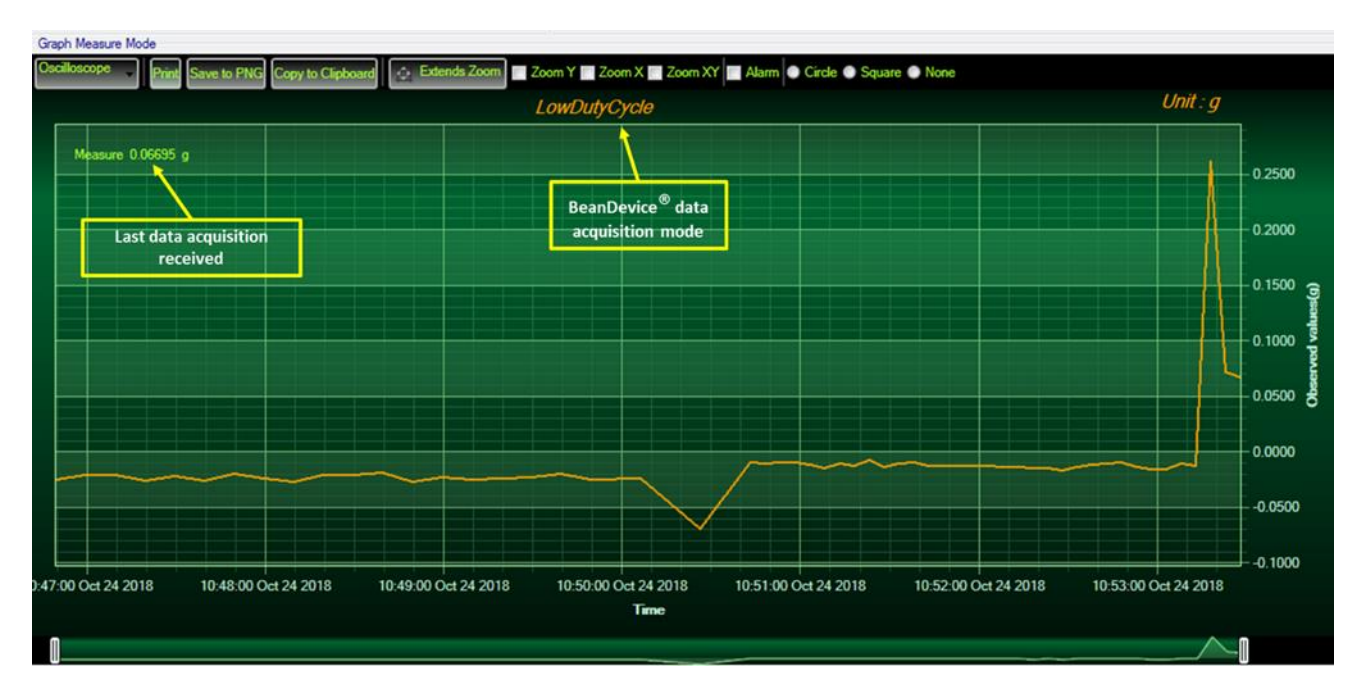

## Figure 102: Example: Graph visualization

## 7.4.6.1 Frame: Display

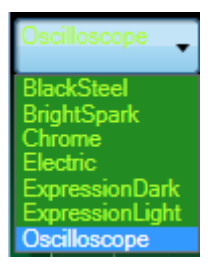

Figure 103: Graph measure mode: Frame Display

7.4.6.2 Frame: Marks

From this frame you can select the display mode of action of the chart. Three types of symbols are available:

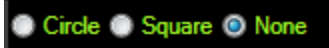

*Circle*: Brings up a point on each bar graph

Square: brings up a square on each measure of the graph

None: No logs is displayed on the graph

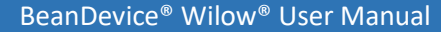

Wilow<sup>®</sup> wireless sensors

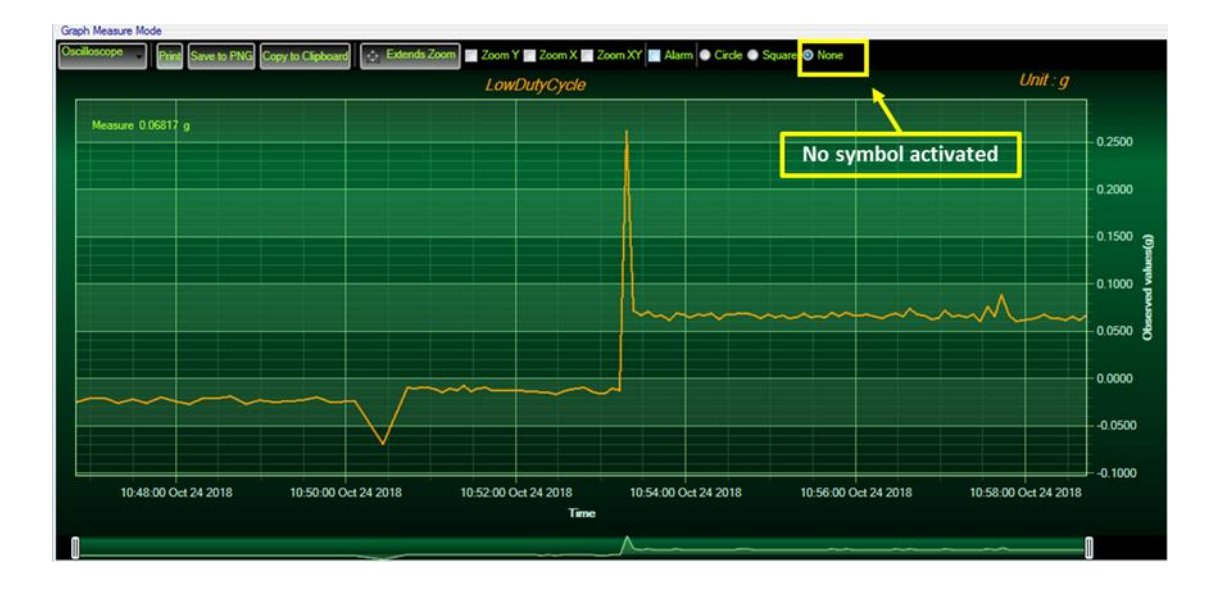

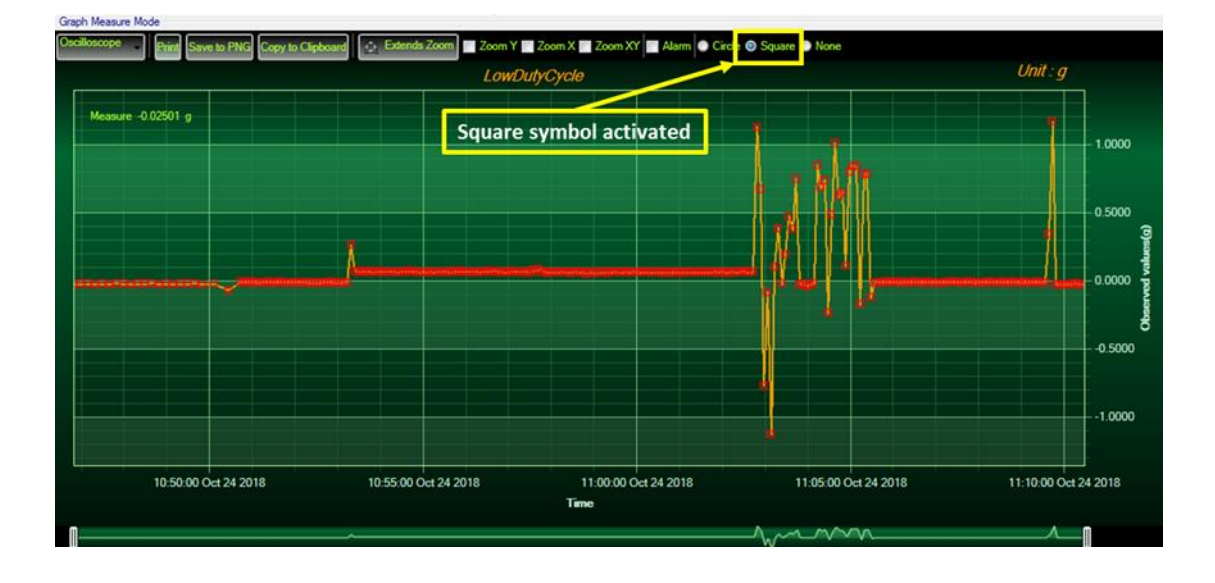

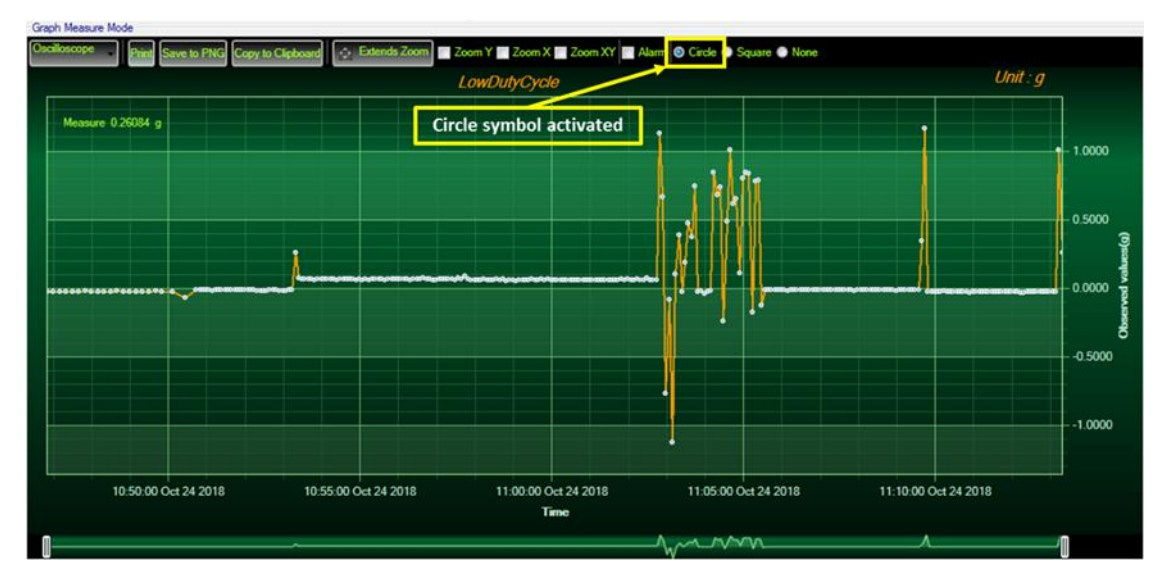

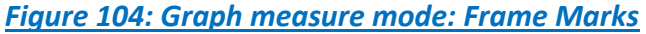

## 7.4.6.3 Frame: Scale

From this frame, the scaling of the graphics can be customized to suit your needs.

🔲 Zoom Y 📄 Zoom X 📄 Zoom XY

#### Checkbox "Zoom X and Y Zoom"

These boxes are useful for performing a graph zoom from the mouse wheel, there are four cases:

- ✓ <u>Case 1</u>: Case "Zoom X" ticked. The graph zoom will only affect the X axis.
- ✓ <u>Case 2</u>: Case "Zoom Y" ticked. The graph zoom will only affect the Y axis.
- Case 3: Case "Zoom XY" ticked." Zoom will affect both X and Y axes
- Case 4: Case "Zoom X ", "Zoom XY "and "Zoom Y " not ticked. The zoom function from the mouse wheel is disabled.

## 7.5 DATALOGGER CONFIGURATION

All the BeanDevice<sup>®</sup> integrates an onboard DataDatalogger based on a flash memory. It integrates a wide spectrum of advanced features:

- ✓ Very fast download (< 5 minutes for 1 million data acquisition, <25 minutes for 8 millions data acquisition)</p>
- ✓ A great flexibility for the user who can choose three configurations: Datalogging only or Datalogging + Data transmission or Data transmission
- ✓ The BeanDevice<sup>®</sup> can operate in standalone mode, without the necessity to be always connected to a Wireless Sensor Networks
- ✓ Datalogging is compatible with a maximum sampling rate of 2 Ksamples/s per channel

#### 7.5.1 Datalogger capacity

The following table shows the Datalogger capacity regarding the version of the BeanDevice®:

| BeanDevice® | Datalogger capacity   |
|-------------|-----------------------|
| AX-3D       | 5 million data points |
| AX-3DS      | 5 million data points |
| Hi-Inc      | 5 million data points |

#### 7.5.2 Data acquisition configuration tab

| D                 |                      |                     | 1                    |                | - |
|-------------------|----------------------|---------------------|----------------------|----------------|---|
| Data Acq. config. | Shock Sensor Config  | Online Data Analysi | DataLogger           | System config. | F |
| Data acquisition  | I mode conliguration |                     |                      |                |   |
| Data Acq. n       | node : LowDutyCycle  | e 🗸 🖌               | Start                |                |   |
| Data Acq.         | cycle:::             | ddd, hh:mm:ss       | Stop                 |                |   |
| тх                | Ratio:               | י <b>נ</b>          |                      |                |   |
|                   |                      | 1                   |                      |                |   |
| Data Acq du       | uration:::           | ddd,hh:mm:ss        |                      |                |   |
| Data acquisitio   | on mode options      |                     |                      | 1              |   |
| O Tx Only         | O Log Only           | Tx & Log            | ⊖ sa                 |                |   |
| 0                 | 0                    | 0                   |                      |                |   |
| Streaming Pag     | cket Options         |                     |                      | 1              |   |
|                   |                      |                     |                      |                |   |
| Continuou         | s Monotoring         | Burst               | One Shot             |                |   |
|                   |                      |                     |                      |                |   |
| Store and Forv    | vard                 | D                   | atalogge <u>r or</u> | otions         |   |

Figure 105: Tab: Data acquisition configuration

- **TX only**: The BeanDevice<sup>®</sup> transmits the data acquisition without Data logging
- Log only: The BeanDevice<sup>®</sup> logs the data acquisition without wireless transmission
- TX & Log: The BeanDevice<sup>®</sup> transmits and logs the data acquisition;
- **SA** (*Standalone*): The BeanDevice<sup>®</sup> logs the data acquisition without wireless transmission. The BeanDevice stores all the measurements on its embedded Datalogger.

## 7.5.3 Configure a data acquisition mode with Datalogger

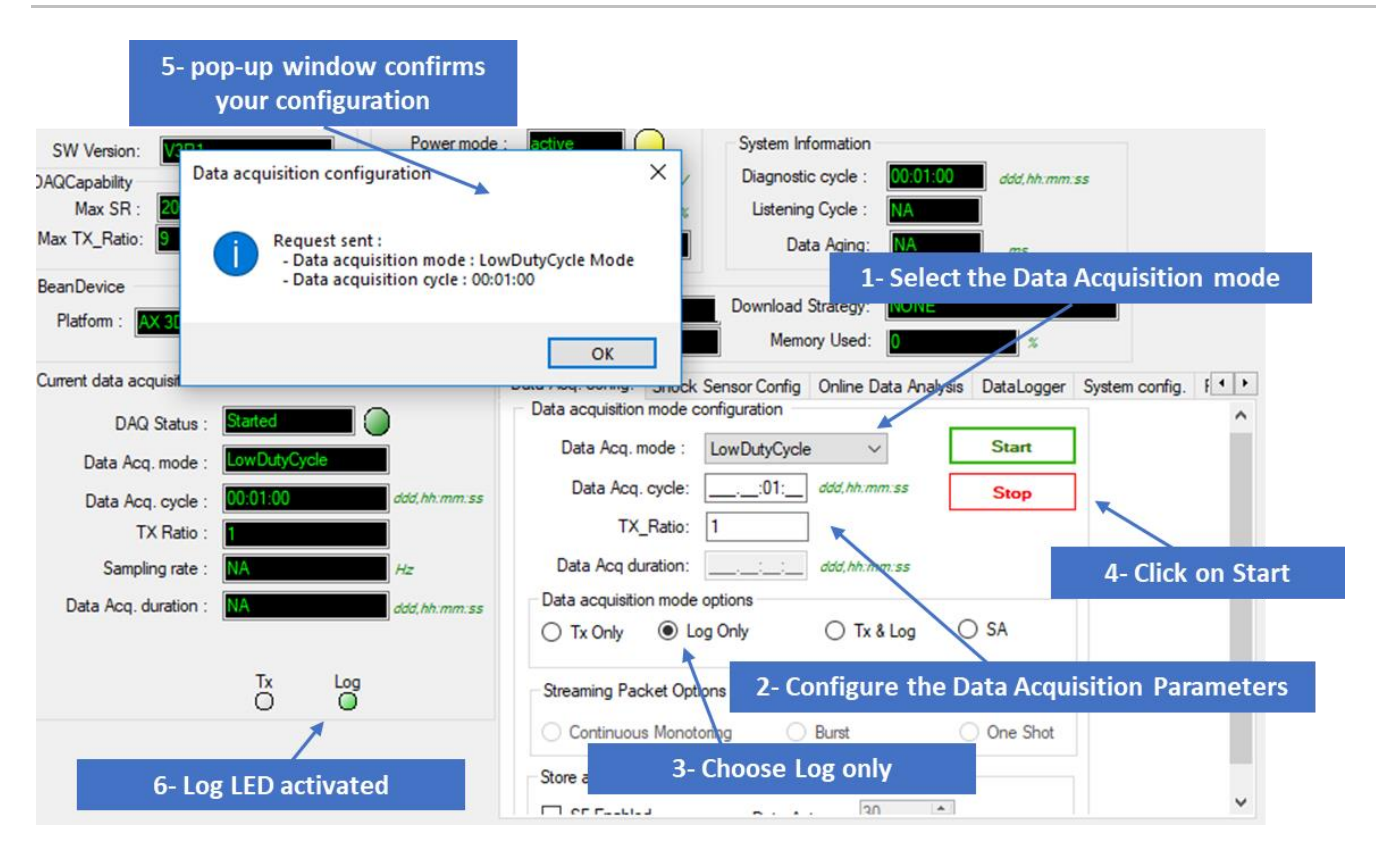

Figure 106: Overview: Data acquisition configuration scenario

7.5.3.1 LDCDA mode with Log only data logging option

With LDCDA mode, when the BeanDevice<sup>®</sup> is restarted, the Datalogger should continue storing data.

| Current data acquisition mode |               | Data Acq. config. | Shock Sensor Config | Online Data Analysis | DataLogger | Sys |
|-------------------------------|---------------|-------------------|---------------------|----------------------|------------|-----|
| DAQ Status : Started          |               | Data acquisition  | mode configuration  | ·                    |            |     |
| Data Acq. mode : LowDutyCy    | rcle          | Data Acq. n       | mode : LowDutyCycle | e ~                  | Start      |     |
| Data Acq. cycle : 00:01:00    | ddd, hh:mm:ss | Data Acq.         | . cycle::01:        | ddd,hh:mm:ss         | Stop       |     |
| TX Ratio : 1                  |               | TX_               | _Ratio: 1           | ]                    |            |     |
| Sampling rate : NA            | Hz            | Data Acq du       | uration:::          | ddd,hh:mm:ss         |            |     |
| Data Acq. duration : NA       | ddd,hh:mm:ss  | Data acquisitio   | on mode options     |                      |            |     |
|                               |               | O Tx Only         | Log Only            | ○ Tx & Log (         | ⊃ sa       |     |
| Tx<br>O                       |               | Streaming Pac     | cket Options        |                      |            |     |
|                               |               | Continuou         | Manatarina 🔿        | Drawst               | One Shat   |     |

Figure 107: BeanDevice Configured with LDCDA mode with LOG only

## 7.5.3.2 Streaming mode with Log only data logging option

The same steps are to be followed as for LDCDA mode. After powering off and then on the BeanDevice<sup>®</sup>, the Datalogger restarts logging

| - Current data acquisition m | node      |                   | Data Acq. config. Shock Sensor Config | Online Data Analys | is DataLogger Sy |
|------------------------------|-----------|-------------------|---------------------------------------|--------------------|------------------|
| DAQ Status :                 | Started   |                   | Data acquisition mode configuration   | r                  |                  |
| Data Acq. mode :             | Streaming |                   | Data Acq. mode : Streaming            | $\sim$             | Start            |
| Data Acq. cycle :            | NA        | ddd, hh:mm:ss     | Data Acq. cycle::::                   | ddd,hh:mm:ss       | Stop             |
| TX Ratio :                   | NA        |                   | Sampling Rate: 1000                   | Hz                 |                  |
| Sampling rate :              | 1000      | Hz                | Data Acq duration::::                 | ddd,hh:mm:ss       |                  |
| Data Acq. duration :         | Continue  | ddd.hh:mm:ss      | Data acquisition mode options         |                    |                  |
|                              |           |                   | ◯ Tx Only                             | 🔿 Tx & Log         | ⊖ sa             |
|                              | Tx<br>O   |                   | Streaming Packet Options              |                    |                  |
| Fig                          | ure 108:  | BeanDevice Config | ured with streaming mode v            | vith LOG only      |                  |

#### 7.5.4 Configure a Data Acquisition mode with Standalone option

Standalone option is similar to Log only option with the difference that the BeanDevice continues to log the data even if it is no more connected to the network.

Check **SA** to configure your BeanDevice to function on standalone, validate and turn it off. now when you turn it on, your BeanDevice will start to log data independently from the Wireless network.

After finishing logging and when you want to extract your logged data from the BeanDevice, turn it off and turn it on in the periphery of your Wi-Fi network, it will connect to your BeanScape supervision software and it is from there you will download your logged data

# *For further information about downloading logged data Please read the following section:* "<u>click here</u>"

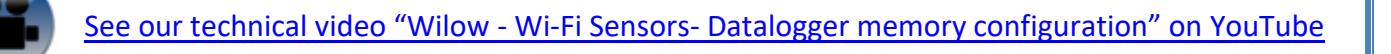

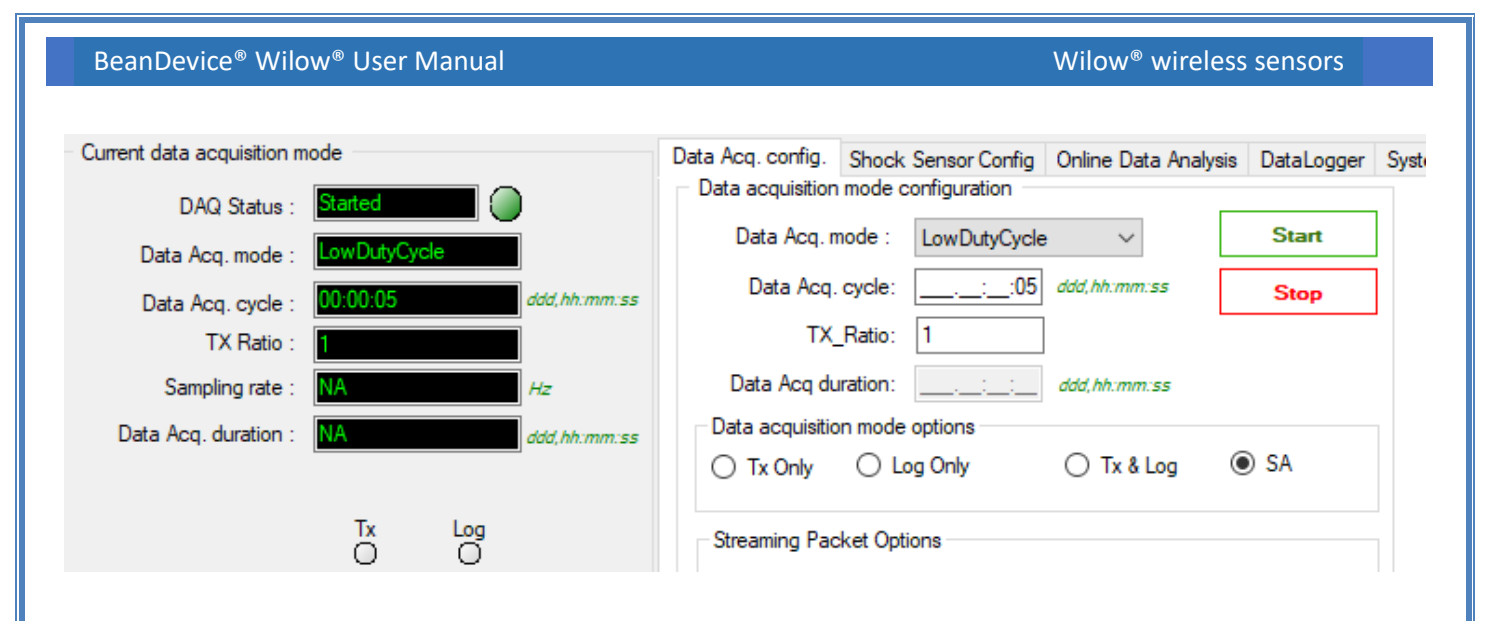

## Figure 109: BeanDevice Configured with LDCDA mode with Stand Alone

## 7.5.5 Configure a Data Acquisition mode with TX & Log option

If the user chooses to configure the Data Acquisition mode with TX & Log option activated:

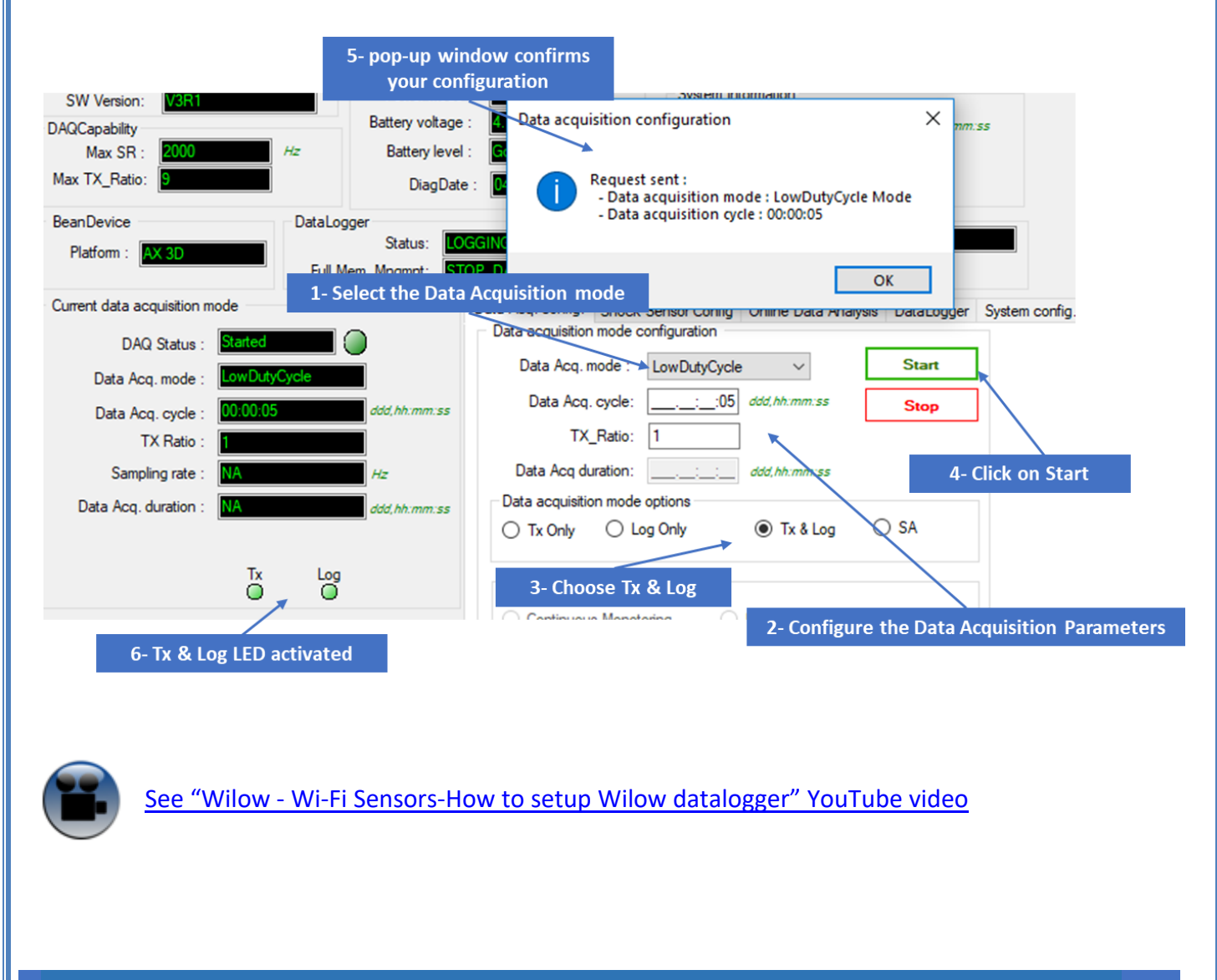

## 8. LOG FILE & FOLDER ORGANIZATION

#### 8.1.1 Log file directory

By default, the Log file directory is: C:\log\_beanscape

To change it and have access to the BeanScape<sup>®</sup> advanced settings, select **Tools** from the Top menu bar, then BeanScape<sup>®</sup>

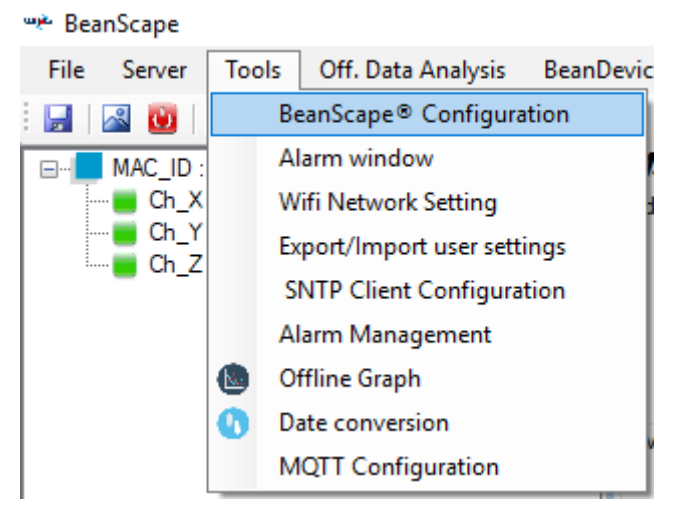

Figure 110: BeanScape® configuration menu

This window lets you configure the logs, and the data cache.

| BeanScape Configuration           |                  |   |
|-----------------------------------|------------------|---|
| LOG Configuration                 |                  | 1 |
| Log directory :                   | C:\log_beanscape |   |
| Stop loggin when disc space is    | 2048 🗢 MB        |   |
| Main Log filename :               | LOG              |   |
| Main log max. size :              | 200              |   |
|                                   |                  |   |
| Sensor Log enabled :              |                  |   |
| Sensor log max. size (KB) :       | 1024             |   |
| Network log info. enabled :       |                  |   |
| Network info log max. size (KB) : | 1024             |   |
| Streaming log max. size (KB) :    | 2048             |   |
| BGw Module Log enabled :          |                  |   |
| BGw Module log max. size (KB) :   | 1024             |   |
| Syst. Maint. Status Log enabled : | $\checkmark$     |   |
| Syst. Maint. Status log max size  | 1024             |   |
|                                   |                  | ~ |
| Reload Apply                      | Save Reset Close |   |
|                                   |                  |   |

Figure 111: BeanScape® configuration window

- ✓ *LOG directory*: Enter here the path/folder where you would want to save the LOG files.
- ✓ *Main log filename*: Here you may enter the desired name in order to save the LOG file.
- ✓ Main log max. size (KB): Maximum file size in Kilobytes (KB) for your principal LOG file
- ✓ Sensor Log Enabled: Check this box if you want to enable the sensor(s) data acquisition in your LOG file
- ✓ Sensor log max. size (KB) : Maximum size in Kilobytes (KB) of sensor log files (<u>except</u> for streaming & streaming data acquisition mode)
- Network log info. enabled : Check this box if you want to enable network information in your LOG file
- ✓ *Network info log max. size (KB)* : Maximum size in Kilobytes for your network information LOG file
- ✓ Streaming log max. size : Maximum size in Kilobytes (KB) of sensor log files (only for streaming & streaming data acquisition mode)

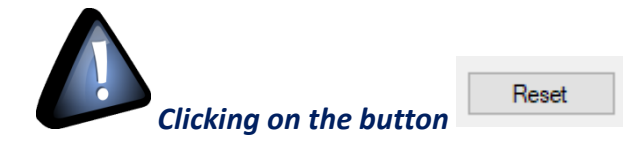

reverts to the original configuration.

#### 8.1.2 Log folder

By Default, log files linked to the *BeanDevice® WiLow®* are stored in the log folder (located in C:/log\_beanscape directory):

## "Folder MAC\_ID"

Only the last 4 Char of BeanDevice<sup>®</sup> MAC ID are displayed.

User can change log folder name by clicking on "Custom display" tab located on the **BeanDevice**<sup>®</sup> *WiLow*<sup>®</sup> profile:

| Display configuration | Notes | Data Acq. config.   | Shock Sensor Config | Online Data Analysis | 4 |
|-----------------------|-------|---------------------|---------------------|----------------------|---|
|                       |       |                     |                     |                      |   |
| Type :                | PLA   | TFORM_TYPE          |                     |                      |   |
| Reference :           | PLA   | TFORM_REF           |                     |                      |   |
| Label :               | MAG   | C_ID : 0 x F4B85E00 | DA14B00             |                      |   |
| Log Folder:           | Fold  | ler F4B85E00A14B0   | 0000                |                      |   |
|                       |       | Valida              | ate                 |                      |   |
|                       |       |                     |                     |                      |   |
|                       |       |                     |                     |                      |   |
|                       |       |                     |                     |                      |   |
|                       |       |                     |                     |                      |   |

Figure 112: BeanDevice®Custom Display tab

Enter your own log folder name, then click on validate.

The following example shows the log folder changed to "Factory2":

| Display configuration | Notes | otes Data Acq. config. She |         |
|-----------------------|-------|----------------------------|---------|
|                       |       |                            |         |
| Type :                | PLA   | TFORM_TYPE                 |         |
| Reference :           | PLA   | TFORM_REF                  |         |
| Label :               | MA    | C_ID : 0 x F4B85E00        | )A14B00 |
| Log Folder:           | Fac   | tory2                      |         |
|                       |       | Valida                     | ite     |

#### 8.1.3 Log file size configuration

| BeanScape Configuration           | 100                            | <b>2</b> |
|-----------------------------------|--------------------------------|----------|
| Log directory :                   | C:Vog_beanscape                |          |
| Stop loggin when disc space is    | 2048 🚔 MB                      |          |
| Main Log filename :               | LOG                            | E        |
| Main log max. size :              | 200                            |          |
|                                   |                                |          |
| Sensor Log enabled :              |                                |          |
| Sensor log max. size (KB) :       | 1024                           |          |
| Network log info. enabled :       |                                |          |
| Network info log max. size (KB) : | 1024                           |          |
| Streaming log max. size (KB) :    | 2048                           |          |
|                                   | All sensor chanels in one file |          |
| Log file Generation               | Separated                      |          |
| Configuration via Udp             |                                |          |
| Udp port :                        | 53130                          | -        |
| Reload Apply                      | Save Reset                     | Close    |

- ✓ *LOG directory*: Enter here the path/folder where you would want to save the LOG files.
- ✓ *Main log filename*: Here you may enter the desired name in order to save the LOG file.
- ✓ Main log max. size (KB): Maximum file size in Kilobytes (KB) for your principal LOG file
- Sensor Log Enabled: Check this box if you want to enable the sensor(s) data acquisition in your LOG file
- Sensor log max. size (KB): Maximum size in Kilobytes (KB) of sensor log files (except for streaming & streaming packet data acquisition mode)
- Network log info. enabled: Check this box if you want to enable network information in your LOG file
- ✓ *Network info log max. size (KB)*: Maximum size in Kilobytes for your network information LOG file
- ✓ Streaming log max. size: Maximum size in Kilobytes (KB) of sensor log files (only for streaming & streaming packet data acquisition mode)

## 8.1.4 Log file generation

By default, 1 log file is linked to 1 sensor channel. The user can select a log file linked to all the sensor channels present on the BeanDevice<sup>®</sup>.

|                     | $\bigcirc$ All sensor chanels in one file |
|---------------------|-------------------------------------------|
| Log file Generation | <ul> <li>Separated</li> </ul>             |
| Figure 113: Loo     | a file generation option                  |

Once "All sensor channels in one file" option is selected, user can see all the channel in one single file under the C:\log\_beanscape directory.

| File Edit Format View Help                                                                                                    |   |
|----------------------------------------------------------------------------------------------------|---|
| Reansensor ax-30                                                                                                    | - |
| Mac Id : 00158000000004A8<br>Network Id : 0002<br>Pan Id : 0020<br>Date : 04/07/2016 13:28:41                                                                                                    |   |
| Data acquisition cycle : 1<br>Data acquisition duration : NA<br>Sampling rate : 10<br>Cut off frequency : 1000                                                                                                    |   |
| Measure Index; Measure Value                                                                                                    |   |
| 1270       0.3685       0.0655       0.6859       0.8315         1271       0.3438       0.0752       0.8415       0.4842         1273       0.371       0.0371       0.6871       1.86637         12774       0.341       0.0661       0.8817       0.8414         12775       0.3444       0.0663       0.8336       0.8336         12775       0.3444       0.0664       0.8336       0.8336         0.3728       0.3998       0.061       0.8376       0.8387         12727       0.3414       0.0664       0.8336       0.8336         0.3009       0.0674       0.8817       0.8817         12728       0.3292       0.6851       0.8359         12728       0.3272       0.8817       0.8817         1283       0.3664       0.8829       0.8613         1284       0.3664       0.8829       0.8635         1284       0.3664       0.8829       0.8635         1294       0.3756       0.8843       0.8635         1294       0.3757       0.8843       0.8635         1294       0.3756       0.8843       0.8635         12940       0.3836       0.8 |   |
|                                                                                                    | P |

Figure 114: Example of Log file

#### 8.1.5 Cache Data configuration (for Graph)

| Data Cache Configuration |       |
|--------------------------|-------|
| Max. points :            | 40000 |
| Max. packets :           | 6     |
| Max. diagnostics :       | 1000  |
| Max. alarms :            | 25    |
| Max. streaming points :  | 10000 |
|                          |       |

Figure 115: Data cache configuration options

- ✓ Maximum number of points: Set here the maximum number of points displayed on the BeanScape<sup>®</sup> graph
- ✓ Maximum number of packets: Set here the maximum number of packets displayed on the BeanScape<sup>®</sup> graph
- ✓ Max number of diagnostics: Set here the maximum number of diagnostics displayed on the BeanScape<sup>®</sup> graph
- Max number of alarms: Set here the maximum number of alarms displayed on the BeanScape<sup>®</sup> graph
- ✓ Maximum streaming points: Set here the maximum number of points displayed in Streaming/Streaming Packet on the BeanScape<sup>®</sup> graph

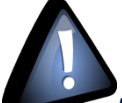

Please note that the values backed up by the BeanScape<sup>®</sup> may affect the memory capacity of your computer depending upon the size of every file.

## 8.1.6 Log file related to data acquisition (TX Folder)

## 8.1.6.1 Log filename root

For each sensor channel a log file is automatically created by the BeanScape<sup>®</sup>.

The user can easily change the log file root:

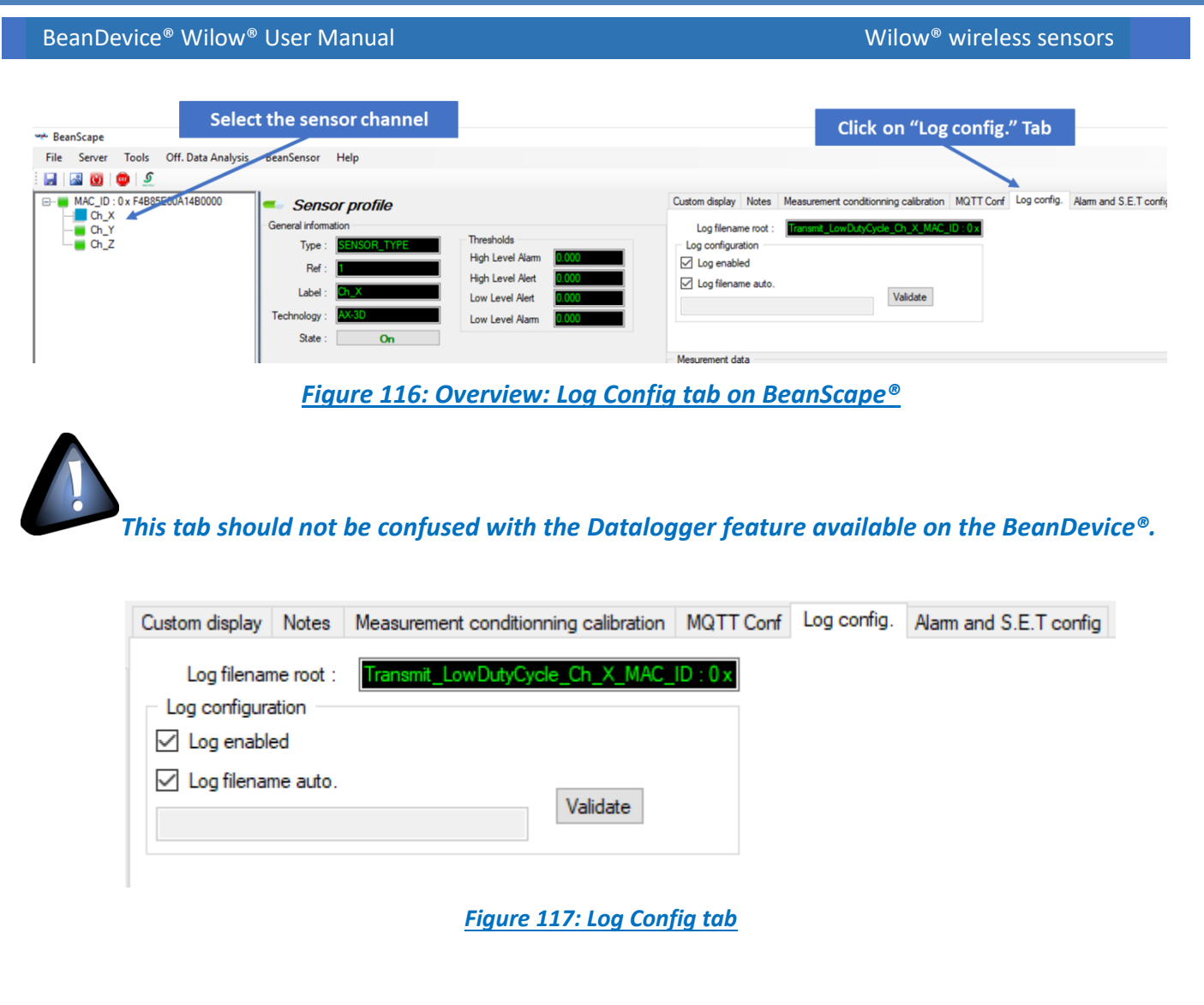

By default, Log file name is built with the measurement channel & *BeanDevice®* MAC Address: < Sensor Channel Number > <MAC ID>

- ✓ Log enabled: If checked, Log is enabled on the BeanScape<sup>®</sup>
- ✓ Log filename auto.: If checked, Log file name is named automatically

Click on *validate* in order to validate all your modifications.

For users who want to rename the log file, two solutions are provided:

| Solution 1 | Add automatically the channel "Label" in your log file name:<br><label><sensor channel="" number=""> <mac_id></mac_id></sensor></label> |
|------------|----------------------------------------------------------------------------------------------------|
| Solution 2 | The log file name can be fully customized:<br>Uncheck the case « Log filename auto" and add your own label                              |

## 8.1.6.2 Specific case: log filename creation in "Streaming"/"Streaming" mode

In streaming or Streaming mode, log filename is built as follow:

Transmit\_Streaming\_Sensor\_channel\_MAC\_ID\_DATE\_partXXX

- ✓ Sensor channel = Sensor channel
- ✓ MAC\_ID: BeanDevice<sup>®</sup> MAC ID
- ✓ DATE: date when the streaming mode starts
- ✓ partXXX : Log file sequence number, part000 corresponds to the first log file

## Example:

Transmit\_Streaming\_INC\_Y\_MAC\_ID\_\_\_0\_x\_A4D57843DE580000\_2017-06-15\_11-00-05\_part000 Transmit\_Streaming\_INC\_Y\_MAC\_ID\_\_\_0\_x\_A4D57843DE580000\_2017-06-15\_11-00-05\_part001

#### 8.1.6.3 Log file analysis

Transmit\_Streaming\_INC\_X\_MAC\_ID\_\_0\_x\_A4D57843DE580000\_2017-06-15\_11-00-File Edit Format View Help BeanSensor Inclinometer Mac Id : A4D57843DE580000 Network Id : 0116 Pan Id : FFFE Sensor Id : 3 Sensor Label : INC\_X Ratio : 1 Offset : 0 Unit : Deg Date : 15/06/2017 11:00:05 Data acquisition cycle : 0 Data acquisition duration : NA Sampling rate : 1000 Cut off frequency : 0 -------Measure Index;Measure Value 0;1.66 1;1.69 2;1.69 3;1.68 4;1.67 5;1.67 6;1.67 7;1.68 8;1.69 9;1.69 10;1.68 11;1.68 12;1.68 13;1.68 14;1.68 15;1.69 16;1.7 17;1.71 18;1.7 19;1.69 20;1.69 21;1.68

Figure 118: Log file example

The date which is displayed in the log file corresponds to the date when the streaming mode starts.

*Measure index* allows the user to use a timestamp, the time value between the Index N and N+1 corresponds to the period rate.

#### Example: Data acquisition starts at 17h55min05s

A data acquisition with a measurement index of 30 (value -0,0035) corresponds to a time 17h55min05s30ms.

#### 8.1.7 Log file related to Datalogger (Datalogger Folder)

8.1.7.1 Log filename organization

Datalogger filename is built as follow:

#### MAC\_ID\_Streaming\_DATE

- ✓ MAC\_ID: BeanDevice<sup>®</sup> MAC ID
- ✓ DATE: date when the streaming mode starts

## 8.1.7.2 Log file analysis

| File  | Edit                                     | Format  | View   | Help    |
|-------|------------------------------------------|---------|--------|---------|
|       |                                          |         |        |         |
| Bear  | nSens                                    | or Inc  | linom  | eter    |
| Date  | e : 1                                    | .5/06/2 | 017 1: | 1:00:05 |
| PAN.  | _ID :                                    | FFFE    |        |         |
| MAC.  | _ID :                                    | A4D57   | 84 3DE | 580000  |
| Meas  | sureM                                    | lode: S | cream  | ing     |
| Duty  | y cyc                                    | :1e= 0  |        |         |
| sam   | pling                                    | Rate=   | 1000   |         |
| Date  |                                          | XTNC    | v      |         |
| Duci  | -, -, -, -, -, -, -, -, -, -, -, -, -, - |         | ಕಡಿ    |         |
| 0;1   | L.66;                                    | 0.35    |        |         |
| 1;1   | L.69;                                    | 0.34    |        |         |
| 2;:   | 1.69;                                    | 0.35    |        |         |
| 3 ; ] | 1.68;                                    | 0.35    |        |         |
| 4 ; ; | 1.6/;                                    | 0.35    |        |         |
| 5 ; - | 1.6/;                                    | 0.35    |        |         |
| 0;    | 1.6/;                                    | 0.35    |        |         |
| 1 :-  | L. 68;                                   | 0.35    |        |         |
| 8 ; . | 1. 69;                                   | 0.35    |        |         |
| 10    | 1.09;                                    | 0.35    |        |         |
| 11    | 1.00                                     | 0.34    |        |         |
| 12    | 1.00                                     | 0.34    |        |         |
| 12    | 1.00                                     | ,0.33   |        |         |

Figure 119: Log file example

Once downloaded, the user will get the same files as the Log files related to TX folder, a start time reference is noted, and an indexed measurement recorded.

#### 8.1.8 Log file related to Wireless Network diagnostic

#### 8.1.8.1 Log filename organization

Wireless Diagnostic log filename is built as follow:

#### MAC\_ID\_WirelessNetwkInfo

✓ MAC\_ID: BeanDevice<sup>®</sup> MAC ID

#### 8.1.8.2 Log file analysis

Log file related to wireless network diagnostic provides the following information:

- Date : diagnostic date
- LQI: BeanDevice<sup>®</sup> Link quality indicator
- **PER** : Packet Error Rate
- Internal temperature: internal battery voltage
- LoggerUsedSizeRatio: datalogger available memory size
- Energie Harvester: energie harvester status

#### Battery voltage: battery voltage

Figure 120: Wireless Network Info log file

#### BeanDevice<sup>®</sup> Wilow<sup>®</sup> User Manual

If the BeanDevice<sup>®</sup> is configured with the streaming data acquisition mode, the following diagnostic information are not refreshed:

- Battery voltage
- Battery level
- Internal temperature

| A4D57843DE580000_WirelessNetwkInfo - Notepad                                                                                                    |
|----------------------------------------------------------------------------------------------------|
| File Edit Format View Help                                                                                                    |
| BearComponent Wireless Network Information<br>Date : 15/06/2017 14:54:28<br>PAN_ID : FFFE<br>MAC_ID : A4D57843DE580000                                                                                                    |
| Date ; LQI ; PER ; Internal Temperature ; Store and Forward ;LoggerUsedSizeRatio; Energie Harvester ; Battery Voltag                                                                                                    |
| 15/06/2017 14:54:27;71; 0.00;<br>15/06/2017 14:54:27;58; 0.00;<br>15/06/2017 14:54:27;58; 0.00;<br>15/06/2017 14:54:28;63; 0.00;<br>15/06/2017 14:54:28;67; 0.00;<br>15/06/2017 14:54:28;67; 0.00;<br>15/06/2017 14:54:28;67; 0.00;<br>15/06/2017 14:54:28;67; 0.00;<br>15/06/2017 14:54:28;71; 0.00;<br>15/06/2017 14:54:28;71; 0.00;<br>15/06/2017 14:54:28;71; 0.00;<br>15/06/2017 14:54:28;71; 0.00;<br>15/06/2017 14:54:28;71; 0.00;<br>15/06/2017 14:54:28;71; 0.00;<br>15/06/2017 14:54:28;71; 0.00;<br>15/06/2017 14:54:28;71; 0.00;<br>15/06/2017 14:54:28;71; 0.00;<br>15/06/2017 14:54:29;71; 0.00;<br>15/06/2017 14:54:29;71; 0.00;<br>15/06/2017 14:54:29;71; 0.00;<br>15/06/2017 14:54:29;71; 0.00;<br>15/06/2017 14:54:29;71; 0.00;<br>15/06/2017 14:54:29;76; 0.00;<br>15/06/2017 14:54:29;76; 0.00;<br>15/06/2017 14:54:29;76; 0.00; |

#### Figure 121: Wireless Network Info log file

#### 8.1.8.3 How to open a measurement file with excel

## Step 1 : Open Excel

| 🗶 i 🔓 | 10 - 1 | (≈ -  ∓ |             |             |          |                         |               | Book1 - Microsoft Excel |         |         |        |      |            |            |       |             |            |                            | - e X |     |       |  |  |
|-------|--------|---------|-------------|-------------|----------|-------------------------|---------------|-------------------------|---------|---------|--------|------|------------|------------|-------|-------------|------------|----------------------------|-------|-----|-------|--|--|
| File  | Ho     | me      | Insert Pa   | age Layout  | Formulas | Data                    | Review        | leview View Nuance PDF  |         |         |        |      |            |            |       |             |            |                            |       | ۵ 🕜 | - # % |  |  |
| From  | From   | From    | From Other  | Existing    | Refresh  | Connectio<br>Properties |               | The Filter              | Reapply | Text to | Remove | Data | Consolidat | e What-If  | Group | Ungroup Sub | e<br>total | Show Detail<br>Hide Detail |       |     |       |  |  |
| Acces | s web  | Get Ext | ternal Data | connections | Con      | nections                | Sort & Filter |                         |         |         |        |      | ls         | Analysis * |       | Outlin      | ne         | G.                         |       |     |       |  |  |
|       | A1 •   |         |             |             |          |                         |               |                         |         |         |        |      |            |            |       |             |            |                            |       |     | ¥     |  |  |
|       | А      | В       | С           | D           | E        | F                       | G             | Н                       | 1       | J       | K      | L    | М          | N          | 0     | Р           | Q          | R                          | S     | 65  | U     |  |  |
| 1     |        | 1       |             |             |          |                         |               |                         |         |         |        |      |            |            |       |             |            |                            |       |     |       |  |  |
| 2     |        |         |             |             |          |                         |               |                         |         |         |        |      |            |            |       |             |            |                            |       |     |       |  |  |
| 3     |        |         |             |             |          |                         |               |                         |         |         |        |      |            |            |       |             |            |                            |       |     |       |  |  |
| 4     |        |         |             |             |          |                         |               |                         |         |         |        |      |            |            |       |             |            |                            |       |     |       |  |  |

## <u>Step 2: Go on « Data » Tab, then select "From Text"</u>

| <b>X</b> | <b>-</b> 19 - | (Ci - 1                       |                         |            |                  |                                               |                 |                 |       | Book1 - | Microsoft E | Excel              |            |           |         |             |                                        |                            |         |    | - 🗗 🖂 |  |
|----------|---------------|-------------------------------|-------------------------|------------|------------------|-----------------------------------------------|-----------------|-----------------|-------|---------|-------------|--------------------|------------|-----------|---------|-------------|----------------------------------------|----------------------------|---------|----|-------|--|
| Fil      | e H           | lome                          | Insert P                | age Layout | Formulas         | Data                                          | Review          | View Nuance PDF |       |         |             |                    |            |           |         |             |                                        |                            | a 🕜 🗖 🗗 |    |       |  |
| From     | n From        | From                          | From Other<br>Sources * | Existing   | Refresh<br>All * | Connection<br>Properties<br>Bedit Links       | ns ≵↓ Z<br>Z↓ s | ort Filter      | Clear | Text to | Remove      | Data<br>Validation | Consolidat | e What-If | Group L | Jngroup Sub | elle elle elle elle elle elle elle ell | ihow Detail<br>Hide Detail |         |    |       |  |
|          |               | Get E                         | ternal Data             |            | c                | onnections Sort & Filter Data Tools Outline 💀 |                 |                 |       |         |             |                    |            |           |         |             |                                        |                            |         |    |       |  |
|          | A1            | Get E                         | ternal Data Fi          | rom Text   |                  |                                               |                 |                 |       |         |             |                    |            |           |         |             |                                        |                            |         |    | *     |  |
|          | А             | Import data from a text file. |                         |            |                  | F                                             | G               | н               | 1     | J       | K           | L                  | М          | N         | 0       | Р           | Q                                      | R                          | S       | 23 | U 🛣   |  |
| 1        |               | Press F1 for more help.       |                         |            |                  |                                               |                 |                 |       |         |             |                    |            |           |         |             |                                        |                            |         |    |       |  |
| 2        |               |                               |                         |            |                  |                                               |                 |                 |       |         |             |                    |            |           |         |             |                                        |                            |         |    |       |  |

## Step 3 : Choose your log file

| 🕅 🔛                                                                                                    | 17 - 0      | ×  ∓                        |                                     |                         |                                                                                                    |                                                                                                    |                                                                                                    |                                                                                                    | Book1 - M | licrosoft Ex | kcel |                                                                                                    |                                                                                                    |                                                                                                    |                                                                                                    |                                                     |
|----------------------------------------------------------------------------------------------------|-------------|-----------------------------|-------------------------------------|-------------------------|----------------------------------------------------------------------------------------------------|----------------------------------------------------------------------------------------------------|----------------------------------------------------------------------------------------------------|----------------------------------------------------------------------------------------------------|-----------|--------------|------|----------------------------------------------------------------------------------------------------|----------------------------------------------------------------------------------------------------|----------------------------------------------------------------------------------------------------|----------------------------------------------------------------------------------------------------|-----------------------------------------------------|
| File                                                                                                    | Hor         | me Ir                       | nsert P                             | Page Layout             | Formulas Data                                                                                                    | Review                                                                                                    | View N                                                                                                    | luance PDF                                                                                                    |           |              |      |                                                                                                    |                                                                                                    |                                                                                                    |                                                                                                    |                                                     |
| From<br>Access                                                                                                    | From<br>Web | From F<br>Text<br>Get Exter | rom Other<br>Sources *<br>rnal Data | Existing<br>Connections | Refresh                                                                                                    | ions 🛃 🧸                                                                                                    | The Filte                                                                                                    | Reapply                                                                                                    | Text to   | Remove       | Data | Consolidate                                                                                                    | E?<br>What-If                                                                                                    | Group                                                                                                    | Ungroup                                                                                                | Subtotal                                            |
|                                                                                                    | A1          |                             | <b>+</b> (0                         | $f_{x}$                 | Look in:                                                                                                    | 🛅 log_bear                                                                                                    | @ • 📬                                                                                                    | X                                                                                                    |           |              |      |                                                                                                    |                                                                                                    |                                                                                                    |                                                                                                    |                                                     |
| 1           2           3           4           5           6           7           8           9           10           11           12           13           14           15           16           17           18           17 | A           | В                           | C                                   | D                       | Mes<br>document<br>documents<br>documents | bedup           0 x 0 0 x           0 x 0 0 x           0 x 0 0 x           0 x 0 0 x           0 x 0 0 x           0 x 0 0 x           0 x 0 0 x           0 x 0 0 x           0 x 0 0 x           0 x 0 0 x           0 x 0 0 x           0 x 0 0 x           0 x 0 0 x           0 x 0 0 x           0 x 1 0 x           0 x 1 0 x           0 x | 00 158D000<br>00 158D000<br>00 158D000<br>00 158D000<br>00 158D000<br>00 158D000<br>00 158D000<br>00 158D000<br>00 158D000<br>00 158D000<br>00 158D000<br>00 158D000<br>00 158D000<br>00 158D000<br>00 158D000<br>00 158D000<br>00 158D000<br>00 158D000<br>00 158D000 | 0AA927<br>0AAA12<br>0AAA12<br>0AA55E<br>0CD55A<br>078809<br>090727<br>0AA421<br>0A45E7<br>0AA412<br>0AA525<br>0AA421<br>0CD55A<br>078809<br>055843<br>078809<br>055843<br>078809 |           |              |      | 0 × 2_0 × 0015<br>0 × 2_0 × 0015<br>0 × 2_0 × 0015<br>0 × 3_0 × 0015<br>0 × 3_0 × 0015<br>0 0 15800000A<br>0015800000A<br>00158000000<br>00158000000<br>00158000000<br>00158000000<br>00158000000<br>00158000000<br>00158000000<br>00158000000<br>00158000000<br>00158000000<br>00158000000<br>0058000000<br>00580000000<br>00580000000<br>00580000000000 | 80000004<br>800000078<br>800000058<br>800000058<br>80000004<br>4A927_Wirel<br>4A927_Wirel<br>0555_Wirel<br>8809_Wirel<br>8809_Wirel<br>8853_Wirel<br>8853_Wirel<br>8853_Wirel<br>0717_Wirel<br>0727_Wirel<br>0 × 00158D0<br>0 × 00158D0<br>0 × 00158D0 | 555E<br>1809<br>1453<br>VA21<br>JessNetwkI<br>JessNetwkI<br>JessNe | nfo<br>nfo<br>nfo<br>nfo<br>nfo<br>fo<br>fo<br>fo<br>£1_12-01-2<br>E_12-01-2<br>E_12-01-2<br>E_12-01-2 | 2012_15<br>2012_15<br>2012_15<br>2012_15<br>2012_15 |
| 20                                                                                                    |             |                             |                                     |                         | Tools •                                                                                                    | s T Import C                                                                                                    |                                                                                                    |                                                                                                    |           |              |      |                                                                                                    |                                                                                                    |                                                                                                    |                                                                                                    |                                                     |
| 21                                                                                                    |             |                             |                                     |                         |                                                                                                    |                                                                                                    |                                                                                                    |                                                                                                    |           |              |      |                                                                                                    |                                                                                                    |                                                                                                    |                                                                                                    |                                                     |

# <u>Step 4</u> : Text import wizard will open, select « Delimited » for Characters such as commas or tabs separate each field.

On "Start import at row" field: Select the number of lines that you want to suppress from the header:

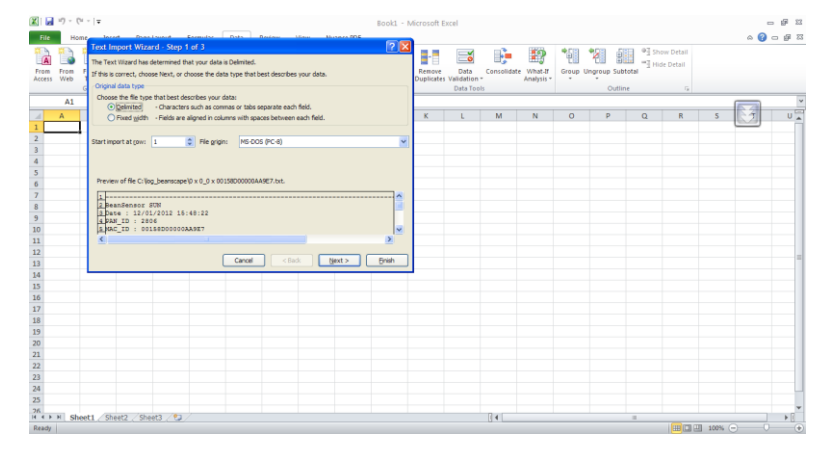

#### Select semicolon

| ext Import Wizard - Step 2 of 3                                                                                           |
|----------------------------------------------------------------------------------------------------|
| This screen lets you set the delimiters your data contains. You can see how your text is affected in the preview<br>elow. |
| Delimiters         [[f_ab]         Segicolon         Comma         Space         Other:                                   |
| BeanSensor SUN<br>Date : 12/01/2012 15:48:22<br>PAN_ID : 2806<br>MAC_ID : 00158D0000AA9E7                                 |
| Cancel <back next=""> Einish</back>                                                                                       |

#### Select Text

#### BeanDevice® Wilow® User Manual Wilow<sup>®</sup> wireless sensors Text Import Wizard - Step 3 of 3 ? $\times$ This screen lets you select each column and set the Data Format. Column data format O <u>G</u>eneral $^{\circ}\mbox{General}^{\circ}$ converts numeric values to numbers, date values to dates, and all remaining values to text. • Text $\sim$ O Date: MDY Advanced... ○ Do not import column (skip) Data <u>p</u>review 2 Text \_\_\_\_\_ ^ BeanSensor Inclinometer Date : 2/8/2016 6:48:58 PM PAN\_ID : 2401 MAC\_ID : 00158D000004A9D1 > e Cancel < <u>B</u>ack <u>F</u>inish

## **Click on OK**

| Import Data                                                                                       | ?       | ×       |
|---------------------------------------------------------------------------------------------------|---------|---------|
| Select how you want to view this data in                                                          | your wo | rkbook. |
| 📝 🔿 PivotTable Report                                                                             |         |         |
| PivotChart                                                                                        |         |         |
| Only Create Connection                                                                            |         |         |
| <ul> <li>Where do you want to put the data?</li> <li>         Existing worksheet:     </li> </ul> |         |         |
| =SAS1                                                                                             | •       |         |
| ○ <u>N</u> ew worksheet                                                                           |         |         |
| Add this data to the Data Model                                                                   |         |         |
| Properties OK                                                                                     | Ca      | ncel    |

## Click on format cells:

| <b>X</b>             | 🛃 崎 • (° - 1 -              |                         | Book1 - Microsoft Excel |                                                                                                    |                           |                                                                                                 |           |           |                             |                             |                                    |                         |                         |              |               |           |                                  |        | - 6 | 23  |         |
|----------------------|-----------------------------|-------------------------|-------------------------|----------------------------------------------------------------------------------------------------|---------------------------|-------------------------------------------------------------------------------------------------|-----------|-----------|-----------------------------|-----------------------------|------------------------------------|-------------------------|-------------------------|--------------|---------------|-----------|----------------------------------|--------|-----|-----|---------|
|                      | ile Home I                  | nsert Page              | e Layo                  | ut Formulas                                                                                                    | Data Re                   | view                                                                                            | View      | Nuance PD | F                           |                             |                                    |                         |                         |              |               |           |                                  |        | ۵ 🕜 | - 6 | 23      |
| Fre                  | Text<br>B1                  | From Other<br>Sources * | Exist<br>Calib<br>B     | $\begin{array}{c c} & & \\ \hline \\ \hline \\ \hline \\ \hline \\ \hline \\ \hline \\ \hline \\ \hline \\ \hline$ | Connections<br>Properties | 2↓<br><u> </u> <u> </u> <u> </u> <u> </u> <u> </u> <u> </u> <u> </u> <u> </u> <u> </u> <u> </u> | Sort Filt | ter Adv   | ar  <br>apply  <br>vanced C | rext to Rem<br>olumns Dupli | ove Data<br>cates Validati<br>Data | Consol<br>on T<br>Tools | idate What-<br>Analysis | f Group      | Ungroup S     | Subtotal  | Show Detail<br>Hide Detail<br>Fa |        |     |     | *       |
|                      | Δ                           |                         | -                       |                                                                                                    | C                         | D                                                                                               | F         | F         | G                           | н                           | 1                                  | 1                       | к                       | 1            | M             | N         | 0                                | P      | 2   | R   |         |
| 1                    | ~                           |                         | *                       | Cu <u>t</u>                                                                                                    | C                         |                                                                                                 | -         |           | 0                           |                             |                                    | ,                       | K                       |              | ivi           |           | U                                | F      |     | N   |         |
| 2                    | TimeStamp                   | Date                    |                         | Copy                                                                                                    | asure                     |                                                                                                 |           |           |                             |                             |                                    |                         |                         |              |               |           |                                  |        |     |     | =       |
| 3                    |                             |                         |                         | Paste Options:                                                                                                    |                           |                                                                                                 |           |           |                             |                             |                                    |                         |                         |              |               |           |                                  |        |     |     |         |
| 4                    | 1,29709E+17                 | 1                       |                         |                                                                                                    | 38                        |                                                                                                 |           |           |                             |                             |                                    |                         |                         |              |               |           |                                  |        |     |     |         |
| 5                    | 1,29709E+17                 | 1                       |                         | Paste <u>S</u> pecial                                                                                              | 45                        |                                                                                                 |           |           |                             |                             |                                    |                         |                         |              |               |           |                                  |        |     |     |         |
| 6                    | 1,29709E+17                 | 1                       |                         | Insert                                                                                                    | 126                       |                                                                                                 |           |           |                             |                             |                                    |                         |                         |              |               |           |                                  |        |     |     |         |
| 7                    | 1,29709E+17                 | 1                       |                         | Delete                                                                                                    | 129                       |                                                                                                 |           |           |                             |                             |                                    |                         |                         |              |               |           |                                  |        |     |     |         |
| 8                    | 1,29709E+17                 | 1                       |                         |                                                                                                    | 5                         |                                                                                                 |           |           |                             |                             |                                    |                         |                         |              |               |           |                                  |        |     |     |         |
| 9                    | 1,29709E+17                 | 1                       |                         | Format Calls                                                                                                    |                           |                                                                                                 |           |           |                             |                             |                                    |                         |                         |              |               |           |                                  |        |     |     |         |
| 10                   | 1,29709E+17                 | 1                       | <b>.</b>                | Column Milath                                                                                                    | 109                       |                                                                                                 |           |           |                             |                             |                                    |                         |                         |              |               |           |                                  |        |     |     |         |
| 11                   | 1,29709E+17                 | 1                       |                         | Column Width                                                                                                    | 103                       |                                                                                                 |           |           |                             |                             |                                    |                         |                         |              |               |           |                                  |        |     |     |         |
| 12                   | 1,29709E+17                 | 1                       |                         | Hide                                                                                                    | 103                       |                                                                                                 |           |           |                             |                             |                                    |                         |                         |              |               |           |                                  |        |     |     |         |
| 14                   | 1,25705E+17                 | 1                       | 2017                    | Unhide                                                                                                    | 104                       |                                                                                                 |           |           |                             |                             |                                    |                         |                         |              |               |           |                                  |        |     |     |         |
| 15                   | 1,29709E+17                 | 12                      | 2/01/                   | 2012 15:50:00                                                                                                    | 102                       |                                                                                                 |           |           |                             |                             |                                    |                         |                         |              |               |           |                                  |        |     |     |         |
| 16                   | 1.29709E+17                 | 1                       | 2/01/                   | 2012 15:50:20                                                                                                    | 102                       |                                                                                                 |           |           |                             |                             |                                    |                         |                         |              |               |           |                                  |        |     |     |         |
| 17                   | 1,29709E+17                 | 1                       | 2/01/                   | 2012 15:50:30                                                                                                    | 101                       |                                                                                                 |           |           |                             |                             |                                    |                         |                         |              |               |           |                                  |        |     |     |         |
| 18                   | 1,29709E+17                 | 1                       | 2/01/                   | 2012 15:50:40                                                                                                    | 101                       |                                                                                                 |           |           |                             |                             |                                    |                         |                         |              |               |           |                                  |        |     |     |         |
| 19                   | 1,29709E+17                 | 12                      | 2/01/                   | 2012 15:50:50                                                                                                    | 100                       |                                                                                                 |           |           |                             |                             |                                    |                         |                         |              |               |           |                                  |        |     |     |         |
| 20                   | 1,29709E+17                 | 12                      | 2/01/                   | 2012 15:51:00                                                                                                    | 102                       |                                                                                                 |           |           |                             |                             |                                    |                         |                         |              |               |           |                                  |        |     |     |         |
| 21                   | 1,29709E+17                 | 12                      | 2/01/                   | 2012 15:51:10                                                                                                    | 101                       |                                                                                                 |           |           |                             |                             |                                    |                         |                         |              |               |           |                                  |        |     |     |         |
| 22                   | 1,29709E+17                 | 12                      | 2/01/                   | 2012 15:51:20                                                                                                    | 101                       |                                                                                                 |           |           |                             |                             |                                    |                         |                         |              |               |           |                                  |        |     |     |         |
| 23                   | 1,29709E+17                 | 12                      | 2/01/                   | 2012 15:51:30                                                                                                    | 101                       |                                                                                                 |           |           |                             |                             |                                    |                         |                         |              |               |           |                                  |        |     |     |         |
| 24                   | 1,29709E+17                 | 12                      | 2/01/                   | 2012 15:51:40                                                                                                    | 102                       |                                                                                                 |           |           |                             |                             |                                    |                         |                         |              |               |           |                                  |        |     |     |         |
| 25                   | 1,29709E+17                 | 12                      | 2/01/                   | 2012 15:51:50                                                                                                    | 104                       |                                                                                                 |           |           |                             |                             |                                    |                         |                         |              |               |           |                                  |        |     |     | Ų.      |
| <mark>26</mark><br>⊮ | 1 29709F+17<br>♦ ▶ ▶ Sheet1 | Sheet2 / She            | <b>2/01/</b><br>eet3    | 2012 15.52.00                                                                                                    | 100                       |                                                                                                 |           |           |                             |                             |                                    |                         |                         |              |               |           |                                  |        |     | ►   | Ť       |
| Rea                  | adv                         |                         |                         | ·····                                                                                                    |                           |                                                                                                 |           |           |                             |                             |                                    |                         | Ave                     | erage: 12/01 | 1/2012 23:21: | 25 Count: | 356                              | 四 100% |     |     | $(\pm)$ |

See "Exporting a log file to Excel" YouTube video

## 9. MQTT CONFIGURATION

An MQTT Module window will pop up.

In order to configure MQTT Select your BeanDevice<sup>®</sup> and go to BeanDevice<sup>®</sup> menu and scroll down to MQTT

| 👾 BeanScape                          |                                                |
|--------------------------------------|------------------------------------------------|
| File Server Tools Off. Data Analysis | BeanDevice Help                                |
| : 🛃   🔤   😳   🧕                      | Enable measure log                             |
|                                      | Disable measure log                            |
| Ch_X                                 | Reset measure memory cache for all the sensors |
| Ch_Y                                 | Display Wireless Network Information           |
|                                      | Sensor Conf                                    |
|                                      | MQTT                                           |

### Figure 122: BeanDevice® menu

| MQTT Module : MAC_ID : 0 x 5C313E07049A0000                                                                                                    | – 🗆 X                                                                                       |
|----------------------------------------------------------------------------------------------------|---------------------------------------------------------------------------------------------|
| Broker<br>Port: 1883<br>DNS Status: Enabled<br>IP Broker: 0.0.0.0                                                                                  | MQTT Status<br>MQTT Status: Stopped Start Validate<br>MQTT Ack: NA Restart                  |
| DNS: Contraction                                                                                                    | Topic for static measurement       Publish Status:       Disabled       ID Channel:       3 |
| Usemame: Password:                                                                                                    | Topic Name: Default Default Validate                                                        |
| SSL/TLS Config<br>Security choice : Disabled                                                                                                    | Topic for dynamic measurement MQTT Status: Disabled                                         |
| Security Protocol Version: SSLv3_0 SSLv3_0  Cinher · Automatic                                                                                     | Streaming Topic: Default Default Validate                                                   |
| Validate config                                                                                                    | Subscription Subscription status: Disabled                                                  |
| Certif<br>Certificate : A<br>CA file Name : NA                                                                                                    | Topic Name: Default Validate                                                                |
| CA file Valid from : NA To : NA                                                                                                    | Keep Alive<br>Interval : 60                                                                 |
| Upload Status     Start       File Status     NA       Upload Status     NA       Upload Status     Cancel and reset       Byte Transferred     0% | Version: V3R1R1 V3R1R1 ✓ Auto.gen.ID Client:  ID Client: V3R1R1 / V3R1R1 / Validate         |

Figure 123: MQTT Module window

#### 9.1 BROKER

The broker is responsible for distributing messages to interested clients based on the topic of a message and there are two categories of brokers, one that is hosted on the Internet, the other is running on internal network.

| Broker<br>Port: | 1883    | 1883            |
|-----------------|---------|-----------------|
| DNSStatus:      | 1       |                 |
| Brokerlp:       | 0.0.0.0 |                 |
| DNS:            |         | iot.eclipse.org |
|                 | import  | Validate        |

Figure 124: Broker frame

- Port: TCP/IP port to use with MQTT. 1883 and 8883 are the reserved ports for use with MQTT.
- **DNSStatus**: check if you want to enter your broker DNS. DNSStaus is 1
- Brokerlp: enter your broker IP address after unchecking DNSStatus. DNSStatus is 0
- **DNS**: domain name server of your Broker

#### 9.2 KEEP ALIVE

The keep alive functionality assures that the connection is still open and both broker and client are connected to one another

| KeepAlive           |                         |              |
|---------------------|-------------------------|--------------|
| Interval:           | 60                      | 60           |
| Version:            | V3R1R1                  | V3R1R1 ~     |
| Auto_gen_client_id_ | 1                       | $\checkmark$ |
| Client ID:          | WILO8425901549372612666 |              |
|                     |                         | Validate     |

## Figure 125: Keep alive frame

- **Interval**: The interval is the longest possible period of time, which broker and client can endure without sending a message.
- Version: MQTT protocol version
- Auto\_gen\_client\_ID: check for auto generate a Client ID
- *Client ID*: Enter your client ID

#### 9.3 AUTHENTIFICATION

MQTT broker can be configured to require client authentication using a valid username and password before a connection is permitted.

|            | Authentification                                                                         |                                                     |                      |   |      |
|------------|------------------------------------------------------------------------------------------|-----------------------------------------------------|----------------------|---|------|
|            | User Name:                                                                               |                                                     |                      |   |      |
|            | Password:                                                                                |                                                     |                      |   |      |
|            |                                                                                          |                                                     | Maltidate            |   |      |
|            |                                                                                          |                                                     | Validate             |   |      |
|            |                                                                                          | Figure 126: Authentica                              | tion frame           |   |      |
|            |                                                                                          |                                                     |                      |   |      |
|            |                                                                                          |                                                     |                      |   |      |
| User N     | Name: specify your us                                                                    | ser name                                            |                      |   |      |
|            |                                                                                          |                                                     |                      |   |      |
| Passw      | ord: enter your pass                                                                     | word                                                |                      |   |      |
| Passw      | ord: enter your pass                                                                     | word                                                |                      |   |      |
| 9.4        | SSL/TLS                                                                                  | word                                                |                      |   |      |
| 9.4        | SSL/TLS                                                                                  | word                                                |                      |   |      |
| 9.4        | SSL/TLS                                                                                  |                                                     |                      |   | <br> |
| 9.4        | SSL/TLS<br>SSL/TLS Config<br>Security choice :                                           | Disabled                                            | Enabled              | • |      |
| 9.4        | SSL/TLS<br>SSL/TLS Config<br>Security choice :<br>Security Protocol Version:             | Disabled<br>SSLv3_0                                 | Enabled<br>Automatic | • |      |
| <u>9.4</u> | SSL/TLS<br>SSL/TLS Config<br>Security choice :<br>Security Protocol Version:<br>Cipher : | Disabled<br>SSLv3_0<br>Automatic                    | Enabled<br>Automatic | • |      |
| <u>9.4</u> | SSL/TLS<br>SSL/TLS Config<br>Security choice :<br>Security Protocol Version:<br>Cipher : | Disabled<br>SSLv3_0<br>Automatic<br>Automatic       | Enabled<br>Automatic | • |      |
| 9.4        | SSL/TLS<br>SSL/TLS Config<br>Security choice :<br>Security Protocol Version:<br>Cipher : | Disabled<br>SSLv3_0<br>Automatic<br>Validate config | Enabled<br>Automatic |   |      |

- Security choice: Enable or disable the security.
- Security Protocol Version: Choose the security protocol (Automatic choice is recommended).
- *Cipher:* Choose the cipher suit (Automatic choice is recommended).

#### 9.5 CERTIF

| Certif<br>Certificate | :     | 🔎 🎝              |
|-----------------------|-------|------------------|
| CA file Name          | : NA  |                  |
| CA file Valid from    | : NA  |                  |
| То                    | : [NA |                  |
| Upload Status         |       | Start            |
| File Status           | NA    | otait            |
| Upload Status         | NA    | Cancel and reset |
| Byte Transferred      |       |                  |
| Progress              | 0%    |                  |

#### Figure 128 Certification

- *Certificate:* choose the certificate from local machine.
- **CA file Name:** enter the name of the file.
- **CA file Valid from:** choose the sender.
- **To:** choose the receiver (we can check the validity of the file on the Beanscape<sup>®</sup> side before send it to avoid problems).
- **Start:** starting the process of the sending.
- **Cancel and reset:** cancelling the sending of the file and reset the information.

# **T**For further information about the SSL/TLS please refer to the SSL/TLS Technical note

#### 9.6 MQTT STATUS

Here you can check your MQTT different status, connected, stopped, connecting or disconnecting and can start your connection from here.

|      | MQTTSTATUS<br>MQTT Status:<br>MQTT Ack: | Connected ClientAccepted   | Start          | ~ | Validate<br>Restart |  |
|------|-----------------------------------------|----------------------------|----------------|---|---------------------|--|
|      |                                         | Figure 129: MQTT Statu     | <u>s frame</u> |   |                     |  |
| ΜQTT | <i>Status:</i> shows the o              | current status of the MQTT | module:        |   |                     |  |

- Connecting: trying to establish a connection
- Connected: connection established
- Disconnecting: disconnecting the Client
- Stopped: the connection is stopped
- **Start/Stop:** select and **Validate** to start or stop your MQTT Client connection
- Restart: restart your connection

#### 9.7 TOPIC FOR STATIC MEASUREMENT

A topic is a string used by the broker to filter messages for each connected client. Using this Topic for static measurement you will receive LowDutyCycle & alarm acquisition modes that are publishing to the MQTT broker,

| Topic for Static measure | ement                     |        |          |
|--------------------------|---------------------------|--------|----------|
| Publish_status:          | Enabled                   |        |          |
| Channel ID:              | 0                         | Ch_Z ∨ |          |
| Topic Name:              | F4B85E00A14B0000/SENSOR/0 |        | Default  |
|                          | F4B85E00A14B0000/SENSOR/0 |        | Validate |
|                          |                           |        |          |

Figure 130: Topic for static measurement frame

- Publish\_status: Check the check-button and validate to enable publishing
- **Channel ID:** channel identification
- **Topic Name:** Field to enter your topic's name

#### 9.8 TOPIC FOR DYNAMIC MEASUREMENT

Using this Topic for Dynamic measurement you will receive Streaming, S.E.T & Shock detection acquisition modes that are publishing to the MQTT broker,

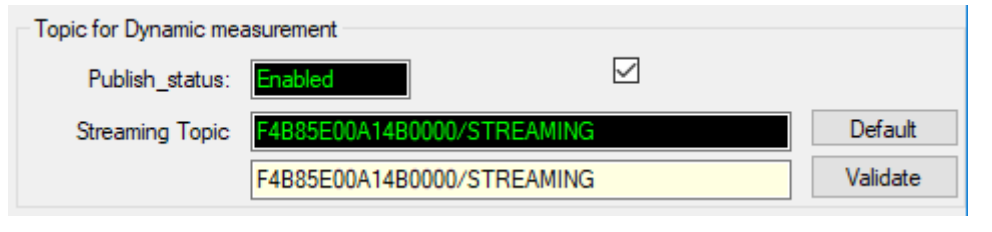

Figure 131: Topic for dynamic measurement frame

- **Publish\_status:** check the check-button and **validate** to enable publishing
- **Streaming Topic:** Text field to enter your streaming topic's name

## 9.9 SUBSCRIBE

| ubscribe<br>subscribe_status: | Enabled               |          |
|-------------------------------|-----------------------|----------|
| Topic Name:                   | F4B85E00A14B0000/OTAC | Default  |
|                               | F4B85E00A14B0000/OTAC | Validate |

Figure 132: Subscribe

- **Subscribe\_status:** check the check-button and **validate** to enable subscribing
- **Topic Name:** Field to enter your topic's name to subscribe to

## **10. OFFLINE DATA ANALYSIS TOOL**

## 10.1 FFT (FAST FOURIER TRANSFORM) WAVEFORM ANALYSIS MODULE (AVAILABLE ONLY ON BEANDEVICE® WILOW® AX-3D)

The Fast Fourier Transform (FFT) resolves a time waveform into its sinusoidal components. The FFT takes a block of time-domain data and returns the frequency spectrum of the data. The FFT is a digital implementation of the Fourier transform. Thus, the FFT does not yield a continuous spectrum. Instead, the FFT returns a discrete spectrum, in which the frequency content of the waveform is resolved into a finite number of frequency lines, or bins.

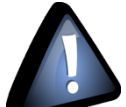

# **FFT** (Fast Fourier transform) module is only compatible with "Streaming" and "S.E.T" measurement modes.

The BeanScape<sup>®</sup> Software includes an FFT module used for spectrum analysis. Under the menu Off.Data Analysis displayed on the BeanScape<sup>®</sup> top menu, select FFT to have access to FFT spectrum analysis module.

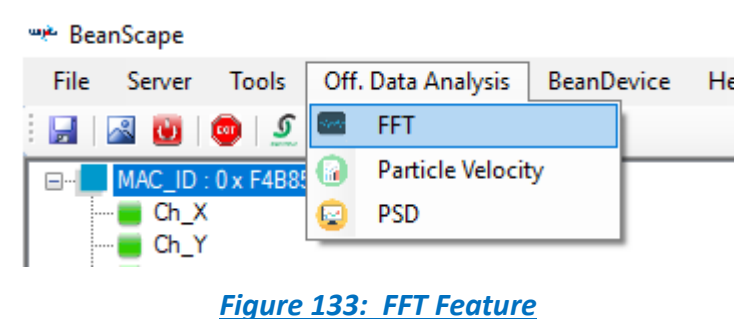

For further information about the Offline FFT Data Analysis Tool please refer to this technical note TN RF 18 – "Data acquisition modes available on the BeanDevice®"

## 10.2 PARTICLE VELOCITY (AVAILABLE ONLY ON BEANDEVICE® WILOW® AX-3D ±2G VERSION)

According to the DIN4150-3, the BeanScape<sup>®</sup> software Particle Velocity option acts as follow:

1-Display Particle velocity which is calculated from the acceleration.

2-Implement an analysis report.

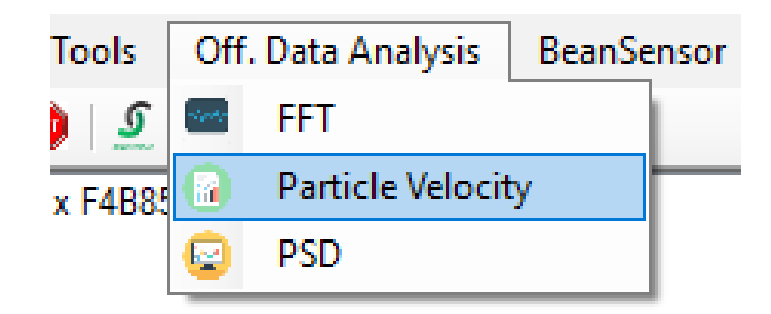

## Figure 134: Particle Velocity menu

<u>For further information about the Offline Particle Velocity Data Analysis Tool please refer to</u> this technical note TN\_RF\_18 – "Data acquisition modes available on the BeanDevice®"
# **11. ONLINE DATA ANALYSIS TOOL**

Click on the online data analysis tab to explore the available features.

| Display configuration Notes Data Acq. config.              | Sensor Config Online Data Analysis Data Lo                                       |
|------------------------------------------------------------|----------------------------------------------------------------------------------|
| Online FFT Configuration Enable Online FFT                 | Online Velocity configuration Enable Online Velocity                             |
| Automatic FFT Report(S.E.T) Enable FFT Log file            | Automatic DIN Report(S.E.T)     Enable Velocity Log file     Enable PPV Log file |
| Number of points(Streaming)                                | Software Filters                                                                 |
| Manual SR/0.1 XX<br>The number of the current point SR/0.1 | Acc Filter : Enabled                                                             |
| Unit of acceleration g g v                                 | Validate                                                                         |

Figure 135: Online Data Analysis tool

For further information about the Offline Data Analysis Tool please refer to this technical note TN RF 18 – "Data acquisition modes available on the BeanDevice®"

# **12. TOOLS TAB**

From this tab, user have the possibility to access to many features and configurations related to BeanScape<sup>®</sup>/BeanDevice<sup>®</sup> management.

By simply clicking on Tools tab several topics will be displayed as follow

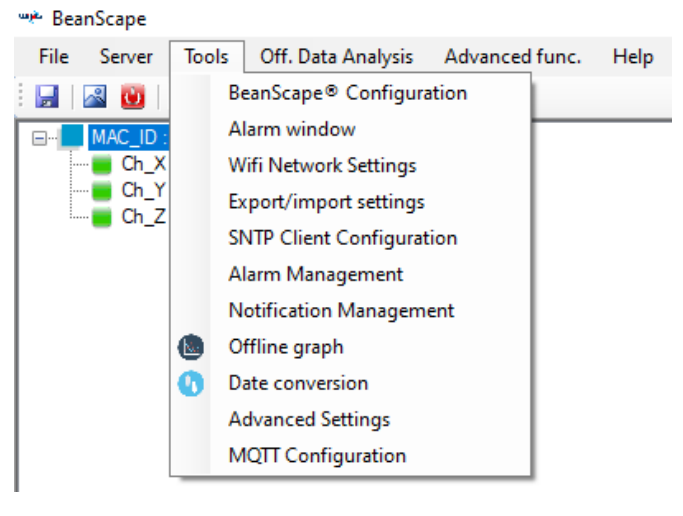

Figure 136: Tools Tab Main Menu

## **12.1 BEANSCAPE CONFIGURATION**

BeanScape<sup>®</sup> menu window contains several configuration options related to the system configuration, Log file management and many other options.

#### 12.1.1 Log File Organization

In Log Configuration frame, all the options are related to the Log file generation, seize and WIFI connection management.

| LOG Configuration Log directory : C:\log_beanscape Stop logging when h.disc 2048  Main Log filename : LOG Main log max. size : 200 Sensor Log enabled :  Sensor Log max. size (KB) : 1024 Network log info. enabled :  Network info log max. size (KB) : 1024                                                                                                    |
|----------------------------------------------------------------------------------------------------|
| Log directory : C:\log_beanscape Stop logging when h.disc 2048                                                                                                    |
| Log directory : C:\log_beanscape<br>Stop logging when h.disc 2048                                                                                                    |
| Stop logging when h.disc 2048  MB Main Log filename : LOG Main log max. size : 200 Sensor Log enabled :  Sensor log max. size (KB) : 1024 Network log info. enabled :  Network info log max. size (KB) : 1024                                                                                                    |
| Main Log filename : LOG<br>Main log max. size : 200<br>Sensor Log enabled :<br>Sensor log max. size (KB) : 1024<br>Network log info. enabled :<br>Network info log max. size (KB) : 1024<br>Network info log max. size (KB) : 1024                                                                                                    |
| Main log max. size : 200 Sensor Log enabled :  Sensor log max. size (KB) : 1024 Network log info. enabled :  Network info log max. size (KB) : 1024                                                                                                    |
| Sensor Log enabled :<br>Sensor log max. size (KB) : 1024<br>Network log info. enabled :<br>Network info log max. size (KB) : 1024<br>Streamin log max. size (KB) : 1024                                                                                                    |
| Network info log max. size (KB) : 1024                                                                                                    |
| Characterized and a second second sec |
| Streaming log max. size (NB) : 2048                                                                                                    |
| <ul> <li>All sensor chanels in one file</li> <li>Log file Generation</li> <li>Separated</li> </ul>                                                                                                    |
| (a) occurated                                                                                                    |

Figure 137: Log file Configuration

| BeanDevice <sup>®</sup> Wilow <sup>®</sup> User Manual Wilow <sup>®</sup> wireless sensors                                                                                                    |
|----------------------------------------------------------------------------------------------------|
| For further details please have a look to section 8 in this document.                                                                                                    |
| 12.1.2 Configuration via UDP                                                                                                    |
| User can configure the UDP port from this section, by default the port number is 53130.                                                                                                    |
| Configuration via Udp                                                                                                    |
| Udp port : 53130                                                                                                    |
| Figure 138: UDP Port Configuration                                                                                                    |
| 12.1.3 Keep Alive App                                                                                                    |
|                                                                                                    |
| Keep Alive App                                                                                                    |
| KeepAliveApp enabled :                                                                                                    |
| KAA timeout : 15000                                                                                                    |
| KAA interval : 4000                                                                                                    |
| Max. retry : 7                                                                                                    |
| Figure 139: Keep alive tab                                                                                                    |
| Three parameters related to keepalive are available:                                                                                                    |
| <ul> <li>Keep alive timeout is the duration between two keep alive transmissions in idle condition. TC keepalive period is required to be configurable and by default is set to no less than 2 hours.</li> <li>Keep alive interval is the duration between two successive keep alive retransmissions, i acknowledgement to the previous keep alive transmission is not received.</li> <li>Max retry is the number of retransmissions to be carried out before declaring that remote end i not available.</li> </ul> |
| Keepalive packet contains null data. In a TCP/IP over Ethernet network, a keepalive frame is of 60 bytes, whil acknowledge to this also null data frame and is of 54 bytes.                                                                                                    |
| 12.1.4 Language Configuration                                                                                                    |
|                                                                                                    |
| Language Configuration<br>Auto   English  French  Japanese  Chinese                                                                                                    |
| Figure 140: Language configuration                                                                                                    |
| ✓ Auto: The BeanScape <sup>®</sup> will use the OS language by default                                                                                                    |
| ✓ English: select English language                                                                                                    |
| <ul> <li>✓ French: select French language</li> </ul>                                                                                                    |
| Beanair GmbH "Rethinking sensing technology" 147                                                                                                    |

| BeanDevic                                 | e <sup>®</sup> Wilow <sup>®</sup> User Manual                             | Wilow <sup>®</sup> wireless sensors                                     |
|-------------------------------------------|---------------------------------------------------------------------------|-------------------------------------------------------------------------|
| <ul><li>✓ Japa</li><li>✓ Chin</li></ul>   | nese: Select Japanese language<br>ese: Select Chinese language            |                                                                         |
| This configu                              | ration will be updated when th                                            | e BeanScape <sup>®</sup> is restarted.                                  |
| 12.1.5 Svst                               | em Configuration                                                          |                                                                         |
|                                           |                                                                           |                                                                         |
|                                           | System Configuration<br>Alarm automatic<br>Alarm => sound o               | display :                                                               |
|                                           | Figure                                                                    | 141: System Configuration                                               |
| <ul> <li>✓ Alar</li> <li>where</li> </ul> | <i>m automatic display:</i> Check thi<br>a window alarm threshold is exce | s box if you want to see an alarm window displayed automatically eeded. |
| ✓ Alar                                    | m → Sound Effect: Check this bo                                           | x if you want to hear a sound effect when a threshold is exceeded.      |
|                                           |                                                                           | ,                                                                       |
| 12.1.6 Rem                                | ote Access                                                                |                                                                         |
|                                           | Remote Access                                                             |                                                                         |
|                                           |                                                                           |                                                                         |
|                                           |                                                                           |                                                                         |
|                                           | Fig                                                                       | ure 142: Remote Access                                                  |
| Check Enable                              | MQTT Protocol for remote Acces                                            | S.                                                                      |
|                                           |                                                                           |                                                                         |
| 12.1.7 Date                               | and Time Format                                                           |                                                                         |
|                                           | Date and Time format                                                      |                                                                         |
|                                           | Date :                                                                    | M/d/yyyy h:mm:ss tt ~                                                   |
|                                           | Example                                                                   | 4/6/2020 12:00:31 PM                                                    |
|                                           |                                                                           |                                                                         |
|                                           | Figure 143                                                                | : Date and Time Configuration                                           |
| Scroll down t                             | he Date Menu and select your sui                                          | table format from the list.                                             |
|                                           |                                                                           |                                                                         |
|                                           |                                                                           |                                                                         |
|                                           |                                                                           |                                                                         |
|                                           |                                                                           |                                                                         |
|                                           |                                                                           |                                                                         |
|                                           |                                                                           |                                                                         |
|                                           |                                                                           |                                                                         |

| BeanDevice <sup>®</sup> Wilow <sup>®</sup> | <sup>9</sup> User Manual                         | Wilow <sup>®</sup> wireless sensors               |
|--------------------------------------------|--------------------------------------------------|---------------------------------------------------|
|                                            |                                                  |                                                   |
|                                            |                                                  |                                                   |
| 12.1.8 BeanScape <sup>®</sup> M            | ultiSite Configuration                           |                                                   |
|                                            | -                                                |                                                   |
|                                            | BeanScape MultiSite Configuration                |                                                   |
|                                            | Enable MultiSite                                 |                                                   |
|                                            |                                                  |                                                   |
|                                            | Figure 144: BeanScape Mult                       | <u>iSite Configuration</u>                        |
| In order to open more                      | than one BeanScape <sup>®</sup> software session | , check enable MultiSite options.                 |
|                                            |                                                  |                                                   |
|                                            |                                                  |                                                   |
| 12.1.9 G-Value                             |                                                  |                                                   |
| Pacausa thara ara clig                     | at variations in the C value about ear           | th's surface within the value of C dependent upon |
| location user have the                     | no variations in the G value about ear           | alue from BeanScape Configuration option          |
| location, user have the                    | possibility to set the corresponding d           | and from beanscape configuration option.          |
|                                            | Gravity Config                                   |                                                   |
|                                            | g value: 9806.5 mm/s                             |                                                   |
|                                            |                                                  |                                                   |
|                                            | Figure 145: G-Value C                            | onfiguration                                      |
|                                            |                                                  |                                                   |
| 12.2 WIFI NFTW                             | ORK SETTINGS                                     |                                                   |
|                                            |                                                  |                                                   |
|                                            | we BeanScape                                     |                                                   |
|                                            | File Server Tools Off. Data Analy                | is Advanced func. Help                            |
|                                            | BeanScape® Confi                                 | guration                                          |
|                                            | Alarm window                                     |                                                   |
|                                            | Ch_X Wifi Network Settin                         | gs                                                |
|                                            | Ch_Y Export/import setti                         | ngs                                               |
|                                            | SNTP Client Config                               | uration                                           |
|                                            | Alarm Managemer                                  | t .                                               |
|                                            | Offline graph                                    | ement                                             |
|                                            | Date conversion                                  |                                                   |
|                                            | Advanced Settings                                |                                                   |
|                                            | MQTT Configuratio                                | n                                                 |
|                                            |                                                  | and Cotting                                       |
|                                            | Figure 146: WIFI Netv                            | <u>fork Settings</u>                              |
| By clicking on WIFI Net                    | work Settings, new windows will pop u            | p                                                 |
|                                            |                                                  |                                                   |
|                                            |                                                  |                                                   |
|                                            |                                                  |                                                   |
|                                            |                                                  |                                                   |
|                                            |                                                  |                                                   |
|                                            |                                                  |                                                   |
|                                            |                                                  |                                                   |
|                                            |                                                  |                                                   |

| BeanDevice <sup>®</sup> Wilow <sup>®</sup> User Manu                                                                                                    | al                                                                                                    | Wilow <sup>®</sup> wireless sensors                                                                        |
|----------------------------------------------------------------------------------------------------|----------------------------------------------------------------------------------------------------|----------------------------------------------------------------------------------------------------|
| Wilow Wi-Fi configuration Wilow Sensor configuration: COM Port, UDP or WIFI O COM port Configuration via COM Port Select PC WLAN/LAN IP: <a href="mailto:select"></a> COM port : <a href="mailto:select"></a> COM port : <a href="mailto:select"></a> COM port : <a href="mailto:select"></a> | O UDP         Configuration via UDP (Network reconnection)         Select PC WLAN/LAN IP:         < Select >         < Empty > | Configuration via Wi-Fi<br>Select PC WLAN/LAN IP:                                                          |
| Configuration BeanScape Tcp/IP configuration DHCP Enabled Wilow Tcp/IP IP address : Sub network mask : Default gateway IP :                                                                                                    | BeanScape Port: 5313 IP Address: Domain name :                                                                                 | WI-FI connection settings  Enabled SSID: Password: Security type: None RF Region: REGION_EU Validate Close |

Figure 147: WIFI Configuration

From this window user can configure his BeanDevice<sup>®</sup> and enter Router settings in order to connect the BeanDevice<sup>®</sup> on BeanScape Software.

For further details refer to BeanDevice<sup>®</sup> Configuration section.

## 12.3 EXPORT/IMPORT USER SETTINGS (ONLY FOR ADVANCED USER)

## 12.3.1 Custom User Configuration: Export Function

#### Click on the tab Tools then "Export/Import user settings"

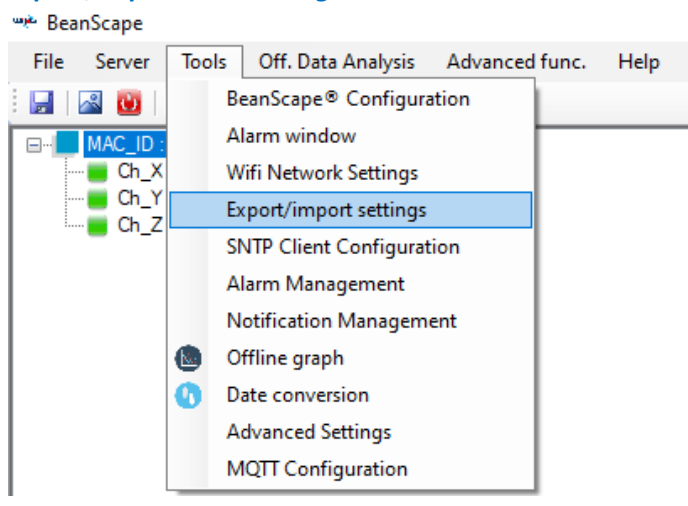

#### Figure 148: Export/Import feature

A new window will appear, which contains the Custom User Configuration and the BeanScape Configuration,

- Custom User Configuration refers to the BeanDevice<sup>®</sup> Configuration settings.
- **BeanScape Configuration** is related to BeanScape<sup>®</sup> settings.

Wilow<sup>®</sup> wireless sensors

Under Custom User Configuration click on *Export*:

| Export/import settings                       | x |
|----------------------------------------------|---|
| Custom User Configuration                    |   |
| Replace Merge Export Clear                   |   |
| BeanScape Configuration                      |   |
| Import Export Reset                          |   |
| Figure 149: Custom user configuration window |   |

User configuration is exported in XML format:

| 💞 Save As                        |          |                         |                |                 |        | × |
|----------------------------------|----------|-------------------------|----------------|-----------------|--------|---|
| ← → • ↑ 🖺                        | > This   | PC → Documents          | ٽ ~            | Search Document | 5      | Q |
| Organize 🔻 New                   | w folder |                         |                |                 |        | ? |
| henrik                           | ^        | Name                    | Date modified  | Туре            | Size   |   |
| JANV                             | t        | Custom Office Templates | 1/2/2019 10:03 | File folder     |        |   |
| i OneDrive                       |          |                         |                |                 |        |   |
| 💻 This PC                        |          |                         |                |                 |        |   |
| 3D Objects                       |          |                         |                |                 |        |   |
| 📃 Desktop                        |          |                         |                |                 |        |   |
| 🔮 Documents                      |          |                         |                |                 |        |   |
| 🖊 Downloads                      |          |                         |                |                 |        |   |
| 👌 Music                          | ~        |                         |                |                 |        |   |
| File name:                       | BeanUs   | erCustomDB.xml          |                |                 |        | ~ |
| Save as type:                    |          |                         |                |                 |        | ~ |
| <ul> <li>Hide Folders</li> </ul> |          |                         |                | Save            | Cancel |   |

Figure 150: User export

C:\Users\GraphicDesigner\Desktop\BeanUserCustomDB11..xml - Sublime Text (UNREGISTERED)

| File Edit | Selection Find View Goto 1001s Project Preferences Help                                 |
|-----------|-----------------------------------------------------------------------------------------|
| ••        | BeanUserCustomDB11xml ×                                                                 |
|           | <pre>k?xml version="1.0" standalone="yes"?&gt;</pre>                                    |
|           | <beanusercustomdb xmlns="BeanUserCustomDB"></beanusercustomdb>                          |
|           | <site></site>                                                                           |
|           | <pan_id>FFFE</pan_id>                                                                   |
|           | <mac_id>5C313E07049A0000</mac_id>                                                       |
|           | <site_lbl>PAN_ID : 0 x FFFE</site_lbl>                                                  |
|           | <site_ref>SITE_REF</site_ref>                                                           |
|           | <site_type>SITE_TYPE</site_type>                                                        |
|           | <pre><site_comments></site_comments></pre>                                              |
|           |                                                                                         |
| 11        | <platform></platform>                                                                   |
| 12        | <pan_id>FFFE</pan_id>                                                                   |
| 13        | <mac id="">5C313E07049A0000</mac>                                                       |
| 14        | <platform lbl="">MAC ID : 0 x 5C313E07049A0000</platform>                               |
| 15        | <platform ref="">PLATFORM REF</platform>                                                |
|           | <platform type="">PLATFORM TYPE</platform>                                              |
| 17        | <pre><platform folder="" name="">Folder 5C313E07049A0000</platform></pre>               |
| 18        | <pre><fft realtime="">false</fft></pre>                                                 |
| 19        | <pre><fft_shift>false</fft_shift></pre>                                                 |
| 20        | <fft_autoreport>false</fft_autoreport>                                                  |
| 21        | <pre><fft_logfile>false</fft_logfile></pre>                                             |
| 22        | <fft_vector>0</fft_vector>                                                              |
| 23        | <pre><fft_vector_manual>false</fft_vector_manual></pre>                                 |
|           | <pre><fft_window_type>0</fft_window_type></pre>                                         |
| 25        | <fft_algorithm>0</fft_algorithm>                                                        |
|           | <iirfilter>false</iirfilter>                                                            |
| 27        | <zero_padding>true</zero_padding>                                                       |
|           | <manual_fft>false</manual_fft>                                                          |
| 29        | <velocity_realtime>false</velocity_realtime>                                            |
|           | <velocity_din_report>false</velocity_din_report>                                        |
|           | <velocity_logfile>false</velocity_logfile>                                              |
| 32        | <ppv_logfile>false</ppv_logfile>                                                        |
|           | <velocityfft_manual>false</velocityfft_manual>                                          |
|           | <pre><velocityzer0_padding>false</velocityzer0_padding></pre>                           |
|           | <velocityfft_window_type>0</velocityfft_window_type>                                    |
|           | <velocityfft_algorithm>0</velocityfft_algorithm>                                        |
| 37        | <pre><velocity_streaming_response_type>false</velocity_streaming_response_type></pre>   |
| 38        | <pre><velocity_streaming_calculation_mode>3</velocity_streaming_calculation_mode></pre> |
| 39        | <pre><velocity_streaming_sampling_rate>0</velocity_streaming_sampling_rate></pre>       |
| 40        | <pre><velocity_streaming_design_method>0</velocity_streaming_design_method></pre>       |
| 41        | <velocity_streaming_filter_order>0</velocity_streaming_filter_order>                    |
| 42        | <pre><velocity_setmode_response_type>false</velocity_setmode_response_type></pre>       |
| 43        | <pre><velocity_setmode_calculation_mode>3</velocity_setmode_calculation_mode></pre>     |
| 44        | <pre><velocity_setmode_sampling_rate>0</velocity_setmode_sampling_rate></pre>           |
| 45        | <pre><velocity_setmode_design_method>0</velocity_setmode_design_method></pre>           |
|           | <pre><velocity_setmode_filter_order>0</velocity_setmode_filter_order></pre>             |
| 47        | <ppv_standard>0</ppv_standard>                                                          |
|           | <_IS_Virtual_XINC_>false _IS_Virtual_XINC_                                              |
|           | <_REALPROFILETYPE_>3 _REALPROFILETYPE_                                                  |
| 50        | <_TILT_FILTER_MODE_>-1 _TILT_FILTER_MODE_                                               |
| 51        |                                                                                         |

#### Figure 151: Custom DB example

## 12.3.2 Custom User Configuration: Import Function

#### 12.3.1 Import Function

Click on *Replace* to import user configuration, by choosing replace function the old Custom\_DB will be replaced with the new one.

| BeanDevice <sup>®</sup> Wilow <sup>®</sup> User Manual Wilow <sup>®</sup> wire       | eless sensors |  |  |  |  |  |  |
|--------------------------------------------------------------------------------------|---------------|--|--|--|--|--|--|
| Export/import settings                                                               |               |  |  |  |  |  |  |
| Custom User Configuration                                                            |               |  |  |  |  |  |  |
| Replace Merge Export Clear                                                           |               |  |  |  |  |  |  |
| BeanScape Configuration                                                              |               |  |  |  |  |  |  |
| Import Export Reset                                                                  |               |  |  |  |  |  |  |
| Figure 152: Custom user configuration window                                         |               |  |  |  |  |  |  |
| By choosing <i>Merge</i> function the old Custom_DB will be merged with the new one. |               |  |  |  |  |  |  |
| Export/import settings ×                                                             |               |  |  |  |  |  |  |
| Custom User Configuration                                                            |               |  |  |  |  |  |  |
| Replace Merce Export Clear                                                           |               |  |  |  |  |  |  |
|                                                                                      |               |  |  |  |  |  |  |
| BeanScape Configuration                                                              |               |  |  |  |  |  |  |
| Import Export Reset                                                                  |               |  |  |  |  |  |  |
|                                                                                      |               |  |  |  |  |  |  |
| Figure 153: Custom user configuration (merge)                                        |               |  |  |  |  |  |  |
| Click on <b>Clear</b> to clear the Custom_DB.                                        |               |  |  |  |  |  |  |
| Don't try to change manually the XML file, there is a high risk to corrupt it.       |               |  |  |  |  |  |  |
| 12.3.2 ReanScane <sup>®</sup> configuration                                          |               |  |  |  |  |  |  |
|                                                                                      |               |  |  |  |  |  |  |
| 12.3.2.1 Export Function                                                             |               |  |  |  |  |  |  |
| Click on " <i>Export</i> " to export BeanScape configuration                         |               |  |  |  |  |  |  |
| Export/import settings ×                                                             |               |  |  |  |  |  |  |
| Custom User Configuration                                                            |               |  |  |  |  |  |  |
| Replace Merge Export Clear                                                           |               |  |  |  |  |  |  |
| BeanScape Configuration                                                              |               |  |  |  |  |  |  |
| Import Export Reset                                                                  |               |  |  |  |  |  |  |
| Figure 154: Export BeanScape configuration settings                                  |               |  |  |  |  |  |  |

| ave As          |                                        |                    |                  |             |     |                |   |
|-----------------|----------------------------------------|--------------------|------------------|-------------|-----|----------------|---|
| → · ↑ 💶 ›       | This PC > Desktop                      |                    |                  |             | ~ Ū | Search Desktop | 4 |
| janize 🔻 New fo | lder                                   |                    |                  |             |     |                |   |
| seif (          | • Name                                 | Date modified      | Туре             | ✓ Size      |     |                |   |
| OneDrive        | image_2020_02_24T15_45_14_565Z         | 2/24/2020 4:48 PM  | PNG File         | 120 KB      |     |                |   |
|                 | BeanScape_Configuration                | 2/24/2020 4:48 PM  | XML Document     | 8 KB        |     |                |   |
| This PC         | 🙈 App & Layout                         | 2/24/2020 4:39 PM  | Adobe Acrobat D  | 976 KB      |     |                |   |
| 🔰 3D Objects    | BeanUserCustomDB.                      | 2/24/2020 12:13 PM | XML Document     | 9 KB        |     |                |   |
| 🔜 Desktop       | 🚰 BeanScape 2.4Ghz                     | 2/24/2020 10:17 AM | Shortcut         | 2 KB        |     |                |   |
| Documents       | 💴 Weekly-Report                        | 2/21/2020 2:35 AM  | Microsoft Word D | . 143 KB    |     |                |   |
|                 | Weekly-Report                          | 2/21/2020 2:34 AM  | Adobe Acrobat D  | 82 KB       |     |                |   |
| Music           | 🔟 UM-RF-01-ENG-SmartSensor-wireless-ac | 2/21/2020 2:22 AM  | Microsoft Word D | . 34,797 KB |     |                |   |
| Distance        | UM-RF-01-ENG-SmartSensor-wireless-ac   | 2/21/2020 2:22 AM  | Adobe Acrobat D  | 13,855 KB   |     |                |   |
| Pictures        | 🔟 UM-RF-07-ENG-Wilow-Wifi-Sensor V2.6  | 2/21/2020 2:14 AM  | Microsoft Word D | . 47,860 KB |     |                |   |
| Videos          | UM-RF-07-ENG-Wilow-Wifi-Sensor         | 2/21/2020 2:13 AM  | Adobe Acrobat D  | 14,378 KB   |     |                |   |
| Windows (C:)    | Modbus Report                          | 2/21/2020 1:27 AM  | Microsoft Word D | . 1,797 KB  |     |                |   |
| File name: Be   | anScape_Configuration.xml              |                    |                  |             |     |                |   |
|                 |                                        |                    |                  |             |     |                |   |

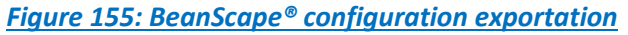

## 12.3.2.2 Import Function

Click on *Import* to import BeanScape configuration

BeanDevice<sup>®</sup> Wilow<sup>®</sup> User Manual

| Export/import settings    |        |        | ×     |
|---------------------------|--------|--------|-------|
| Custom User Configuration |        |        |       |
| Replace                   | Merge  | Export | Clear |
| BeanScape Configuration   |        |        |       |
| Import                    | Export | Reset  |       |

Figure 156: Import BeanScape® config settings

Click on **Reset** to reset the BeanScape configuration.

Wilow<sup>®</sup> wireless sensors

### 12.4 SNTP CLIENT

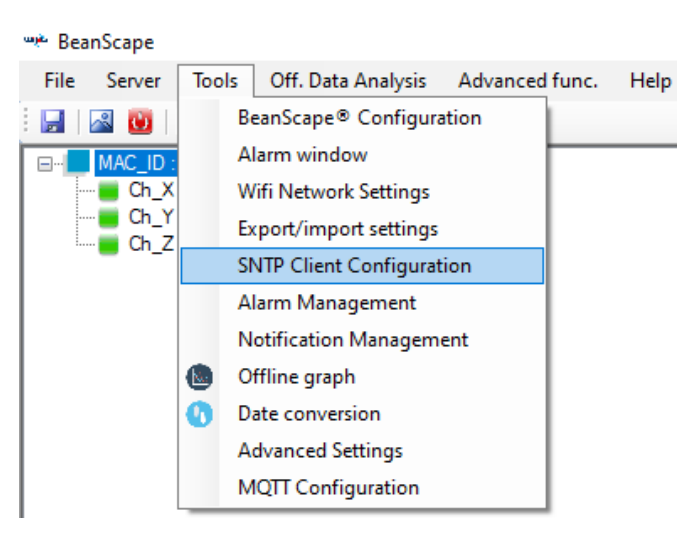

Figure 157: SNTP Client Configuration

SNTP refers to Simple Network Time Protocol. This function could be used to query a Network Time Protocol (NTP) server and give the time drift of the computer clock relative to the server clock.

Set "UpdateLocalDate Time" to True to synchronize the Time with The Computer hosting the BeanScape<sup>®</sup>

| 🖳 SNTPClient                                                                                                    |                                                                                                    |                                                                                         | 23 |
|----------------------------------------------------------------------------------------------------|----------------------------------------------------------------------------------------------------|-----------------------------------------------------------------------------------------|----|
| SNTP Client Settings                                                                                                    | Action / Property                                                                                                   | Result / Data                                                                           | •  |
| Actions     UpdateLocalDateTime True     Connection True     RemoteSNTPServer False     Timeout                             | Query Suceeded:<br>IP endpoint:<br>Leap indicator:<br>Version number:<br>Mode:                                      | time nist.gov:123<br>216.229.0.179:123<br>No warning<br>Version 3 (IPv4 only)<br>Server |    |
| UpdateLocalDateTime<br>Whether to update the local date and time to the date and<br>time calculated by querying the server. | Stratum:<br>Poll interval (seconds):<br>Precision (seconds):<br>Root delay (seconds):<br>Root dispersion (seconds): | 1, Primary reference (e.g. radio clock)<br>1<br>1,86264514923096E-09<br>0<br>0          | II |
| Query Server                                                                                                    | Reference date & time:<br>Originate date & time:                                                                    | 23/09/2016 16:37:20.296<br>23/09/2016 06:38:03.227                                      |    |
| Display Now                                                                                                    | Receive date & time:<br>Transmit date & time:<br>Destination date & time:                                           | 23/09/2016 16:38:04.700<br>23/09/2016 16:38:04.700<br>23/09/2016 16:38:04.700           |    |
| Current UTC Offset: 01:00:00                                                                                                |                                                                                                    | 0.0010303                                                                               | -  |

Figure 158: SNTP Client configuration

Press Query Server to update the clock of your computer based on network clock

## Wilow<sup>®</sup> wireless sensors

| SNTPClient                                                                              |                                           |                                                                             |                                                           | x |
|-----------------------------------------------------------------------------------------|-------------------------------------------|-----------------------------------------------------------------------------|-----------------------------------------------------------|---|
| SNTP Client Settings                                                                    |                                           | Action / Property                                                           | Result / Data                                             | * |
| Actions<br>UpdateLocalDateTime T                                                        | īrue                                      | Query Suceeded:                                                             | time.nist.gov:123<br>128 138 141 172-123                  |   |
| RemoteSNTPServer ti<br>Timeout 5                                                        | ime.nist.gov:123                          | Leap indicator:<br>Version number:                                          | No warning<br>Version 3 (IPv4 only)                       |   |
| VersionNumber V                                                                         | /ersion3                                  | Mode:<br>Stratum:<br>Poll interval (seconds):                               | Server<br>1, Primary reference (e.g. radio clock)<br>8192 | E |
| UpdateLocalDateTime<br>Whether to update the local d<br>time calculated by querying the | ate and time to the date and<br>e server. | Precision (seconds):<br>Root delay (seconds):<br>Root dispersion (seconds): | 1,86264514923096E-09<br>0,0002441<br>0,0004882            |   |
| Query Server                                                                            |                                           | Reference identifier:<br>Reference date & time:<br>Originate date & time:   | NIST<br>23/09/2016 16:38:26.0<br>23/09/2016 16:39:59.300  |   |
| Display Now                                                                             |                                           | Receive date & time:<br>Transmit date & time:                               | 23/09/2016 16:39:59.505<br>23/09/2016 16:39:59.505        |   |
| Current UTC Offset: 01:00:00                                                            |                                           | Destination date & time:                                                    | 23/09/2016 16:39:59.505                                   | - |

Figure 159: SNTP Client configuration

• You can display also the current server time by clicking on Display Now

| <u></u> S     | SNTPClient                                                                                        |                                                 |                                          | 10.0                                                     |                                                                                          |                 | 23 |
|---------------|---------------------------------------------------------------------------------------------------|-------------------------------------------------|------------------------------------------|----------------------------------------------------------|------------------------------------------------------------------------------------------|-----------------|----|
| SI            | NTP Client Settings                                                                               |                                                 | Action                                   | n / Property                                             | Result / Data                                                                            |                 |    |
|               | Actions     UpdateLocalDateTime     Connection     RemoteSNTPServer     Timeout     VersionNumber | True<br>time.nist.gov:123<br>5000<br>Version3   | Query<br>IP en<br>Leap<br>Versio<br>Mode | / Suceeded:<br>dpoint:<br>indicator:<br>on number:<br>e: | time.nist.gov:123<br>128.138.141.172:123<br>No waming<br>Version 3 (IPv4 only)<br>Server |                 |    |
| L<br>V<br>tir | UpdateLocalDateTime<br>Whether to update the loca<br>me calculated by querying<br>Query Server    | al date and time to the date and<br>the server. | Stratu                                   | rent Date & Time The real local 23/09/2016 17            | 1, Primary reference (e.g.                                                               | g. radio clock) | E  |
| Di<br>Ci      | i <mark>splay Now</mark><br>urrent UTC Offset: 01:00:0                                            | 10                                              |                                          |                                                          | ОК                                                                                       | 05<br>05<br>05  | •  |

Figure 160: SNTP Client configuration

• As an example, we are using the following settings for the SNTP server:

| 4 | Actions             |                   |
|---|---------------------|-------------------|
|   | UpdateLocalDateTime | True              |
| 4 | Connection          |                   |
| 4 | RemoteSNTPServer    | time.nist.gov:123 |
|   | HostNameOrAddre:    | time.nist.gov     |
|   | Port                | 123               |
|   | Timeout             | 5000              |
|   | VersionNumber       | Version3          |
|   |                     |                   |

Figure 161: Example of SNTP server configuration

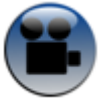

See "Configuring SNTP client" YouTube video

## 12.5 ALARM MANAGEMENT

User can receive alarms notification by email. This function is only available with "Alarm" data acquisition mode, "S.E.T" mode or "SSD".

From your BeanScape<sup>®</sup> software click on "Tools" tab then "Alarm Management"

The alarm management window is essentially made up of three tabs, one for configuring the DAQ Alarm, System Alarm and Structure Configuration

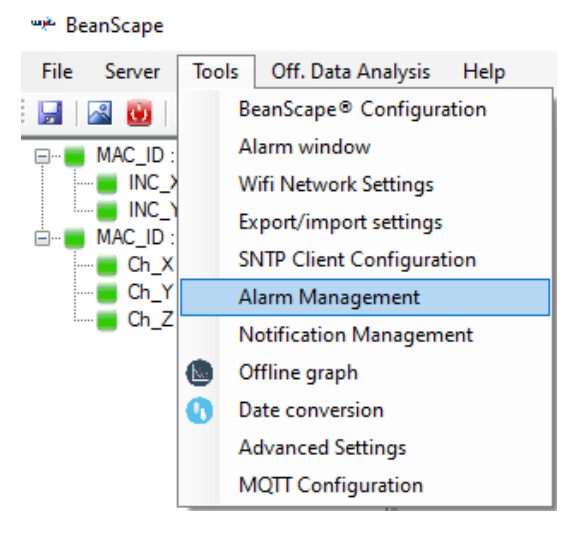

Figure 162: Alarm Management menu

A new window will pop up with **DAQ alarm SMTP configuration** and reports management, also other system related to alarm notification (Internal temperature, Battery level, Packet Error Rate, Link Quality Indicator) are configured from this window

Check on Enable Notification by email: Check on Enable Notification by email and fill out the parameters described below:

| Field                | Description                                                       |
|----------------------|-------------------------------------------------------------------|
| From                 | Enter the email address sending the alarm notification            |
| То                   | Enter the receiver(s) address(es) for alarm notification (max. 3) |
| SMTP server          | Enter your Outgoing SMTP server                                   |
| Port                 | Enter your port Number for your outgoing SMTP server              |
| User name            | Enter your full email address                                     |
| Password             | Enter the password (case sensitive) of your email account         |
| Max Email per minute | Maximum number of emails allowed to be sent in one minute         |

Table 13: Alarm Management content

| Alarm Management              |                |                   |               |                 | ×                       |              |           |                 |          |
|-------------------------------|----------------|-------------------|---------------|-----------------|-------------------------|--------------|-----------|-----------------|----------|
| Email Config. DAQ Alarn       | n System Alarm | Structure Config. |               |                 |                         |              |           |                 |          |
| Enable Notification by ema    | il             |                   |               | Alarm Managem   | ient                    |              |           |                 |          |
| Note: Required Fields are mar | ked with *     |                   |               | Email Config.   | DAQ Alarm               | System Alarm | Structure | e Config.       |          |
| From :                        | host@host.com  |                   |               | Freed Alert 6   |                         |              |           | Devel Develo    |          |
| To Contact 1 :                | host@host.com  |                   |               | Email Alert to  | r S.E. Fand Soft SEF IT |              |           | Sound Config    |          |
| To Contact 2 :                |                |                   |               | 🖌 Send FFT      | Report by email         |              |           | Enable          | None v   |
| To Contact 3 :                |                |                   |               | 🗹 Send DIN      | Report by email         |              |           |                 |          |
| Smtp Server                   | SMTPServer     | Port: 25          | <del>\$</del> | Send FFT        | Log file by email       |              |           | Email for alarn | n mode   |
| User Name                     | User Name      |                   |               | Send velocities | city Log file by email  |              |           | Enable          |          |
| Password:                     | •••••          |                   |               | Send PP         | Report by e-mail        |              |           |                 |          |
| SMTP Test                     |                |                   |               |                 |                         |              |           |                 | Validate |
|                               |                | Validate          |               |                 |                         |              |           |                 |          |

Figure 163: Alarm Management window

Users who use the Gmail or Hotmail emails, it's recommended to use the port number 25 while setting the SMTP configuration. Otherwise, users will face issues concerning receiving the Alarm emails.

Do not use the port number 488 instead of 25 while configuring the SMTP server in order to cancel all the issues that might affect the process of receiving the Alarm Emails.

Concerning the number port of the Gmail and Hotmail SMTP, it's highly recommended to use the port number 25 for both servers. DO NOT use any other port number

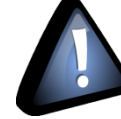

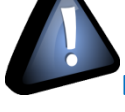

cancel all th

Wilow<sup>®</sup> wireless sensors

#### 12.6 DAQ ALARM

In DAQ alarm, user configure the SMTP account for the measurement alarm notifications.

First, by checking *Enable Notification by email* and entering account credentials properly:

| Alarm Manag   | ement             |            |              |              |        |      |   |  |
|---------------|-------------------|------------|--------------|--------------|--------|------|---|--|
| Email Config. | DAQ Alarm         | 1          | System Alarm | Structure Co | nfig.  |      |   |  |
| 🗸 Enable Not  | ification by emai | I          |              |              |        |      |   |  |
| Note: Require | d Fields are mark | ced with * |              |              |        |      | ] |  |
|               | From : (          | host@h     | ost.com      |              |        |      |   |  |
|               | To Contact 1 : (  | host@h     | ost.com      |              |        |      |   |  |
|               | To Contact 2 : (  |            |              |              |        |      |   |  |
|               | To Contact 3 : (  |            |              |              |        |      |   |  |
|               | Smtp Server (     | SMTPSe     | rver         | F            | ort:   | 25 ᅌ |   |  |
|               | User Name (       | User Na    | me           |              |        |      |   |  |
|               | Password:         | ••••       | •••          |              |        |      |   |  |
| SMTP Test     | )                 |            |              |              |        |      | J |  |
|               |                   |            |              |              | Valida | ate  |   |  |
|               |                   |            |              |              |        |      |   |  |

Figure 164: Alarm management: email setting

Chose the maximum number of emails allowed to be sent to your email address per minute (it goes from 1 to 6).

| Field       | Description                                            |
|-------------|--------------------------------------------------------|
| From        | Enter the email address sending the alarm notification |
| То          | Enter the receiver address for alarm notification      |
| SMTP server | Enter your Outgoing SMTP server                        |
| Port        | Enter your port Number for your outgoing SMTP server   |
| User name   | Enter your full email address                          |
| Password    | Enter the password of your email account               |

In order to check if your account is well configured, validate then send a test email by clicking on **SMTP Test**, a test email will be received at your email inbox.

This email is sent by the Beanscape® Software To test your SMTP Config

Several **Email Alarm** options are available for S.E.T mode, user can select the Specific Report/File related to his measurement.

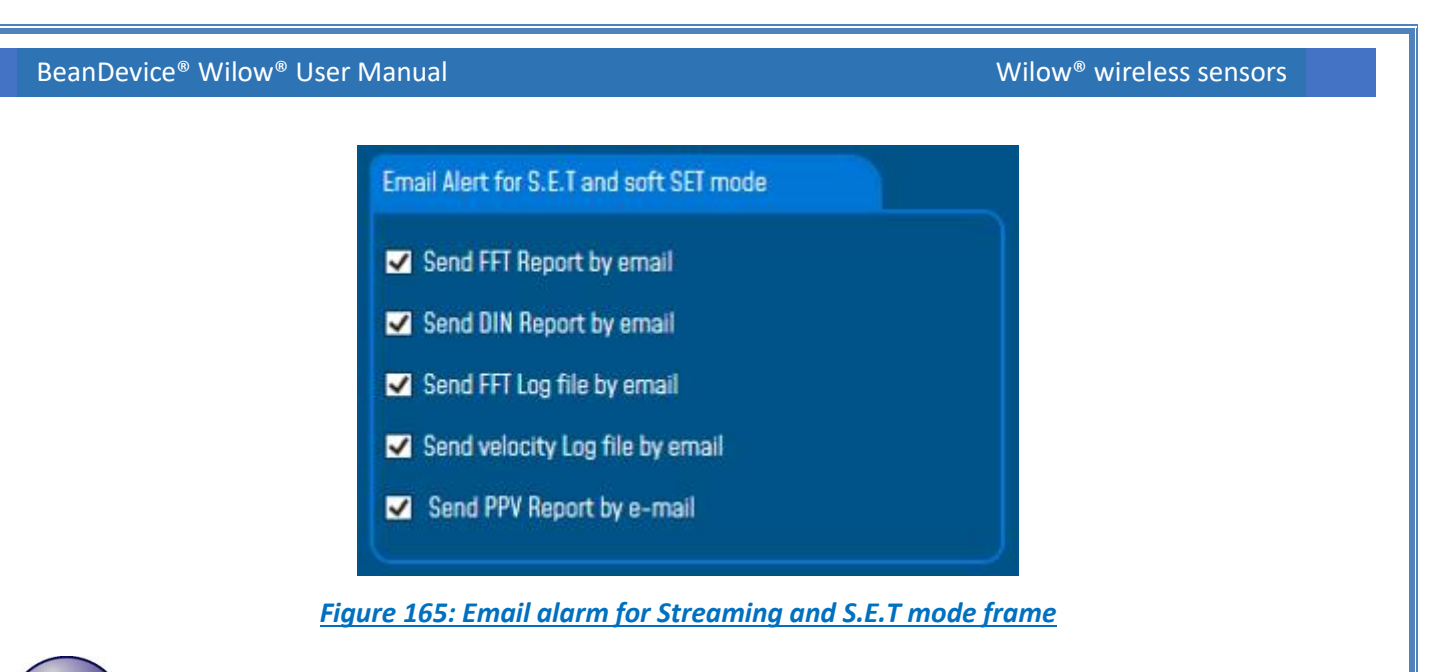

<u>More details about FFT Report/ Log files can be found on the Data acquisition modes available on the</u> <u>BeanDevice® Technical note</u>

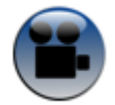

See S.E.T mode Alarm Notification

You can also enable pop-up window by checking Enable pop-up window and select your window sound here:

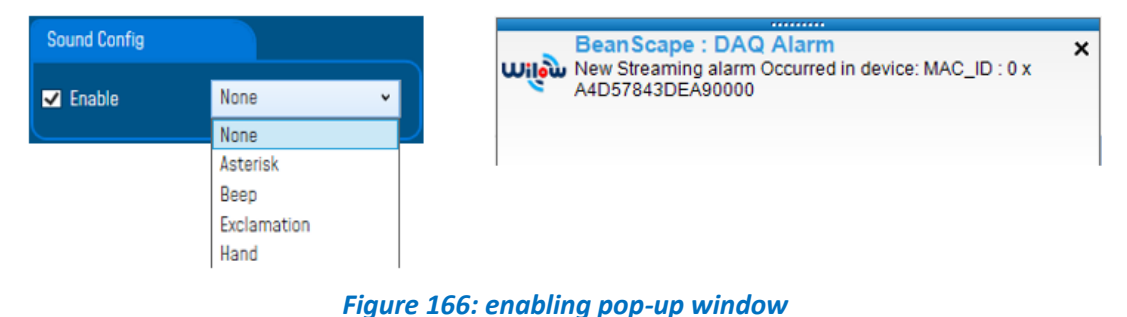

To enable email notification for Alarm/Survey mode, check Enable email then click on validate.

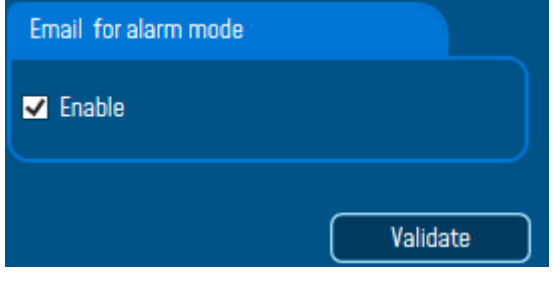

Figure 167: Email Alarm for Alarm mode

## 12.7 SYSTEM ALARM

Same as the DAQ Alarm tab, the **System Alarm tab** contains SMTP configuration in order to receive notification on system status, as the status of the system internal temperature.

| Alarm Management             |           |              |                   |  |  |
|------------------------------|-----------|--------------|-------------------|--|--|
| Email Config.                | DAQ Alarm | System Alarm | Structure Config. |  |  |
| Figure 168: System Alarm tab |           |              |                   |  |  |

In System alarm, we setup the SMTP account for alarm in case the internal temperature of the BeanDevice<sup>®</sup> exceeded the predefined working temperature.

| Alarm config. for internal Temperature |                         |  |  |  |
|----------------------------------------|-------------------------|--|--|--|
| 🔽 Enable email alert f                 | or internal temperature |  |  |  |
| Internal Max temp                      | 60 °C                   |  |  |  |
| Internal Min temp                      | -20 °C                  |  |  |  |
|                                        |                         |  |  |  |

Figure 169: system alarm settings

Send System Log file

You can also choose to receive the system log file in case of a system alarm, by checking this checkbox.

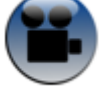

See « Alarm by email » Youtube video

#### **12.8 STRUCTURE CONFIGURATION**

Structure Configuration tab is used to select the Building type and the pipe material that should be displayed on the DIN Report and the Velocity Log file.

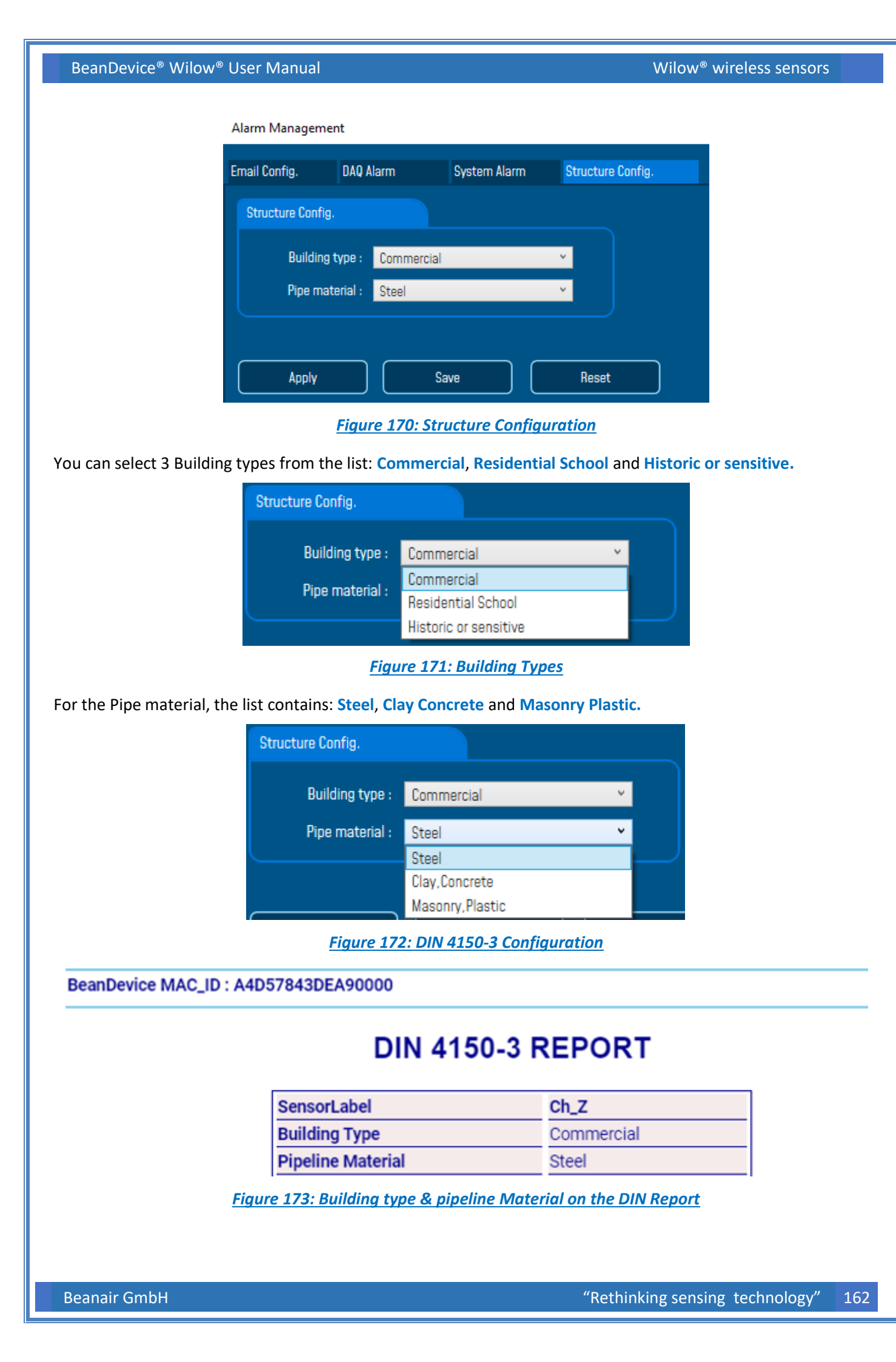

----- Velocity Report --

```
Building type = Commercial
Pipeline Material = Steel
Velocity Average = 4.49583548167709E-12 (mm/s)
```

Figure 174: Building type & Pipeline Material on the Velocity Log file

## **12.9 NOTIFICATION MANAGEMENT**

Several notification options are available, linked to the BeanDevice<sup>®</sup> status information and BeanScape<sup>®</sup> software. Click on Tools Tab and navigate to Notification Management option, new window will pop up.

| Notification Management      |                       |                  | x |
|------------------------------|-----------------------|------------------|---|
| Enable notification for :    | Display Notif:<br>All | Log File:<br>All |   |
| Alarm DAQ on the S.E.T Mode: |                       |                  |   |
| Alarm of system              |                       |                  |   |
| Damaged BeanDevice:          |                       |                  |   |
| Out of range BeanDevice:     |                       |                  |   |
| LQI level:                   |                       |                  |   |
| PER level:                   |                       |                  |   |
| Hard Disc space:             |                       |                  |   |
| Accepted configuration:      |                       |                  |   |
| Listening cycle change:      |                       |                  |   |
| Diagnostic cycle change:     |                       |                  |   |
| Language change:             |                       |                  |   |
| MultiSite change:            |                       |                  |   |
| Save                         | Reset                 | Close            | ) |

Figure 175: Notification Management Window

By enabling the notification option, user have the possibility to choose a displayed notification message on the screen of his PC and a received Log file containing the notification details.

| Notification for        | Description                                                                                                    |
|-------------------------|----------------------------------------------------------------------------------------------------|
| Alarm DAQ on S.E.T mode | A notification message will pop up whenever an alarm threshold occurred and after reaching the DAQ duration             |
| Alarm of system         | Whenever the BeanDevice® internal temperature goes over the thresholds a notification message will pop up on the screen |
| Damaged BeanDevice®     | Whenever the BeanDevice® does not connect properly a notification message will pop up                                   |

| BeanDevice <sup>®</sup> Wilow <sup>®</sup> User Manual | Wilow <sup>®</sup> wireless sensors                                                                                      |
|--------------------------------------------------------|----------------------------------------------------------------------------------------------------|
| BeanDevice <sup>®</sup> out of range                   | BeanScape <sup>®</sup> will notify you if the BeanDevice <sup>®</sup> is out of range<br>and the network link is so poor |
| LQI Level                                              | Notification message will pop up displaying the LQI Level if the LQI was poor                                            |
| PER Level                                              | Notification message will pop up displaying the PER Level if the PER was high                                            |
| Hard Disc Space                                        | Notification message will pop up displaying the hard disc current available space                                        |
| Accepted configuration                                 | Notification message will pop up whenever you start new DAQ mode                                                         |
| Listening Cycle change                                 | Whenever user change the listening cycle duration BeanScape® notify you with this change                                 |
| Diagnostic Cycle change                                | Whenever user change the diagnostic cycle duration<br>BeanScape® notify you with this change                             |
| Language change                                        | By changing BeanScape <sup>®</sup> language a notification message will be displayed                                     |
| Multisite change                                       | By enabling/Disabling the Multisite option a message notification will pop up displaying the new modification            |

Table 14: Notification management options

## Notification example for SET mode DAQ

Check **display notif** and **log file** boxes for Alarm DAQ on the SET mode, whenever a measurement reaches the threshold a notification message will pop up on the screen.

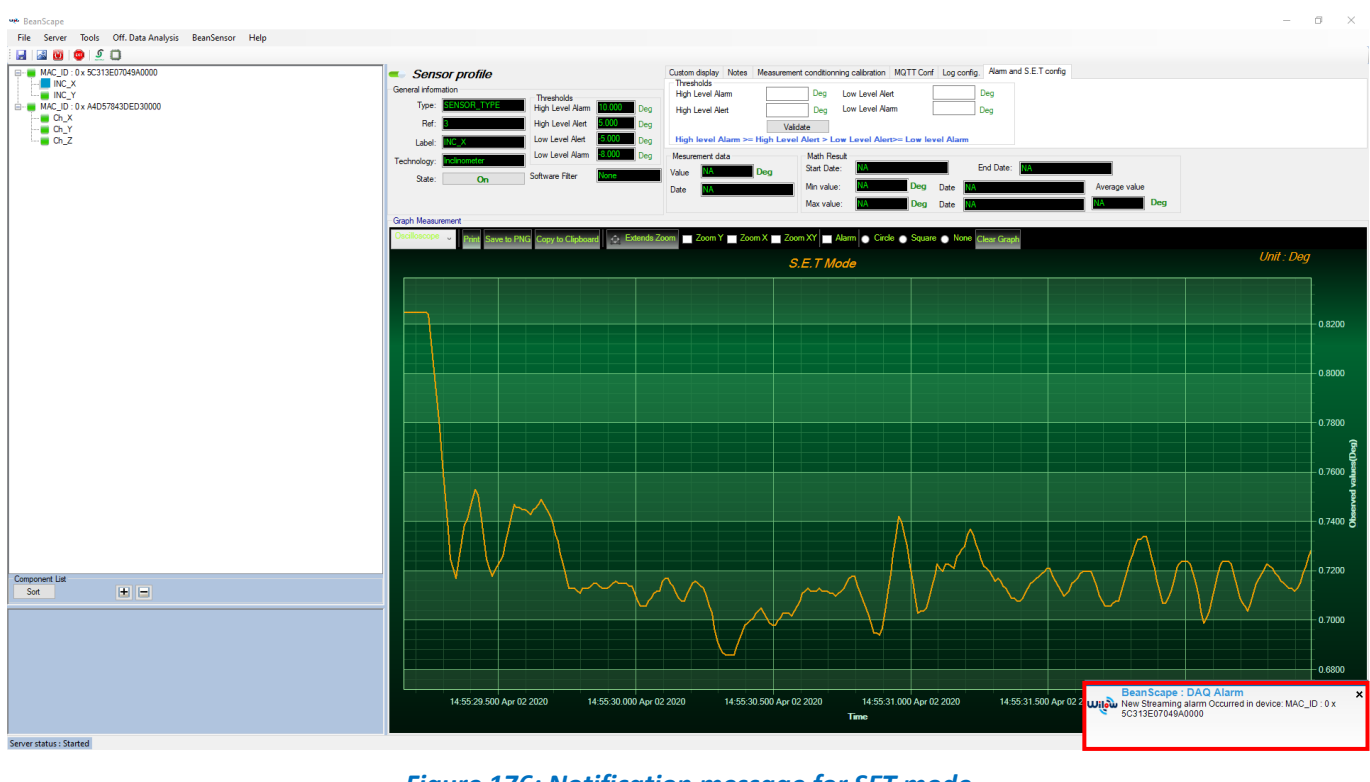

Figure 176: Notification message for SET mode

| BeanDevice <sup>®</sup> Wilow <sup>®</sup> User Manual                                                                                                    |                              | Wil                                           | ow <sup>®</sup> wirele   | ess sensor    | S        |
|----------------------------------------------------------------------------------------------------|------------------------------|-----------------------------------------------|--------------------------|---------------|----------|
| By checking enabling Log File for SET mode notification folder, inside the BeanDevice <sup>®</sup> folder that contains the                                                                                                    | n, a Notifica<br>notificatio | ntion folder will be cr<br>n file.            | eated und                | er log_bea    | anscape  |
| <b>_</b>   <b></b>                                                                                                    | Notifications Folder         |                                               |                          |               |          |
| File Home $\leftarrow \rightarrow \lor \uparrow$                                                                                                    | Share View                   | s (C:) > log_beanscape > Folder 5C313E07049A0 | 0000 > Notifications Fol | der           |          |
| Notifications/Messages_MAC_ID_MAC_ID0_x_5C313E07049A0000_4_2_2020 - Notepad                                                                                                    | - 0 ×                        | Name                                          | Date modified            | Туре          | Size     |
| File Edit Format View Help                                                                                                    |                              | NotificationsMessages_MAC_ID_5C313E0          | 4/2/2020 4:59 PM         | Text Document | 8 KB     |
| <pre>PANL_D : FFFE<br/>MAL_D : SC313E97043A0000<br/>Network Id : 0100<br/>DatE_FOMUMAT : No(Aryyry h:mm:ss tt<br/>Date: Tw/272020 4:57:33 PM<br/>Date;Type;Title;Message<br/>4/2/2020 4:57:33 PM;Information;DAQ Alarm;No acceleration event occurred - Monitoring OK MAC_ID : 0 x SC313E07049A0000<br/>4/2/2020 4:57:44 PM;Information;DAQ Alarm;New Streaming alarm Occurred in device: MAC_ID : 0 x SC313E07049A0000</pre>                                                                                                    | 4948900                      |                                               |                          |               | 110      |
| Notification example for PER & LQI                                                                                                    |                              |                                               |                          |               |          |
| If the network link quality was so poor, a new message<br>is low please check your network quality.                                                                                                    | e will pop u                 | p on the screen sayir                         | ng that you              | ır BeanDe     | vice LQI |
|                                                                                                    |                              |                                               |                          |               | - a ×    |
| Image: Constraint of the state of the state of | BeanDevice® co               | nfig. Status Sensor info                      |                          |               |          |

2

×

Stop

One Shot

⊖ Tx & Log

Data Aging: 30 0

O Burst

BeanScape : Wireless link

network configuration

oq. cycle : Ma TX Ratio: Ma

> Tx Log O O

Data Acq. duration :

In the same Notification log file, you will find the LQI notification message.

Wireless link is very weak on the BeaDevice MAC\_ID : 0 x 5C313E07049A0000 (LQI = 54), please check your

Data Acq. cycle

TX\_Ratio: Math Notf, ratio Math Notf, ratio Math Notf, cycle will be : N4 Data acquisition mode options © Tx Only O Log Only

Streaming Packet Options Continuous Monitoring

Figure 177: LQI notification message

Store and Forward

SW Version

Figure 178: LQI notification file

4/2/2020 4:57:33 PM;Information;DAQ Alarm;No acceleration event occurred - Monitoring OK MAC\_ID : 0 x 5C313E07049A0000 4/2/2020 4:57:44 PM;Information;DAQ Alarm;New Streaming alarm Occurred in device: MAC\_ID : 0 x 5C313E07049A0000 4/2/2020 5:07:13 PM;Warning;Wireless link;Wireless link is very weak on the BeaDevice MAC\_ID : 0 x 5C313E07049A0000 (LQI = 54), please check your network configuration 4/2/2020 5:07:15 PM;Warning;Wireless link;Wireless link is very weak on the BeaDevice MAC\_ID : 0 x 5C313E07049A0000 (LQI = 54), please check your network configuration 4/2/2020 5:07:17 PM;Warning;Wireless link;Wireless link is very weak on the BeaDevice MAC\_ID : 0 x 5C313E07049A0000 (LQI = 54), please check your network configuration 4/2/2020 5:07:17 PM;Warning;Wireless link;Wireless link is very weak on the BeaDevice MAC\_ID : 0 x 5C313E07049A0000 (LQI = 54), please check your network configuration

- Ch\_X - Ch\_Y - Ch\_Z

Component List Sort

± =

Date;Type;Title;Message

MotificationsMessages\_MAC\_ID\_MAC\_ID\_\_0\_x\_5C313E07049A0000\_4\_2\_2020 - Notepad

Bean Scape : Wireless link Wireless link is very weak on the BeaDevice MAC\_ID : 0 x 5C313E07049A0000 (LQI = 54), please check your

## **12.10 DATE CONVERSION**

Data downloaded from the data logger are organized in a system well optimized to minimize non-important data and leave maximum storage space for measurement values, hence using indexation to refer to measurement timing.

To make these files more readable we use this data conversion tool.

| Transmit_Streaming_Ch_Z_MAC_ID0_x_00158D00000CE454_20                                                                                                    | DataConversion_MAC_ID0_x_00158D00000CE454_CH_22                                                                                                    |
|----------------------------------------------------------------------------------------------------|----------------------------------------------------------------------------------------------------|
| File Edit Format View Help                                                                                                    | File Edit Format View Help                                                                                                    |
| BeanSensor AX-3D                                                                                                    | BeanSensor AX-3D                                                                                                    |
| Mac Id : 00158D00000CE454<br>Network Id : 0003<br>Pan Id : 3905<br>Sensor Id : 2<br>Sensor Label : Ch_Z<br>Ratio : 1                                                                                                    | Mac Id : 00158D00000CE454<br>Network Id : 0003<br>Pan Id : 3905<br>Sensor Id : 2<br>Sensor Label : Ch_Z<br>Ratio : 1<br>Offset : 0                                                                                                    |
| Offset : 0<br>Unit : g                                                                                                    | Unit : g<br>Date : 10/07/2017 10:32:47                                                                                                    |
| Date : 10/07/2017 10:32:47                                                                                                    | Data acquisition duration : NA<br>Sampling_rate : 100                                                                                                    |
| Data acquisition cycle : 10<br>Data acquisition duration : NA<br>Sampling rate : 100<br>Cut off frequency : 1000                                                                                                    | Cut off frequency : 1000<br>Date: Measure<br>10/07/2017 10:32:47.000 ; -0.03017<br>10/07/2017 10:32:47.010 ; -0.03081                                                                                                    |
| Measure Index: Measure Value<br>0; -0.03017<br>1; -0.02981<br>2; -0.02855<br>3; -0.03047<br>4; -0.03084<br>5; -0.02892<br>6; -0.0301<br>7; -0.02892<br>6; -0.0301<br>9; -0.02944<br>10; -0.02892<br>11; -0.02885<br>12; -0.03885<br>12; -0.0385<br>12; -0.0385<br>12; -0.0385<br>12; -0.0385<br>12; -0.0385<br>12; -0.0385<br>12; -0.0385<br>12; -0.0385<br>12; -0.0385<br>12; -0.0385<br>12; -0.0385<br>12; -0.0385<br>12; -0.0385<br>12; -0.0385<br>12; -0.0385<br>12; -0.0385<br>12; -0.0385<br>1 | 10/07/2017 10:32:47.020 ; -0.02855<br>10/07/2017 10:32:47.030 ; -0.03047<br>10/07/2017 10:32:47.040 ; -0.03084 Converted<br>10/07/2017 10:32:47.050 ; -0.02892<br>10/07/2017 10:32:47.070 ; -0.02936<br>10/07/2017 10:32:47.080 ; -0.03003<br>10/07/2017 10:32:47.090 ; -0.02944<br>10/07/2017 10:32:47.100 ; -0.02892<br>10/07/2017 10:32:47.110 ; -0.02892<br>10/07/2017 10:32:47.120 ; -0.02892<br>10/07/2017 10:32:47.130 ; -0.02892<br>10/07/2017 10:32:47.130 ; -0.02944<br>10/07/2017 10:32:47.130 ; -0.02944<br>10/07/2017 10:32:47.150 ; -0.02944 |
| 13; -0. 02944<br>14; -0. 0301<br>15; -0. 02907<br>16; -0. 03032<br>17; -0. 02981<br>18; -0. 02988<br>19; -0. 0304<br>20; -0. 02973<br>21; -0. 02855                                                                                                    | 10/07/2017 10:32:47.160; -0.03032<br>10/07/2017 10:32:47.170; -0.02981<br>10/07/2017 10:32:47.180; -0.02988<br>10/07/2017 10:32:47.190; -0.0304<br>10/07/2017 10:32:47.200; -0.02973<br>10/07/2017 10:32:47.210; -0.02855<br>10/07/2017 10:32:47.220; -0.03054<br>10/07/2017 10:32:47.230; -0.0287<br>10/07/2017 10:32:47.240; -0.02899<br>10/07/2017 10:32:47.250; -0.02833                                                                                                    |

Figure 179: Date Conversion

To use the Date Conversion, go to Tools and select Date Conversion

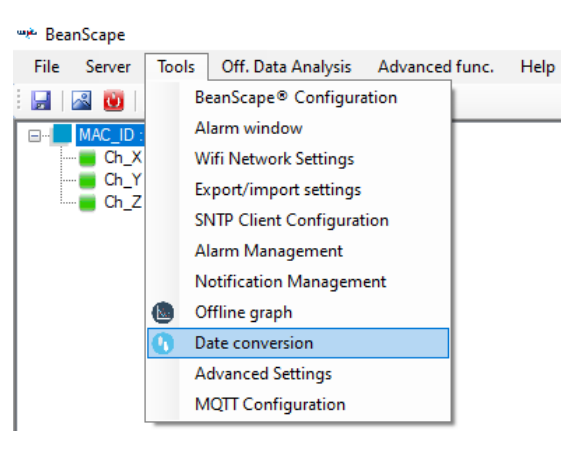

Figure 180: Date conversion option on BeanScape®

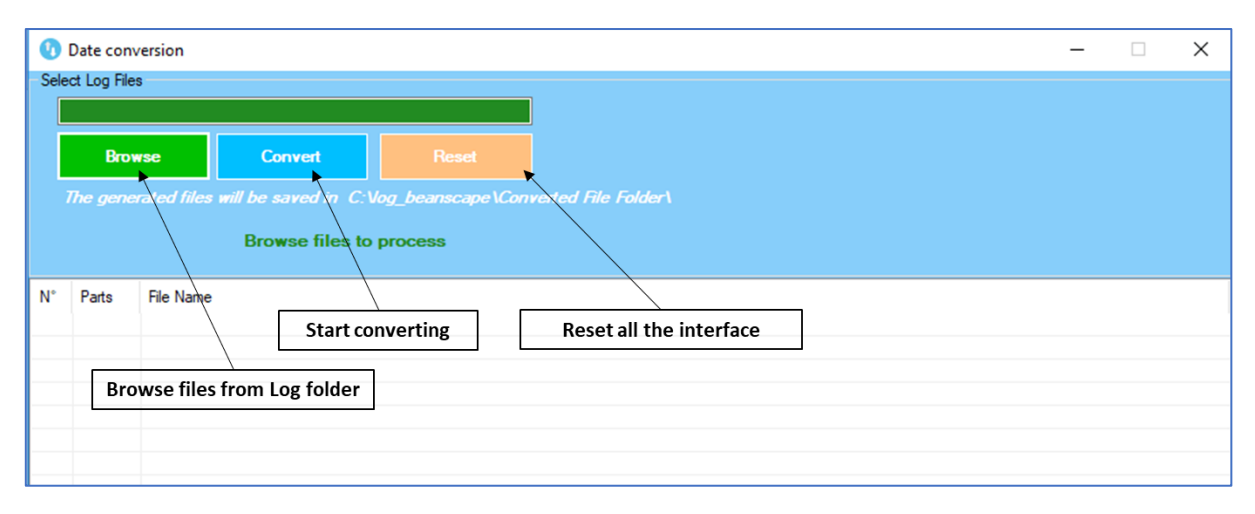

Figure 181: Date conversion window

Click on browse and import streaming file containing the logged measurement.

| Browse       | Convert                        |                                            |                |                |      |    |
|--------------|--------------------------------|--------------------------------------------|----------------|----------------|------|----|
| The generate | d files will be saved in C:Vog | beanscape\Converted File Folder\           |                |                |      |    |
|              | ← → * ↑                        | beanscape > Folder F4B85E00A4D00000 > TX F | older 🗸 🗸      | Search TX Fold | der  | ,c |
| ° Parts File | Organize 👻 New folder          |                                            |                |                |      | (  |
|              | ^                              | Name                                       | Date modified  | Туре           | Size |    |
| -            | 🖈 Quick access                 | Transmit S.E.T Ch X MAC ID 0 x F4B8        | 12-Feb-19 9:49 | Text Document  | 7 K  | в  |
|              | 🛄 Desktop 🛛 🖈                  | Transmit S.E.T Ch X MAC ID 0 x F4B8        | 12-Feb-19 9:49 | Text Document  | 7 KE | 8  |
|              | 👆 Downloads 🖈                  | Transmit_S.E.T_Ch_X_MAC_ID0 x_F4B8         | 12-Feb-19 9:49 | Text Document  | 7 KI | 8  |
| -            | 💻 BEANAIR_TUI 🖈                | Transmit_S.E.T_Ch_X_MAC_ID0_x_F4B8         | 12-Feb-19 9:50 | Text Document  | 7 KI | 8  |
| -            | 📙 log_beanscar 🖈               | Transmit_S.E.T_Ch_X_MAC_ID0_x_F4B8         | 12-Feb-19 9:50 | Text Document  | 7 KI | в  |
|              | All                            | Transmit_S.E.T_Ch_X_MAC_ID0_x_F4B8         | 12-Feb-19 9:50 | Text Document  | 7 KI | в  |
|              | FEB                            | Transmit_S.E.T_Ch_X_MAC_ID0_x_F4B8         | 12-Feb-19 9:50 | Text Document  | 7 KI | В  |
| -            |                                | Transmit_S.E.T_Ch_X_MAC_ID0_x_F4B8         | 12-Feb-19 9:50 | Text Document  | 7 KI | В  |
|              | TV Folder                      | Transmit_S.E.T_Ch_X_MAC_ID0_x_F4B8         | 12-Feb-19 9:50 | Text Document  | 7 KI | В  |
|              |                                | Transmit_S.E.T_Ch_X_MAC_ID0_x_F4B8         | 12-Feb-19 9:50 | Text Document  | 7 KI | В  |
|              | ineDrive 🍊 🗠                   | Transmit_S.E.T_Ch_X_MAC_ID0_x_F4B8         | 12-Feb-19 9:50 | Text Document  | 7 KE | В  |
|              | This PC                        | Transmit_S.E.T_Ch_X_MAC_ID0_x_F4B8         | 12-Feb-19 9:50 | Text Document  | 7 KI | в  |
|              | - msrc v                       | Transmit S.E.T Ch X MAC ID 0 x F4B8        | 12-Feb-19 9:50 | Text Document  | 7 KI | В  |

Figure 182: Importing files into data conversion window

| В       | eanDe                                        | vice <sup>®</sup> Wilow <sup>®</sup> User Manual                                                                        | Wilow <sup>®</sup> wireless sensors |   |
|---------|----------------------------------------------|----------------------------------------------------------------------------------------------------|-------------------------------------|---|
|         | • 0\                                         | verview of the selected files                                                                                           |                                     |   |
| 0       | Date conv                                    | ersion                                                                                                    | <b>—</b> □                          | × |
| Sele    | ct Log File:<br>-> 1 Fil<br>Brow<br>The gene | es Selected se Convert Reset ated files will be saved in C:Vog_beanscape\Converted File Folder\ Browse files to process |                                     |   |
| N°<br>1 | Parts<br>1                                   | File Name<br>Transmit_S.E.T_Ch_X_MAC_ID0_x_F4B85E00A4D00000_12_Feb_19_09_49_39                                          |                                     |   |

# Figure 183: Overview of a selected file on Data conversion window

• Select the converted file to view or go to your log directory and you will find all the converted files in a new generated folder named **Converted File Folder** 

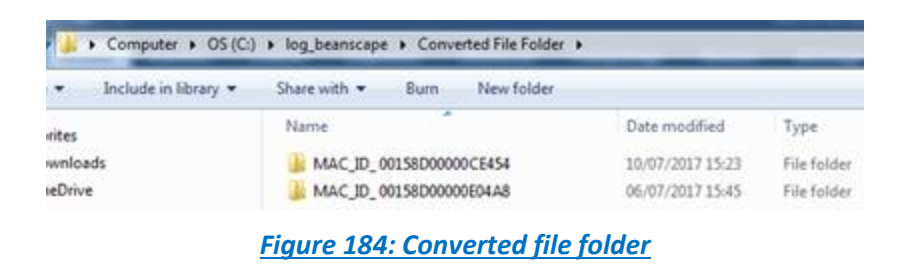

# 12.11 OFFLINE GRAPH

Offline graph permit user to read previously recorded measurement. To use this option, go to Tools and select Offline Graph.

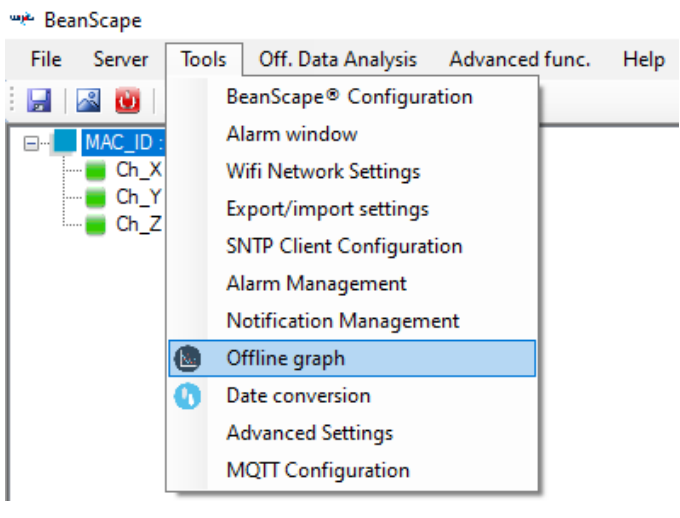

Figure 185: Offline graph option on BeanScape®

#### BeanDevice<sup>®</sup> Wilow<sup>®</sup> User Manual Wilow<sup>®</sup> wireless sensors Offline graph × ect Log Files N° Parts Unit File Name Grid Overlaid (Time) Overlaid (Frequency) Grid om 📃 Zoom Y 📃 Zoom X 🔲 Zoom XY Print Save to PNG Copy to Clipboard 10.0000 9.0000 8.0000 6.0000 4.0000 3.0000 1.0000 0.0000 00:00 Feb 13 0 Feb 11 00:00 Feb 12 Figure 186: Offline graph window **Graph Options** Offline graph Select Log Files Start converting Show selected graph Graph 4 Browse Grid View All Charts Browse files from Log folder -Overlaid (Time) Overlaid (Frequency) er graph Reset all the interface

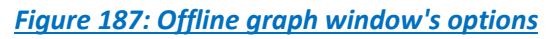

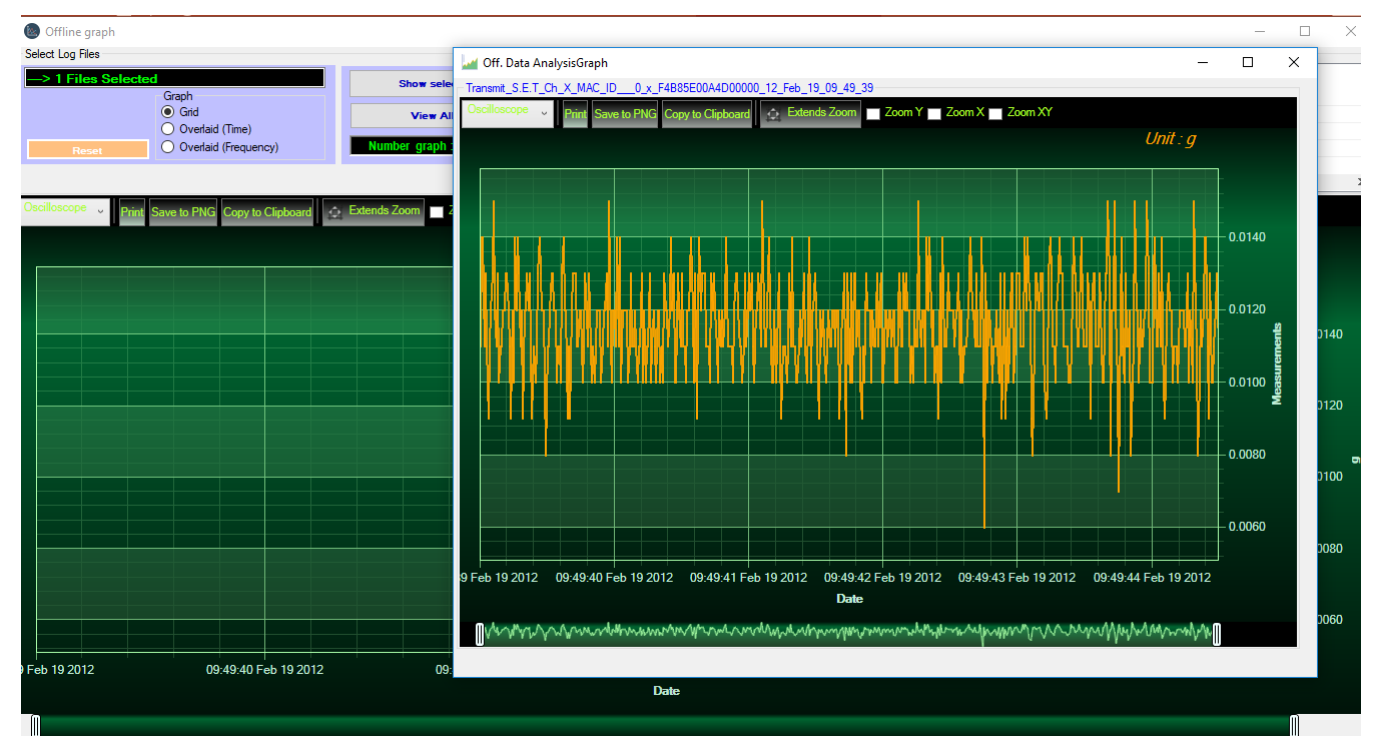

## Figure 188: Offline displayed graph

Browse file or different files and then click view or select one file to show the graph, or you can choose to view all charts.

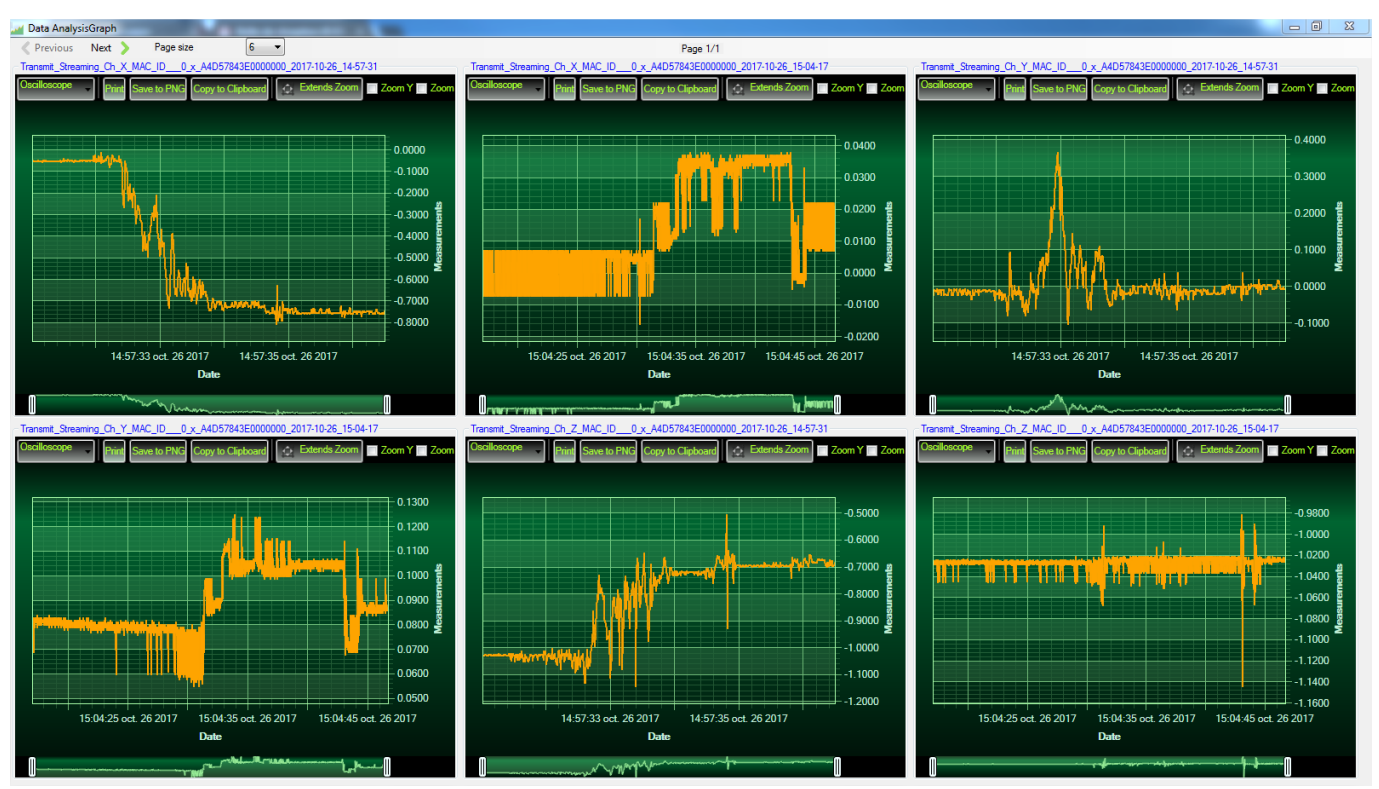

Figure 189: Gird display of graphs

# **13. BEANDEVICE® ADVANCED CALIBRATION**

The advanced calibration configuration is only available for the accelerometer such the **AX-3D**, **AX3DS** and the **X-Inc**.

Click on the Calibration Icon on the top left side in order to have access to the calibration menu.

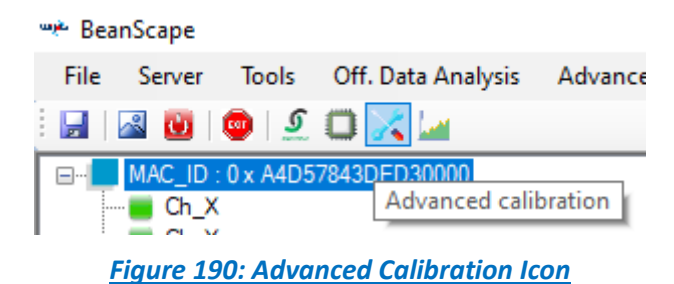

Two different options are available, either to do a new configuration or to import an existing configuration from a file.

| 💦 Advanced calibration        | – 🗆 🗙                   |
|-------------------------------|-------------------------|
| New Config. Info              | Import Config from file |
| Platform : AX 3D              | AX 3D 🗸 🗸               |
| Platform ref : AX 3D          | AX 3D 🗸 🗸               |
| Acc Range : -2g / +2g         | +-2g ~                  |
| Inc Range NA                  | -/+ 15 🜩                |
| Measure Mode : Streaming      | Streaming 🗸             |
| SR/Cycle 100                  | 100 ∨ Sec               |
| Calibration Method : Auto     | Auto 🗸                  |
| Number of sensors: 3          | 3 🗸                     |
| Sensor Ids: 0   1   2         | 0 1 2                   |
| Channel Names Ch_Z   Ch_X   C | ĥ_Y                     |
| PositionNumber: 9             | 9 😫 🚺                   |
| Position Size : 1             | 1 ≑                     |
| Error Epsilon : 1E-06         | 0.0000010000            |
| Nb Iteration : 200            | 200 🚖                   |
| Calibration type : Static     | Static 🗸                |
|                               |                         |
| Reset to                      | Deault Validate         |
|                               |                         |
|                               |                         |
|                               |                         |
|                               |                         |
|                               |                         |
|                               | Next>>                  |

Figure 191: Advanced Calibration settings

### **13.1 NEW CONFIGURATION**

## 13.1.1 New Configuration settings

#### 13.1.1.1 Configure the calibration settings

For the calibration process you should use 2 different BeanDevices<sup>®</sup>, one as a reference and the other for calibration.

First of all, select the Device platform that you want to calibrate and the reference BeanDevice platform.

| New Config. Info    | Import Config from file |
|---------------------|-------------------------|
| Platform : AX 3D    | AX 3D 🗸 🗸               |
| Platform ref: AX 3D | AX 3D 🗸 🗸               |

Then select the BeanDevice<sup>®</sup> acceleration or/and inclination measurement range based on your selected device platform.

| Acc Range : | -2g / +2g | +-2 g |    | ~ |  |
|-------------|-----------|-------|----|---|--|
| Inc Range   | NA        | -/+   | 15 | ÷ |  |

Select the suitable measurement range, either dynamic (Streaming) with the suitable sampling rate or static (Low duty cycle) with the DAQ cycle.

| Measure Mode : | Streaming | Streaming | $\sim$ | Measure Mode :    | Streaming | LowD | utyCycle | ~   |
|----------------|-----------|-----------|--------|-------------------|-----------|------|----------|-----|
| Sampling Rate: | 100       | 10 ~      | Hz     | Data Acq. cycle : | 100       | 1    | ÷        | Sec |

Select the calibration method to use, there are several different available methods.

It's recommended to use the Auto option which is the default selected option, however if you will use high number of positions with high sampling rate use one of the Average methods.

| Calibration Method : Auto        | Auto 🗸                                                               |
|----------------------------------|----------------------------------------------------------------------|
| Number of sensors: 3             | Auto<br>Levenberg Marquardt                                          |
| Sensor Ids: 0   1   2            | Trust region dogleg<br>Trust region reflective                       |
| Channel Names Ch_Z   Ch_X   Ch_` | Auto by Average<br>Levenberg Marquardt by average                    |
| PositionNumber: 9                | Trust region dogleg by average<br>Trust region reflective by average |

For more information about the MATLAB methods please visit the following webpage:

https://www.mathworks.com/help/optim/ug/fsolve.html?searchHighlight=fsolve&s\_tid=srchtitle

Choose the number of sensors to calibrate.

| Number of sensors: | 3                 | 3     | $\sim$ |
|--------------------|-------------------|-------|--------|
| Sensor Ids:        | 0   1   2         | 0 1 2 |        |
| Channel Names      | Ch_Z   Ch_X   Ch_ | Y     |        |

Choose carefully the number of positions on which the calibration process will be based on.

You should not have same values in the log file using different positions, each position should have its own values which are different from other position values.

| Device | Calibration Mode | Active Sensor | Minimum number of positio |
|--------|------------------|---------------|---------------------------|
|        |                  | 1             | 2                         |
|        | Dynamic          | 2             |                           |
| AX3D   | Dynamic          |               | 12                        |
| XINC   |                  | 1             | 2                         |
|        | Static           | 2             | 5                         |
|        |                  |               | 9                         |

You should choose a number of positions higher than the minimum values displayed as following.

Then select the position size, position size stands for the amount of data for each position.

The position size should be less or equal to the maximum data number in each file.

For example, if the log file contains 1000 Data, you should choose 1000 points or less.

| Position Size : | 1 | þ | + |   |
|-----------------|---|---|---|---|
|                 |   |   | - | 4 |

Configure the error tolerance.

|  | Error Epsilon : | 1E-06 | 0.0000010000 | <b>+</b> |
|--|-----------------|-------|--------------|----------|
|--|-----------------|-------|--------------|----------|

Choose the number of iterations, you need to choose carefully the number of iterations on which will depend the calibration values

| Nb Iteration : | 200 | 200 | + |
|----------------|-----|-----|---|
|                |     |     |   |

Finally, choose the calibration methodology either static or dynamic. It depends on your application.

| Calibration type : Static | Static 🗸 🗸 |
|---------------------------|------------|
|                           | Static     |
|                           | Dynamic    |
|                           |            |

After configuring all the settings don't forget to click on Validate button.

## 13.1.1.2 Perform a DAQ to generate the files

After configuring the calibration settings, and based on that you should perform a DAQ to generate the files.

For static calibration method you can use a granite desk however for a dynamic calibration method you can use a vibratory machine.

The same previous calibration method should be performed either it's static or dynamic.

Then start the same DAQ mode with the same sampling rate configured before in the calibration settings.

Redo the same measurements with different device positions.

The number of positions is already configured in the calibration configuration before.

Validate

The minimum number of positions using static calibration method is 9 positions, however using Dynamic calibration method the number of positions is 12.

Always make sure to use a number of positions higher than the minimum number for both calibration methods.

## 13.1.2 Loading files

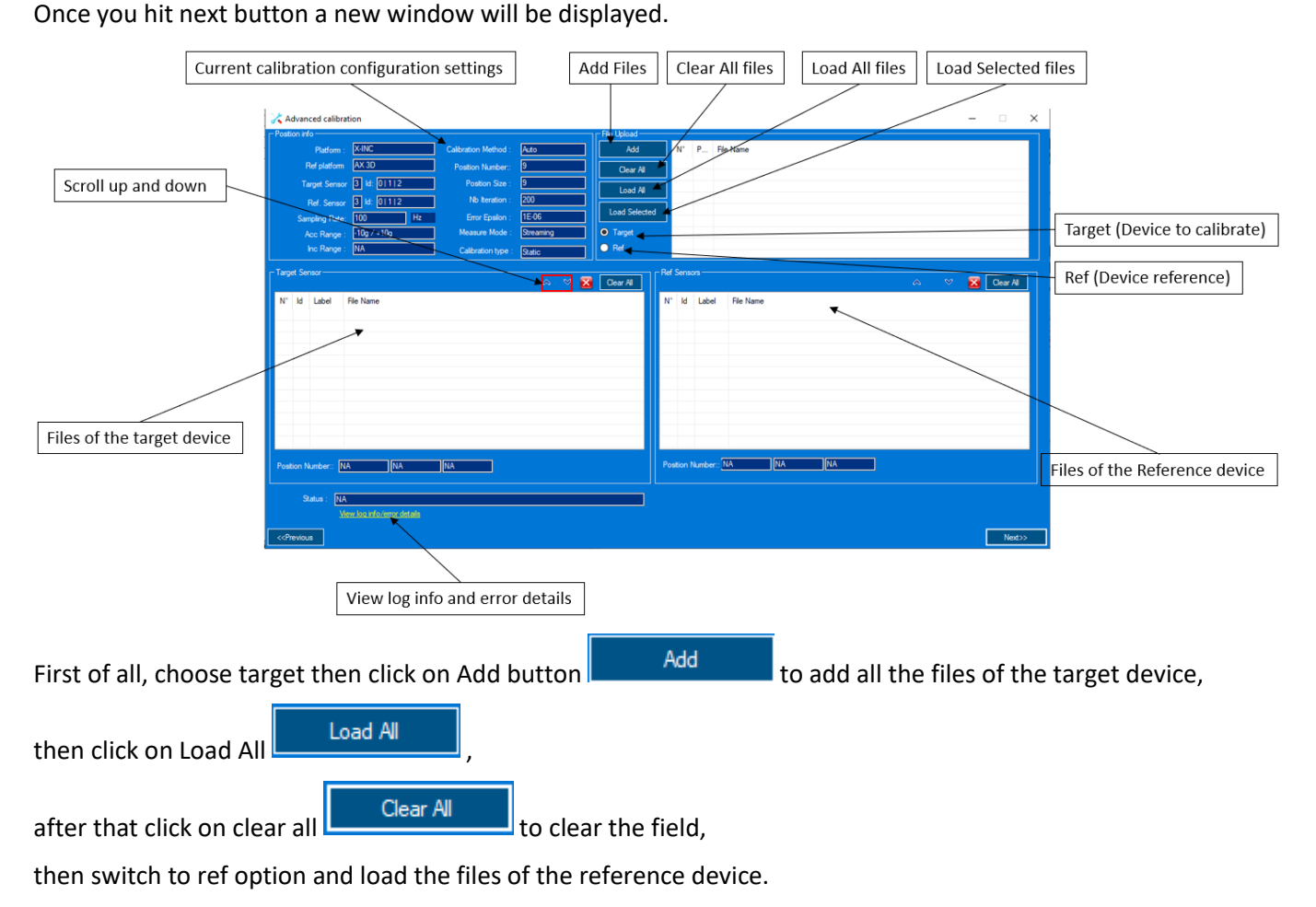

The target sensor file will be displayed on the left panel side and the reference senor files will be displayed on the right one.

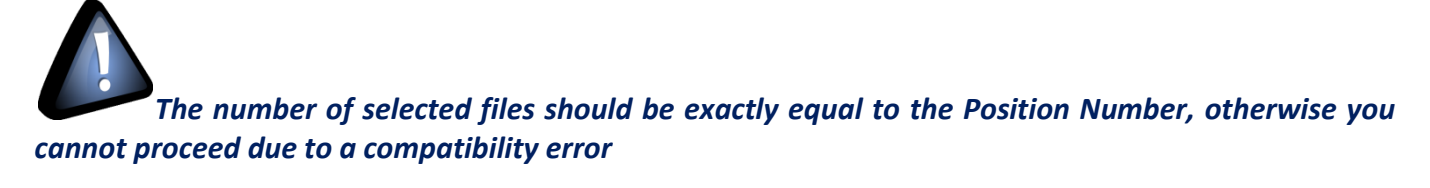

## Wilow<sup>®</sup> wireless sensors

| on info                                                                                                    |                                                                                                    |                                                                                                    | - File Upload |                                                                                                    |                                                                                                    |                                                                                                    |                                                                                                    |                                                                                                  |                        |
|----------------------------------------------------------------------------------------------------|----------------------------------------------------------------------------------------------------|----------------------------------------------------------------------------------------------------|---------------|----------------------------------------------------------------------------------------------------|----------------------------------------------------------------------------------------------------|----------------------------------------------------------------------------------------------------|----------------------------------------------------------------------------------------------------|--------------------------------------------------------------------------------------------------|------------------------|
| Target Platform : AX 3D                                                                                                    | Calibration Method :                                                                                                    | Auto                                                                                                    | Add           | N°                                                                                                    | P I                                                                                                    | File Name                                                                                                    |                                                                                                    |                                                                                                  |                        |
| Ref platform : X-INC                                                                                                    | Position Number:                                                                                                    | 9                                                                                                    |               |                                                                                                    |                                                                                                    |                                                                                                    |                                                                                                    |                                                                                                  |                        |
| Tarriet Sensor: 3 Id: 01112                                                                                                    | Position Size :                                                                                                    | 500                                                                                                    | Clear All     |                                                                                                    |                                                                                                    |                                                                                                    |                                                                                                    |                                                                                                  |                        |
|                                                                                                    | Nb Iteration :                                                                                                    | 200                                                                                                    | Load All      |                                                                                                    |                                                                                                    |                                                                                                    |                                                                                                    |                                                                                                  |                        |
| Ref. Sensor: 3 Id: UIII2                                                                                                    |                                                                                                    | 15.00                                                                                                    | Load Selected |                                                                                                    |                                                                                                    |                                                                                                    |                                                                                                    |                                                                                                  |                        |
| Sampling Rate: 100 Hz                                                                                                    | Error Epsilon :                                                                                                    | IE-06                                                                                                    | C Townst      |                                                                                                    |                                                                                                    |                                                                                                    |                                                                                                    |                                                                                                  |                        |
| Acc Range : -10g / +10g                                                                                                    | Measure Mode :                                                                                                    | Streaming                                                                                                    |               |                                                                                                    |                                                                                                    |                                                                                                    |                                                                                                    |                                                                                                  |                        |
| Inc Range : [-15deg / +15deg                                                                                                    | Calibration type :                                                                                                    | Static                                                                                                    |               | <                                                                                                    |                                                                                                    |                                                                                                    |                                                                                                    |                                                                                                  |                        |
| Sensor:                                                                                                    |                                                                                                    | ∧ ∨ 🔽                                                                                                    | Clear All     | -Ref Senso                                                                                                    | irs —                                                                                                    |                                                                                                    |                                                                                                    |                                                                                                  | 🛛 🜄 Clear A            |
| ld Label - Ele News                                                                                                    |                                                                                                    | <u> </u>                                                                                                    |               | Nº II                                                                                                    | Label                                                                                                    | File News                                                                                                    |                                                                                                    |                                                                                                  |                        |
| 1 Ch X Transmit Streaming Ch                                                                                                    | X MAC ID 0 x A4D578                                                                                                    | 43DED30000 8 9 20                                                                                                    | 121 12 17     |                                                                                                    | Label                                                                                                    | File Name                                                                                                    |                                                                                                    |                                                                                                  |                        |
| 1 Ch_X Transmit_Streaming_Ch_                                                                                                    | X_MAC_ID0_x_A4D578                                                                                                    | 43DED30000_8_9_20                                                                                                    | 021_12_18_    |                                                                                                    |                                                                                                    |                                                                                                    |                                                                                                    |                                                                                                  |                        |
| 1 Ch_X Transmit_Streaming_Ch_                                                                                                    | X_MAC_ID0_x_A4D578                                                                                                    | 43DED30000_8_9_20                                                                                                    | 021_12_20_    |                                                                                                    |                                                                                                    |                                                                                                    |                                                                                                    |                                                                                                  |                        |
| Ch_X Transmit_Streaming_Ch_     Ch_X Transmit_Streaming_Ch_                                                                                                    | X_MAC_ID0_X_A4D578<br>X_MAC_ID0_X_A4D578                                                                                                    | 43DED30000_8_9_20                                                                                                    | $121_12_21_$  |                                                                                                    |                                                                                                    |                                                                                                    |                                                                                                    |                                                                                                  |                        |
| 1 Ch_X Transmit_Streaming_Ch_                                                                                                    | X_MAC_ID0_x_A4D578                                                                                                    | 43DED30000_8_9_20                                                                                                    | 021_12_23_    |                                                                                                    |                                                                                                    |                                                                                                    |                                                                                                    |                                                                                                  |                        |
| 1 Ch_X Transmit_Streaming_Ch_                                                                                                    | X_MAC_ID0_x_A4D578                                                                                                    | 43DED30000_8_9_20                                                                                                    | 021_12_24_    |                                                                                                    |                                                                                                    |                                                                                                    |                                                                                                    |                                                                                                  |                        |
| 1 Ch X Transmit_Streaming_Ch_<br>1 Ch X Transmit Streaming Ch                                                                                                    | X_MAC_ID0_X_A4D578                                                                                                    | 43DED30000_8_9_20                                                                                                    | 021_12_26_    |                                                                                                    |                                                                                                    |                                                                                                    |                                                                                                    |                                                                                                  |                        |
| 2 Ch_Y Transmit_Streaming_Ch_                                                                                                    | Y_MAC_ID0_x_A4D578                                                                                                    | 43DED30000_8_9_20                                                                                                    | )21_12_17_    |                                                                                                    |                                                                                                    |                                                                                                    |                                                                                                    |                                                                                                  |                        |
| 2 Ch_Y Transmit_Streaming_Ch_                                                                                                    | Y_MAC_ID0_x_A4D578                                                                                                    | 43DED30000_8_9_20                                                                                                    | 021_12_18_ ~  |                                                                                                    |                                                                                                    |                                                                                                    |                                                                                                    |                                                                                                  |                        |
|                                                                                                    |                                                                                                    |                                                                                                    |               |                                                                                                    |                                                                                                    |                                                                                                    |                                                                                                    |                                                                                                  |                        |
| n Number: SENS_0:9 SENS_1:9                                                                                                    | SENS_2:9                                                                                                    |                                                                                                    |               | Position N                                                                                                    | lumber:                                                                                                    | NA NA                                                                                                    | NA                                                                                                    |                                                                                                  |                        |
|                                                                                                    |                                                                                                    |                                                                                                    |               |                                                                                                    |                                                                                                    |                                                                                                    |                                                                                                    |                                                                                                  |                        |
| <u>View log info/error details</u>                                                                                                    |                                                                                                    |                                                                                                    |               |                                                                                                    |                                                                                                    |                                                                                                    |                                                                                                    |                                                                                                  |                        |
| <u>View log info/error details</u><br>vious                                                                                                    |                                                                                                    |                                                                                                    |               |                                                                                                    |                                                                                                    |                                                                                                    |                                                                                                    |                                                                                                  | Nex                    |
| View log info/error details                                                                                                    |                                                                                                    |                                                                                                    |               |                                                                                                    |                                                                                                    |                                                                                                    |                                                                                                    |                                                                                                  | Nex                    |
| vious                                                                                                    | load the refe                                                                                                    | rence devic                                                                                                    | ce files.     |                                                                                                    |                                                                                                    |                                                                                                    |                                                                                                    |                                                                                                  | Nex                    |
| vious                                                                                                    | load the refe                                                                                                    | rence devic                                                                                                    | ce files.     |                                                                                                    |                                                                                                    |                                                                                                    | - 0                                                                                                    | ×                                                                                                | Nex                    |
| vious<br>o the same steps to                                                                                                    | load the refe                                                                                                    | rence devic                                                                                                    | ce files.     |                                                                                                    |                                                                                                    |                                                                                                    | - 0                                                                                                    | ×                                                                                                | Nex                    |
| vious<br>o the same steps to<br>Padou rio<br>Taget                                                                                                    | cad the reference of the reference of the second the reference of the second second se                                                                                                    | rence devic                                                                                                    | ce files.     | N° P<br>1 1                                                                                                    | File Name<br>Transmt_                                                                                                    | s<br>Streaming_Ch, X, MAC_ID0, x, F6851                                                                                                    |                                                                                                    | ×                                                                                                | Nex                    |
| vious<br>o the same steps to<br>Pator ro<br>Pator ro<br>Pator ro<br>Taget<br>Taget                                                                                                    | calbration           Ratom:         X3D         C           tame:         KNC           t Sensor:         21 dt 01112                                                                                                    | rence devic<br>albrator Method : Auto<br>Poston Number : 3<br>Poston Size : 500                                                                                                    | ce files.     | N* P<br>1 1<br>2 1<br>3 1                                                                                                    | File Name<br>Transmt_<br>Transmt_<br>Transmt                                                                                                    | s<br>Sreaming_Ch_X_MAC_D0_x_F085<br>Sreaming_Ch_X_MAC_D0_x_F085                                                                                                    | <br>D1A452E90000_8_9_2021_11_16_48,<br>D1A452E90000_8_9_2021_11_9_50<br>M4542E90000_8_9_2021_11_9_50                                                                                                    | ×                                                                                                | Nex                    |
| vious<br>the same steps to<br>Radounce<br>Particle<br>Radounce<br>Radounce                                                                                                    | Coad the reference of the second the reference of the second terms of the second terms of terms of terms of te                                                                                                    | rence devic<br>albraton Method : Ado<br>Poston Number: 9<br>Poston Size : 500<br>No treaton : 200<br>Ever Seriet : 156A                                                                                                    | ce files.     | N° P<br>1 1<br>2 1<br>3 1<br>4 1<br>5 1                                                                                                    | File Name<br>Transmt_<br>Transmt<br>Transmt_<br>Transmt_                                                                                                    | ;<br>StreamingDr.,X_MAC_D0F085<br>StreamingDr.X_MAC_D0F085<br>StreamingDr.X_MAC_D0F085<br>StreamingDr.X_MAC_D0F085                                                                                                    |                                                                                                    | ×<br>A<br>A<br>A<br>A<br>A<br>A<br>A<br>A<br>A                                                   | Nex                    |
| View log info/error details<br>vious<br>the same steps to<br>Radvance<br>Postor rfo<br>Taget<br>Tage<br>Red<br>Sarro<br>Acc                                                                                                    | Icoad the refei           d calibration           tations:           KHC           t Sensor:           Sensor:           Sensor: <tr< td=""><td>rence device<br/>albraton Method : Ado<br/>Poston Number: 9<br/>Poston Size : 200<br/>No treation : 200<br/>Emr Episton : 16:06<br/>Measure Mode : Greening</td><td>Ce files.</td><td>N" P<br/>1 1<br/>2 1<br/>3 1<br/>4 1<br/>5 1<br/>5 1<br/>6 1</td><td>Fie Name<br/>Transmt_<br/>Transmt_<br/>Transmt_<br/>Transmt_<br/>Transmt_<br/>Transmt_</td><td>5<br/>StreamingDr.,X,MAC_DD,y_F085<br/>StreamingDr.,X,MAC_D_D_y_F085<br/>StreamingDr.,X,MAC_D_D_y_F085<br/>StreamingDr.X,MAC_D_D_y_F085<br/>StreamingDr.X,MAC_D_D_y_F085<br/>StreamingDr.X,MAC_D_D_J_yF085</td><td></td><td>×<br/>A<br/>A<br/>A<br/>A<br/>A<br/>A<br/>A<br/>A<br/>A<br/>A</td><td>Nex</td></tr<>                                                                                                    | rence device<br>albraton Method : Ado<br>Poston Number: 9<br>Poston Size : 200<br>No treation : 200<br>Emr Episton : 16:06<br>Measure Mode : Greening                                                                                                    | Ce files.     | N" P<br>1 1<br>2 1<br>3 1<br>4 1<br>5 1<br>5 1<br>6 1                                                                                                    | Fie Name<br>Transmt_<br>Transmt_<br>Transmt_<br>Transmt_<br>Transmt_<br>Transmt_                                                                                                    | 5<br>StreamingDr.,X,MAC_DD,y_F085<br>StreamingDr.,X,MAC_D_D_y_F085<br>StreamingDr.,X,MAC_D_D_y_F085<br>StreamingDr.X,MAC_D_D_y_F085<br>StreamingDr.X,MAC_D_D_y_F085<br>StreamingDr.X,MAC_D_D_J_yF085                                                                                                    |                                                                                                    | ×<br>A<br>A<br>A<br>A<br>A<br>A<br>A<br>A<br>A<br>A                                              | Nex                    |
| vious<br>to the same steps to<br>Readown to<br>Postown to<br>Taget<br>Taget<br>Samo<br>Samo<br>Advance<br>Postown to<br>Taget<br>Taget<br>Taget<br>Samo<br>Samo<br>Advance<br>Postown to<br>Samo<br>Advance<br>Postown to<br>Samo<br>Advance<br>Postown to<br>Samo<br>Advance<br>Postown to<br>Samo<br>New Samo<br>Postown to<br>Samo<br>New Samo<br>Postown to<br>Samo<br>New Samo<br>Postown to<br>Samo<br>Postown to<br>Postown to<br>Postown to<br>Postown<br>Postown<br>Po                                                                                                    | Ioad the refei           d calibration           Mation:         EX:30           Keforn:         EX:NC           Sensor:         El & 0:112           Sensor:         El & 0:112           Renge:         100, -100           Range:         105/-105                                                                                                    | rence device<br>albraton Method : Auto<br>Paston Number: 9<br>Paston Size : 200<br>No teration : 200<br>Emer Epsilon : 1206<br>Meaure Mode : Sevening<br>Calibration type : 9 Jac                                                                                                    | Ce files.     | N*         P           1         1           2         1           3         1           4         5           5         1           6         1           7         1           4         1                                                                                                    | File Name<br>Transmt<br>Transmt<br>Transmt<br>Transmt<br>Transmt<br>Transmt<br>Transmt                                                                                                    | 9<br>Streaming_Oh_X_MAC_D_0_X_F085<br>Streaming_Oh_X_MAC_D_0_X_F085<br>Streaming_Oh_X_MAC_D_0_X_F085<br>Streaming_Oh_X_MAC_D_0_X_F085<br>Streaming_Oh_X_MAC_D_0_X_F085<br>Streaming_Oh_X_MAC_D_0_X_F085<br>Streaming_Oh_X_MAC_D_0_X_F085<br>Streaming_Oh_X_MAC_D_0_X_F085<br>Streaming_Oh_X_MAC_D_0_X_F085<br>Streaming_Oh_X_MAC_D_0_X_F085                                                                                                    |                                                                                                    | ×<br>A<br>A<br>A<br>A<br>A<br>A<br>A<br>A<br>A<br>A<br>A<br>A<br>A<br>A<br>A<br>A<br>A<br>A<br>A | - Target sensor        |
| vious<br>the same steps to<br>the same steps to<br>Reduce to<br>reader to<br>reader<br>to<br>reader to<br>reader to<br>reader<br>to<br>reader<br>to<br>to<br>to<br>to<br>to<br>to<br>to<br>to<br>to<br>to                                                                                                    | Ioad the refei           d calibration           Mation:         EX:80                                                                                                    | Albration Method : Aro<br>Peation Number 9<br>Peation Size 200<br>No treation 1200<br>Ener Episide : 900<br>Metaurus Mode : 900<br>Cultoration type : 9ato                                                                                                    | Ce files.     | N° P<br>1 1<br>2 1<br>3 1<br>4 1<br>5 1<br>6 1<br>7 1<br>4 2<br>7 1<br>7 1<br>8 1<br>7 1<br>8 1<br>7 1<br>9 1<br>7 1<br>9 1<br>7 1<br>9 1<br>7 1<br>9 1<br>9 1<br>9 1<br>9 1<br>9 1<br>9 1<br>9 1<br>9                                                                                                    | File Name<br>Transmt_<br>Transmt_<br>Transmt_<br>Transmt_<br>Transmt_<br>Transmt_<br>Transmt                                                                                                    | 9<br>Streaming_Oh_X_MAC_D_0_X_F085<br>Streaming_Oh_X_MAC_D_0_X_F085<br>Streaming_Oh_X_MAC_D_0_X_F085<br>Streaming_Oh_X_MAC_D_0_X_F085<br>Streaming_Oh_X_MAC_D_0_X_F085<br>Streaming_Oh_X_MAC_D_0_X_F085<br>Streaming_Oh_X_MAC_D_0_X_F085<br>Streaming_Oh_X_MAC_D_0_X_F085<br>Streaming_Oh_X_MAC_D_0_X_F085<br>Streaming_Oh_X_MAC_D_0_X_F085                                                                                                    | 214452E50000, 8, 9, 2021, 11, 16, 48,<br>114452E50000, 8, 9, 2021, 11, 16, 24,<br>11442E50000, 8, 9, 2021, 11, 12, 32,<br>114442E50000, 8, 9, 2021, 11, 21, 33,<br>114442E50000, 8, 9, 2021, 11, 23, 33,<br>114442E50000, 8, 9, 2021, 11, 12, 34,<br>114442E50000, 8, 9, 2021, 11, 12, 34,<br>114442E500000, 8, 9, 2021, 11, 12, 34,<br>114442E500000, 8, 9, 2021, 11, 12, 34,<br>114442E500000, 8, 9, 2021, 11, 12, 34,<br>114442E500000, 8, 9, 2021, 11, 12, 34,<br>114442E500000, 8, 9, 2021, 11, 12, 34,<br>114442E500000, 8, 9, 2021, 11, 12, 34,<br>114442E500000, 8, 9, 10, 10, 10, 10, 10, 10, 10, 10, 10, 10 | ×<br>A<br>A<br>A<br>A<br>A<br>A<br>A<br>A<br>A<br>A<br>A<br>A<br>A<br>A<br>A<br>A<br>A<br>A<br>A | Nex<br>- Target sensor |
| vious<br>the same steps to<br>the same steps to<br>read<br>read<br>rea | Ioad the refet           d calibration           Mattern :         MX 30           Kattorn :         XHVC           Sensor :         B 46 01112           Sensor :         B 46 01112           Range :         100 / 110           Range :         100 / 100           Range :         100 / 100           Mattern :         MX 400           Mattern :         MX 400                                                                                                    | Albration Method : Are<br>Postion Number 9<br>Postion Number 9<br>Postion Size : 200<br>No Internon : 200<br>Ener Epision : 1666<br>Measure Mode : @reoming<br>Calibration type : @adic                                                                                                    | Ce files.     | N*         P           1         1           2         1           3         1           4         5           5         1           6         1           7         1           8         1           9         1           7         1           6         1           7         1           6         1           7         1           6         1           7         1           6         1           8         1           8         1           9         1           10         1           10         1           10         1           10         1           10         1           10         1           10         1           10         1           11         1           12         1           13         1           14         1           15         1           16         1           17    | File Name<br>Transmt_<br>Transmt_<br>Transmt<br>Transmt<br>T | 9<br>Streaming_Oh_X_MAC_D_DX_F085<br>Streaming_Oh_X_MAC_D_DV_F085<br>Streaming_Oh_X_MAC_D_DV_F085<br>Streaming_Oh_X_MAC_D_DV_F085<br>Streaming_Oh_X_MAC_D_D_A_V_F085<br>Streaming_Oh_X_MAC_D_D_A_V_F085<br>Streaming_Streaming_Streaming_Streaming_Streaming_Streaming_Streaming_Streaming_Streaming_Streaming_Streaming_Streaming_Streaming_Streaming_Streaming_Streaming_Streaming_Streaming_Streaming_Streaming_Streaming_Streaming_Str                                                                   |                                                                                                    | ×<br>A<br>A<br>A<br>A<br>A<br>A<br>A<br>A<br>A<br>A<br>A<br>A<br>A<br>A<br>A<br>A<br>A<br>A<br>A | Nex<br>- Target sensor |
| vious<br>the same steps to<br>the same steps to<br>ranged<br>ranged<br>r                                                                                                    | Ioad the refei           d calibration           tation:           XMX0           Sensor:           J M 01112           Sensor:           J M 01112           Range:           J M 01112           Range:           J M 01112           Range:           J M 01112           Anore:           J M 01112           Anore:           J M 01112           Anore:           J M 01112           Anore:           J M 01112           Anore:           J M 01112                                                                                                    | Alberton Method : Aro<br>Poston Number 9<br>Poston Number 9<br>Poston Size 200<br>Enver Epiden 200<br>Enver Epiden 200<br>Enver Epid | Ce files.     | N*         P           1         1           2         1           3         1           4         1           5         1           6         1           7         1           8         1           1         C           N*         6           1         1           2         1           2         1                                                                                                    | File Name<br>Transmt,<br>Transmt,<br>Tr                                        | Streaming_Oh, X, MAC, D, 7685<br>Streaming_Oh, X, MAC, D, 7685<br>Streaming_Oh, X, MAC, D, 7685<br>Streaming_Oh, X, MAC, D, 7685<br>Streaming_Oh, X, MAC, D, 7685<br>Streaming_Oh, X, MAC, D, 7685<br>Streaming_Oh, X, MAC, D, 7685<br>Streaming_Oh, X, MAC, D, 7685<br>Streaming_Oh, X, MAC, D, 7685<br>Streaming_Oh, X, MAC, D, 7685                                                                                                    |                                                                                                    | ×<br>A<br>A<br>A<br>A<br>A<br>A<br>A<br>A<br>A<br>A<br>A<br>A<br>A<br>A<br>A<br>A<br>A<br>A<br>A | Nex                    |
| vious<br>the same steps to<br>the same steps to<br>c the same steps to<br>readown to<br>readown<br>readown<br>readown<br>readow                                                                                                    | Ioad the refei           d calibration           tettom:         Xx30           Kettom:         Xx10           Sensor:         1 df 01112           Sensor:         1 df 01112           Range:         1 df 01112           Range:         1 df 01112           Named:         1 df 01112           Named:         1 df 0112           Named:         1 df 0112                                                                                                    | attenton Method :         Arto           Poston Number:         9           Poston Number:         9           Poston Number:         9           Poston Number:         90           Bestan Size:         200           Enor Epiden :         1666           Measure Mode :         9reaming           Calibration type :         2atc           C. D                                                                                                    | Ce files.     | N*         P           1         1           2         1           3         1           4         1           5         1           7         1           8         Sector           N*         6           1         1           2         1           3         1           3         1           4         1                                                                                                    | Fie Name<br>Transmt,<br>Transmt,<br>Transmt,<br>Transmt,<br>Transmt,<br>X Transmt,<br>X                                                                                                    | Streaming_Oh_X_MAC_D_0_x_F0685           Streaming_Oh_X_MAC_D_0_x_F0685           Streaming_Oh_X_MAC_D_0_x_F0685           Streaming_Oh_X_MAC_D_0_x_F0685           Streaming_Oh_X_MAC_D_0_x_F0685           Streaming_Oh_X_MAC_D_0_x_F0685           Streaming_Oh_X_MAC_D_0_x_F0685           Streaming_Oh_X_MAC_D_0_x_F0685           Streaming_Oh_X_MAC_D_0_x_F0685           Streaming_Oh_X_MAC_D_0_x_F0615           Streaming_Oh_X_MAC_D_0_x_F0615           Streaming_Oh_X_MAC_D_0_x_F0615           Streaming_Oh_X_MAC_D_0_x_F0615           Streaming_Oh_X_MAC_D_0_x_F0615           Streaming_Oh_X_MAC_D_0_x_F0615           Streaming_Oh_X_MAC_D_0_x_F0615           Streaming_Oh_X_MAC_D_0_x_F0615           Streaming_Oh_X_MAC_D_0_x_F0615           Streaming_Oh_X_MAC_D_0_x_F0615           Streaming_Oh_X_MAC_D_0_x_F0615           Streaming_Oh_X_MAC_D_0_x_F0615           Streaming_Oh_X_MAC_D_0_x_F0615                                                                                                    |                                                                                                    |                                                                                                  | Nex                    |
| vious<br>to the same steps to<br>the same steps to<br>c the same steps to<br>c the same steps to<br>c the same steps to<br>c to<br>c the same steps to<br>c to<br>c the same steps to<br>c to<br>c to                                                                                                    | Load the refer<br>d calibration<br>d calibration<br>Matom: 24/NC<br>Sensor: 14 d 01112<br>Sensor: 14 d 01112<br>Sensor: 14 d 01112<br>Range: 100 b t<br>Range: 100 b t<br>Sensor: 15deg/+15deg                                                                                                    | attenton Method :         Arto           Poston Number:         9           Poston Number:         9           Poston Number:         90           Na transmi         200           Ener Epsiders         1606           Measure Mode :         970           Calibration type :         2ato           C         0                                                                                                    | Ce files.     | N*         P           1         1           2         1           3         1           4         1           6         1           7         1           8         Sector           N*         6           1         1           2         1           3         1           5         1           5         1                                                                                                    | File Name<br>Transmit,<br>Transmit,<br>Transm                                                                                                    | Stearing_Oh_X_MAC_D_O_X_F085           Stearing_Oh_X_MAC_D_O_X_F085           Stearing_Oh_X_MAC_D_O_X_F085           Stearing_Oh_X_MAC_D_O_X_F085           Stearing_Oh_X_MAC_D_O_X_F085           Stearing_Oh_X_MAC_D_O_X_F085           Stearing_Oh_X_MAC_D_O_X_F085           Stearing_Oh_X_MAC_D_O_X_F085           Stearing_Oh_X_MAC_D_O_X_F085           Stearing_Oh_X_MAC_D_O_X_F085           Stearing_Oh_X_MAC_D_O_X_F085           Mark           md_Stearing_Oh_X_MAC_O_0_X_F085           Mark           Mark           md_Stearing_Oh_X_MAC_O_0_X_F085           Mark           Mark                                                                                                    |                                                                                                    |                                                                                                  | - Target sensor        |
| View log info/error details<br>vious<br>the same steps to<br>the same steps to<br>Pattor ifo<br>reget<br>sensor files<br>N' 6/<br>1 1 0<br>3 1 0<br>5 1 0<br>5 1 0                                                                                                    | Load the refer<br>d calibration<br>d calibration<br>Matom: 2010<br>Sensor 1 kd 01112<br>Sensor 1 kd 01112<br>Sensor 1 kd 01112<br>Range 1 00 k k<br>Range 1 10 kg + 15deg<br>Range 1 10 kg + 15deg<br>d file Name<br>h_X Tarama, Sensoring - D, X, MA<br>h_X Tarama, Sensoring - D, X, MA<br>h_X Tarama, Sensoring - D, X, MA<br>h_X Tarama, Sensoring - D, X, MA<br>h_X Tarama, Sensoring - D, X, MA<br>h_X Tarama, Sensoring - D, X, MA<br>h_X Tarama, Sensoring - D, X, MA<br>h_X Tarama, Sensoring - D, X, MA<br>h_X Tarama, Sensoring - D, X, MA<br>h_X Tarama, Sensoring - D, X, MA<br>h_X Tarama, Sensoring - D, X, MA<br>h_X Tarama, Sensoring - D, X, MA<br>h_X Tarama, Sensoring - D, X, MA                                                                                                    | attenton Method :         Aufo           Poston Number:         9           Poston Number:         9           Poston Size :         90           Ener Epsilon :         1606           Messure Mode :         9           Calibration type :         3stc           Color                                                                                                    | Ce files.     | N*         P           1         1           3         1           4         1           5         1           7         1           8         Construction           N*         Id           L         1           2         1           3         1           3         1           5         1           7         1           5         1           7         1           6         1           7         1           8         1                                                                                                    | File Name<br>Transmit,<br>Transmit,<br>Transmit,<br>Transmit,<br>Transmit,<br>Transmit,<br>X. Trans<br>X. Trans X. Trans<br>X. Trans<br>X. Trans X. Trans<br>X. Trans X. Trans<br>X. Trans X. Trans<br>X. Trans X. Trans<br>X. Trans X. Trans<br>X. Trans X. Trans X. Trans X. Trans X. Trans X. Trans X. Trans X. Trans X. Trans X. Trans X. Tr                                                                                           | Stearing_0h_X_MAC_[D_0_X_F065<br>Stearing_0h_X_MAC_[D_0_X_F065<br>Stearing_0h_X_MAC_[D_0X_F065<br>Stearing_0h_X_MAC_[D_0X_F065<br>Stearing_0h_X_MAC                         |                                                                                                    |                                                                                                  | _ Target sensor        |
| tious<br>the same steps to<br>the same steps to<br>Pattor to<br>repair of the<br>t sensor files<br>N' bl<br>1 1 0<br>3 1 0<br>5 1 0<br>5 1 0                                                                                                    | A Tarend, Seearra, D. X, MA<br>N.X. Tarend, Seearra, D. X, MA<br>N.X. Tarend, Seearra, D. X, MA                                                                                                    | attenton Method :         Auto           Poston Number:         9           Poston Number:         9           Poston Size:         200           Emer Epsilon:         1606           Messure Mode:         9           Calibration type:         3xic           Color:         0.0           Color:         0.0           Messadabletabletabletabletabletabletabletablet                                                                                                    | Ce files.     | N*         P           1         1           3         1           4         1           5         1           7         1           8         0           1         1           2         1           3         1           1         1           2         1           3         1           5         1           5         1           7         1           8         1           9         1           1         0           1         1                                                                                                    | File Name<br>Transmit,<br>Transmit,<br>Transm                                                                                                    | Stearing_0h_X_MAC_D0_0_X_F065<br>Stearing_0h_X_MAC_D0_0_X_F065<br>Stearing_0h_X_MAC_D0_X_F065<br>Stearing_0h_X_MAC_D0_X_F65<br>Stearing_0h_X_MAC_D0_X_F65<br>Stearing_0h_X_MAC_D0_X_F65<br>Stearing_0h_X_MAC_X_F65<br>Stearing_0h_X_MAC_X_F65<br>Stearin |                                                                                                    |                                                                                                  | - Target sensor        |
| thew loa info/error details                                                                                                    | A calibration<br>Acadibration<br>Acadibration<br>Acadom : 2000<br>Acadom : 2000<br>Acadom :                                                                                                    | attenton Method:         Aufo           Poston Number:         9           Poston Number:         9           Poston Size:         200           Ener Epsilon:         100           Ener Epsilon:         100           Materian:         200           Ener Epsilon:         100           Calibration type:         2xdc           C         0                                                                                                    | Ce files.     | N*         P           1         1           3         1           4         1           5         1           7         1           8         0           10         2           11         0           2         1           3         1           3         1           5         1           5         1           3         1           5         1           5         1           6         1           7         1           8         1           10         2           11         2           11         2                                                                                                    | File Name<br>Trassmit,<br>Trassmit,<br>Trassmit,<br>Trassmit,<br>Trassmit,<br>X Trans<br>X Trans X Trans<br>X Trans<br>X Trans X Trans<br>X Trans X Trans<br>X Trans X Trans<br>X Trans X Trans X                                                                                                    | Stearing_0h_X_MAC_D0_0_X_F065           Stearing_0h_X_MAC_D0_X_F065           Stearing_0h_X_MAC_D0_X_F065           Stearing_0h_X_MAC_X_X_X_X_X_X_X_X_X_X                                                                                                    |                                                                                                    |                                                                                                  | _ Target sensor        |
| View loa info/error details<br>vious<br>to the same steps to<br>Pation ifo<br>et sensor files<br>N' bi<br>1 1 0<br>3 1 0<br>5 1 0<br>5 1 0<br>5 1 0<br>5 1 0<br>5 1 0<br>5 1 0<br>7 1 0<br>8 1 0<br>7 1 0<br>7 1 0 0<br>7 1 0 0<br>7 1 0<br>7 10 10<br>7 10 10<br>7 10 10<br>7 10 10<br>7 10 10<br>7 10 10<br>7 10 10<br>7 10 10<br>7 10<br>7                   | Icoad the refer           d clibration           dtdom:         X 30           dtdom:         X 30           dtdom:         X 30           dtdom:         X 30           dtdom:         X 30           dtdom:         X 10           sensor:         14           p Rase:         1500 / 112           sensor:         14           p Rase:         1500 / 112           sensor:         1500 / 1130           sensor:         1500 / 1130           sensor:         1500 / 1130           sensor:         1500 / 1130           sensor:         1500 / 1130           sensor:         1500 / 1130           sensor:         1500 / 1130           sensor:         1500 / 1130           sensor:         1500 / 1100           sensor:         1500 / 1100           sensor:         1500 / 1100           sensor:         1500 / 1100           sensor:         1500 / 1100           sensor:         1500 / 1100           sensor:         1500 / 1100           sensor:         1500 / 1100           sensor:         1500 / 1100           sensor:                                                                                                    | ateaton Method:         Ado           Poston Number:         9           Poston Number:         9           Poston Size:         90           Ener Epsilon:         100           Ener Epsilon:         100           Calibration Type:         9           Calibration Type:         9                                                                                                    | Ce files.     | N*         P           1         1           3         1           4         1           5         1           7         1           8         0           1         1           2         1           4         1           3         1           4         1           5         1           4         1           5         1           7         1           8         1           9         1           10         2           11         2           7         1           9         1           10         2           11         2           7         -                                                                                                    | File Name<br>Transmit,<br>Transmit,<br>Transm                                                                                                    | Stearing_0h_X_MAC_D_0_x_F065           Stearing_0h_X_MAC_D_0_x_F065           Stearing_0h_X_MAC_0_x_F065           Stearing_0                                                                                                    |                                                                                                    |                                                                                                  | - Target sensor        |
| vious<br>the same steps to<br>the same steps to<br>reat sensor files<br>red sensor files<br>red sensor files                                                                                                    | Icoad the refer           d calibration           default           default           d calibration           default           d calibration           d calibration                                                                                                    | albration Method:         Mo           Reation Method:         Mo           Reation Network         De           Peation Size:         200           No Instance:         200           Exer Egistent:         1500           Calibration type :         2mming           Colon:         AdSTRADED2000           Colon:         AdSTRADED2000                                                                                                    | Ce files.     | N*         P           1         1           3         1           4         1           5         1           7         1           8         0           1         1           2         1           3         1           4         1           5         1           3         1           4         1           5         1           7         1           8         1           9         1           10         2           11         2           6         1           7         1           9         1           10         2           11         2           6         1           7         1                                                                                                    | File Name<br>Travanst,<br>Travanst,<br>Travan                                                                                                    | Stearing_On_X_MAC_D_O                                                                                                    |                                                                                                    |                                                                                                  | - Target sensor        |
| vious<br>the same steps to<br>the same steps to<br>Peton for<br>red sensor files<br>red sensor files                                                                                                    | Image: Section 2010         Section 2010           Action: Section 2010         Section 2010           Action: Section 2010         Section 2010           Section: Section 2010         Section 2010           Section: Section 2010         Section 2010    <                                                                                                    | atbratom Method:         Mod           Reation Method:         Mod           Reation Matches:         Di           Reation Stat:         200           No brandon:         200           Exercision:         200           Exercision:         200           Calibration type:         1564           Measure Mode:         Description:           Calibration type:         2.00           C.D         A.0574840ED2000           C.D         A.40574840ED2000           C.D         A.40574840ED2000           C.D         A.40574840ED2000           C.D         A.40574840ED2000           C.D         A.40574840ED2000           C.D         A.40574840ED2000           C.D         A.40574840ED2000           C.D         A.40574840ED2000           C.D         A.40574840ED2000           C.D         A.40574840ED2000           C.D         A.40574840ED2000           C.D         A.40574840ED2000                                                                                                    | Ce files.     | N*         P           1         1           2         1           3         1           4         1           6         1           7         1           8         0           1         1           2         1           3         1           4         1           5         1           7         1           8         0           9         1           10         2           11         2           7         1           8         0           9         1           10         2           11         2           12         1           13         1           14         1           15         1           10         2           11         2           12         2           13         1           10         2           10         2           10         2           10         2           10  | File Name<br>Transmt,<br>Transmt,<br>Tr                                        | Stearing_Ch, X, MAC, D.L. 0, X, F085           Stearing_Ch, X, MAC, D.L. 0, X, F085           Stearing_Ch, X, MAC, D.L. 0, X, F085           Stearing_Ch, X, MAC, D.L. 0, X, F085           Stearing_Ch, X, MAC, D.L. 0, X, F085           Stearing_Ch, X, MAC, D.L. 0, X, F085           Stearing_Ch, X, MAC, D.L. 0, X, F085           Stearing_Ch, X, MAC, D.L. 0, X, F085           Stearing_Ch, X, MAC, D.L. 0, X, F085           Stearing_Ch, X, MAC, D.L. 0, X, F085           Stearing_Ch, X, MAC, D.L. 0, X, F085           Market           Mill Stearing_Ch, X, MAC, D.L. 0, X, F085           Market           Mill Stearing_Ch, X, MAC, D.L. 0, X, F085           Mill Stearing_Ch, X, MAC, D.L. 0, X, F085           Mill Stearing_Ch, X, MAC, D.L. 0, X, F085           Mill Stearing_Ch, X, MAC, D.L. 0, X, F085           Mill Stearing_Ch, X, MAC, D.L. 0, X, F085           Mill Stearing_Ch, X, MAC, D.L. 0, X, F145           Mill Stearing_Ch, Y, MAC, D.L. 0, X, F145           Mill Stearing_Ch, Y, MAC, D.L. 0, X, F145           Mill Stearing_Ch, Y, MAC, D.L. 0, X, F145           Mill Stearing_Ch, Y, MAC, D.L. 0, X, F145           Mill Stearing_Ch, Y, MAC, D.L. 0, X, F145           Mill Stearing_Ch, Y, MAC, D.L. 0, X, F145           Mill Stearing_Ch, Y, MAC, D.L. 0, X, F145           Mill Stearing_Ch, Y, MAC, D.L. 0, X, F145<                                                                                                    |                                                                                                    |                                                                                                  | - Target sensor        |
| View log info/error details<br>vious<br>to the same steps to<br>the same steps to<br>Petaon Ho<br>et sensor files                                                                                                    | Icoad the refer           d calibration           Atdom:         X 30           Atdom:         X 30           Atdom:         X 30           Atdom:         X 30           Sensor:         J 40           J 1112         Sensor:           Sensor:         J 40           Taramad, Sensoria, D. J., MA           Att Taramad, Sensoria, D. J., MA           Att Taramad, Sen                                                                                                    | atbratem Method:         Mon           Reatem Method:         Mon           Reatem Naturber:         D           Protection State:         DO           Naturber:         DO           Naturber:         DO           Naturber:         DO           Derstein State:         DO           Montering         DO           Aubration Hysis:         Edit           Calibration Hysis:         Edit           Calibration Hysis:         Edit           Calibration Hysis:         Edit           CD:         AutoFranceEnous           CD:         AutoFranceEnous                                                                                                    | Ce files.     | N*         P           1         1           2         1           3         1           4         1           5         1           7         1           8         0           5         1           3         1           4         1           5         1           7         1           8         0           9         1           10         2           9         1           10         2           9         1           10         2           9         1           11         2           12         1           13         1           14         1           10         2           10         2           11         2           12         2           13         1           10         2           10         2           10         2           10         2           10         2           10 | File Name<br>Transmt,<br>Transmt,<br>Tr                                        | Stearing_Or, X, MAC_D_O_Y, F085           Stearing_Or, X, MAC_D_O_Y, F085           Stearing_Or, X, MAC_D_O_Y, F085           Stearing_Or, X, MAC_D_O_Y, F085           Stearing_Or, X, MAC_D_O_Y, F085           Stearing_Or, X, MAC_D_O_Y, F085           Stearing_Or, X, MAC_D_O_Y, F085           Stearing_Or, X, MAC_D_O_Y, F085           Stearing_Or, X, MAC_D_O_Y, F085           Stearing_Or, X, MAC_D_O_Y, F085           Stearing_Or, X, MAC_D_O_Y, F085           Stearing_Or, X, MAC, D_O_Y, F085           Stearing_Or, X, MAC, D_O_Y, F085           Stearing_Or, X, MAC, D_O_Y, F085           Stearing_Or, X, MAC, D_O_Y, F085           Stearing_Or, X, MAC, D_O_Y, F085           Stearing_Or, X, MAC, D_O_Y, F085           Stearing_Or, X, MAC, D_O_Y, F085           Stearing_Or, X, MAC, D_Y, D_Y, F005           Stearing_Or, X, MAC, D_Y, JAC0, D_Y, F1405           Stearing_Or, Y, MAC, D_Y, JAC0, D_Y, F1405           Stearing_Or, Y, MAC, D_Y, JAC0, D_Y, F1405           Stearing_Or, Y, MAC0, D_Y, F1405           Stearing_Or, Y, MAC0, D_Y, F1405           Stearing_Or, Y, MAC0, D_Y, F1405           Stearing_Or, Y, MAC0, D_Y, F1405           Stearing_Or, Y, MAC0, D_Y, F1405           Stearing_Or, Y, MAC0, D_Y, F1405           Stearing_Or, Y, MAC0, D_Y, F1405                                                                                                    |                                                                                                    |                                                                                                  | - Target sensor        |
| View log info/error details<br>vious<br>to the same steps to<br>the same steps to<br>reader if<br>reader if<br>the sensor files<br>reader if<br>the sensor files<br>reader if<br>reader if                                                                                                    | Load the refer<br>d calibration<br>Reform: K 30<br>Reform: K 30<br>Reform: K 40<br>K 10<br>Reform: K 40<br>K 10<br>K 1 | atbraten Method:         Mod           Reaten Method:         Mod           Reaten Mathod:         D           Reaten Sar:         D           Mathod:         SO           De tradion         200           De tradion         200           De tradion         200           Calibration type:         150           Mathod:         Sort           Calibration type:         2 ato           CD         A ADSTRADEDDOOR           CD         A ADSTRADEDDOOR                                                                                                    | Ce files.     | N*         P           1         1           2         1           3         1           4         1           7         1           8         1           7         1           8         1           9         1           9         1           9         1           9         1           10         2           9         1           10         2           4         1           9         1           10         2           6         1           9         1           10         2           4         1           10         2           10         2           4         1           10         2           10         2           10         2           10         2           10         2           10         2           10         2           10         2           10         2           10   | File Name<br>Transmt,<br>Transmt,<br>Tr                                        | Stearing_Or, X, MAC_D_O_Y, F085           Stearing_Or, X, MAC_D_O_Y, F085           Stearing_Or, X, MAC_D_O_Y, F085           Stearing_Or, X, MAC_D_O_Y, F085           Stearing_Or, X, MAC_D_O_Y, F085           Stearing_Or, X, MAC_D_O_Y, F085           Stearing_Or, X, MAC_D_O_Y, F085           Stearing_Or, X, MAC_D_O_Y, F085           Stearing_Or, X, MAC_D_O_Y, F085           Stearing_Or, X, MAC_D_O_Y, F085           Stearing_Or, X, MAC_D_O_Y, F085           Stearing_Or, X, MAC_D_O_Y, F085           Stearing_Or, X, MAC_D_O_Y, F085           Stearing_Or, X, MAC_D_O_Y, F085           Stearing_Or, X, MAC, D_O_Y, F085           Stearing_Or, X, MAC, D_O_Y, F085           Stearing_Or, X, MAC, D_O_Y, F085           Stearing_Or, X, MAC, D_O_Y, F085           Stearing_Or, X, MAC, D_O_Y, F085           Stearing_Or, X, MAC, D_O_Y, F085           Stearing_Or, X, MAC, D_Y, JAC, D_Y, S           Stearing_Or, Y, MAC, D_Y, JAC, D_Y, S           Stearing_Or, Y, MAC, D_Y, JAC, D_Y, S           Stearing_Or, Y, MAC, D_Y, S           Stearing_Or, Y, MAC, D_Y, S           Stearing_Or, Y, MAC, D_Y, S           Stearing_Or, Y, MAC, D_Y, S           Stearing_Or, Y, MAC, D_Y, S           Stearing_Or, Y, MAC, D_Y, S           Stearing_Or, Y, MAC, D_Y, S                                                                                                    |                                                                                                    |                                                                                                  | - Target sensor        |
| vious<br>trous<br>the same steps to<br>the same steps to<br>reaction if<br>is et sensor files<br>reaction if<br>i the same<br>reaction if<br>i the same<br>reaction if                                                                                                    | Load the refer<br>d calibration<br>Reform: K 30<br>Reform: K 30<br>Reform: K 40<br>K 30<br>K 30                                                                                                    | atbraten Method:         Mod           Reaten Method:         Mod           Reaten Mathod:         D           Pasteon Mathod:         D           Description:         200           Description:         200           Description:         200           Description:         200           Calibration bysi:         1566           Measure Mode:         Description:           CD:         A. ADSTRADED2000           CD:         A. ADSTRADED2000           CD:         A. ADSTRADED2000           CD:         A. ADSTRADED2000           CD:         A. ADSTRADED2000           CD:         A. ADSTRADED2000           CD:         A. ADSTRADED2000           CD:         A. ADSTRADED2000           CD:         A. ADSTRADED2000           CD:         A. ADSTRADED2000           CD:         A. ADSTRADED2000           CD:         A. ADSTRADED2000           CD:         A. ADSTRADED2000           CD:         A. ADSTRADED2000                                                                                                    | Ce files.     | N*         P           1         1           2         1           3         1           4         1           7         1           8         1           7         1           7         1           8         1           9         1           9         1           9         1           9         1           10         2           9         1           10         2           4         1           9         1           10         2           9         1           10         2           4         1           9         1           10         2           4         1           10         2           10         2           10         2           10         2           4         1           10         2           10         2           4         1           10         2           2     < | File Name<br>Trainst,<br>Trainst,<br>Tr                                        | Stearing_On_X_MAC_D_D0_X_F085           Stearing_On_X_MAC_D_D_X_F085           Stearing_On_X_MAC_D_D_X_F085           Stearing_On_X_MAC_D_D_X_F085           Stearing_On_X_MAC_D_D_X_F085           Stearing_On_X_MAC_D_D_X_F085           Stearing_On_X_MAC_D_D_X_F085           Stearing_On_X_MAC_D_D_X_F085           Stearing_On_X_MAC_D_D_X_F085           Stearing_On_X_MAC_D_D_X_F085           Mare           Intil Stearing_ON_X_MAC_D_0_X_F685           Mare           Mare           Intil Stearing_ON_X_MAC_D_0_X_F685           Mare           Mare <t< td=""><td></td><td></td><td>_ Target sensor</td></t<>                                                                                                    |                                                                                                    |                                                                                                  | _ Target sensor        |

| Status :     0 valid , 8 invalid sensor(s) profile(s)       Mew log info/error details                                                                                                    |        |     |     |
|----------------------------------------------------------------------------------------------------|--------|-----|-----|
| 🔀 Logging Details                                                                                                    | _      |     | ×   |
| 2021/08/10 11:04:23 : ERROR : UPLOADED_FILES_NOT_CONTAIN_SENS_ID_CONFIGURED_BY_THE_USER, FileName<br>:Transmit_StreamingINC_Y_MAC_ID0_x_F0B5D1A492E90000_8_9_2021_11_18_29_AM<br>2021/08/10 11:04:23 : ERROR : UPLOADED_FILES_NOT_CONTAIN_SENS_ID_CONFIGURED_BY_THE_USER, FileName<br>:Transmit_StreamingINC_Y_MAC_ID0_x_F0B5D1A492E90000_8_9_2021_11_19_55_AM<br>2021/08/10 11:04:23 : ERROR : UPLOADED_FILES_NOT_CONTAIN_SENS_ID_CONFIGURED_BY_THE_USER, FileName<br>:Transmit_StreamingINC_Y_MAC_ID0_x_F0B5D1A492E90000_8_9_2021_11_21_23_AM |        |     |     |
| Then Click on Next button Next>> to move to the next step                                                                                                    |        |     |     |
| Beanair GmbH "Rethinking sensing teo                                                                                                    | hnolog | gy" | 175 |

In case of a detection of a similar position shared between different files a notification message will pop up on the screen, and the files which contain the same position will be selected and displayed in red.

| 💦 Advanced cali                                                                                                    | bration                                                                                                    |                                                                                                    |                                                                                                    |                                                              | - 🗆 X                                                                                                    | < |
|----------------------------------------------------------------------------------------------------|----------------------------------------------------------------------------------------------------|----------------------------------------------------------------------------------------------------|----------------------------------------------------------------------------------------------------|--------------------------------------------------------------|----------------------------------------------------------------------------------------------------|---|
| Position info                                                                                                    |                                                                                                    | File Upload                                                                                                    |                                                                                                    | _                                                            |                                                                                                    | ٦ |
| Target Platfo<br>Ref platfo                                                                                                    | Similar p                                                                                                    | position detected                                                                                                    | ×                                                                                                    | Р<br>1<br>1                                                  | File Name         ^           Transmit_StreamingINC_Y_MAC_ID0_x_F0B5D1A492E90000_8_9_2021_11_19_55_                                                                                                    |   |
| Target Ser<br>Ref. Ser<br>Sampling F<br>Acc Ran                                                                                                    |                                                                                                    | The following file contain a position value similar to ea<br>others Do you want to continue ?                                                                                                    | ch                                                                                                    | 1<br>1<br>1<br>1                                             | Transmit_StreamingINC_Y_MAC_ID0_x_F085D1A492E90000_8_9_2021_11_22_21_/           Transmit_StreamingINC_Y_MAC_ID0_x_F085D1A492E90000_8_9_2021_11_23_39_/           Transmit_Streaming_INC_Y_MAC_ID0_x_F085D1A492E90000_8_9_2021_11_26_36_/           Transmit_Streaming_INC_Y_MAC_ID0_x_F085D1A492E90000_8_9_2021_11_26_36_/           Transmit_Streaming_INC_Y_MAC_ID0_x_F085D1A492E90000_8_9_2021_11_26_36_/                                                                                                    |   |
| Inc Ran                                                                                                    |                                                                                                    | Yes No                                                                                                    |                                                                                                    | s —                                                          | >                                                                                                    |   |
|                                                                                                    |                                                                                                    |                                                                                                    |                                                                                                    |                                                              | in 🗠 🔍 🔀 Clear All                                                                                                    |   |
| N° ld Label                                                                                                    | File Name                                                                                                    | ^                                                                                                    | N° Id                                                                                                    | Labe                                                         | el File Name ^                                                                                                    |   |
| 1         1         Ch_X           2         1         Ch_X           3         1         Ch_X           4         1         Ch_X           5         1         Ch_X           6         1         Ch_X           7         1         Ch_X           8         1         Ch_X           9         1         Ch_Y           10         2         Ch_Y           11         2         Ch_Y                Postlon         Number: | Transmit_5<br>Transmit_5<br>Transmit_5<br>Transmit_5<br>Transmit_5<br>Transmit_5<br>Transmit_5<br>Transmit_5<br>Transmit_5<br>SENS_0.9 | Similar position detected<br>The following file contain a position value similar to each others Do you want to continue ?<br>Ves No<br>Streaming_Ch_Y_MAC_ID_0_x_A4D57843DED30000_8_9_2021_12_17_<br>Streaming_Ch_Y_MAC_ID_0_x_A4D57843DED30000_8_9_2021_12_18_<br>SENS_1-9 SENS_2-9 | 17     2       18     2       19     0       20     0       21     0       22     0       23     0       24     0       25     0       26     0       27     0       27     0       28     0 | Ch_i<br>Ch_i<br>Ch_i<br>Ch_i<br>Ch_i<br>Ch_i<br>Ch_i<br>Ch_i | Y       Transmit_Streaming_Ch_Y_MAC_ID_0_x_F085D1A492E90000_8_9_2021_11_26_2         Y       Transmit_Streaming_Ch_Y_MAC_ID_0_x_F085D1A492E90000_8_9_2021_11_31_1         Z       Transmit_Streaming_Ch_Z_MAC_ID_0_x_F085D1A492E90000_8_9_2021_11_16_4         Z       Transmit_Streaming_Ch_Z_MAC_ID_0_x_F085D1A492E90000_8_9_2021_11_18_1         Z       Transmit_Streaming_Ch_Z_MAC_ID_0_x_F085D1A492E90000_8_9_2021_11_18_1         Z       Transmit_Streaming_Ch_Z_MAC_ID_0_x_F085D1A492E90000_8_9_2021_11_21_19_1         Z       Transmit_Streaming_Ch_Z_MAC_ID_0_x_F085D1A492E90000_8_9_2021_11_22_2         Z       Transmit_Streaming_Ch_Z_MAC_ID_0_x_F085D1A492E90000_8_9_2021_11_22_3         Z       Transmit_Streaming_Ch_Z_MAC_ID_0_x_F085D1A492E90000_8_9_2021_11_24_3         Z       Transmit_Streaming_Ch_Z_MAC_ID_0_x_F085D1A492E90000_8_9_2021_11_24_3         Z       Transmit_Streaming_Ch_Z_MAC_ID_0_x_F085D1A492E90000_8_9_2021_11_24_3         Z       Transmit_Streaming_Ch_Z_MAC_ID_0_x_F085D1A492E90000_8_9_2021_11_24_3         Z       Transmit_Streaming_Ch_Z_MAC_ID_0_x_F085D1A492E90000_8_9_2021_11_24_3         Z       Transmit_Streaming_Ch_Z_MAC_ID_0_x_F085D1A492E90000_8_9_2021_11_24_3         Z       Transmit_Streaming_Ch_Z_MAC_ID_0_x_F085D1A492E90000_8_9_2021_11_24_3         Z       Transmit_Streaming_Ch_Z_MAC_ID_0_x_F085D1A492E90000_8_9_2021_11_31_3         ×       ×         x       x |   |
| Status :                                                                                                    | Invalide files d                                                                                                    | letected , see details error                                                                                                    |                                                                                                    |                                                              |                                                                                                    |   |
|                                                                                                    | <u>View log info</u>                                                                                                    | /error details                                                                                                    |                                                                                                    |                                                              |                                                                                                    |   |
| < <previous< th=""><th></th><th></th><th></th><th></th><th>Next&gt;&gt;</th><th></th></previous<>                                                                                                    |                                                                                                    |                                                                                                    |                                                                                                    |                                                              | Next>>                                                                                                    |   |

In this case you need to need to generate new log files without having the same position.

### 13.1.3 Loading Calibration Values

After the validation process of the target and reference sensors log files, the next step is generating the calibration values for each sensor.

Once you click next the following window will be displayed

| BeanDevices list                                                  | BeanDevice                           | es platform            |
|-------------------------------------------------------------------|--------------------------------------|------------------------|
| X Advanced calib                                                  | ration — 🔽                           | ×                      |
| BeanDevice list :                                                 | 5C313E0708AE0000                     | •                      |
| Selected Devices :<br>Current Inc. range :<br>Config Inc. range : | NA<br>NA<br>-15 / +15                |                        |
| Status :                                                          | NA<br>View log info/error details    |                        |
| Start calcul                                                      | Update device Show Detail            | is >>>                 |
| Start calibration values calculation                              | Update the device calibration values | Show result<br>details |

1- First of all select the BeanDevice<sup>®</sup> from the BeanDevices<sup>®</sup> list, then click on Select Dev button to validate your choice. The BeanDevice.

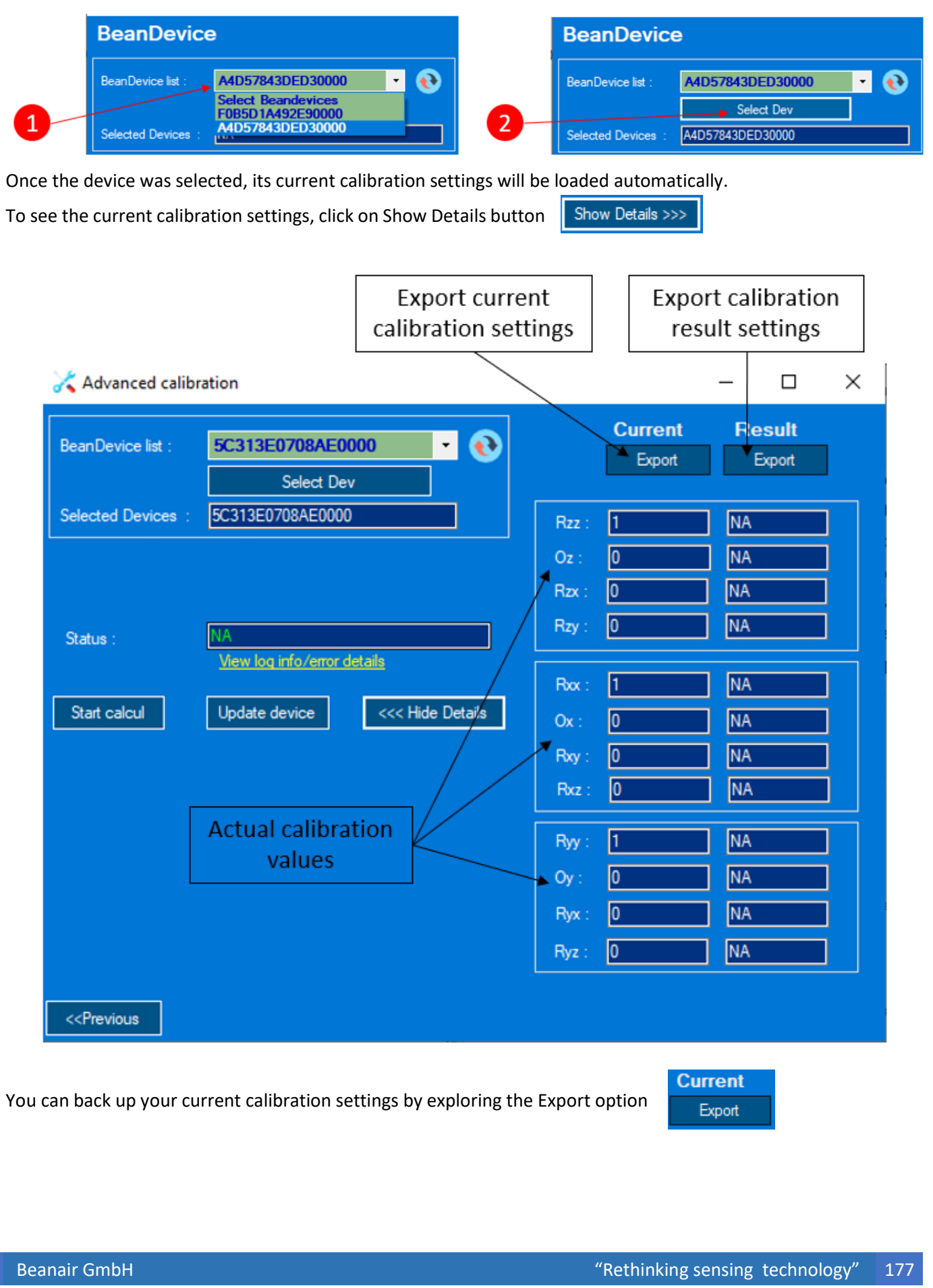

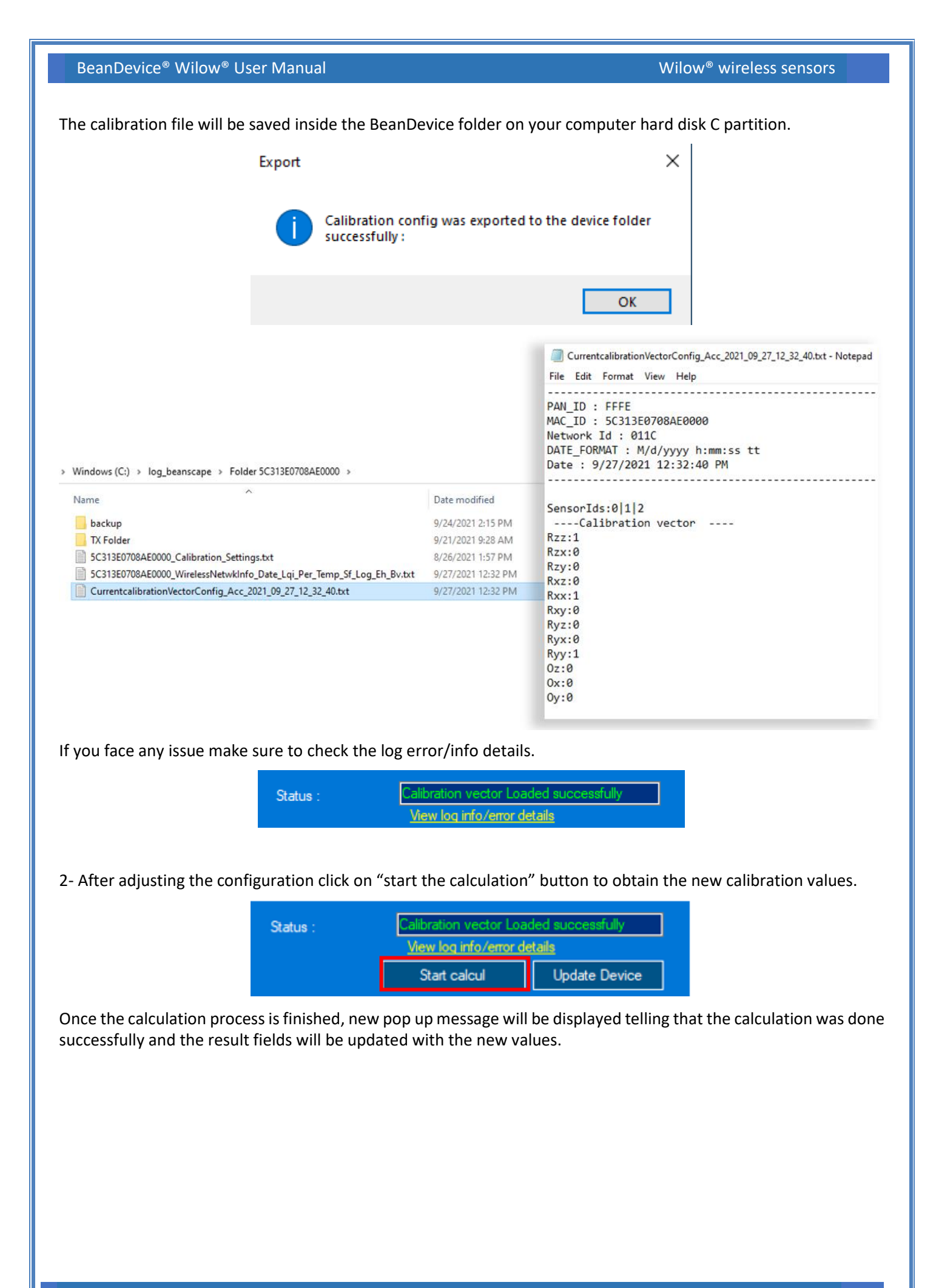

| BeanDevice <sup>®</sup> Wilow <sup>®</sup>                 | User Manual                                                     | Wil                          | ow <sup>®</sup> wireless sensors |
|------------------------------------------------------------|-----------------------------------------------------------------|------------------------------|----------------------------------|
|                                                            | BeanDevice<br>Status<br>BeanDevic<br>Selected D value calculate | ed successfully              |                                  |
| 🔀 Advanced calil                                           | pration                                                         |                              | - 0 ×                            |
| BeanDevice list :                                          | 5C313E0708AE0000 • •                                            | Export                       | Result<br>Export                 |
| Selected Devices :                                         | 5C313E0708AE0000                                                | Rzz : 1                      |                                  |
| Status :                                                   | values calculated successfully                                  | Oz : 0<br>Rzx : 0<br>Rzy : 0 |                                  |
|                                                            | <u>View log info/error details</u>                              | Rox: 1                       |                                  |
| Start calcul                                               | Update device <<< Hide Details                                  | Ox: 0<br>Rxy: 0              |                                  |
|                                                            |                                                                 | Rxz : 0                      |                                  |
|                                                            |                                                                 | Ryy: 1                       |                                  |
|                                                            |                                                                 | Ryx: 0                       |                                  |
|                                                            |                                                                 | Ryz : 0                      |                                  |
| < <previous< td=""><td></td><td></td><td></td></previous<> |                                                                 |                              |                                  |

3- Now you can easily load the new calibration settings to the device by clicking on update device button.

| Status : | value calculated successfully     |               |  |  |  |
|----------|-----------------------------------|---------------|--|--|--|
|          | <u>Mew log info/error details</u> |               |  |  |  |
|          | Start calcul                      | Update Device |  |  |  |

When you try to update the device with the new calibration values, a warning message will pop up to make sure that you confirm the process, hit yes.

| BeanDevice           | <sup>®</sup> Wilow <sup>®</sup> User Manual | Wilow <sup>®</sup> wireless sensors                         |
|----------------------|---------------------------------------------|-------------------------------------------------------------|
| 🔀 Advanced calib     | ration                                      | - 🗆 X                                                       |
| BeanDevice list :    | 5C313E0708AE0000 • 👀                        | Virtual Inc. X Virtual Inc. Y                               |
|                      | Select Dev                                  | Measurement calibration X                                   |
| Selected Devices :   | 5C313E0708AE0000                            |                                                             |
| Current Inc. range : | NA                                          | Warning, the modification of these parameters can lead to a |
| Config Inc. range :  | -15 / +15                                   | Are you sure you want to change the calibration parameters? |
| Status :             | Sending to Device                           | 0.047617                                                    |
|                      | View log into/error details                 | Yes No -0.206772                                            |
| Start calcul         | Update device < Hide Details                | Rvx : 0.987722 -0.189337 Rvx : 0.291825 0.067909            |

With that the calibration fields will be updated with the new values.

|              |                    |                                | 💶 Se    | ensor profile     |        | _     | Custom display Notes Measurement conditionning calibration MQTT Conf Log config. Nam and S.E.T. config. Soft Set Alam<br>Parts a situation                                                                                                    |
|--------------|--------------------|--------------------------------|---------|-------------------|--------|-------|----------------------------------------------------------------------------------------------------|
|              | 🔾 Advanced calib   | ration                         |         | Current           | – 🗆 X  | 1.500 | Ratio                                                                                                    |
| Ch_Y<br>Ch_Z | BeanDevice list :  | 5C313E0708AE0000<br>Select Dev | • 😯     | Export            | Export | 0.500 | Valdate Export Reset                                                                                                    |
|              | Selected Devices : | 5C313E0708AE0000               |         | Rzz : 1<br>Oz : 0 |        |       | Valuer Total Man Heautring Carl And San Heautring Carl And San Heaut |
|              | Status :           | values calculated successfully |         | Rzx: 0<br>Rzy: 0  | 0<br>0 |       | Max value: MA g Date MA                                                                                                    |
|              | Start calcul       | Update device <pre></pre>      | Details | Rox: 1<br>Ox: 0   | 1      | _     | Data Acquisition Stopped                                                                                                    |
|              |                    |                                |         | Rxy: 0<br>Rxz: 0  | 0      |       |                                                                                                    |
|              |                    |                                |         | Ryy: 1            |        |       |                                                                                                    |
|              |                    |                                |         | Ryz: 0            |        |       |                                                                                                    |
|              |                    |                                |         |                   |        |       |                                                                                                    |

## **13.2 IMPORTE CONFIGURATION FROM A FILE**

If you have already a file from a reference sensor which is already calibrated, you don't need to go through the calibration instructions mentioned above. You can just use that file to calibrate your device using the Import configuration.

|                                                                                                    | 🔀 Advanced calibration |                                    |                                             |                |  |
|----------------------------------------------------------------------------------------------------|------------------------|------------------------------------|---------------------------------------------|----------------|--|
|                                                                                                    | • New Config.          | Info                               | • Import Config from file                   |                |  |
|                                                                                                    | BeanDevices list :     | Select Beandevices                 |                                             | - 😥            |  |
|                                                                                                    | Config type :          | • Acc                              | Virtual Inc. X                              | Virtual Inc. Y |  |
| First of all, select the device which you want to calibrate.                                                                                                    |                        |                                    |                                             |                |  |
|                                                                                                    | BeanDevi               | ces list :                         | 5C313E0708AE0000                            | -              |  |
| A notification message will be displayed in the status frame saying that the BeanDevice <sup>®</sup> has been selected successfully otherwise check the info/error details option |                        |                                    |                                             |                |  |
|                                                                                                    | Status :               | BeanDevice<br><u>View log in</u> t | e selected successfully<br>fo/error details |                |  |
|                                                                                                    |                        |                                    |                                             |                |  |
Then select the configuration type

- Acceleration if you will calibrate an accelerometer
- Virtual INC-X or Virtual INC-Y if you will calibrate your virtual tilt axis.

Don't forget to click on Validate button to confirm your choice.

| BeanDevices list : | 5C313E0708AE0000       | - 📀            |
|--------------------|------------------------|----------------|
| Config type :      | Acc     Virtual Inc. X | Virtual Inc. Y |
|                    | Validate               |                |
| Selected Devices : | 5C313E0708AE0000       |                |

Once you validate the configuration, the current calibration settings which are backed up on the device will be displayed.

| Current Values |         |         |       |    |        |
|----------------|---------|---------|-------|----|--------|
| B77 1          | Pay   0 | Rzy     | 0     | 07 |        |
| Rxz 0          | Rxx 1   | <br>Rxy | 0     | Ox | 0      |
| Ryz 0          | Ryx 0   | Ryy     | 1     | Oy | 0      |
|                |         |         | Reset |    | Export |
|                |         |         |       |    |        |

Now, navigate to the Upload configuration from file section and click on the file icon to select the file.

| Upload configuration from file |               |  |  |  |
|--------------------------------|---------------|--|--|--|
| Selected Devices :             | NA            |  |  |  |
|                                | Update device |  |  |  |

Then select the reference file and the new calibration values will be automatically loaded.

|                    | Upload configuration from file |                       |                     |                       |  |  |
|--------------------|--------------------------------|-----------------------|---------------------|-----------------------|--|--|
|                    | Selected Devices :             | C:\log_beanscape\Fold | der 5C313E0708AE000 | 0\Currentcalibratio 👃 |  |  |
|                    |                                | Update device         |                     |                       |  |  |
|                    | Rzz 1                          | Rzx 0                 | Rzy 0               | Oz 0                  |  |  |
|                    | Rxz 0                          | Rxx 1                 | Rxy 0               | Ox 0                  |  |  |
|                    | Ryz 0                          | Ryx 0                 | Ryy 1               | Oy 0                  |  |  |
|                    |                                |                       |                     |                       |  |  |
|                    |                                |                       |                     |                       |  |  |
| Click on Update de | vice to back up the            | e new calibration se  | ttings on the devic | e. Update device      |  |  |

Validate

## **14. VIRTUAL TILT**

The virtual tilt is a new feature available on the accelerometer devices only (**AX-3D** & **AX-3DS**) compatible with the **firmware version 4.4** and above.

The virtual tilt obtained based on the acceleration results passing through different calculation process.

You can enable or disable the virtual tilt sensor based on your application needs.

Before enabling the virtual tilt option, you should go through a virtual tilt calibration procedure.

To calibrate a virtual tilt, you can use a sinus table or a reference device (inclinometer).

#### **14.1 VIRTUAL TILT CALIBRATION**

The calibration can be done using a reference device or using a Sinus table.

The target platform can be either AX-3D V-INC or AX-3DS V-INC and the reference device can be Hi-INC or X-INC.

| 💦 Advanced calibration  | – 🗆 ×                   |
|-------------------------|-------------------------|
| New Config. Info        | Import Config from file |
| Target Platform : AX 3D | AX3D V-INC V            |
| Ref platform : AX 3D    | AX 3D<br>AX 3DS         |
| Acc Range : -2g / +2g   | AX3D V-INC              |
| Inc. Bange : NA         | AX3DS V-INC             |

### BeanDevice Platform to calibrate

| 🔀 Advanced calibration  | - 🗆 X                   |
|-------------------------|-------------------------|
| New Config. Info        | Import Config from file |
| Target Platform : AX 3D | AX3D V-INC V            |
| Ref platform : AX 3D    | Inc 🗸                   |
| Acc Range : -2g / +2g   | X-INC                   |

## **BeanDevice Platform Reference**

Select your BeanDevice<sup>®</sup> target acceleration measurement range, you can find this info from the BeanDevice<sup>®</sup> dashboard under sensor info tab.

| BeanDevice® config. Status | Sensor Info  | SSD Status |             |           |        | _ |
|----------------------------|--------------|------------|-------------|-----------|--------|---|
| <b>_</b>                   |              |            | Acc Range : | -2g / +2g | +-2g   | ~ |
| Sensor calib date:         | 8/19/2021 2: | 02:21 PM   |             |           | +-2 g  |   |
| Meas, Range Acc: a         | -10/+10      |            | inc Range : | NA        | +-10 g |   |
|                            |              |            |             |           |        |   |

Choose the virtual inclinometer measurement range which goes from ±1deg up to ±90deg.

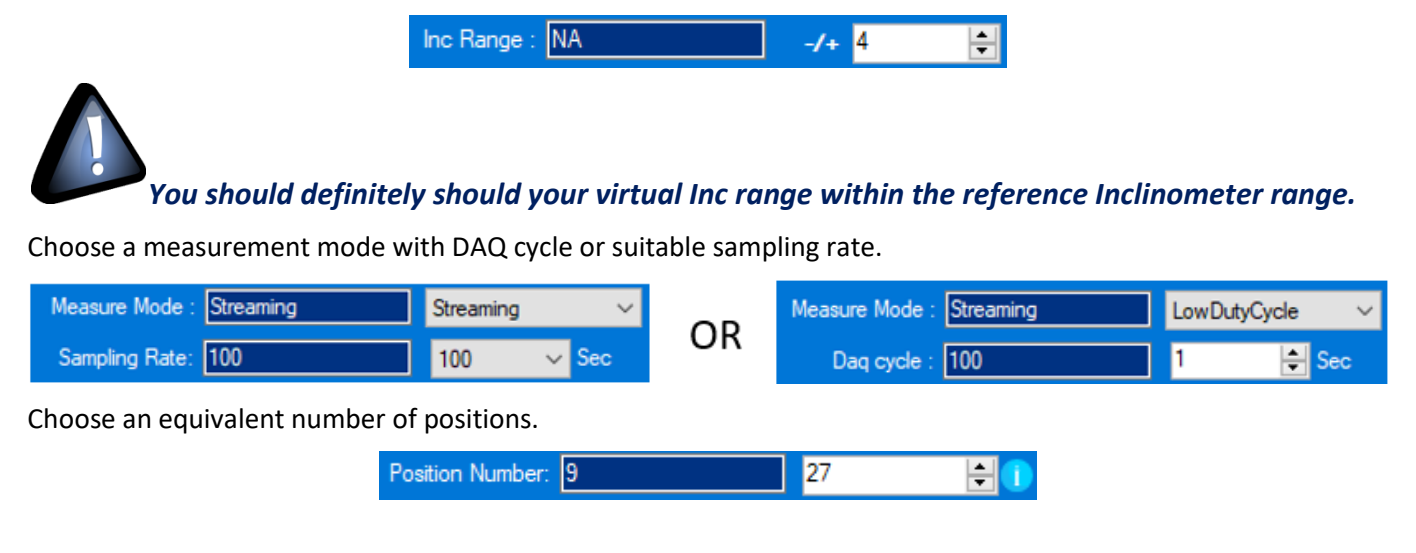

The number of positions will determine the calibration resolution and the calibration step value to cover the virtual tilt measurement range.

The resolution = 
$$\frac{Virtual Tilt measurement range}{Number of positions}$$
 = Error rate = Calibration step

In our example:

The number of positions is 27 and the virtual tilt measurement range is ±4 deg

Nb Iteration : 200

Resolution = error rate = calibration step =  $\frac{2*4}{27}$  = 0.3

The position size is the data amount which will be used in the calibration calculation, it should not be higher than the number of data in the log file.

|     | Position Size : | 6000 | 6000 | - |
|-----|-----------------|------|------|---|
|     |                 |      |      |   |
| r . |                 |      |      |   |

200

÷.

After that click on **Validate** then **Next**.

Choose the iteration numbe

Now just put the files for the target device and reference device, and make sure that the number of files is exactly equal to the number of positions configured earlier.

| 🔀 Advanced calibration                                                                                  |                         | - 🗆 X                                                                                                    |
|----------------------------------------------------------------------------------------------------|-------------------------|----------------------------------------------------------------------------------------------------|
| Position info                                                                                           | File Upload             |                                                                                                    |
| Target Platform : AX3D V-INC Calibration Method : Auto                                                  | Add                     | N° P File Name                                                                                                    |
| Ref platform : Inc Position Number: 27                                                                  | Clear Al                | 1 1 Transmit_Streaming_MacId_A4D57843DEA90000_24_08_2021_09_19_00 2 1 Transmit_Streaming_MacId_A4D57843DEA90000_24_08_2021_09_23_26                                           |
| Target Sensor:         3         Id:         0         1         2         Position Size :         6000 | Load Al                 | 3 1 Transmit_Streaming_MacId_A4D57843DEA90000_24_08_2021_09_26_14                                                                                                    |
| Ref. Sensor: 2 Id: 314 No Iteration : 200                                                               | Load Selected           | 4         1         Transmit_Streaming_MacId_A4U5/843UEA90000_24_08_2021_09_28_34           5         1         Transmit_Streaming_MacId_A4D57843DEA90000_24_08_2021_09_31_01 |
| Sampling Rate: 800 Hz Error Epsilon : 12-00                                                             | Target                  | 6 1 Transmit_Streaming_MacId_A4D57843DEA90000_24_08_2021_09_34_50 7 1 Transmit_Streaming_MacId_A4D57843DEA90000_24_08_2021_09_37_40                                           |
| Inc Range : 4deg / +4deg                                                                                | <ul> <li>Ref</li> </ul> | 8 1 Transmit Grazining Marld Δ/D578/3DEΔ90000 2/ 08 2021 09 39 12                                                                                                    |
|                                                                                                    | r F                     | Ref Sensors                                                                                                    |
| ∧ ∨ <mark>⊠</mark>                                                                                      | Clear All               | A V 🔀 Clear Al                                                                                                    |
| N° Id Label File Name                                                                                   | ^                       | N° Id Label File Name                                                                                                    |
| 1 0 Ch_Z Transmit_Streaming_MacId_A4D57843DEA90000_24_08_2021_09_19_00_3                                | SENSID_0                | 1 3 INC_X Transmit_Streaming_MacId_A4D57843DEDD0000_24_08_2021_09_19_14_SENSID_3                                                                                              |
| 2 1 Ch_X Transmit_Streaming_MacId_A4D57843DEA90000_24_08_2021_09_19_00_3                                | SENSID_1                | 2 4 INC_Y Transmit_Streaming_MacId_A4D57843DEDD0000_24_08_2021_09_19_14_SENSID_4                                                                                              |
| 3 2 Ch_Y Transmit_Streaming_MacId_A4D57843DEA90000_24_08_2021_09_19_00_3                                | SENSID_2                | 3 3 INC_X Transmit_Streaming_MacId_A4D57843DEDD0000_24_08_2021_09_23_36_SENSID_3                                                                                              |
| 4 0 Ch_Z Transmit_Streaming_MacId_A4D57843DEA90000_24_08_2021_09_23_26_                                 | SENSID_0                | 4 4 INC_Y Transmit_Streaming_MacId_A4D57843DEDD0000_24_08_2021_09_23_36_SENSID_4                                                                                              |
| 5 1 Ch_X Transmit_Streaming_MacId_A4D57843DEA90000_24_08_2021_09_23_26_                                 | SENSID_1                | 5 3 INC_X Transmit_Streaming_MacId_A4D57843DEDD0000_24_08_2021_09_26_02_SENSID_3                                                                                              |
| 6 2 Ch_Y Transmit_Streaming_MacId_A4D57843DEA90000_24_08_2021_09_23_26_                                 | SENSID_2                | 6 4 INC_Y Transmit_Streaming_MacId_A4D57843DEDD0000_24_08_2021_09_26_02_SENSID_4                                                                                              |
| 7 0 Ch_Z Transmit_Streaming_MacId_A4D57843DEA90000_24_08_2021_09_26_14_                                 | SENSID_0                | 7 3 INC_X Transmit_Streaming_MacId_A4D57843DEDD0000_24_08_2021_09_28_17_SENSID_3                                                                                              |
| 8 1 Ch_X Transmit_Streaming_MacId_A4D57843DEA90000_24_08_2021_09_26_14_                                 | SENSID_1                | 8 4 INC_Y Transmit_Streaming_MacId_A4D57843DEDD0000_24_08_2021_09_28_17_SENSID_4                                                                                              |
| 9 2 Ch_Y Transmit_Streaming_MacId_A4D57843DEA90000_24_08_2021_09_26_14_                                 | SENSID_2                | 9 3 INC_X Transmit_Streaming_MacId_A4D57843DEDD0000_24_08_2021_09_30_47_SENSID_3                                                                                              |
| 10 0 Ch_Z Transmit_Streaming_MacId_A4D57843DEA90000_24_08_2021_09_28_34_                                | SENSID_0                | 10 4 INC_Y Transmit_Streaming_MacId_A4D57843DEDD0000_24_08_2021_09_30_47_SENSID_4                                                                                             |
| 11 1 Ch_X Transmit_Streaming_MacId_A4D57843DEA90000_24_08_2021_09_28_34_<br><                           | SENSID_1 V              | 11 3 INC_X Transmit_Streaming_MacId_A4D57843DEDD0000_24_08_2021_09_34_34_SENSID_3 ~<br><                                                                                      |
| Position Number: SENS_0.27 SENS_1.27 SENS_2.27                                                          |                         | Position Number: SENS_3:27 SENS_4:27                                                                                                    |
| Status : 81 sensor(s) profile(s) loaded successfully                                                    |                         |                                                                                                    |
| <u>View log info/error details</u>                                                                      |                         |                                                                                                    |
| < <previous< th=""><th></th><th>Next&gt;&gt;</th></previous<>                                           |                         | Next>>                                                                                                    |

Select the BeanDevice<sup>®</sup> from the list then confirm your choice by clicking on Select Dev button.

| BeanDevice list :    | A4D57843DED30000 | - 📀 |
|----------------------|------------------|-----|
|                      | Select Dev       |     |
| Selected Devices :   | A4D57843DED30000 |     |
| Current Inc. range : | -4 / +4          |     |
| Config Inc. range :  | -4 / +4          |     |

Now, just start the calculation process.

| Status :     | Calcul in process                |  |  |
|--------------|----------------------------------|--|--|
|              | View log info/error details      |  |  |
| Start calcul | Update device calibration values |  |  |

The results will be displayed in the following window.

| Virtual Inc. X  |           | Virtual Inc. Y          |           |
|-----------------|-----------|-------------------------|-----------|
| Current         | Result    | Current                 | Result    |
| Export          | Export    | Export                  | Export    |
|                 |           |                         |           |
| Rzz : 0.34073   | 0.929073  | Rzz : 0.744074          | 1.764387  |
| Oz : -0.230779  | -0.103693 | Oz : -0.206655          | -0.082066 |
| Rzx : 0.074796  | -0.006476 | Rzx : 0.376538          | 0.047617  |
| Rzy : -0.179475 | -0.141905 | Rzy : -0.298313         | -0.206772 |
|                 |           |                         |           |
| Rxx: 0.987722   | -0.189337 | Rxx: 0.291825           | 0.067909  |
| Ox : -0.059114  | 0.12211   | Ox : -0.036512          | -0.086062 |
| Rxy: 0.130107   | -0.214916 | Rxy : 0.36299           | -0.006723 |
| Rxz : -0.129674 | -0.057902 | Rxz : -0.713531         | -0.009719 |
|                 |           |                         |           |
| Ryy : 0.764621  | 1.966055  | Ryy : 0.667691          | 0.039124  |
| Oy: 0.297703    | -0.022613 | Oy: 0.225587            | 0.116857  |
| Ryx : 0.241182  | 0.511068  | Ryx : -0.12776          | 0.003791  |
| Ryz : -1.392144 | 0.158493  | Ryz : -1.444 <u>623</u> | -0.04714  |
|                 |           |                         |           |
| Otx : -0.016687 | -0.27022  | Otx : -0.020828         | -0.006779 |
| Oty : 0.001639  | -0.00069  | Oty : 0.001759          | 0.29844   |
| Txx : 0.303021  | -2.08408  | Tw: -0.00112            | 0.432237  |
| Txy: -0.019616  | -0.077445 | Tyx: 0.105991           | -0.002209 |
|                 |           | 174. 0.100001           |           |

Now just load the new calibration settings on your BeanDevice by clicking on **Update device calibration values** button.

### 14.2 ENABLE VIRTUAL TILT SENSORS

Once the calibration process is finished and the BeanDevice is updated with the new calibration values, now is the time to enable the virtual tilt sensors.

| BeanDevice           | e <sup>®</sup> Wilow <sup>®</sup> User Manual                   | Wilow <sup>®</sup> wireless sensors        |
|----------------------|-----------------------------------------------------------------|--------------------------------------------|
| So, Virtual Inc      | linometer tab then Enable the Virtual Inclinometer senso        | ors.                                       |
|                      | System config. Remote Configuration Power mode Configuration    | Virtual Inclinometer                       |
|                      | Virtual Inclinometer Config<br>State: Disabled                  | Enable                                     |
| To Enable the<br>up. | virtual tilt, you should reboot the BeanDevice® so click or     | Yes when the notification message will pop |
|                      | Virtual Inclinometer State                                      | ×                                          |
|                      | The BeanDevice need to be rebooted to Do you want to continue ? | o take effect ,                            |
|                      | Yes                                                             | No                                         |
| After that you       | u will see the Accelerometer has now 5 sensors with the V       | /irtual Tilt option.                       |

| MAC_ID : 0 x A4D57843DED30000<br>Ch_X<br>Ch_Y<br>Ch_Z | MAC_ID : 0 x A4D57843DED30000 |
|-------------------------------------------------------|-------------------------------|
| BeanDevice                                            | BeanDevice                    |
| Platform : AX 3D                                      | Platform : AX3D V-INC         |

You can verify the calibration setting by clicking on the virtual tilt sensor profile then go to measurement conditioning calibration.

|                              | Custom display Notes Measurement conditionning calibration Log config. |                            |
|------------------------------|------------------------------------------------------------------------|----------------------------|
| MAC_ID: 0 x A4D5/843DED30000 |                                                                        |                            |
| Ch_Y                         | R10 0.032789 R11 0.650475 R12 0.293098 01 0.430837                     | T00 -1.592097 T01 0.029342 |
|                              | R20 0.081547 R21 1.390657 R22 1.371272 02 0.127348                     |                            |
|                              | Calib. status On Filter status Off Filter.Coef 159 1E-06               | 40 Reset Export            |

Another option is available by enabling the virtual tilt option, is the virtual inclinometer filter.

| System config.             | Remote Configuration | Power mode Configuration | Virtual Inclinometer | 4 > |
|----------------------------|----------------------|--------------------------|----------------------|-----|
| Virtual Inclinor<br>State: | meter Config         |                          | Disable              |     |
| Virtual Inc. filte         | er : Disabled        |                          | Enable               |     |

You can enable the virtual tilt filter by clicking on Enable button.

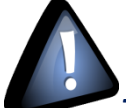

The Virtual tilt will be enabled only if the calibration settings are correct otherwise it will be always OFF even when you enable the filter option.

You can always check the virtual tilt filter status from the measurement conditioning calibration tab

| BeanDevice <sup>®</sup> Wil | ow <sup>®</sup> User Manual                       | Wilow <sup>®</sup> wireless sensors |
|-----------------------------|---------------------------------------------------|-------------------------------------|
|                             |                                                   |                                     |
| Custom display Notes        | Measurement conditionning calibration Log config. |                                     |
| Accelerometer               |                                                   | Inclinometer                        |
| R00 0.450058                | R01 -0.023002 R02 -0.063388 00 -0.087494          | OT0 -0.073224 OT1 -0.002089         |
| R10 -0.032789               | R11 0.650475 R12 -0.293098 01 0.430837            | T00 -1.592097 T01 0.029342          |
| R20 0.081547                | R21 1.390657 R22 1.371272 O2 0.127348             |                                     |
| Calib. status               | Filter status On Filter.Coef 159 1E-06            | 40 Reset Export                     |

# **15. MAINTENANCE & SUPERVISION (FOR EXPERIENCED USER)**

This section allows to an experienced user to configure correctly the Wireless Sensor Networks.

## **15.1 RESTORING FACTORY SETTINGS**

If desired, the user can perform a Network context deletion. It allows to restore default parameters on the BeanDevice<sup>®</sup>:

|                                           | BeanDevice <sup>®</sup> WiLow <sup>®</sup> version |        |        |
|-------------------------------------------|----------------------------------------------------|--------|--------|
| Parameter                                 | AX-3D                                              | AX-3DS | HI-INC |
| Power Mode                                | Active                                             |        |        |
| Data Acquisition duty<br>cycle            | 10s                                                |        |        |
| Acquisition duration<br>time              | ОК                                                 |        |        |
| Sampling rate                             | ОК                                                 |        |        |
| Data Acquisition mode                     | LowDutyCycle                                       |        |        |
| C s Threshold                             | H1 :2, 10, 13                                      | H1 :20 | H1 :20 |
|                                           | H2 :2, 10, 13                                      | H2 :20 | H2 :20 |
|                                           | S2: -2, -10, -13                                   | S2 :0  | S2 :0  |
|                                           | S1: -2, -10, -13                                   | S1 :0  | S1 :0  |
| Anti-aliasing Filter<br>cut-off frequency | 100 Hz                                             | /      | 100 Hz |

To restore these defaults parameters, you must perform a *Network context deletion*. The "Network" noncontact button is outside the product. Hold the magnet on the button network ("Network") for more than 2 seconds.

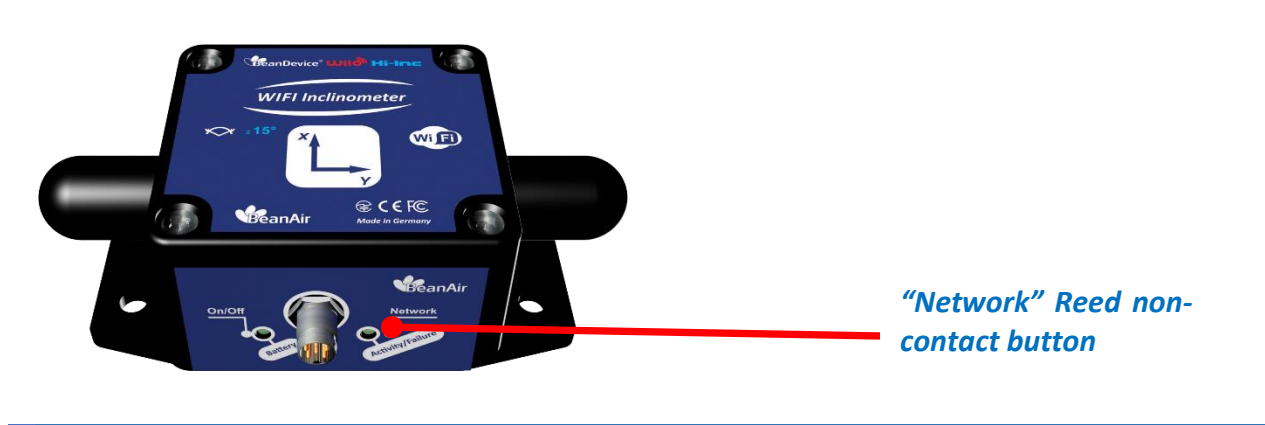

## **15.2 EXTENDING BATTERY LIFE**

The battery autonomy depends on several parameters:

- ✓ The environment where the BeanDevice<sup>®</sup> WiLow<sup>®</sup> is deployed
- ✓ Data acquisition mode which is configured

The table below presents the BeanDevice<sup>®</sup> WiLow<sup>®</sup> current consumption during radio TX or during sleep phase:

| <i>Current consumption during radio TX at 25°C, powered by a battery of 3.6V</i> | Current consumption in sleep phase at 25°C,<br>powered by a battery of 3.6V |
|----------------------------------------------------------------------------------|-----------------------------------------------------------------------------|
| 250-280 mA                                                                       | < 100 uA                                                                    |

The following table gives you a list of recommendations in order to extend the battery autonomy of your BeanDevice<sup>®</sup> Wilow<sup>®</sup>:

| Influence factors on<br>battery lifetime       | Observations                                                                                                    | Recommendations                                                                                                    |
|------------------------------------------------|----------------------------------------------------------------------------------------------------|----------------------------------------------------------------------------------------------------|
| Sleep power mode on<br>your BeanDevice® Wilow® | Sleep power mode can be<br>configured on the BeanDevice <sup>®</sup> from<br>the BeanScape <sup>®</sup>          | By activating this power mode on<br>your BeanDevice <sup>®</sup> , you will increase<br>the BeanDevice <sup>®</sup> battery life. |
| Sampling rate in<br>streaming mode             | Power consumption will grow with the sampling rate.                                                              | Choose the right sampling rate on your BeanScape <sup>®</sup> interface.                                                          |
| Packet Error Rate (PER)                        | A high packet error rate can cause a<br>higher retransmission data and this<br>increase the current consumption. | Try to replace your BeanDevice® in<br>an area where the radio link is<br>much better (see Link Quality<br>Indicator value).       |

### 15.3 OVER-THE-AIR CONFIGURATION (OTAC) PARAMETERS BACKED UP ON FLASH

The BeanDevice<sup>®</sup> WiLow<sup>®</sup> integrates an internal flash memory used for backing up OTAC (Over-the-air configuration) parameters.

This memory is organized into several levels:

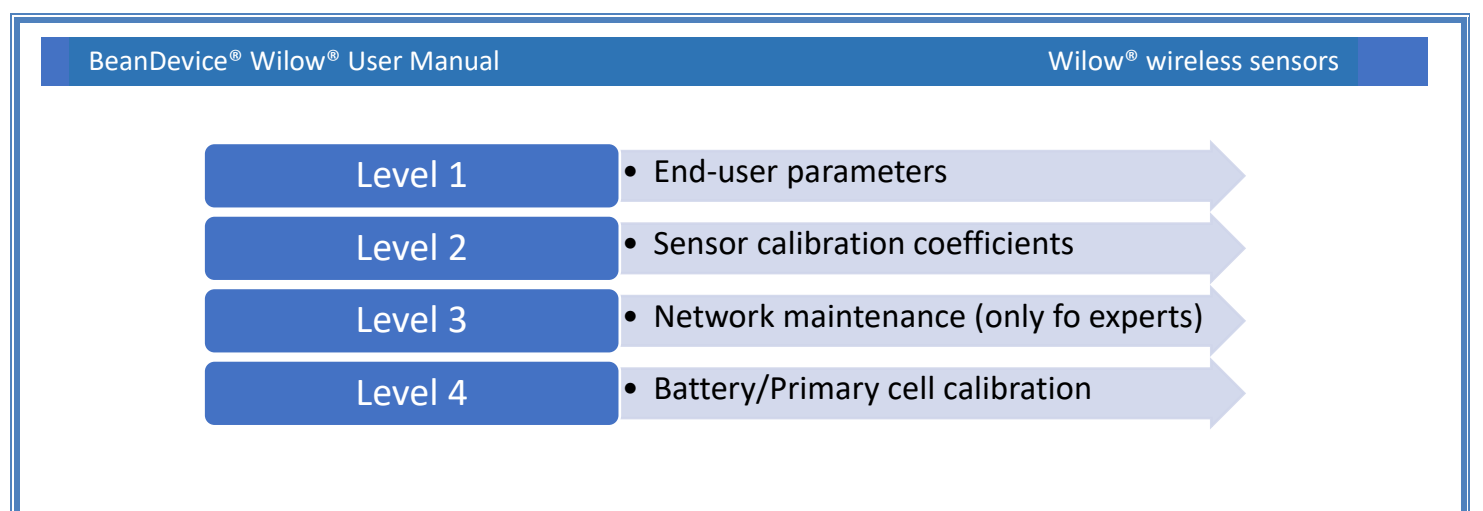

### 15.3.1 Level 1: End-user OTAC parameters

The following table presents all the defaults configuration parameters:

|                                | BeanDevice® WiLow® version |                             |                |
|--------------------------------|----------------------------|-----------------------------|----------------|
| Parameter                      | AX3D                       | HI-INC                      | AX-3DS         |
|                                |                            |                             |                |
| Power Mode                     | Active                     | Active                      | Active         |
| Data Acquisition<br>duty cycle | 10s                        | 10s                         | 10s            |
| Acquisition duration<br>time   | N.A.                       | N.A.                        | N.A.           |
| Sampling rate                  | N.A.                       | N.A.                        | N.A.           |
| Data Acquisition<br>mode       | LowDutyCycle               | LowDutyCycle                | LowDutyCycle   |
| Alarms Threshold               | High level: 2g or 10g      | High level: 15° or 30°      | High level: 2g |
|                                | Low level :-2g or -10g     | Low level: -15° or -<br>30° | Low level :-2g |
|                                |                            |                             |                |

Table 15: End-user OTAC parameters

To restore these defaults parameters, you must perform a *Network context deletion*.

The "Network" non-contact button is outside the product. Hold the magnet on the button network ("Network") for more than 2 seconds.

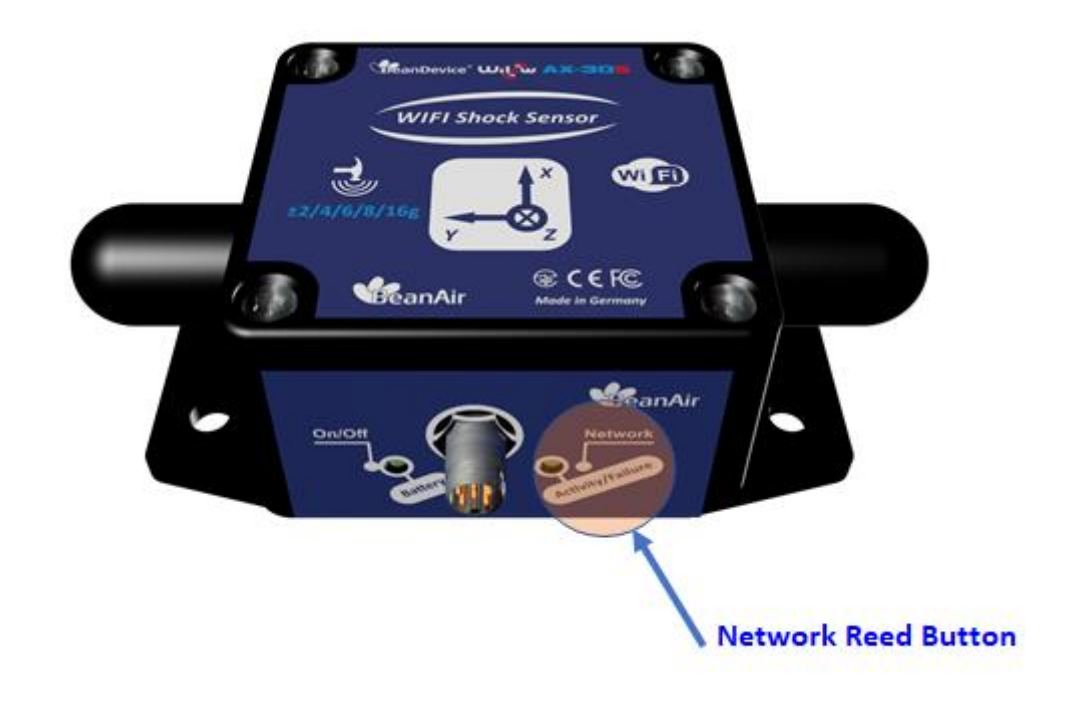

Figure 192: Network Reed button position

Level 2, 3 & 4 of Configuration parameters are not affected by network context deletion (by hardware or software)

## 15.3.2 Level 2: Sensor calibration parameters

The table below presents the sensor calibration parameters depending on BeanDevice® version:

|               | BeanDevice <sup>®</sup> WiLow <sup>®</sup> Version |        |        |  |
|---------------|----------------------------------------------------|--------|--------|--|
| Parameter     | AX3D                                               | HI-INC | AX-3DS |  |
|               |                                                    |        |        |  |
| Sensor gain   | ОК                                                 | ОК     | ОК     |  |
| Sensor offset | ОК                                                 | ОК     | ОК     |  |

## 15.4 NETWORK DIAGNOSTIC FROM YOUR BEANSCAPE® WILOW® SOFTWARE

The BeanScape<sup>®</sup> provides network diagnostic information which is described in this chapter.

#### 15.4.1 Displaying Network information

- 1. Launch your BeanScape® WiLow® application
- Select your BeanDevice<sup>®</sup> WiLow<sup>®</sup> profile, a new tab "BeanDevice<sup>®</sup>" will appear in your BeanScape<sup>®</sup> toolbar;
- 3. Click on this tab, and then click on "View History Network".

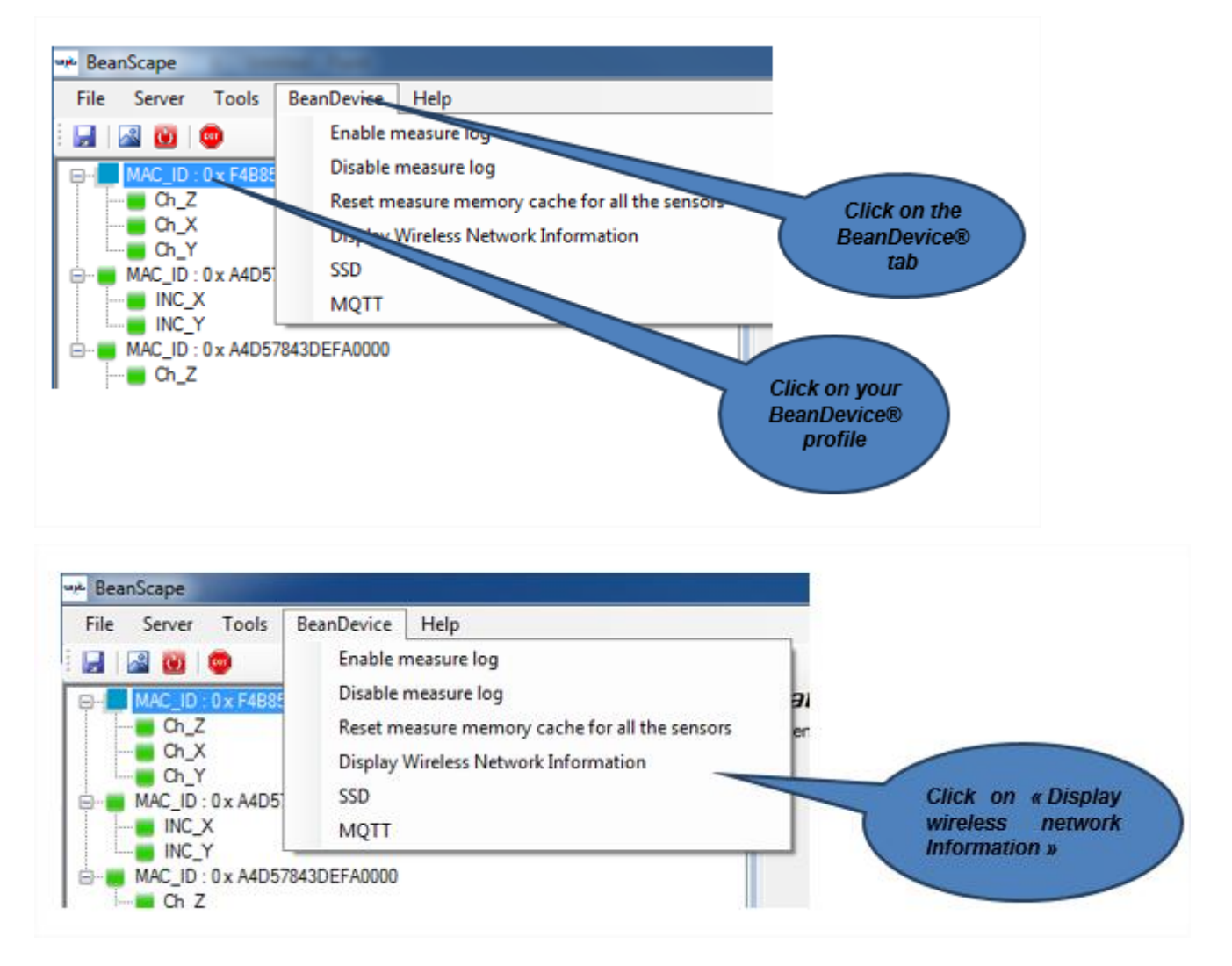

#### 15.4.1.1 Packet Error Rate

**Packet error rate** (PER) is the number packet errors divided by the total number of transferred packet during a studied time interval. PER is a unit less performance measure, often expressed as a percentage number.

## 15.4.1.2 LQI (Link Quality Indicator)

LQI (Link Quality Indicator) represents the radio signal quality in your Environment. It is possible that LQI is low due to EMC interference or metal presence in the environment.

## If you encounter such problems, several solutions are proposed to increase your LQI:

- ✓ Try to configure your receiver antenna and your transmitter antenna on the same antenna pattern (cf. the Beam with of your antenna)
- ✓ Use a high gain antenna (in outdoor use only) for a better RF Link Budget
- ✓ Mount your BeanDevice<sup>®</sup> Wilow<sup>®</sup> or WIFI AP/Repeater on a top of a mast or a building.

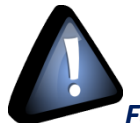

**For further information, read the application note on "How to extend your wireless range?"** 

## 15.4.1.3 Internal temperature monitoring

An internal temperature sensor is used for onboard & battery temperature monitoring

#### 15.4.1.4 Battery charge monitoring

Battery charge is based on current accumulation. The **BeanDevice® Wilow®** integrates a current accumulator circuit which facilitates remaining capacity estimation by tracking the net current flow into and out of the battery. Current flow into the battery increments the current accumulator while current flow out of the battery decrements it.

Voltage measurement corresponds to battery voltage.

## 15.4.2 Scrolling menu « BeanDevice<sup>®</sup> »

The BeanDevice<sup>®</sup> scrolling menu provides access to additional features: like the multi-graph mode (display of multiple windows on a graph measuring the same screen), deleting graphs displayed and the activation / deactivation of logging measurements.

To access to this scrolling menu, click on the sensor attached to your BeanDevice<sup>®</sup>. You will then see the BeanDevice<sup>®</sup> scrolling menu appearing.

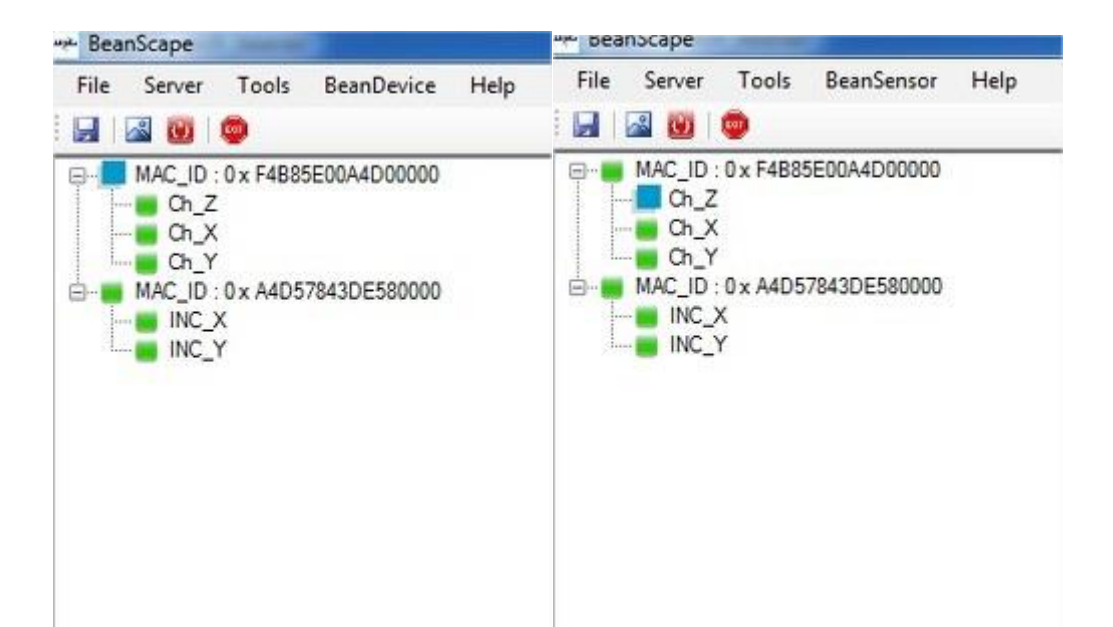

By clicking on the scrolling menu « BeanSensor », you can access to the following features:

### 15.4.2.1 Disable/Enable log

All the data received on the BeanScape® are stored in a log file in CSV format.

This feature allows you to enable / disable data logging on your log file.

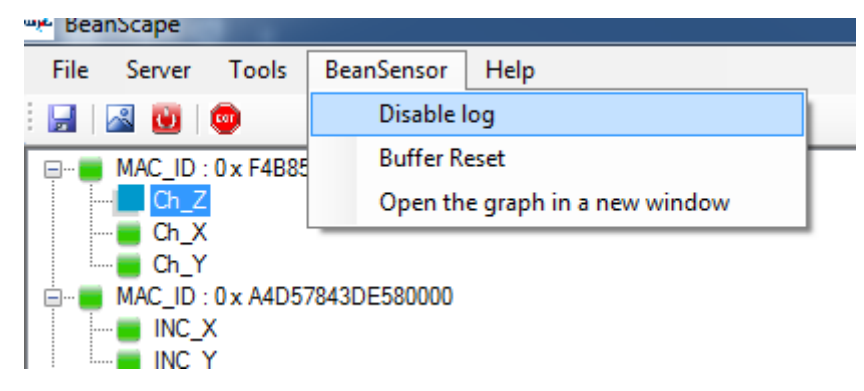

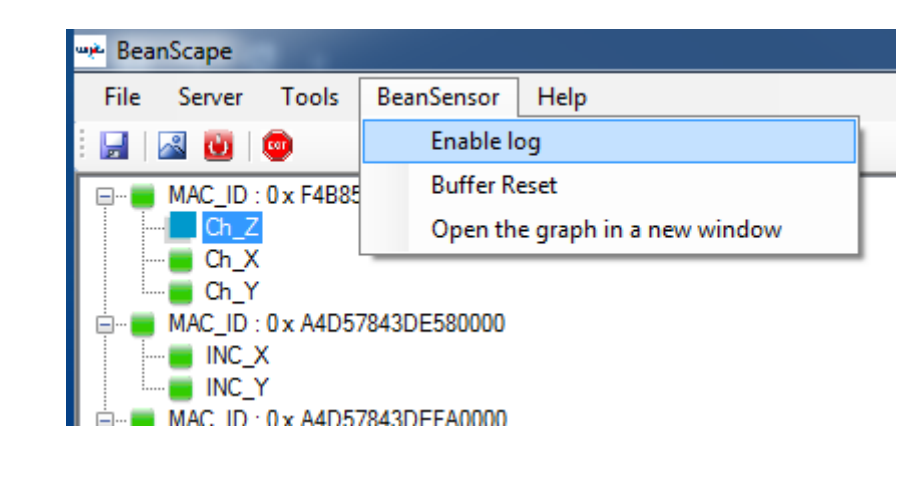

For further information about CSV log file, please read the BeanScape® user manual.

### 15.4.2.2 Buffer reset

This function clears the graphical display concerning recorded measurements of your sensor. The data stored in a log are not affected by this function.

By clicking on « Buffer reset », a second window appears asking you to confirm your choice:

Yes, you accept to delete the whole measure data of this BeanSensor

No, don't delete the whole measure data of this BeanSensor

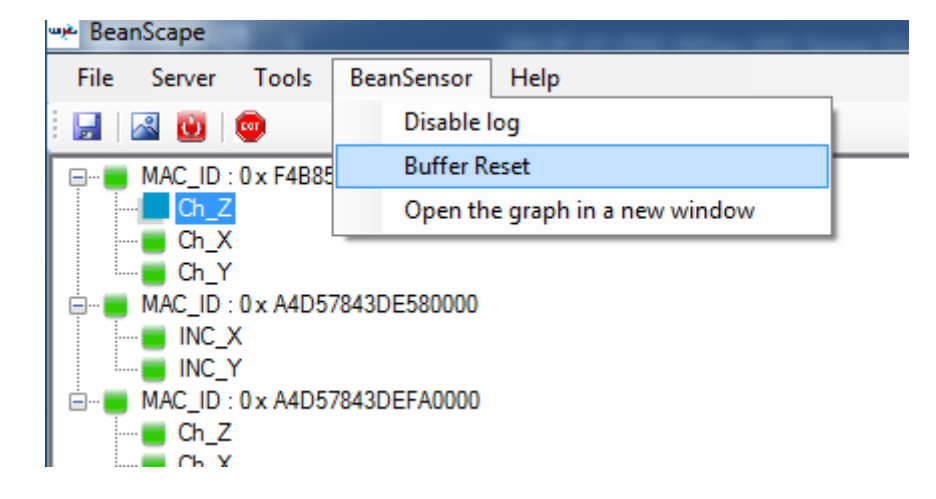

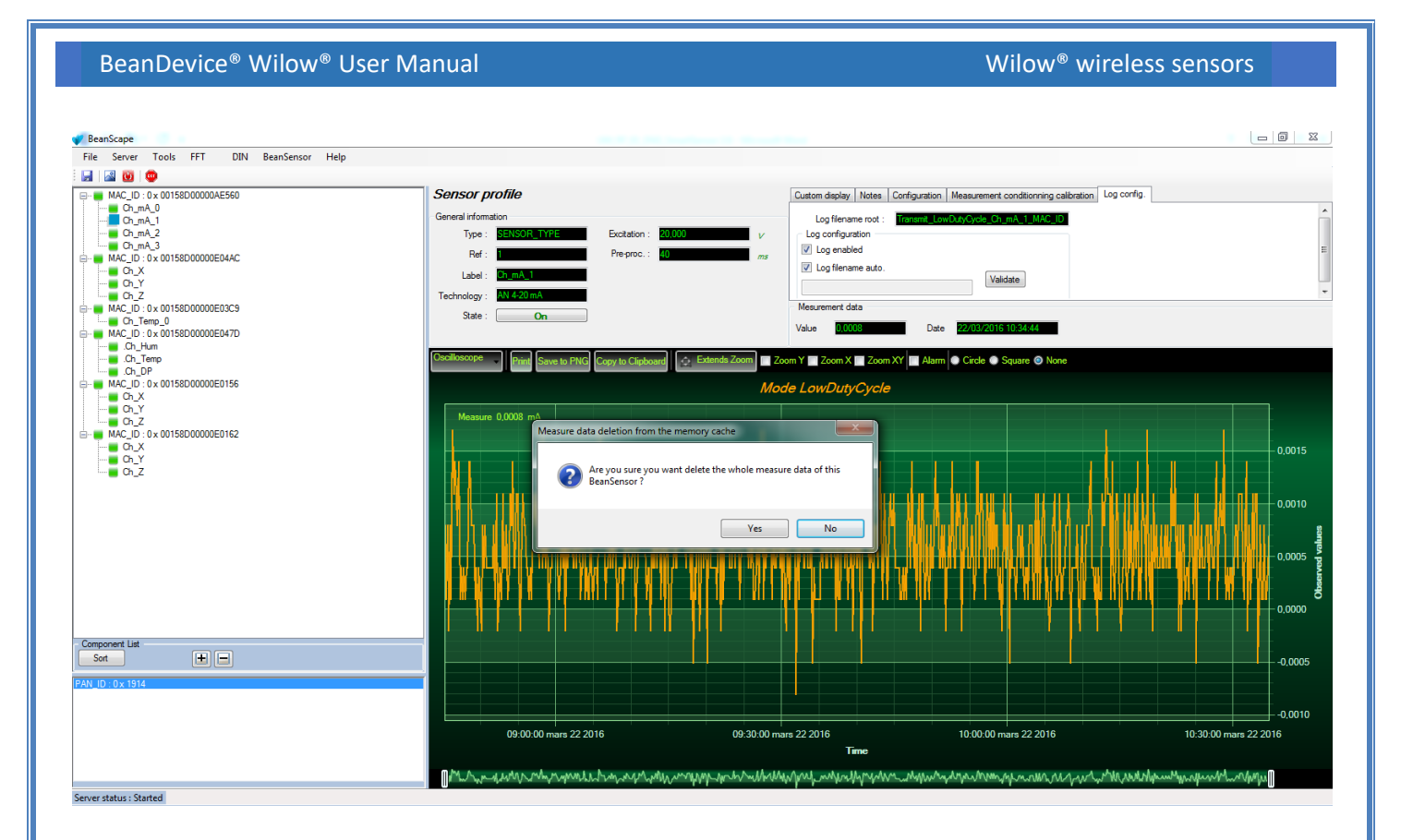

## 15.4.2.3 Open the graph in a new window

By clicking on "Open the graph in a new window", you can open a graph corresponding to your sensor.

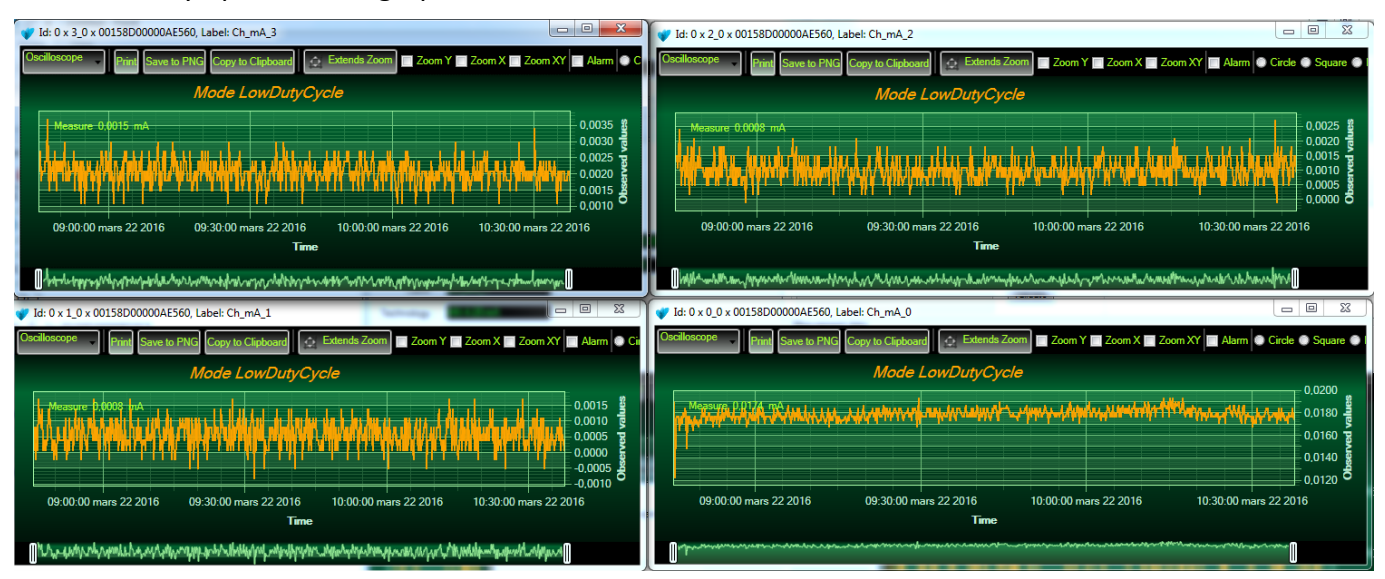

You can easily open several graphs in a window.

The multi-graph mode requires a lot of resources on your computer, it is recommended to install the BeanScape<sup>®</sup> software on a powerful computer.

### **16. TROUBLESHOOTING**

#### ✓ Why the BeanDevice<sup>®</sup> WiLow<sup>®</sup> LEDS are not activated?

If there is no wireless network activity, the led will be inactive. Make sure you have powered your BeanDevice<sup>®</sup> with a charged battery.

#### ✓ What should I do if interference is present on the radio channel?

Choose an appropriate WiFi radio channel.

- ✓ Why the BeanDevice<sup>®</sup> WiLow<sup>®</sup> does not provide the right measurement value?
  - Check if your sensor channel is activated on your BeanScape<sup>®</sup> interface (ON Position)?;
  - Check if your BeanDevice<sup>®</sup> is powered up;
  - Check your LQI quality, if your LQI is under 50-60. You must change your antenna position, or your product position;
  - Check your data acquisition mode, maybe you have specified a data acquisition which is too long;

## Why the BeanDevice<sup>®</sup> WiLow<sup>®</sup> doesn't respond when I try to configure it (Over-the-airconfiguration)?

- ✓ If your BeanDevice<sup>®</sup> WILO<sup>®</sup> operates with sleep power mode, the RF Hardware operates also with a sleep power mode. Therefore your BeanDevice<sup>®</sup> WILO will not receive in real-time the OTAC configuration;
- Check the LQI (Link Quality Indicator) value, if this value is under 80, the over-the-air configuration will not be easy. Try to decrease the wireless range between the BeanDevice<sup>®</sup> WILO<sup>®</sup> and the WIFI Access Point or WIFI Repeater .

#### Why do I have too much noise on my sensor signal ?

✓ Check your external power supply quality

#### Why I see 1g on the axis pointing to the ground ?

Accelerometers are devices that measure acceleration, which is the rate of change of the velocity of an object. They measure in meters per second squared (m/s2) or in G-forces (g). A single G-force for us here on planet Earth is equivalent to 9.8 m/s2 = 1g.

✓ The gravitational force has three vector components, in X, Y & Z directions, the accelerometer should read 1g on the Z axis (Z axis is pointed to the ground), it's usual to view 1g on this axis as it's the gravity. Our sensors are MEMS based and are working between DC to 800Hz. It's a normal behavior.

## **17. APPENDICES**

### 17.1 FFT WINDOW GRAPH ON MATLAB

The following graphs represent the graphical display of each window function on MatLab:

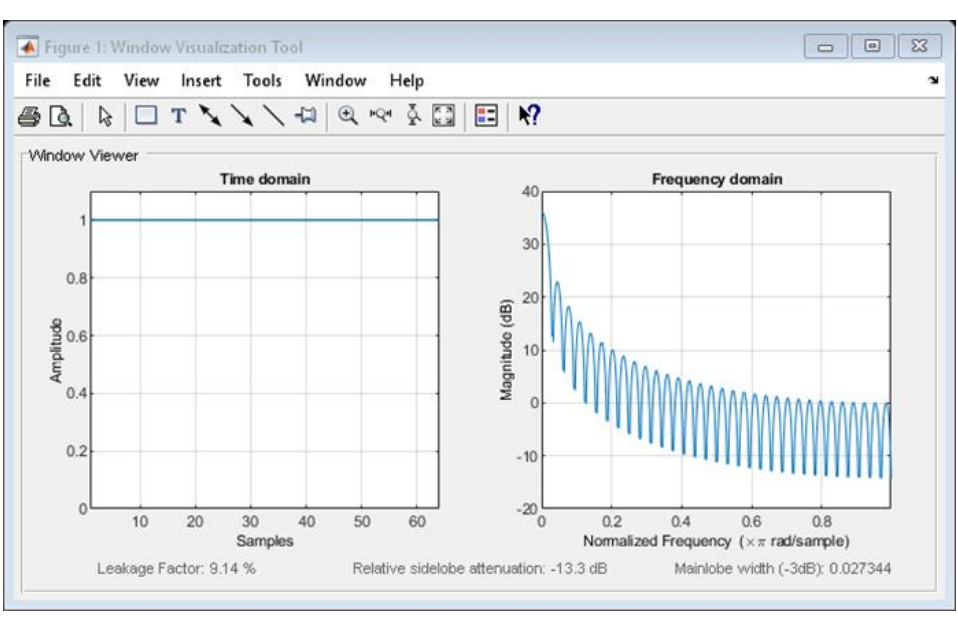

Figure 193: Rectangular Window Graph on MatLab

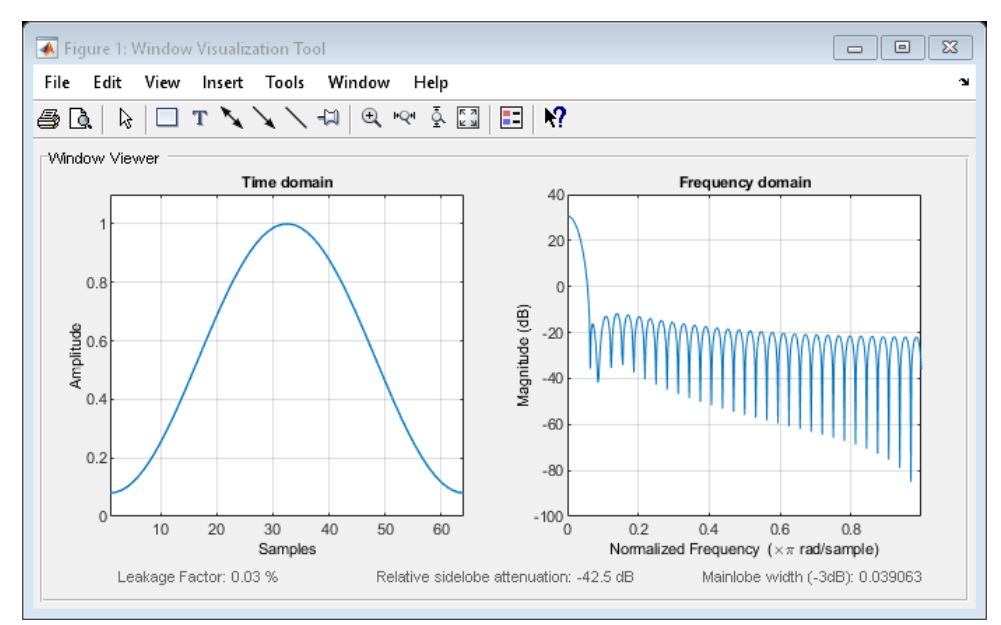

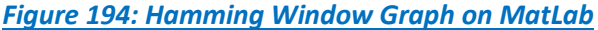

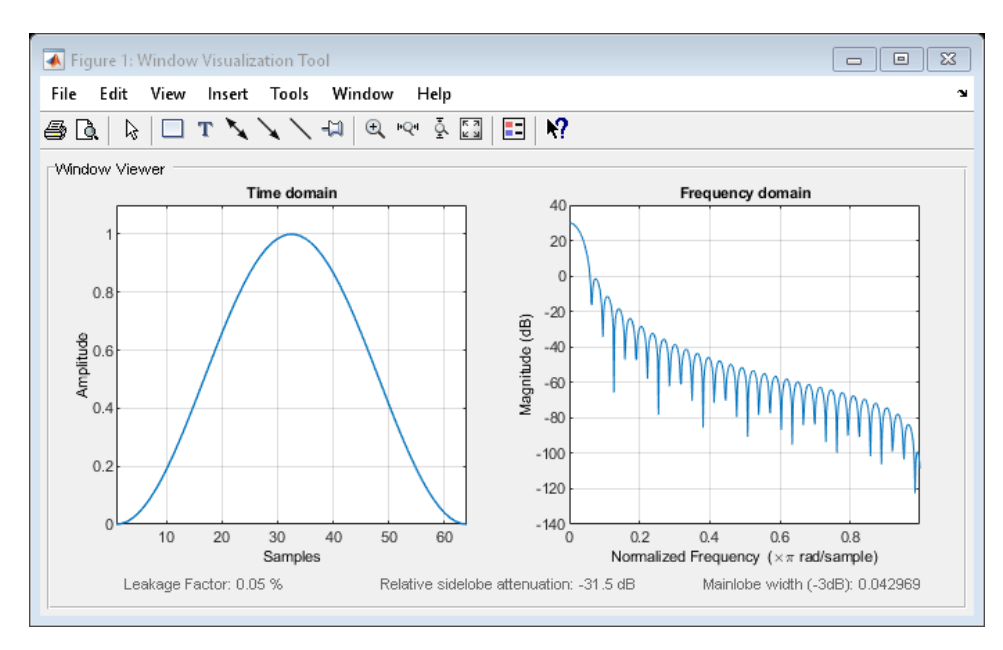

Figure 195: Hann Window Graph on MatLab

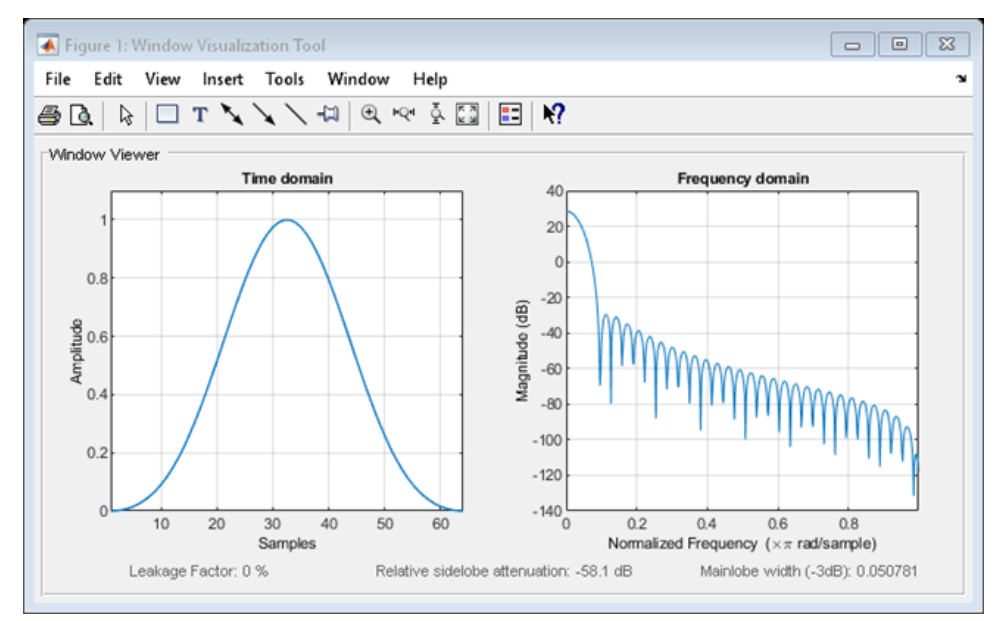

Figure 196: Blackman Window Graph on MatLab

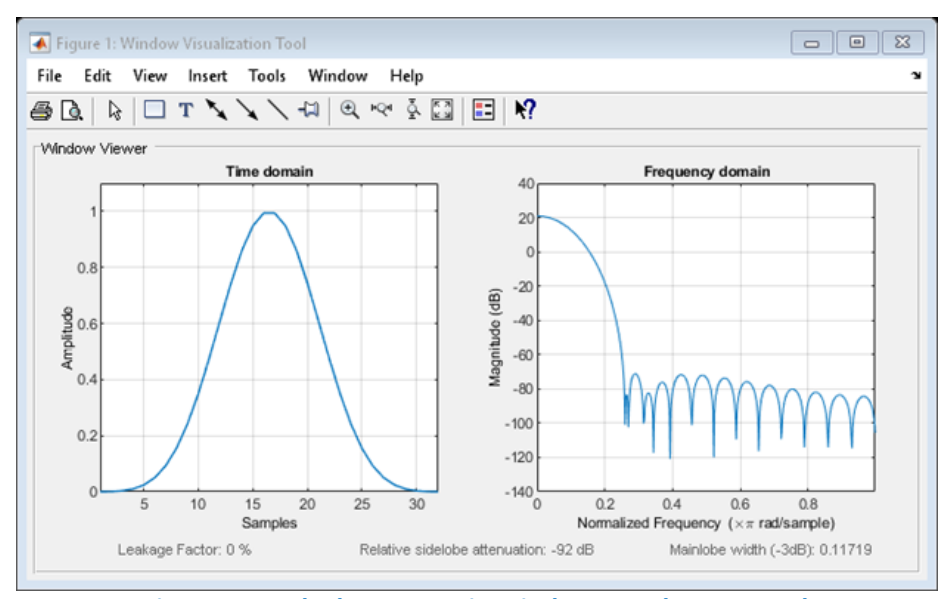

Figure 197: Blackman-Harris Window Graph on MatLab

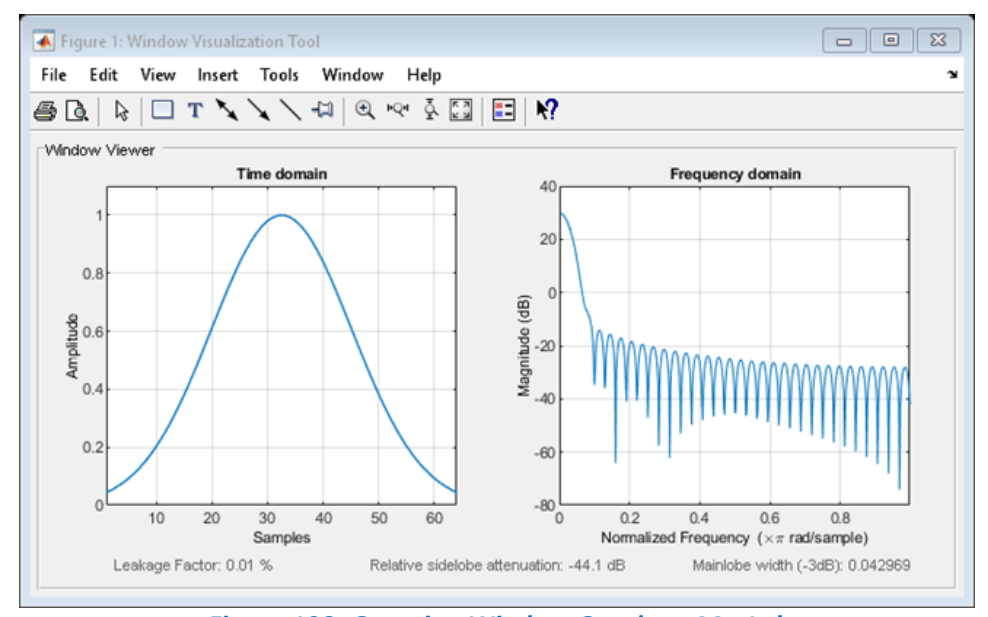

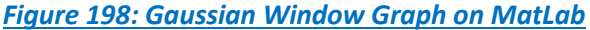

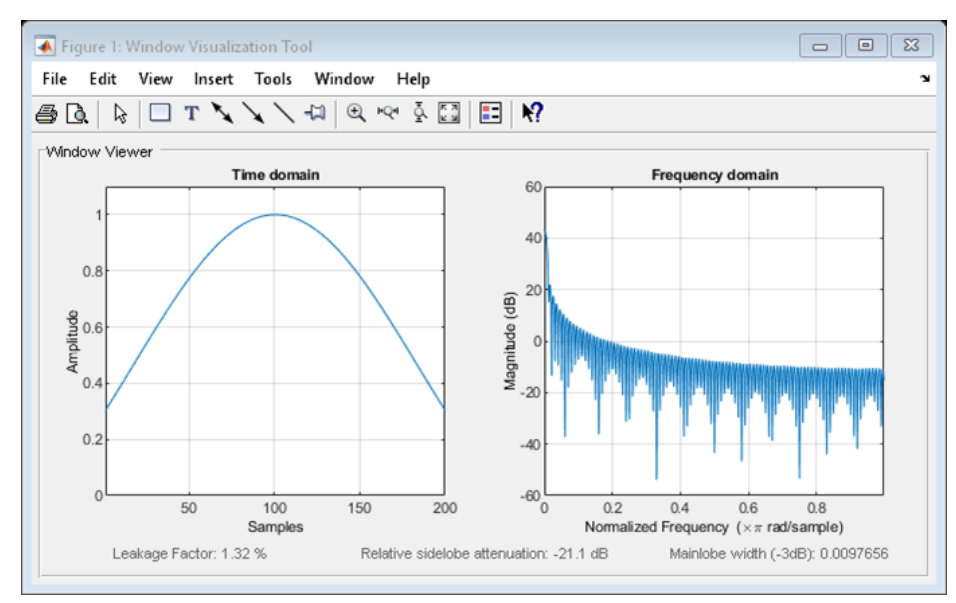

Figure 199: Kaiser Window Graph on MatLab

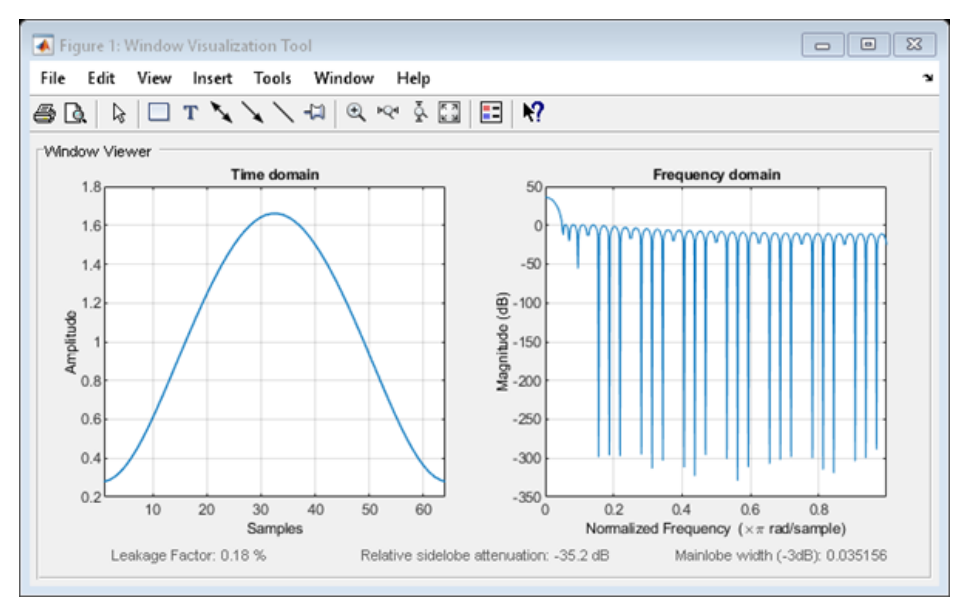

Figure 200: Taylor Window Graph on MatLab

Wilow<sup>®</sup> wireless sensors

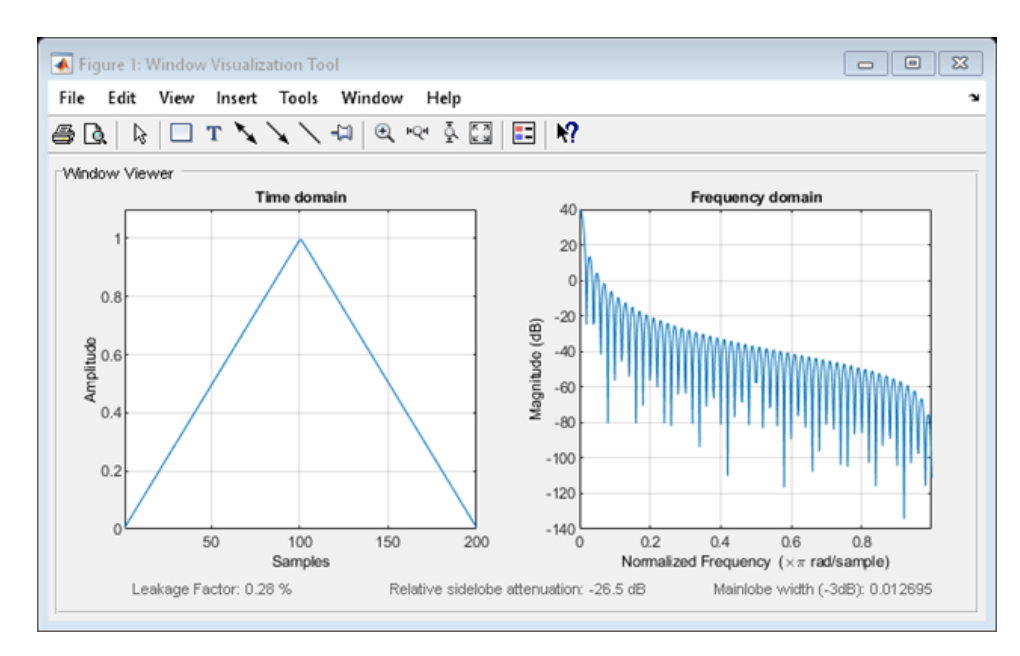

Figure 201: Triangular Window Graph on MatLab

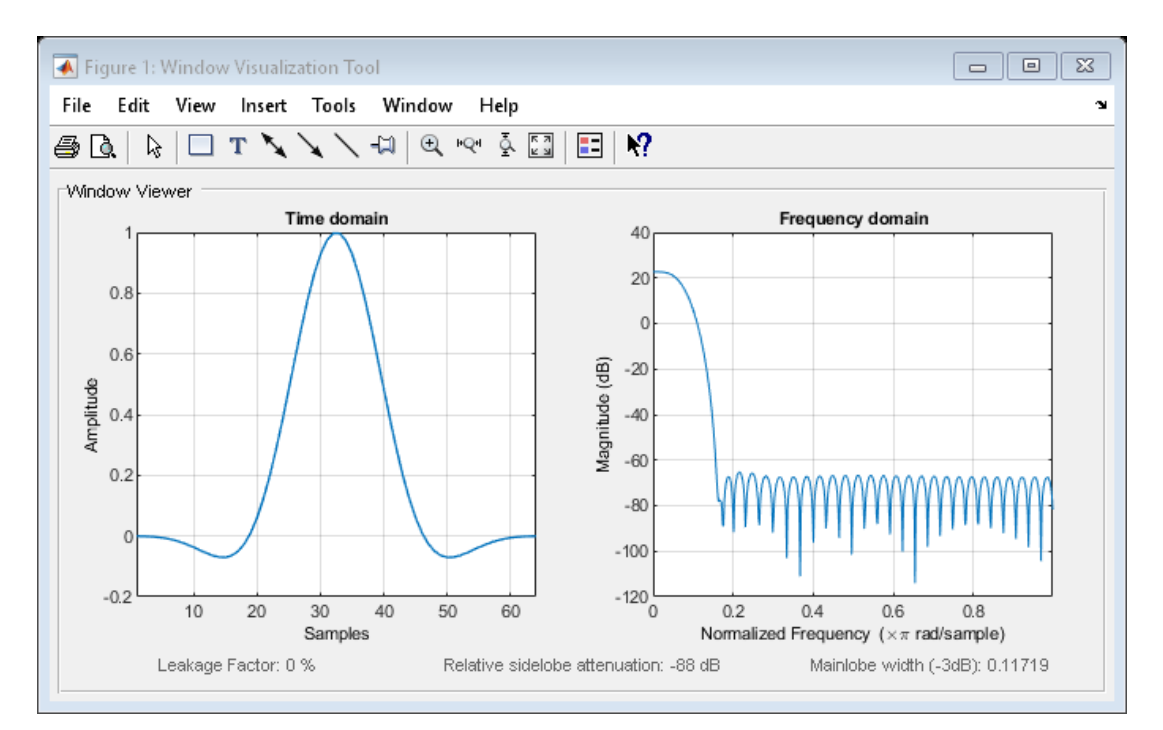

Figure 202: Flat Top Window Graph on MatLab

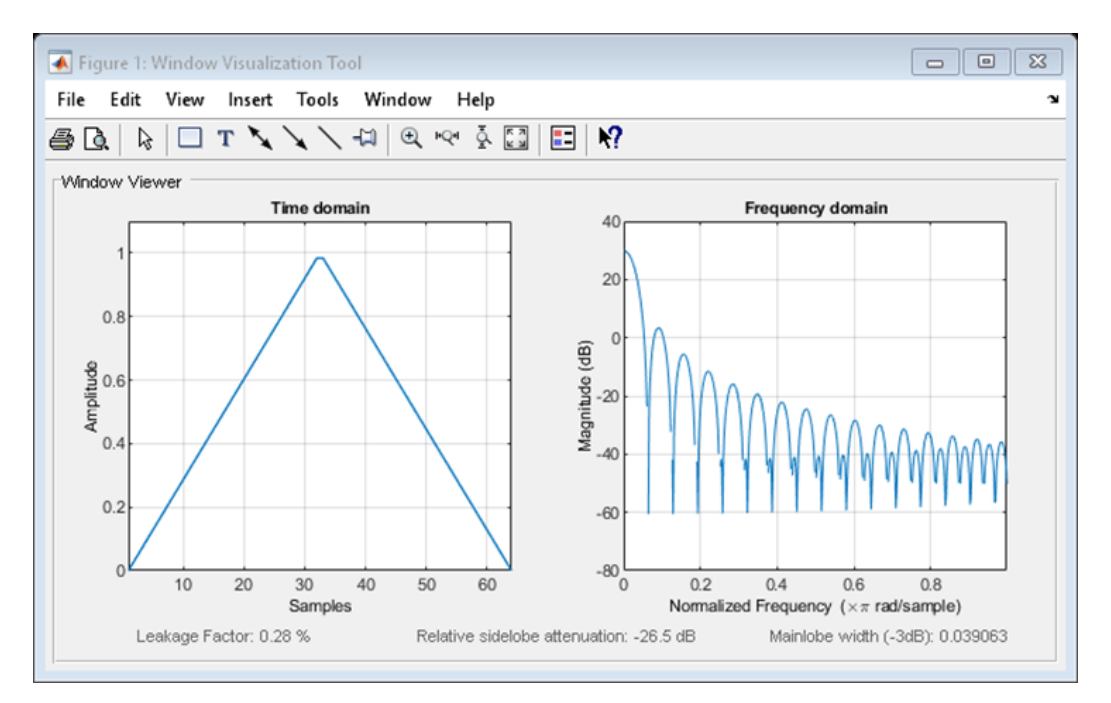

Figure 203: Bartlett Window Graph on MatLab

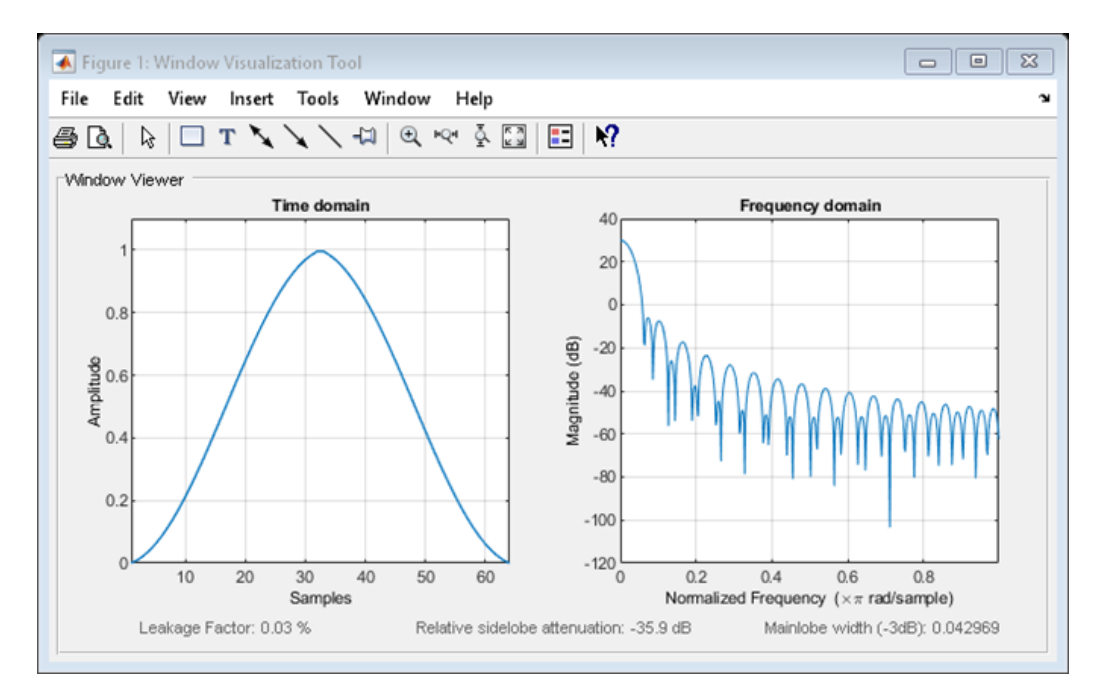

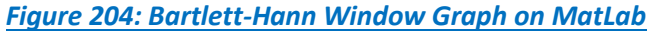